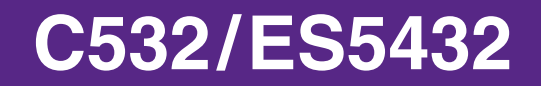

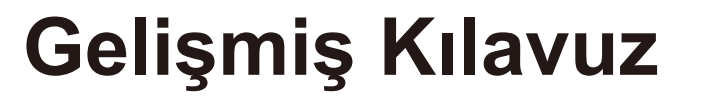

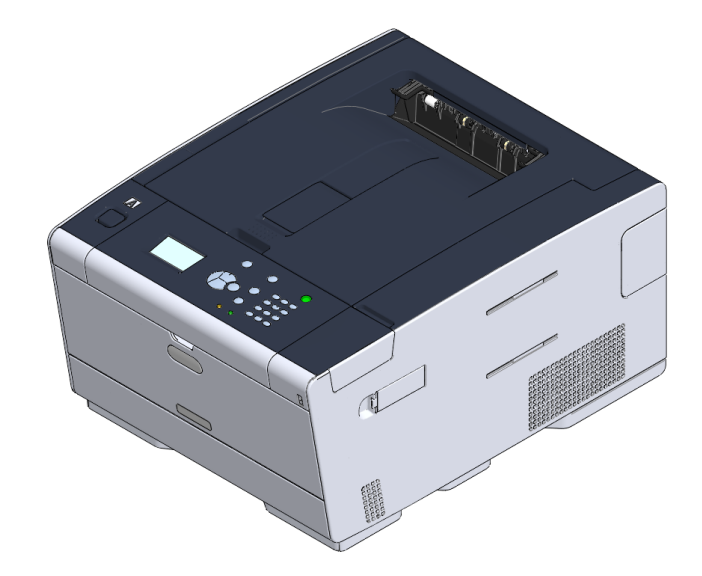

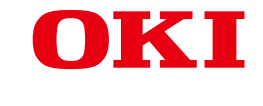

# Bu Kılavuz Hakkında

Bu kılavuzda, mobil terminallerden nasıl yazdırılacağı ve OKI renkli yazıcının çeşitli yöntemlerle nasıl kullanılacağı açıklanmaktadır.

Ayrıca güvenlik ayarları ve renk ayarı gibi gelişmiş özellikler de açıklanmaktadır. Lütfen çeşitli koşullarda maksimum ürün performansı elde etmek için bu kılavuzu dikkatli şekilde okuyun.

Bu kılavuzda, Windows için Windows 7, Mac OS X için Mac OS X 10.9 ve aygıt için C532 örnek olarak kullanılmaktadır.

Bu kılavuzda operatör paneli, sürücü ekranları ve karakter girme ve aygıtı çalıştırma yöntemlerindeki düğme ve simgeleri göstermek için C532 örnek olarak kullanılmaktadır.

İşletim sisteminize bağlı olarak ürünün gerçek görünümü bu kılavuzdaki açıklamalardan farklı olabilir. Ayrıca, kullandığınız modele bağlı olarak bu kılavuzda açıklanan bazı işlevler kullanılamayabilir.

Kullandığınız aygıta bağlı olarak, operatör panelindeki düğmeler ve benzeri şeyler ile gerçek işletimler bu kılavuzdaki açıklamalardan farklı olabilir. Lütfen aygıtınızla birlikte gelen belirli modele ait kullanım kılavuzunu okuyun.

## Açıklamalar Hakkında

Bu bölümde, bu kılavuzda kullanılan işaretler, semboller, kısaltmalar ve çizimler açıklanmaktadır.

## İşaretler Hakkında

Bu kılavuzda aşağıdaki işaretler kullanılmaktadır.

| İşaret | Anlamı                                                                                                    |  |
|--------|----------------------------------------------------------------------------------------------------|--|
|        | Aygıtın doğru kullanılması için ikazlar ve kısıtlamaları gösterir. Yanlış kullanmaktan sakınmak için bunları okuduğunuzdan emin olun. |  |
| Ø,     | Aygıtın kullanılmasıyla ilgili faydalı ipuçları ve başvuruları gösterir.<br>Bunları okumanızı öneririz.                               |  |
| Ð      | Referans öğelerini gösterir. Lütfen ayrıntılı bilgileri öğrenmek için bunları okuyun.                                                 |  |
| 0      | İlgili öğeleri gösterir. Lütfen ilgili bilgileri öğrenmek için bunları<br>okuyun.                                                     |  |

# Semboller Hakkında

Bu bölümde, bu kılavuzda kullanılan semboller ve anlamları açıklanmaktadır.

| Simge             | Anlamı                                                                                                    |
|-------------------|----------------------------------------------------------------------------------------------------|
| Çizim (düğme adı) | Aygıtın operatör panelinde bulunan düğme şekilleri<br>(düğme adları) gösterir.                                                                                                    |
| []                | Operatör paneli ekranında görüntülenen menü adları,<br>öğe adları, seçenekler vb. ni gösterir.<br>Bilgisayar ekranında görüntülenen menüleri, pencere-<br>leri ve iletişim kutusu adlarını gösterir.<br>Açıklama ve prosedür çiziminde açıkça fark edilebilirler. |
| п п               | Görüntülenen ekranda bulunan mesajları ve giriş me-<br>tinlerini gösterir.<br>Bilgisayardaki dosya adlarını gösterir.<br>Bağlantı hedeflerinin öğe adlarını gösterir.                                                                                             |
| < >               | Bilgisayar klavyesindeki tuşları gösterir.                                                                                                    |
| >                 | Aygıt veya bilgisayar menüleri geçişini gösterir.                                                                                                    |

## Çizimler Hakkında

Bu kılavuzda kullanılan çizimler C532'e göredir.

Bu kılavuzda kullanılan operatör panelinde görüntülenen ekranlar varsayılan ayarlara göredir.

# İçindekiler

| 1 | Temel İşlemler                                                  | 6  |
|---|-----------------------------------------------------------------|----|
|   | Görüntüleme Ekranının Kontrastını Avarlama                      | 7  |
|   | Cikti Hedefini Avarlama                                         | 8  |
|   |                                                                 | 0  |
|   | Çikli Tepsisi                                                   |    |
|   |                                                                 |    |
|   |                                                                 | 10 |
|   | Makinenin Bilgilerini Kontrol Etme                              |    |
|   | Kontrol Amaçlı Rapor Yazdırma                                   | 11 |
|   | Operatör Panelinde Durumu Kontrol Etme                          | 12 |
| 2 | Yazdır                                                          | 13 |
|   | Çeşitli Kağıt Türlerine Yazdırma                                | 14 |
|   | Zarfların Üzerine Yazdırma                                      | 14 |
|   | Etiketlere Yazdırma                                             | 17 |
|   | Uzun Kağıda Yazdırma                                            | 19 |
|   | Özel Boyutlu Kağıda Yazdırma                                    | 21 |
|   | Çeşitli Ayarlar ile bir Bilgisayardan Yazdırma                  | 24 |
|   | Tek Tek Manuel Olarak Yazdırma                                  | 24 |
|   | Belirtilen Kağıt Boyutuna sığdırmak için Büyütme veya Küçültme  |    |
|   | Sadece Kapağı Farklı bir Tepsiden Yazdırma                      | 27 |
|   | Kitapçık Yapma                                                  |    |
|   | Poster Yapmak için Belgeyi Bölüp Birkaç Yaprak Üzerine Yazdırma | 29 |
|   | Yarı Şeffaf Metin Ekleme (Filigranlar)                          | 29 |
|   | Yerpaylaşımı Formlar veya Logolar (Yerpaylaşımı)                |    |
|   | Bir Belgeyi Kağıt Üzerine Yazdırmak Yerine Bir Dosyaya Gönderme |    |
|   | Sık Yazdırılan Belgeleri Yazıcıda Saklama                       |    |
|   | E-posta Ek Dosyalarını Yazdırma                                 | 34 |
|   | Kağıt Tasarrufu, Toner Tasarrufu                                | 35 |
|   | Kağıdın Her İki Tarafına Yazdırma (Dubleks Yazdırma)            | 35 |
|   | Toner Tasarrufu                                                 |    |
|   | Birden Fazla Sayfayı Bir Kağıt Sayfasında Birleştirme           |    |
|   | Bilgisayarda Renk Ayarı                                         |    |
|   | Renkli Verileri Gri Tonlamayla Yazdırma                         |    |
|   | Yazıcı Sürücüsünde Renk Uyumu Kullanma                          | 40 |
|   | Mürekkeple Yazdırma Sonuçlarının Simülasyonu                    | 41 |
|   | Renk Ayırma                                                     | 43 |
|   | Renk Kaydı Hatasının Manuel Olarak Düzeltilmesi                 | 44 |
|   | Yoğunluğu Manuel Olarak Düzeltme                                | 44 |

|   | Renk Dengesini (Yoğunluk) Ayarlama                                                        | 45 |
|---|-------------------------------------------------------------------------------------------|----|
|   | Rengi Yazılım ile Ayarlama                                                                |    |
|   | Daha İyi bir Son İşlem için                                                               | 47 |
|   | Fotoğrafların Kalitesini Arttırma                                                         |    |
|   | Belirtilen Bir Çözünürlük ile Yazdırma                                                    |    |
|   | İnce Çizgileri Vurgulama                                                                  |    |
|   | Kullanılacak Yazı Tipini Belirtme                                                         | 50 |
|   | Siyah Baskıyı Değiştirme                                                                  | 52 |
|   | Metin ile Artalan Arasındaki Beyaz Boşluğu Giderme (Siyah üst baskı)                      | 53 |
|   | Faydalı İşlevler                                                                          | 54 |
|   | Çok Sayfalı Bir Belgeyi Kopya Birimleri Halinde Harmanlama                                |    |
|   | Bir Belgenin Son Sayfasından Yazdırma                                                     | 55 |
|   | Belirtilen Kağıt için Otomatik Olarak Bir Tepsi Seçme                                     |    |
|   | Tepsideki Kağıt Bittiğinde Otomatik Olarak Başka Bir Kağıt Besleme Tepsisine Geçme        | 58 |
|   | Bir Yazıcı Sürücüsü ile Varsayılan Ayarları Değiştirme                                    | 59 |
|   | Sık Kullanılan Ayarların Kullanılacak Olan Yazıcı Sürücüsüne Kaydedilmesi                 | 60 |
|   | Yazdırma İşlemi Öncesinde Yazdırma Verilerini Bu Makineye Kaydetme                        | 61 |
|   | Bir PDF Dosyasını Açmadan Yazdırma (PDF Doğrudan Yazdırma)                                | 62 |
|   | USB Bellekteki Verileri Yazdırma                                                          | 63 |
|   | Gizli Belgelerin Yazdırılması                                                             | 65 |
|   | Yazdırma Verisinin Şifrelenmesi ve Yazdırma İşinden önce Parola Belirleme (Özel Yazdırma) | 65 |
| 3 | Bakım                                                                                     | 67 |
|   | Bakım Parçalarını Değiştirme                                                              | 68 |
|   | Bant Biriminin Değiştirilmesi                                                             |    |
|   | Kaynaştırıcı Birimini Değiştirme                                                          | 71 |
|   | Makinenin Bütün Parçalarının Temizlenmesi                                                 |    |
|   | Makinenin Yüzeyinin Temizlenmesi                                                          | 74 |
|   | Kağıt Besleme Merdanelerinin Temizlenmesi (Tepsi 1/Tepsi 2/Tepsi 3)                       |    |
|   | Kağıt Besleme Silindirlerinin Temizlenmesi (Çok Amaçlı Tepsi)                             |    |
|   | Kurulu Sürücülerin Güncellenmesi                                                          |    |
|   | Yazıcı Sürücüsünün Güncellenmesi (Windows)                                                |    |
|   | Yazıcı Sürücüsünün Güncellenmesi (Mac OS X)                                               |    |
|   | Yüklü Sürücünün Kaldırılması                                                              | 80 |
|   | Yazıcı Sürücüsünün Kaldırılması (Windows)                                                 | 80 |
|   | Yazıcı Sürücüsünün Kaldırılması (Mac OS X)                                                |    |
|   | Üretici Yazılımı Güncelleniyor                                                            | 83 |
|   | Belleği ve Ayarları Başlatma                                                              | 84 |
|   | Flas Belleğin Baslatılması                                                                | 84 |
|   |                                                                                           | F  |
|   | Avait Avarlarını Baslatma                                                                 |    |

| 4 | Sorun Giderme                                                                          | 86  |
|---|----------------------------------------------------------------------------------------|-----|
|   | Operatör Paneli Üzerindeki DİKKAT Göstergesi Yanar veya Yanıp Sönerse                  | 87  |
|   | Yazdırma Sorunları                                                                     |     |
|   | Ağ Bağlantısı Sorunları                                                                |     |
|   | Kablosuz LAN Bağlantı Sorunları                                                        |     |
|   | USB Bağlantısı Sorunları                                                               | 90  |
|   | Yazdırma Sonuçları İle İlgili Sorunlar Hakkında                                        | 91  |
|   | Yazdırma Sonuçları İle İlgili Sorunlar Tablosu                                         | 91  |
|   | Dikey Beyaz Çizgiler Oluşuyor                                                          | 93  |
|   | Yazdırılan Görüntüler Dikey Olarak Soluklaşıyor                                        | 93  |
|   | Yazdırılan Görüntüler Soluk                                                            | 94  |
|   | Beyaz Lekeler ve Çizgiler Oluşuyor                                                     | 94  |
|   | Bastırılan Kağıtta Yoğuşma Görünüyor                                                   | 95  |
|   | Dikey Çizgiler Oluşuyor                                                                | 95  |
|   | Düzenli Aralıklarda Yatay Çizgiler ve Noktalar Oluşuyor                                | 96  |
|   | Kağıttaki Beyaz Bölge Hafifçe Lekelenmiş                                               | 96  |
|   | Karakterlerin Çevresi Lekelenmiş                                                       | 97  |
|   | Zarf veya Kaplamalı Kağıt Üzerine Yazdırırken Kağıt Alanının Tamamı Hafifçe Lekelenmiş | 97  |
|   | Yazdırılmış Sayfa Ovalandığında Toner Çıkıyor                                          |     |
|   | Düzgün Olmayan Parlama                                                                 |     |
|   | Siyah veya Beyaz Noktalar Oluşuyor                                                     |     |
|   | Kirli Baskı Çıkıyor                                                                    |     |
|   | Tüm Sayfa Siyah Yazdırılmış                                                            |     |
|   | Hiçbir Şey Yazdırılmamış                                                               |     |
|   | Beyaz Yamalar Oluşuyor                                                                 |     |
|   | Sayfanın Çevre Alanı Kirlenmiş                                                         |     |
|   | Yazdırılan görüntünün rengi beklediğiniz gibi değil                                    |     |
|   | CMY %100 tek renk yazdırma çok açık renkte                                             | 102 |
|   | Yazılım Sorunları                                                                      | 103 |
|   | Yapılandırma Aracı Sorunları                                                           |     |
|   | Web Sunucusu Sorunları                                                                 | 104 |
|   | Windows PC'de Yazıcı Sorunları                                                         | 104 |
|   | Makine veya Kağıt Sorunları                                                            |     |
|   | Makine Sorunları                                                                       | 105 |
|   | Kağıtta Sorunlar                                                                       |     |
|   | Bir Güç Kesintisi Meydana Gelirse                                                      | 110 |
|   | Aygıtınızı Kullanımdan Çıkarmadan Önce                                                 | 110 |
|   | AirPrint Sorunları                                                                     | 111 |
|   | Google Cloud Print Sorunları                                                           |     |

| Yönetici Kurulumu                                                                                                    | 5 | İşletim Yönetimi/ Spesifikasyonlar                            | 114 |
|----------------------------------------------------------------------------------------------------|---|---------------------------------------------------------------|-----|
| Yönetici Kurulumunu Değiştirme       115         USB Bellekten Yazdırma Ayarı       116         Yazdırma Ayarı       116         Yazdırma Ayarı       116         Ağ Menüsü       122         Manage Unit (Yönetim)       122         Kullanıci Kurulumu       128         Yönetim Yazılımı       129         Kullanıci Kuruluği Doğrulama (Erişim Kontrolü)       130         Hazırlık (Yönetici için)       130         Bu Makinede Olurum Açına       137         Bilgisayardan Yazdırma       138         IC Kart Bilgilerini Kaydetme       141         Hesap Yönetimi       142         Her Hesaba bir Puan Değeri Ayarlama       144         Ortak Hesap Oluşturma       143         Kağıt Boyutu Puanları/Toner Puanları Ayarlama       144         Her Hesaba bir Puan Değeri Ayarlama       144         Her Hesaba Diy Puan Değeri Ayarlama       147         Hesap Yönetimi Etkin Olduğunda Yazdırma       149         İşletim Sirasında Alınacak Tedbirler       149         Makineyi Hareket Ettirme ve Taşıma       150         Makineyi Taşıma       151         Makineyi Taşıma       152         AirPrint (Yazdırı) ayarlan       153         AirPrint (Yazdırı) ay                                                                                                    |   | Yönetici Kurulumu                                             | 115 |
| USB Bellekten Yazdırma Ayarı       116         Yazdırma Ayarı       116         Ağ Menüsü       122         Manage Unit (Yönetim)       125         Kullanıcı Kurulumu       128         Yönetim Yazılımı       129         Kullanıcı Kımlıği Doğrulama (Erişim Kontrolü)       130         Hazırlık (Yönetici için)       130         Bu Makinede Oturum Açma       137         Bilgisayardan Yazdırma       138         IC Kart Bilgilerini Kaydetme       141         Hesap Yönetimi       142         Her Hesaba bir Puan Değeri Ayarlama       144         Ortak Hesap Oluşturma       144         Ortak Hesap Oluşturma       145         Kağıt Boyutu Puanları/Toner Puanları Ayarlama       147         Hesap Sonetimi Etkin Oldüğunda Yazdırma       149         İşletim Sırasında Alınacak Tedbirler       149         Makineyi Hareket Ettirme ve Taşıma       150         Makineyi Taşıma       151         6       Ağ                                                                                                    |   | Yönetici Kurulumunu Değiştirme                                | 115 |
| Yazdırma Ayarı       116         Ağ Menüsü       122         Manage Unit (Yönetim)       125         Kullanıcı Kurulumu       128         Yönetim Yazılımı       129         Kullanıcı Kurulumu       129         Kullanıcı Kimliği Doğrulama (Erişim Kontrolü)       130         Hazırlık (Yönetki için)       130         Bu Makinede Oturum Açma       137         Bilgisayardan Yazdırma       138         IC Kart Bilgilerini Kaydetme       141         Hesap Yönetimi       142         Hesap Yönetimi Etkinleştirme       142         Hesap Yönetimini Etkinleştirme       142         Her Hesaba bir Puan Değeri Ayarlama       144         Ortak Hesap Oluşturma       144         Kağıt Boyutu Puanları/Toner Puanları Ayarlama       147         Hesap Yönetimi Etkin İduğunda Yazdırma       149         İşletim Sırasında Alınacak Tedbirler       149         İşletim Sırasında Alınacak Tedbirler       149         Makinenin Taşırıması       150         Makinenin Taşırıması       150         Makinenin Taşırıması       151 <b>6 Ağ</b> Ağ         AirPrint (Yazdırı) hakkında       153         AirPrint (Yazdırı) ik Yazdırma       154 <th></th> <th>USB Bellekten Yazdırma Ayarı</th> <th> 116</th>                                                            |   | USB Bellekten Yazdırma Ayarı                                  | 116 |
| Ağ Menüsü       122         Manage Unit (Yönetim)       125         Kullanıcı Kurulumu       128         Yönetim Yazılımı       129         Kullanıcı Künliği Doğrulama (Erişim Kontrolü)       130         Hazırlık (Yönetici çin)       130         Bu Makinede Oturum Açma       137         Bilgiaşardan Yazdırma       138         IC Kart Bilgilerini Kaydetme       141         Hesap Yönetimi       142         Hesap Yönetimi       142         Hesap Yönetimi       142         Her Hesaba bir Puan Değeri Ayarlama       144         Ortak Hesap Oluşturma       145         Kağıt Boyutu Puanları/Toner Puanları Ayarlama       149         İşletim Sırasında Alınacak Tedbirler       149         Makineyi Hareket Ettirme ve Taşıma       150         Makineyi Taşıma       151 <b>6</b> Ağ       153         AirPrint (Yazdır) hakkında       153         AirPrint (Yazdırı) hakkında       153         AirPrint (Yazdırı) hakkında       159         Google Cloud Print Hakkında       159         Google Cloud Print Hakkında       159         Google Cloud Print Hakkında       159         Google Cloud Print Hakkında       159                                                                                                    |   | Yazdırma Ayarı                                                | 116 |
| Manage Unit (Yönetim)       125         Kullanıci Kurulumu       128         Yönetim Yazılımı       129         Kullanıci Kurulüği Döğrulama (Erişim Kontrolü)       130         Hazırlık (Yöneticii için)       130         Bu Makinede Oturum Açma       137         Bilgisayardan Yazdırma       138         IC Kart Bilgierini Kaydetme       141         Hesap Yönetimi       142         Hesap Yönetimi       142         Hesap Yönetimini Etkinleştirme       142         Her Hesaba bir Puan Değeri Ayarlama       144         Ortak Hesap Oluşturma       145         Kâğit Boyutu Puanlari/Toner Puanları Ayarlama       147         Hesap Yönetimi Etkin Olduğunda Yazdırma       149         İştetim Strasında Alınacak Tedbirler       149         Makineyi Hareket Ettirme ve Taşıma       150         Makineyi Taşıma       151 <b>6</b> Ağ       152         AirPrint (Yazdır) hakkında       153         AirPrint (Yazdır) hakkında       153         AirPrint (Yazdırı) hakkında       159         Google Cloud Print Lakyıtlarının Kontrol Edilmesi       164         Google Cloud Print Hakkında       159         Google Cloud Print Hakında       152                                                                                                    |   | Ağ Menüsü                                                     |     |
| Kullanıcı Kurulumu       128         Yönetim Yazılımı       129         Kullanıcı Kımlıği Doğrulama (Erişim Kontrolü)       130         Hazırlık (Yönetici için)       130         Bu Makinede Oturum Açına       137         Bilgisayardan Yazılıma       138         IC Kart Bilgilerini Kaydetme       141         Hesap Yönetimi       142         Hesap Yönetimi Etkinleştirme       142         Her Hesaba bir Puan Değeri Ayarlama       144         Ortak Hesap Oluşturma       145         Kağıt Boyutu Puarları/Toner Puanları Ayarlama       147         Hesap Yönetimi Etkin Olduğunda Yazdırma       149         İşletim Sirasında Alınacak Tedbirler       149         Makineyi Hareket Ettirme ve Taşıma       150         Makineyi Taşıma       151 <b>6</b> Ağ       152         AirPrint (Yazdırı) hakkında       153         AirPrint (Yazdırı) nayarları       154         Makineyi Bilgisayara Kaydetme (Mac OS X)       155         AirPrint (Yazdırı) nayarları       150         Google Cloud Print Hakkında       159         Google Cloud Print Hayarlarıması       160         Google Cloud Print Kayıtlarınını Kontrol Edilmesi       163         Google Cloud Print Kaya                                                                                   |   | Manage Unit (Yönetim)                                         | 125 |
| Yönetim Yazılımı       129         Kullanıcı Kimliği Doğrulama (Erişim Kontrolü)       130         Hazırlık (Yönetici için)       130         Bu Makinede Oturum Açma       137         Bilgisayardan Yazılıma       138         IC Kart Bilgilerini Kaydetme       141         Hesap Yönetimi       142         Hesap Yönetimi       142         Hesap Yönetimi       142         Her Hesaba bir Puan Değeri Ayarlama       144         Ortak Hesap Oluşturma       145         Kağıt Boyutu Puanları/Toner Puanları Ayarlama       147         Hesap Yönetimi Etkin Olduğunda Yazdırma       149         İşletim Sırasında Alınacak Tedbirler       149         Makineyi Hareket Ettirme ve Taşıma       150         Makineyi Hareket Ettirme ve Taşıma       150         Makineyi Taşıma       151 <b>6</b> Ağ       Ağ         AirPrint       153         AirPrint (Yazdır) hakkında       153         AirPrint (Yazdır) hakkında       154         Makineyi Bir Bilgisayara Kaydetme (Mac OS X)       155         AirPrint (Yazdırma) lie Yazdırma       156         Google Cloud Print Hakkında       159         Google Cloud Print Hakkında       159         Google Clou                                                                                                    |   | Kullanıcı Kurulumu                                            | 128 |
| Kullanıcı Kimliği Doğrulama (Erişim Kontrolü)       130         Hazırlık (Yönetici için)       130         Bu Makinede Oturum Açma       137         Bilgisayardan Yazdırma       138         IC Kart Bilgilerini Kaydetme       141         Hesap Yönetimini Etkinleştirme       142         Hesap Yönetimini Etkinleştirme       142         Her Hesaba bir Puan Değeri Ayarlama       144         Ortak Hesap Oluşturma       145         Kağit Boyutu Puanlar/Toner Puanlar Ayarlama       147         Hesap Yönetimini Etkin Olduğunda Yazdırma       149         İşletim Sırasında Alınacak Tedbirler       149         Makineyi Hareket Ettirme ve Taşıma       150         Makineyi Hareket Ettirme ve Taşıma       151         6       Ağ       152         AirPrint       153         AirPrint (Yazdır) hakkında       153         AirPrint (Yazdır) hakkında       153         Google Cloud Print Hakkında       159         Google Cloud Print Hakkında       159         Google Cloud Print Hakkında       159         Google Cloud Print Hayarlarınına Kontrol Edilmesi       163         Cloud Print Hayarlarının Kontrol Edilmesi       163         Google Cloud Print Hayarlarınını Kontrol Edilmesi       164                                                         |   | Yönetim Yazılımı                                              | 129 |
| Hazırlık (Yönetici için)       130         Bu Makinede Oturum Açma       137         Bilgisayardan Yazdırma       138         IC Kart Bilgilerini Kaydetme       141         Hesap Yönetimi       142         Hesap Yönetimini Etkinleştirme       142         Her Hesaba bir Puan Değeri Ayarlama       144         Ortak Hesap Oluşturma       144         Ortak Hesap Oluşturma       144         Ottak Hesap Oluşturma       144         Kağıt Boyutu Puanları/Toner Puanları Ayarlama       147         Hesap Yönetimi Etkin Olduğunda Yazdırma       149         İşletim Sırasında Alınacak Tedbirler       149         Makineyi Taşınması       150         Makineyi Taşırma       150         Makineyi Taşırma       151 <b>6</b> Ağ       152         AirPrint (Yazdır) hakkında       153         AirPrint (Yazdır) hakkında       153         AirPrint (Yazdırı) ayarları       154         Makineyi Bir Bilgisayara Kaydetme (Mac OS X)       155         AirPrint (Yazdırı) ayarları       159         Google Cloud Print Hakkında       159         Google Cloud Print Hakında       159         Google Cloud Print Hakıtında       152         Goog                                                                                                    |   | Kullanıcı Kimliği Doğrulama (Erişim Kontrolü)                 | 130 |
| Bu Makinede Oturum Açma         137           Bilgisayardan Yazdırma         138           IC Kart Bilgilerini Kaydetme         141           Hesap Yönetimi         142           Hesap Yönetimi Etkinleştirme         142           Her Hesaba bir Puan Değeri Ayarlama         144           Ortak Hesap Oluşturma         144           Ortak Hesap Oluşturma         144           Ortak Hesap Oluşturma         144           Ortak Hesap Oluşturma         145           Kağıt Boyutu Puanlar/Toner Puanları Ayarlama         147           Hesap Yönetimi Etkin Olduğunda Yazdırma         149           İşletim Sırasında Alınacak Tedbirler         149           Makineyi Hareket Ettirme ve Taşıma         150           Makineyi Taşınması         150           Makineyi Taşıma         151 <b>6 Ağ 152</b> AirPrint (Yazdır) hakkında         153           AirPrint (Yazdır) hakkında         153           AirPrint (Yazdır) ayarları         154           Makineyi Bir Bilgisayara Kaydetme (Mac OS X)         155           AirPrint (Yazdırına) ile Yazdırma         159           Google Cloud Print Hakkında         159           Google Cloud Print Hakkında         159                                                                                       |   | Hazırlık (Yönetici için)                                      | 130 |
| Bilgisayardan Yazdırma       138         IC Kart Bilgilerini Kaydetme       141         Hesap Yönetimi       142         Hesap Yönetimi Etkinleştirme       142         Her Hesaba bir Puan Değeri Ayarlama       144         Ortak Hesap Oluşturma       144         Ortak Hesap Oluşturma       144         Ortak Hesap Oluşturma       145         Kağıt Boyutu Puanları/Toner Puanları Ayarlama       147         Hesap Yönetimi Etkin Olduğunda Yazdırma       149         İşletim Strasında Alınacak Tedbirler       149         Makineyi Hareket Ettirme ve Taşıma       150         Makineyi Taşıma       151 <b>6</b> Ağ       152         AirPrint (Yazdır) hakkında       153         AirPrint (Yazdır) ayarları       154         Makineyi Bir Bilgisayara Kaydetme (Mac OS X)       155         AirPrint (Yazdırı) ayarları       154         Makineyi Bir Bilgisayara Kaydetme (Mac OS X)       155         Google Cloud Print       159         Google Cloud Print Hakkında       159         Google Cloud Print Hakyıtlarının Kontrol Edilmesi       163         Google Cloud Print Hakyıtlarının Kontrol Edilmesi       164         Google Cloud Print Hakyıtlarının Kontrol Edilmesi       165                                                                        |   | Bu Makinede Oturum Açma                                       | 137 |
| IC Kart Bilgilerini Kaydetme       141         Hesap Yönetimi       142         Hesap Yönetimi Etkinleştirme       142         Her Hesaba bir Puan Değeri Ayarlama       144         Ortak Hesap Oluşturma       145         Kağıt Boyutu Puanları/Toner Puanları Ayarlama       145         Kağıt Boyutu Puanları/Toner Puanları Ayarlama       147         Hesap Yönetimi Etkin Olduğunda Yazdırma       149         İşletim Sırasında Alınacak Tedbirler       149         Makineyi Hareket Ettirme ve Taşırma       150         Makineyi Taşınması       150         Makineyi Taşıma       151 <b>6</b> Ağ       152         AirPrint       153         AirPrint (Yazdır) hakkında       153         AirPrint (Yazdır) ayarları       154         Makineyi Bir Bilgisayara Kaydetme (Mac OS X)       155         AirPrint (Yazdırma) ile Yazdırma       159         Google Cloud Print       159         Google Cloud Print Hakkında       159         Google Cloud Print Hakında       159         Google Cloud Print Hakında       162         Google Cloud Print Hakında       163         Google Cloud Print Hakında       164         Kayıtlı Bilgiler siliniyor       165                                                                                                    |   | Bilgisayardan Yazdırma                                        | 138 |
| Hesap Yönetimi       142         Hesap Yönetimini Etkinleştirme       142         Her Hesaba bir Puan Değeri Ayarlama       144         Ortak Hesap Oluşturma       145         Kağıt Boyutu Puanları/Toner Puanları Ayarlama       147         Hesap Yönetimi Etkin Olduğunda Yazdırma       149         İşletim Sırasında Alınacak Tedbirler       149         Makineyi Hareket Ettirme ve Taşıma       150         Makineyi Taşıma       151 <b>6</b> Ağ       152         AirPrint       153         AirPrint (Yazdır) hakkında       153         AirPrint (Yazdır) hakkında       153         AirPrint (Yazdırı) bakkında       155         AirPrint (Yazdırına) ile Yazdırma       156         Google Cloud Print       159         Google Cloud Print Ayarlanması       150         Google Cloud Print Makında       159         Google Cloud Print Mayırlarının Kontrol Edilmesi       163         Cloud Hizmet Ayarlarının Kontrol Edilmesi veya Değiştirilmesi       164         Kayıtlı Bilglie siliniyor       165         Silmenin Tamamlandığının Kontrol Edilmesi       166         Proxy Sunucu CA Lisanslarını İçe Aktarma Hakkında       167         Ağ ile İlgili Yazılırm       168 <td></td> <td>IC Kart Bilgilerini Kaydetme</td> <td> 141</td>                   |   | IC Kart Bilgilerini Kaydetme                                  | 141 |
| Hesap Yönetimini Etkinleştirme       142         Her Hesaba bir Puan Değeri Ayarlama       144         Ortak Hesap Oluşturma       145         Kağıt Boyutu Puanları/Toner Puanları Ayarlama       147         Hesap Yönetimi Etkin Olduğunda Yazdırma       149         İşletim Sırasında Alınacak Tedbirler       149         Makineyi Hareket Ettirme ve Taşıma       150         Makineyi Taşıma       150         Makineyi Taşıma       151 <b>6</b> Ağ       152         AirPrint       153         AirPrint (Yazdır) hakkında       153         AirPrint (Yazdır) hakkında       153         AirPrint (Yazdır) hakkında       155         AirPrint (Yazdır) ayarları       154         Makineyi Bir Bilgisayara Kaydetme (Mac OS X)       155         AirPrint (Yazdırına) ile Yazdırma       159         Google Cloud Print       159         Google Cloud Print Hakında       159         Google Cloud Print Mayrlanması       160         Google Cloud Print Kayıtlarının Kontrol Edilmesi       161         Google Cloud Print Kayıtlarının Kontrol Edilmesi       162         Google Cloud Print Kayıtlarının Kontrol Edilmesi       163         Cloud Hizmet Ayarlarının Kontrol Edilmesi veya Değiştirilmesi <t< td=""><td></td><td>Hesap Yönetimi</td><td> 142</td></t<> |   | Hesap Yönetimi                                                | 142 |
| Her Hesaba bir Puan Değeri Ayarlama       144         Ortak Hesap Oluşturma       145         Kağıt Boyutu Puanları/Toner Puanları Ayarlama       147         Hesap Yönetimi Etkin Olduğunda Yazdırma       149         İşletim Sırasında Alınacak Tedbirler       149         Makineyi Hareket Ettirme ve Taşıma       150         Makineyi Hareket Ettirme ve Taşıma       150         Makineyi Taşıma       151 <b>6</b> Ağ       152         AirPrint       153         AirPrint (Yazdır) hakkında       153         AirPrint (Yazdır) ayarları       154         Makineyi Bir Bilgisayara Kaydetme (Mac OS X)       155         AirPrint (Yazdırına) ile Yazdırma       159         Google Cloud Print       159         Google Cloud Print Hakkında       159         Google Cloud Print Hakkında       159         Google Cloud Print Kayıtlarının Kontrol Edilmesi       162         Google Cloud Print Kayıtlarının Kontrol Edilmesi       163         Cloud Hizmet Ayarlarınına Kontrol Edilmesi       164         Kayıtlı Bilgiler siliniyor       165         Silmenin Tamamlandığının Kontrol Edilmesi       166         Proxy Sunucu CA Lisanslarını İçe Aktarma Hakkında       167         Aği le İlgili Yazılım       168                                               |   | Hesap Yönetimini Etkinleştirme                                |     |
| Ortak Hesap Oluşturma       145         Kağıt Boyutu Puanları/Toner Puanları Ayarlama       147         Hesap Yönetimi Etkin Olduğunda Yazdırma       149         İşletim Sırasında Alınacak Tedbirler       149         Makineyi Hareket Ettirme ve Taşıma       150         Makineyi Hareket Ettirme ve Taşıma       150         Makineyi Taşıma       151         6       Ağ       152         AirPrint       153         AirPrint (Yazdır) hakkında       153         AirPrint (Yazdır) ayarları       154         Makineyi Bir Bilgişayara Kaydetme (Mac OS X)       155         AirPrint (Yazdırna) ile Yazdırma       156         Google Cloud Print       159         Google Cloud Print       159         Google Cloud Print Hakkında       159         Google Cloud Print Kayıtlarının Kontrol Edilmesi       163         Cloud Hizmet Ayarlarının Kontrol Edilmesi       163         Cloud Hizmet Ayarlarının Kontrol Edilmesi veya Değiştirilmesi       164         Kayıtlı Bilgiler siliniyor       165         Silmenin Tamamlandığının Kontrol Edilmesi       166         Proxy Sunucu CA Lisanslarını İçe Aktarma Hakkında       167         Ağ ile İlgili Yazılım       168                                                                                            |   | Her Hesaba bir Puan Değeri Ayarlama                           |     |
| Kağıt Boyutu Puanları/Toner Puanları Ayarlama       147         Hesap Yönetimi Etkin Olduğunda Yazdırma       149         İşletim Sırasında Alınacak Tedbirler       149         Makineyi Hareket Ettirme ve Taşıma       150         Makineyi Hareket Ettirme ve Taşıma       150         Makineyi Taşınması       150         Makineyi Taşınma       151         6       Ağ       152         AirPrint       153         AirPrint (Yazdır) hakkında       153         AirPrint (Yazdır) ayarları       154         Makineyi Bir Bilgisayara Kaydetme (Mac OS X)       155         AirPrint (Yazdırma) ile Yazdırma       156         Google Cloud Print       159         Google Cloud Print       159         Google Cloud Print Hakkında       159         Google Cloud Print Hakkında       162         Google Cloud Print Hakyıtlarının Kontrol Edilmesi       163         Cloud Hizmet Ayarlarının Kontrol Edilmesi       163         Cloud Hizmet Ayarlarının Kontrol Edilmesi       164         Kayıtlı Bilgiler siliniyor       165         Silmenin Tamamlandığının Kontrol Edilmesi       166         Proxy Sunucu CA Lisanslarını İçe Aktarma Hakkında       167         Ağ ile İlgili Yazılım       168    <                                                              |   | Ortak Hesap Oluşturma                                         |     |
| Hesap Yönetimi Etkin Olduğunda Yazdırma       149         İşletim Sırasında Alınacak Tedbirler       149         Makineyi Hareket Ettirme ve Taşıma       150         Makineyi Taşınması       150         Makineyi Taşıma       151         6       Ağ       152         AirPrint       153         AirPrint (Yazdır) hakkında       153         AirPrint (Yazdır) ayarları       154         Makineyi Bir Bilgisayara Kaydetme (Mac OS X)       155         AirPrint (Yazdırına) ile Yazdırma       156         Google Cloud Print       159         Google Cloud Print Hakkında       159         Google Cloud Print Hakkında       162         Google Cloud Print Kayıtlarının Kontrol Edilmesi       162         Google Cloud Print Kayıtlarının Kontrol Edilmesi       163         Cloud Hizmet Ayarlarının Kontrol Edilmesi veya Değiştirilmesi       164         Kayıtlı Bilgiler siliniyor       165         Silmenin Tamamlandığının Kontrol Edilmesi       166         Proxy Sunucu CA Lisanslarını İçe Aktarma Hakkında       167         Ağ ile İlgili Yazılım       168                                                                                                    |   | Kağıt Boyutu Puanları/Toner Puanları Ayarlama                 | 147 |
| İşletim Sırasında Alınacak Tedbirler       149         Makineyi Hareket Ettirme ve Taşıma       150         Makineyi Taşıması       150         Makineyi Taşıma       151         6       Ağ       152         AirPrint       153         AirPrint (Yazdır) hakkında       153         AirPrint (Yazdır) ayarları       154         Makineyi Bir Bilgisayara Kaydetme (Mac OS X)       155         AirPrint (Yazdırma) ile Yazdırma       156         Google Cloud Print       159         Google Cloud Print Hakkında       159         Google Cloud Print Hakkında       159         Google Cloud Print Hakkında       160         Google Cloud Print Hakkında       162         Google Cloud Print Kayıtlarının Kontrol Edilmesi       163         Cloud Hizmet Ayarlarının Kontrol Edilmesi       163         Cloud Hizmet Ayarlarının Kontrol Edilmesi veya Değiştirilmesi       164         Kayıtlı Bilgiler siliniyor       165         Silmenin Tamamlandığının Kontrol Edilmesi       166         Proxy Sunucu CA Lisanslarını İçe Aktarma Hakkında       167         Ağ ile İlgili Yazılım       168                                                                                                    |   | Hesap Yönetimi Etkin Olduğunda Yazdırma                       |     |
| Makineyi Hareket Ettirme ve Taşıma       150         Makineyi Taşıma       150         Makineyi Taşıma       151 <b>6</b> Ağ       152         AirPrint       153         AirPrint (Yazdır) hakkında       153         AirPrint (Yazdır) hakkında       153         AirPrint (Yazdır) ayarları       154         Makineyi Bir Bilgisayara Kaydetme (Mac OS X)       155         AirPrint (Yazdırma) ile Yazdırma       156         Google Cloud Print       159         Google Cloud Print       159         Google Cloud Print Hakkında       159         Google Cloud Print Hakkında       162         Google Cloud Print Kayıtlarının Kontrol Edilmesi       163         Cloud Hizmet Ayarlarının Kontrol Edilmesi       163         Cloud Hizmet Ayarlarının Kontrol Edilmesi veya Değiştirilmesi       164         Kayıtlı Bilgiler siliniyor       165         Silmenin Tamamlandığının Kontrol Edilmesi       166         Proxy Sunucu CA Lisanslarını İçe Aktarma Hakkında       167         Ağ ile İlgili Yazılım       168                                                                                                    |   | İşletim Sırasında Alınacak Tedbirler                          |     |
| Makinenin Taşınması       150         Makineyi Taşıma       151         6       Ağ       151         6       Ağ       152         AirPrint       153         AirPrint (Yazdır) hakkında       153         AirPrint (Yazdır) hakkında       153         AirPrint (Yazdır) ayarları       154         Makineyi Bir Bilgisayara Kaydetme (Mac OS X)       155         AirPrint (Yazdırma) ile Yazdırma       156         Google Cloud Print       159         Google Cloud Print Hakkında       159         Google Cloud Print Hakkında       159         Google Cloud Print Hakkında       160         Google Cloud Print Kayıtlarının Kontrol Edilmesi       162         Google Cloud Print Kayıtlarının Kontrol Edilmesi       163         Cloud Hizmet Ayarlarının Kontrol Edilmesi veya Değiştirilmesi       164         Kayıtlı Bilgiler siliniyor       165         Silmenin Tamamlandığının Kontrol Edilmesi       166         Proxy Sunucu CA Lisanslarını İçe Aktarma Hakkında       167         Ağ ile İlgili Yazılım       168                                                                                                    |   | Makineyi Hareket Ettirme ve Taşıma                            | 150 |
| Makineyi Taşıma       151         6       Ağ       152         AirPrint       153         AirPrint (Yazdır) hakkında       153         AirPrint (Yazdır) ayarları       154         Makineyi Bir Bilgisayara Kaydetme (Mac OS X)       155         AirPrint (Yazdırna) ile Yazdırma       156         Google Cloud Print       159         Google Cloud Print Hakkında       159         Google Cloud Print Hakkında       160         Google Cloud Print ile Yazdırma       162         Google Cloud Print ile Yazdırma       162         Google Cloud Print ile Yazdırma       162         Google Cloud Print Kayıtlarının Kontrol Edilmesi       163         Cloud Hizmet Ayarlarının Kontrol Edilmesi veya Değiştirilmesi       164         Kayıtlı Bilgiler siliniyor       165         Silmenin Tamamlandığının Kontrol Edilmesi       166         Proxy Sunucu CA Lisanslarını İçe Aktarma Hakkında       167         Ağ ile İlgili Yazılım       168                                                                                                    |   | Makinenin Taşınması                                           | 150 |
| 6       Ağ       152         AirPrint       153         AirPrint (Yazdır) hakkında       153         AirPrint (Yazdır) ayarları       154         Makineyi Bir Bilgisayara Kaydetme (Mac OS X)       155         AirPrint (Yazdırma) ile Yazdırma       156         Google Cloud Print       159         Google Cloud Print Hakkında       159         Google Cloud Print Hakkında       160         Google Cloud Print ile Yazdırma       162         Google Cloud Print Hakkında       163         Cloud Hizmet Ayarlarının Kontrol Edilmesi       163         Cloud Hizmet Ayarlarının Kontrol Edilmesi veya Değiştirilmesi       164         Kayıtlı Bilgiler siliniyor       165         Silmenin Tamamlandığının Kontrol Edilmesi       166         Proxy Sunucu CA Lisanslarını İçe Aktarma Hakkında       167         Ağ ile İlgili Yazılım       168                                                                                                    |   | Makineyi Taşıma                                               | 151 |
| AirPrint153AirPrint (Yazdır) hakkında153AirPrint (Yazdır) ayarları154Makineyi Bir Bilgisayara Kaydetme (Mac OS X)155AirPrint (Yazdırma) ile Yazdırma156Google Cloud Print159Google Cloud Print Hakkında159Google Cloud Print Hakkında160Google Cloud Print ile Yazdırma162Google Cloud Print Kayıtlarının Kontrol Edilmesi163Cloud Hizmet Ayarlarının Kontrol Edilmesi veya Değiştirilmesi164Kayıtlı Bilgiler siliniyor165Silmenin Tamamlandığının Kontrol Edilmesi166Proxy Sunucu CA Lisanslarını İçe Aktarma Hakkında167Ağ ile İlgili Yazılım168                                                                                                    | 6 | Ağ                                                            | 152 |
| AirPrint (Yazdır) hakkında       153         AirPrint (Yazdır) ayarları       154         Makineyi Bir Bilgisayara Kaydetme (Mac OS X)       155         AirPrint (Yazdırma) ile Yazdırma       156         Google Cloud Print (Yazdırma) ile Yazdırma       159         Google Cloud Print Hakkında       159         Google Cloud Print Hakkında       160         Google Cloud Print ile Yazdırma       162         Google Cloud Print Kayıtlarının Kontrol Edilmesi       163         Cloud Hizmet Ayarlarının Kontrol Edilmesi veya Değiştirilmesi       164         Kayıtlı Bilgiler siliniyor       165         Silmenin Tamamlandığının Kontrol Edilmesi       166         Proxy Sunucu CA Lisanslarını İçe Aktarma Hakkında       167         Ağ ile İlgili Yazılım       168                                                                                                    |   | AirPrint                                                      | 153 |
| AirPrint (Yazdır) ayarları       154         Makineyi Bir Bilgisayara Kaydetme (Mac OS X)       155         AirPrint (Yazdırma) ile Yazdırma       156         Google Cloud Print       159         Google Cloud Print Hakkında       159         Google Cloud Print'in Ayarlanması       160         Google Cloud Print ile Yazdırma       162         Google Cloud Print Kayıtlarının Kontrol Edilmesi       163         Cloud Hizmet Ayarlarının Kontrol Edilmesi veya Değiştirilmesi       164         Kayıtlı Bilgiler siliniyor       165         Silmenin Tamamlandığının Kontrol Edilmesi       166         Proxy Sunucu CA Lisanslarını İçe Aktarma Hakkında       167         Ağ ile İlgili Yazılım       168                                                                                                    |   | AirPrint (Yazdır) hakkında                                    |     |
| Makineyi Bir Bilgisayara Kaydetme (Mac OS X)       155         AirPrint (Yazdırma) ile Yazdırma       156         Google Cloud Print       159         Google Cloud Print Hakkında       159         Google Cloud Print Hakkında       160         Google Cloud Print in Ayarlanması       160         Google Cloud Print ile Yazdırma       162         Google Cloud Print Kayıtlarının Kontrol Edilmesi       163         Cloud Hizmet Ayarlarının Kontrol Edilmesi veya Değiştirilmesi       164         Kayıtlı Bilgiler siliniyor       165         Silmenin Tamamlandığının Kontrol Edilmesi       166         Proxy Sunucu CA Lisanslarını İçe Aktarma Hakkında       167         Ağ ile İlgili Yazılım       168                                                                                                    |   | AirPrint (Yazdır) ayarları                                    |     |
| AirPrint (Yazdırma) ile Yazdırma       156         Google Cloud Print       159         Google Cloud Print Hakkında       159         Google Cloud Print'in Ayarlanması       160         Google Cloud Print ile Yazdırma       162         Google Cloud Print Kayıtlarının Kontrol Edilmesi       163         Cloud Hizmet Ayarlarının Kontrol Edilmesi veya Değiştirilmesi       164         Kayıtlı Bilgiler siliniyor       165         Silmenin Tamamlandığının Kontrol Edilmesi       166         Proxy Sunucu CA Lisanslarını İçe Aktarma Hakkında       167         Ağ ile İlgili Yazılım       168                                                                                                    |   | Makineyi Bir Bilgisayara Kaydetme (Mac OS X)                  |     |
| Google Cloud Print       159         Google Cloud Print Hakkında       159         Google Cloud Print'in Ayarlanması       160         Google Cloud Print ile Yazdırma       162         Google Cloud Print Kayıtlarının Kontrol Edilmesi       163         Cloud Hizmet Ayarlarının Kontrol Edilmesi veya Değiştirilmesi       164         Kayıtlı Bilgiler siliniyor       165         Silmenin Tamamlandığının Kontrol Edilmesi       166         Proxy Sunucu CA Lisanslarını İçe Aktarma Hakkında       167         Ağ ile İlgili Yazılım       168                                                                                                    |   | AirPrint (Yazdırma) ile Yazdırma                              |     |
| Google Cloud Print Hakkında       159         Google Cloud Print'in Ayarlanması       160         Google Cloud Print ile Yazdırma       162         Google Cloud Print Kayıtlarının Kontrol Edilmesi       163         Cloud Hizmet Ayarlarının Kontrol Edilmesi veya Değiştirilmesi       164         Kayıtlı Bilgiler siliniyor       165         Silmenin Tamamlandığının Kontrol Edilmesi       166         Proxy Sunucu CA Lisanslarını İçe Aktarma Hakkında       167         Ağ ile İlgili Yazılım       168                                                                                                    |   | Google Cloud Print                                            | 159 |
| Google Cloud Print'in Ayarlanması       160         Google Cloud Print ile Yazdırma       162         Google Cloud Print Kayıtlarının Kontrol Edilmesi       163         Cloud Hizmet Ayarlarının Kontrol Edilmesi veya Değiştirilmesi       164         Kayıtlı Bilgiler siliniyor       165         Silmenin Tamamlandığının Kontrol Edilmesi       166         Proxy Sunucu CA Lisanslarını İçe Aktarma Hakkında       167         Ağ ile İlgili Yazılım       168                                                                                                    |   | Google Cloud Print Hakkında                                   | 159 |
| Google Cloud Print ile Yazdırma       162         Google Cloud Print Kayıtlarının Kontrol Edilmesi       163         Cloud Hizmet Ayarlarının Kontrol Edilmesi veya Değiştirilmesi       164         Kayıtlı Bilgiler siliniyor       165         Silmenin Tamamlandığının Kontrol Edilmesi       166         Proxy Sunucu CA Lisanslarını İçe Aktarma Hakkında       167         Ağ ile İlgili Yazılım       168                                                                                                    |   | Google Cloud Print'in Ayarlanması                             | 160 |
| Google Cloud Print Kayıtlarının Kontrol Edilmesi       163         Cloud Hizmet Ayarlarının Kontrol Edilmesi veya Değiştirilmesi       164         Kayıtlı Bilgiler siliniyor       165         Silmenin Tamamlandığının Kontrol Edilmesi       166         Proxy Sunucu CA Lisanslarını İçe Aktarma Hakkında       167         Ağ ile İlgili Yazılım       168                                                                                                    |   | Google Cloud Print ile Yazdırma                               | 162 |
| Cloud Hizmet Ayarlarının Kontrol Edilmesi veya Değiştirilmesi                                                                                                    |   | Google Cloud Print Kayıtlarının Kontrol Edilmesi              | 163 |
| Kayıtlı Bilgiler siliniyor                                                                                                    |   | Cloud Hizmet Ayarlarının Kontrol Edilmesi veya Değiştirilmesi |     |
| Silmenin Tamamlandığının Kontrol Edilmesi                                                                                                    |   | Kayıtlı Bilgiler siliniyor                                    |     |
| Proxy Sunucu CA Lisanslarını İçe Aktarma Hakkında                                                                                                    |   | Silmenin Tamamlandığının Kontrol Edilmesi                     |     |
| Ağ ile İlgili Yazılım 168                                                                                                    |   | Proxy Sunucu CA Lisanslarını İçe Aktarma Hakkında             |     |
|                                                                                                    |   | Ağ ile İlgili Yazılım                                         |     |

|   | Ağ Ayarları                                                                                | 169    |
|---|--------------------------------------------------------------------------------------------|--------|
|   | Aynı Anda Kablolu LAN ve Kablosuz LAN Kullanımı (Yalnızca Kablosuz LAN Modülü Bağlandığınd | da)169 |
|   | Ağ Ayarlarını Başlatma                                                                     |        |
|   | DHCP Sunucusunu Ayarlama                                                                   | 171    |
|   | Ağ Sorunları                                                                               | 172    |
| 7 | Yardımcı Yazılım                                                                           | 173    |
|   | Yardımcı Yazılım Listesi                                                                   | 174    |
|   | Windows Yardımcı Programları                                                               | 174    |
|   | Mac OS X Yardımcı Programları                                                              |        |
|   | Yazılımı Yükleme                                                                           | 176    |
|   | Windows icin                                                                               |        |
|   | Mac OS X icin                                                                              | 179    |
|   | Bu Makinenin Web Savfası                                                                   | 180    |
|   | Bu Makinenin Web Savfasını Acma                                                            |        |
|   | Yönetici Olarak Oturum Acın                                                                |        |
|   | Yönetici Parolasını Değiştirme (Web Sayfası)                                               |        |
|   | Bu Makinenin Ayarlarını Kontrol Etme veya Değiştirme                                       |        |
|   | İletişimi SSL/TLS ile Şifreleme                                                            |        |
|   | IPP Kullanma                                                                               |        |
|   | IPSec ile İletişimi Şifreleme                                                              |        |
|   | IP Adresi Kullanarak Erişimi Sınırlandırma (IP Filtreleme)                                 |        |
|   | MAC Adresi Kullanarak Erişimi Sınırlandırma (MAC Adresi Filtreleme)                        | 191    |
|   | E-posta Uyarısı                                                                            | 192    |
|   | SNMPv3 Kullanma                                                                            |        |
|   | IEEE802.1X (Kablolu LAN) Kullanma                                                          |        |
|   | IEEE802.1X'i Ayarlama (Kablosuz LAN)                                                       |        |
|   | LDAP Sunucusunun Ayarlanması                                                               |        |
|   | E-posta Kurulumu                                                                           | 198    |
|   | Güç Koruma Modunu Ayarlama (Web Sayfası)                                                   | 198    |
|   | Uyku Modunu Ayarlama (Web Sayfası)                                                         |        |
|   | Otomatik Güç Kapatma Modunu Ayarlama (Web Sayfası)                                         |        |
|   | Ayarlanabilir veya Kontrol Edilebilir Oğeler Hakkında                                      | 200    |
|   | Renk Düzeltme Yardımcı Programı                                                            | 204    |
|   | Palet Rengini Değiştirme                                                                   | 204    |
|   | Gama Değerini veya Renk Koyuluğunu Değiştirme                                              | 206    |
|   | Belirlenen Renk Ayarlarıyla Yazdırma                                                       | 207    |
|   | Renk Düzeltme Ayarlarını Kaydetme                                                          |        |
|   | Renk Duzeltme Ayarlarını İçe Aktarma                                                       |        |
|   | Kenk Duzeitme Ayarlarını Silme                                                             | 210    |
|   | Kenk Skalasi Yardimci Programi                                                             | 211    |
|   | Renk Kartelasını Yazdırma                                                                  | 211    |

| Renk K     | artelasını Özelleştirme                                  |     |
|------------|----------------------------------------------------------|-----|
| Dosyay     | ı İstediğiniz Renkle Yazdırma                            |     |
| PS Gamm    | a Ayarlayıcı Yardımcı Programı                           |     |
| Ayarlar    | an bir Yarım Tonu Kaydetme                               |     |
| Kaydeo     | lilen bir Yarım Ton ile Yazdırma                         |     |
| Yapılandır | ma Aracı                                                 |     |
| Bu Mak     | ineyi Kaydetme                                           |     |
| Yapılan    | dırma Aracını Başlatma                                   |     |
| Makine     | nin Durumunu Kontrol Etme                                |     |
| Ayarlar    | ı Klonlama                                               |     |
| Uyarı B    | ilgilerini Görüntüleme                                   |     |
| Ağ Aya     | rlama                                                    |     |
| ICC Pro    | ofilini Kaydetme                                         |     |
| Formla     | rı Kaydetme (Form Yerpaylaşımı)                          |     |
| Bellekte   | eki/Sabit Disk Sürücüdeki Boş Alanı Kontrol Etme         |     |
| Kullanı    | cı Adı ve Parolası Kaydetme                              |     |
| Bu Mak     | ineyi Silme                                              |     |
| Yapılar    | dırma Aracı İçin Ekranların Açıklamaları                 |     |
| OKI LPR \  | /ardımcı Programı                                        |     |
| OKI LP     | R Yardımcı Programını Başlatma                           |     |
| OKI LP     | R Yardımcı Programına bir Aygıt Kaydetme                 |     |
| Kayıtlı I  | bir Aygıtın Durumunu Kontrol Etme                        |     |
| Yazdırr    | na İşlerinin Kayıtlı bir Aygıta Yönlendirilmesi          |     |
| Birden     | Fazla Kayıtlı Aygıttan Aynı Belgeyi Yazdırma             | 233 |
| Kayıtlı    | Aygıtın Web Sayfasını Açma                               |     |
| Kayıtlı    | Aygıtın IP Adresinin Otomatik Olarak Takip Edilmesi      |     |
| Makine     | nin Web Bağlantı Noktası Numarasını Ayarlama             |     |
| OKI LP     | R Yardımcı Programında Kayıtlı Bir Aygıta Dosya Gönderme |     |
| Gereks     | iz Bir Yazdırma İşini Silme                              |     |
| OKI LP     | R Yardımcı Programını Kaldırma (Kaldırma)                |     |
| Ağ Uzantıs | 51                                                       |     |
| Yazıcı (   | Özelliklerini Görüntüleme                                |     |
| Makine     | nin Ayarlarını Kontrol Etme                              |     |
| Seçene     | kleri Otomatik Olarak Ayarlama                           |     |
| Yardım     | cı Programı Kaldırma                                     |     |
| Ağ Kartı K | urulumu (Mac OS X)                                       |     |
| IP Adre    | sini Ayarlama                                            |     |
| Web Ay     | yarlarını Yapılandırma                                   |     |
| Ağ Karl    | ı Kurulumundan Çıkma                                     |     |
| Yazdırma   | İşi Hesabı İstemcisi                                     |     |
| Windov     | vs için                                                  |     |
| Mac OS     | S X için                                                 |     |
|            |                                                          |     |

# Temel İşlemler

Görüntüleme Ekranının Kontrastını Ayarlama Çıktı Hedefini Ayarlama Ses Düzeyini Ayarlama Makinenin Bilgilerini Kontrol Etme Bu bölümde, bu makine için temel işlemler açıklanmaktadır.

# Görüntüleme Ekranının Kontrastını Ayarlama

Görüntüleme ekranının parlaklığı ayarlanabilir. Ayarladığınız numara ne kadar büyükse ekran o kadar kararır ve ayarladığınız numara ne kadar küçükse ekran o kadar parlaklaşır.

-10 ila +10 arasındaki değerler ayarlanabilir.

- 1 [Setting (Ayar)] öğesini seçmek için operatör panelinde ▼ düğmesine art arda basın ve ④ (GİRİŞ) düğmesine basın.
- 2 [Admin Setup (Yntci Krlumu)] öğesini seçmek için ▲ bir kez düğmesine basın ve ② (GİRİŞ) düğmesine basın.
- 🕺 Yönetici parolasını girin ve sonra 🕘 (GİRİŞ) düğmesine basın.

# Ø,

Fabrika varsayılan yönetici parolası "999999" şeklindedir. Yönetici parolası değiştiyse güncellenen parolayı girin.

- 4 [Manage Unit (Yönetim)] seçeneğini belirlemek için ▼ düğmesine birden fazla kez basın ve → (GİRİŞ) düğmesine basın.
- 5 [System Setup (Sistem Kurulumu)] seçeneğini belirlemek için ▼ düğmesine birden fazla kez basın ve ④ (GİRİŞ) düğmesine basın.
- 6 [Panel Contrast (Panel Kontrastı)] öğesini seçmek için ▲ veya ▼ düğmesine birkaç kez basın ve ④ (GİRİŞ) düğmesine basın.
- 7 Ayarlamak istediğiniz değeri seçmek için ▲ veya ▼ düğmesine basın ve (GİRİŞ) düğmesine basın.
- 8 Seçili değerin solunda [\*] öğesinin görüntülendiğinden emin olun.
- 9 Bekleme ekranına dönmek için 🔵 (ÇEVRİMİÇİ) düğmesine basın.

# Çıktı Hedefini Ayarlama

Makine, kağıtları çıktı tepsisine veya arka çıktı tepsisine çıkarır.

0

Yazdırma sırasında arka çıktı tepsisini açmayın veya kapamayın. Kağıt sıkışmaları ile sonuçlanabilir.

- Çıktı Tepsisi
- Arka Çıktı Tepsisi

#### Çıktı Tepsisi

Düz kağıtların üzerine yazdırıyorken bu çıktı tepsisini kullanın. Kağıt, cihazdan baskı yüzü aşağı dönük şekilde çıkar.

Zarflar, etiketler veya uzun kağıtlar için kullanılamaz.

Makinenin arka tarafındaki arka çıktı tepsisinin kapalı olduğunu kontrol edin. Arka çıktı tepsisi açıksa kağıt her zaman arka çıktı tepsisine çıkarılır.

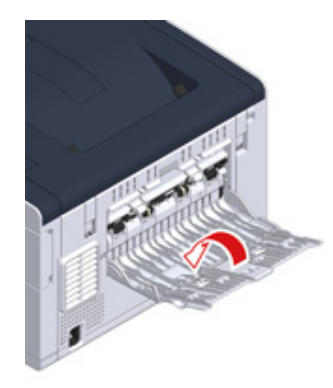

# Ŵ

Çıktıların çıktı tepsisinden kayıp düşmesini önlemek için kağıt desteğini açın.

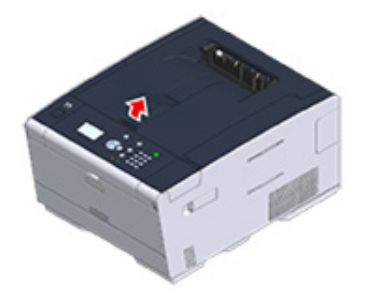

# Arka Çıktı Tepsisi

Zarfların, etiketlerin veya uzun kağıtların üzerine yazdırırken arka çıktı tepsisini kullanın.

Kağıt, cihazdan baskı yüzü yukarı dönük şekilde çıkar. Bu çıkış tepsisi için düz kağıt da kullanılabilir.

Makinenin arka tarafındaki arka çıktı tepsisini (F) açın.

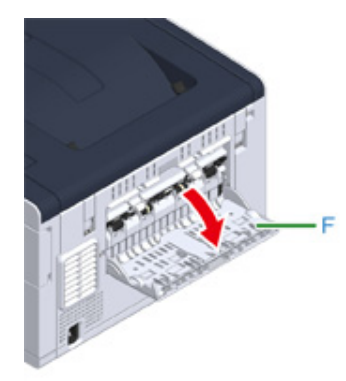

2 Kağıt desteğini açın.

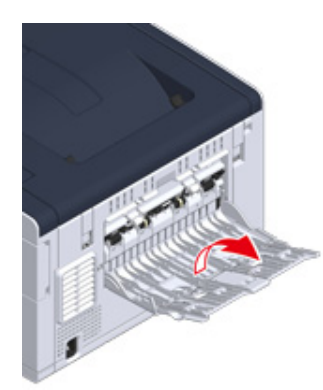

3 Alt desteği çekin.

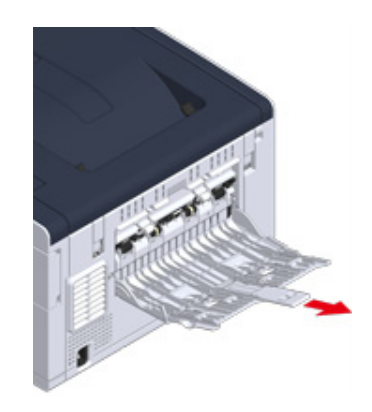

# Ses Düzeyini Ayarlama

Aşağıdaki koşullarda yayılan seslerin düzeyi dört seviyede ayarlanabilir.

- Kağıt sıkışması gerçekleştiğinde
- AirPrint Düdük Ses Düzeyi
  - 1 [Setting (Ayar)] öğesini seçmek için operatör panelinde ▼ düğmesine art arda basın ve → (GİRİŞ) düğmesine basın.
  - 2 [Admin Setup (Yntci Krlumu)] öğesini seçmek için ▲ bir kez düğmesine basın ve 🕘 (GİRİŞ) düğmesine basın.
  - 3 Yönetici parolasını girin ve sonra 🕘 (GİRİŞ) düğmesine basın.

# Ŵ

Fabrika varsayılan yönetici parolası "999999" şeklindedir. Yönetici parolası değiştiyse güncellenen parolayı girin.

- 4 [Manage Unit (Yönetim)] öğesini seçmek için ▲ veya ▼ düğmesine basın ve
  ④ (GİRİŞ) düğmesine basın.
- 5 [Sound Control (Ses Kontrol)] öğesinin seçili olduğunu kontrol edin ve sonra (GİRİŞ) düğmesine basın.
- 6 Ayarlamak istediğiniz öğeyi seçmek için ▲ veya ▼ düğmesine basın ve (GİRİŞ) düğmesine basın.
- 7 Ses düzeyini seçmek için ▲ veya ▼ düğmesine basın ve ④ (GİRİŞ) düğmesine basın.
- ጸ Bekleme ekranına dönmek için 🔵 (ÇEVRİMİÇİ) düğmesine basın.

# Makinenin Bilgilerini Kontrol Etme

Makine bilgileri yazdırın ve durumu kontrol edin.

- Kontrol Amaçlı Rapor Yazdırma
- Operatör Panelinde Durumu Kontrol Etme

## Kontrol Amaçlı Rapor Yazdırma

Bu makinenin yapılandırmasını veya iş günlüklerini yazdırabilir veya kontrol edebilirsiniz.

- 1 [Setting (Ayar)] öğesini seçmek için operatör panelinde ▼ düğmesine art arda basın ve → (GİRİŞ) düğmesine basın.
- 2 [Reports (Raporlar)] öğesinin seçili olduğunu kontrol edip 🕘 (GİRİŞ) düğmesine basın.
- 3 Yazdırmak istediğiniz raporun kategorisini seçmek için ▲ veya ▼ düğmesine basın ve → (GİRİŞ) düğmesine basın.
- 4 Yazdırılacak raporu seçmek için ▲ veya ▼ düğmesine basın ve (GİRİŞ) düğmesine basın.

Yönetici oturum açma ekranı görüntülenirse yönetici parolasını girin.

# Ŵ

Fabrika varsayılan yönetici parolası "999999" şeklindedir. Yönetici parolası değiştiyse güncellenen parolayı girin.

5 [Execute (Execute)] görüntülendiğinde, 🕘 (GİRİŞ) düğmesine basın.

# ()

Operatör panelindeki [Setting (Ayar)] > [Admin Setup (Yntci Krlumu)] > [Manage Unit (Yönetim)] > [System Setup (Sistem Kurulumu)] > [Allow All Reports To Print (Tüm Rprlar.Bsksna.İzin Ver)] öğesi [Disable (Devredışı)] olarak ayarlanırsa raporu yazdırmak için yönetici olarak oturum açın.

| Madde        |                         | Açıklama                                        |
|--------------|-------------------------|-------------------------------------------------|
| Yapılandırma |                         | Bu makinenin ayrıntılı ayarlarını yazdırır.     |
| Sistem       | Dosya Listesi           | İş dosyalarının bir listesini yazdırır.         |
|              | Demo Sayfası            | Demo sayfa yazdırır.                            |
|              | Hata Günlüğü            | Hata günlüğü yazdırır.                          |
|              | Kullanım Raporu         | İş günlüklerinin tamamını yazdırır.             |
|              | Ağ Bilgileri            | Ağdaki genel bilgileri yazdırır.                |
|              | Rapor sunar             | Sarf malzemeleri ile ilgili bilgileri yazdırır. |
|              | Kullanıcı Sayacı Raporu | Kullanıcı sayacı raporunu yazdırır.             |
|              | Hesap Sayacı Raporu     | Hesap sayacı raporunu yazdırır.                 |
|              | İş Günlüğü              | İş Günlüğünü yazdırır.                          |

| Madde  |                       | Açıklama                                                                            |
|--------|-----------------------|-------------------------------------------------------------------------------------|
| Yazdır | PCL Yazı Tipi Listesi | PCL yazı tipi örneklerinin bir listesini<br>yazdırır.                               |
|        | PSE Yazı Tipi Listesi | PSE yazı tipi örneklerinin bir listesini<br>yazdırır.                               |
|        | PPR Font Listesi      | IBMPPR yazı tipi örneklerinin bir listesini<br>yazdırır.                            |
|        | FX Yazı Tipi Listesi  | EPSON FX yazı tipi örneklerinin bir listesini<br>yazdırır.                          |
|        | Renk Ayarı Kalıbı     | Bir renk ayarı kalıbı yazdırır.                                                     |
|        | KML. Denetim Deseni   | Yanlış kimlikleri algılayarak önceden<br>sağlanan kimlik denetim desenini yazdırır. |
|        | Motor Durumu          | Motor parametresinin geçerli değerlerini<br>yazdırır.                               |
|        | Renk Profili Listesi  | Bir renk profili listesi yazdırır.                                                  |

# **Operatör Panelinde Durumu Kontrol Etme**

Sarf malzemelerinin kalıcı ömrünü ve operatör panelindeki sayaç bilgisini kontrol edebilirsiniz.

- 1 [Status (Durum)] öğesini seçmek için operatör panelindeki ▼ düğmesine basın ve ④ (GİRİŞ) düğmesine basın.
- 2 [Device Information (Cihaz Bilgisi)] öğesinin seçili olduğunu kontrol edin ve sonra 🕘 (GİRİŞ) düğmesine basın.
- 3 [Supplies Status (Sarf Durumu)] veya [Counter (Sayaç)] öğesini seçmek için
   ▲ veya ▼ düğmesine basın ve 
   ④ (GİRİŞ) düğmesine basın.
- 4 Kontrol etmek istediğiniz öğeyi seçmek için ▲ veya ▼ düğmesine basın ve
  ④ (GİRİŞ) düğmesine basın.

Seçili değer görüntüleme ekranında görüntülenir.

5 Bekleme ekranına geri dönmek için ◀ (GERİ) düğmesine basın.

# Yazdır

2

Çeşitli Kağıt Türlerine Yazdırma Çeşitli Ayarlar ile bir Bilgisayardan Yazdırma Kağıt Tasarrufu, Toner Tasarrufu Bilgisayarda Renk Ayarı Daha İyi bir Son İşlem için Faydalı İşlevler Gizli Belgelerin Yazdırılması

Windows için "WordPad" ve Mac OS X için "TextEdit" örnek olarak kullanılır. Ekranlar ve adımlar, uygulamaya bağlı olarak değişlik gösterebilir.

# Çeşitli Kağıt Türlerine Yazdırma

Bu bölümde, çeşitli kağıt türlerinde nasıl yazdırma işlemi yapılacağı açıklanmaktadır.

- Zarfların Üzerine Yazdırma
- Etiketlere Yazdırma
- Uzun Kağıda Yazdırma
- Özel Boyutlu Kağıda Yazdırma

# Zarfların Üzerine Yazdırma

- Zarf Kolunu Bağlama
- Zarfları Yükleme
- Windows PCL Yazıcı Sürücüsü İçin
- Windows PS Yazıcı Sürücüsü İçin
- Mac OS X için
- Zarf Kolunu Çıkarma

### 

- Yazdırma işleminden sonra kıvrılma veya kırışıklık oluşabilir. Herhangi bir sorun olmadığını kontrol etmek için bir test yazdırma işlemi gerçekleştirdiğinizden emin olun.
- Zarfları adres yüzü yukarı bakacak şekilde aşağıda tarif edildiği gibi yükleyin.
  - Uzun kenarı kapaklı (yapıştırmak için) zarf (Monarch, Com-9, Com-10, DL, C5) kullanıyorsanız, bunları kapağı katlanmış şekilde yükleyin; böylece besleme yapıldığında kapak sol tarafta kalacaktır.
- Zarflarda dubleks yazdırma işlevi kullanılamaz.

## Zarf Kolunu Bağlama

Basılan zarf buruşmuşsa zarf kolunu kaynaştırıcı ünitesine bağlayın.

1 Zarf kolunu MP tepsisinden çıkarın.

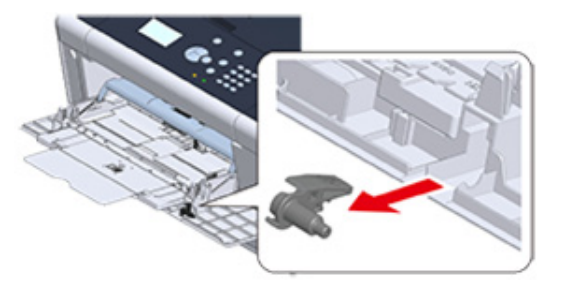

#### 7 Kaynaştırıcı ünitesini makineden çıkarın.

Ayrıntılar için bkz. "Kaynaştırıcı Birimini Değiştirme".

Yanıklara sebep olabilir.

Kaynaştırıcı birimi ısındığı için, işlemi dikkatli gerçekleştirin. Birimi kaldırırken kolundan tutmalısınız. Sıcakken birimi tutmayı denemeyin. Soğuyuncaya kadar bekleyin, ardından da işlemi gerçekleştirin.

3 Zarf kolunu kaynaştırıcı ünitesine bağlayın.

Sıkışıklık giderme koluna basıp zarf kolunu yakındaki deliğin içine takın.

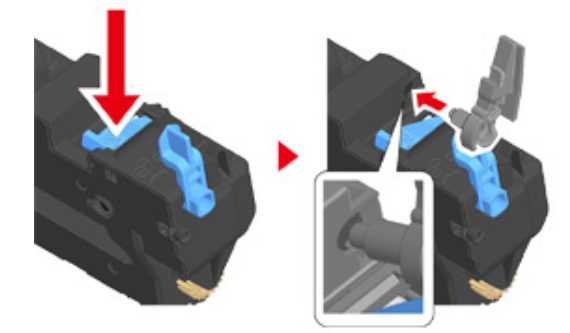

Kolu iterek kilitleyin.

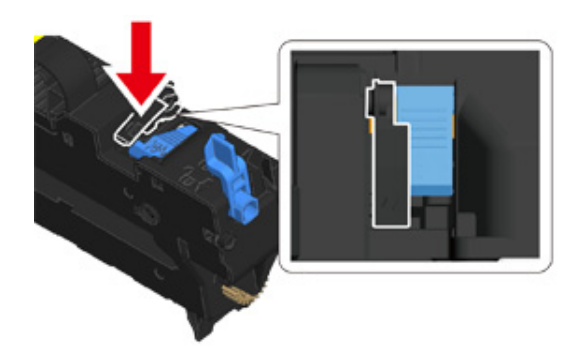

Kaynaştırıcı ünitesini tekrar makineye takın. Ayrıntılar için bkz. "Kaynaştırıcı Birimini Değiştirme".

### Zarfları Yükleme

. } **↑** 

Zarfların üzerine yazdırma yaparken kağıt boyutu ayarını değiştirin ve çok amaçlı tepsi ile arka çıktı tepsisini kullanın.

- Kenarları yazdırma yüzü yukarıya gelecek şekilde kağıt besleme girişine temas edene kadar zarfları yükleyin.
  - Com-9, Com-10, DL, C5, Monarch
- Arka çıktı tepsisini açın.
- 3 [Setting (Ayar)] öğesini seçmek için operatör panelinde ▼ düğmesine art arda basın ve - (GİRİŞ) düğmesine basın.
- 4 [Paper Setup (Kağıt Ayarı)] öğesini seçmek için ▼ düğmesine basın ve (GİRİŞ) düğmesine basın.
- 5 [MP Tray (MP Tepsisi)] öğesini seçmek için ▼ düğmesine basın ve (GİRİŞ) düğmesine basın.
- 6 [Paper size (Kağıt boyutu)] öğesinin seçili olduğunu kontrol edin ve sonra (GİRİŞ) düğmesine basın.
- 7 Zarf boyutunu seçmek için ▲ veya ▼ düğmesine basın ve ④ (GİRİŞ) düğmesine basın.
- 🎖 🛛 Bekleme ekranına dönmek için 🔵 (ÇEVRİMİÇİ) düğmesine basın.

# 0

Kullanılabilir zarf türleri.

🔗 Kağıt Yükleme (Kullanım Kılavuzu)

### Windows PCL Yazıcı Sürücüsü İçin

Yazdırılacak olan dosyayı açın.

- [Dosya] menüsünden [Yazdır] ögesini seçin.
- [Tercihler] ögesine tıklayın.
- [Setup (Kurulum)] sekmesinde [Size (Boyut)] içinden zarf boyutunu seçin.
- 5 [Kaynak] öğesinden [Çok Amaçlı Tepsi] öğesini seçin.
- 🔓 [Yön] ögesinden [Yatay] ögesini seçin.
- 7 Gerekirse, diğer ayarları değiştirin ve ardından [OK] ögesine tıklayın.
- [Yazdırma] ekranında [Yazdır] ögesine tıklayın.
- Çıkış tepsisini açın ve kaynaştırıcı birimini çıkarın ve sonra zarf kolunu çıkarın. Ayrıntılar için bkz. "Zarf Kolunu Çıkarma".

#### Windows PS Yazıcı Sürücüsü İçin

- Yazdırılacak olan dosyayı açın.
- [Dosya] menüsünden [Yazdır] ögesini seçin.
- **?** [Tercihler] ögesine tıklayın.
- [Layout (Düzen)] sekmesinde [Advanced (Gelişmiş)] öğesine tıklayın ve [Paper Size (Kağıt Boyutu)] öğesinden zarf boyutunu seçin.
- 5 [OK (OK)] öğesine tıklayın.
- 6 [Layout (Düzen)] sekmesinde [Orientation (Yönelim)] öğesinden [Landscape (Yatay)] öğesini seçin.
- 7 [Kağıt/Kalite] sekmesinde [Kağıt Kaynağı] ögesinden [Çok Amaçlı Tepsi] ögesini seçin.
- Gerekirse diğer ayarları değiştirin ve ardından da [OK (OK)] öğesine tıklayın.
- [Print (Yazdır)] ekranında [Print (Yazdır)] öğesine tıklayın.

Çıkış tepsisini açın ve kaynaştırıcı birimini çıkarın ve sonra zarf kolunu çıkarın. Ayrıntılar için bkz. "Zarf Kolunu Çıkarma".

#### Mac OS X için

- Yazdırılacak olan dosyayı açın.
- [File (Dosya)] menüsünden [Print (Yazdır)] öğesini seçin.
- 3 [Paper Size (Kağıt Boyutu)] öğesinden zarf boyutunu ve [Orientation (Yön)] öğesinden yönü seçin.
- [Paper Feed (Kağıt Besleme)] panelinde [All Pages From (Şuradan Tüm Sayfalar)] için [Multi-Purpose Tray (Çok Amaçlı Tepsi)] öğesini seçin.
- 🗧 Gerekirse, diğer ayarları değiştirin ve ardından [Yazdır] ögesine tıklayın.
- Çıkış tepsisini açın ve kaynaştırıcı birimini çıkarın ve sonra zarf kolunu çıkarın. Ayrıntılar için bkz. "Zarf Kolunu Çıkarma".

# Ŵ

Yazdırma iletişim kutusunda ayar ayrıntıları görüntülenmezse iletişim kutusunun altındaki [Show Details (Ayrıntıları Göster)] öğesine tıklayın.

#### Zarf Kolunu Çıkarma

Tüm zarflar yazdırıldığında, zarf kolunu kaynaştırıcı biriminden çıkarın.

Kaynaştırıcı birimini makineden çıkarın.

Ayrıntılar için bkz. "Kaynaştırıcı Birimini Değiştirme".

9 Sıkışıklık giderme koluna basın ve zarf kolunu kaldırın ve sonra çıkarın.

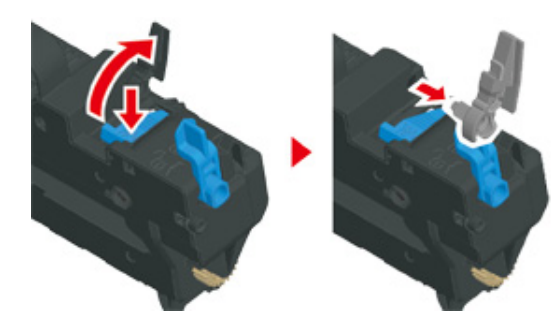

- 3 Kaynaştırıcı ünitesini tekrar makineye takın. Ayrıntılar için bkz. "Kaynaştırıcı Birimini Değiştirme".
- Zarf kolunu MP tepsisine takın.

### **Etiketlere Yazdırma**

- Etiket Yükleme
- Windows PCL Yazıcı Sürücüsü İçin
- Windows PS Yazıcı Sürücüsü İçin
- Mac OS X için

Operatör panelinden MP tepsisi için bir kağıt boyutu ve kağıt türü ayarlayın. Ardından yazıcı sürücüsüyle bir kağıt boyutu, kağıt tepsisi ve diğer yazdırma ayarlarını ayarlayın.

()

Etiketlerde dubleks yazdırma işlevi kullanılamaz.

#### Etiket Yükleme

Etiketlerin üzerine yazdırma yaparken kağıt türü ve kağıt boyutu ayarını değiştirin ve çok amaçlı tepsi ile arka çıktı tepsisini kullanın.

- Çok amaçlı tepsiye etiket yükleyin.
- 🤈 Arka çıktı tepsisini açın.
- 3 [Setting (Ayar)] öğesini seçmek için operatör panelinde ▼ düğmesine art arda basın ve → (GİRİŞ) düğmesine basın.
- 4 [Paper Setup (Kağıt Ayarı)] öğesini seçmek için ▼ düğmesine basın ve (GİRİŞ) düğmesine basın.
- 5 [MP Tray (MP Tepsisi)] öğesini seçmek için ▼ düğmesine basın ve (GİRİŞ) düğmesine basın.
- [Paper size (Kağıt boyutu)] öğesinin seçili olduğunu kontrol edin ve sonra (GİRİŞ) düğmesine basın.
- 7 [A4 (A4)] veya [Letter (Mektup)] öğesini seçmek için ▲ veya ▼ düğmesine basın ve ④ (GİRİŞ) düğmesine basın.
- 8 [MP Tray (MP Tepsisi)] ekranına geri dönmek için  $\blacktriangleleft$  (GERİ) düğmesine basın.

- 9 [Media Type (Ortm Türü)] öğesini seçmek için ▼ düğmesine basın ve 
   (GİRİŞ) düğmesine basın.
- 10 [Labels (Etiketler)] öğesini seçmek için ▲ veya ▼ düğmesine basın ve (GİRİŞ) düğmesine basın.
- 11 Bekleme ekranına dönmek için 🦳 (ÇEVRİMİÇİ) düğmesine basın.

#### Windows PCL Yazıcı Sürücüsü İçin

- 1 Yazdırılacak olan dosyayı açın.
- 9 [Dosya] menüsünden [Yazdır] ögesini seçin.
- 3 [Tercihler] ögesine tıklayın.
- [Kurulum] sekmesindeki [Boyut] ögesinden [A4 210x297mm] veya [Letter 8,5x11inç] ögesini seçin.
- 5 [Kaynak] öğesinden [Çok Amaçlı Tepsi] öğesini seçin.
- **6** [Orientation (Yönelim)] alanından [Portrait (Dikey)] veya [Landscape (Yatay)] öğesini seçin.
- 7 Gerekirse, diğer ayarları değiştirin ve ardından [OK] ögesine tıklayın.
- 8 [Yazdırma] ekranında [Yazdır] ögesine tıklayın.

## Windows PS Yazıcı Sürücüsü İçin

- Yazdırılacak olan dosyayı açın.
- 9 [Dosya] menüsünden [Yazdır] ögesini seçin.
- 3 [Tercihler] ögesine tıklayın.
- [Layout (Düzen)] sekmesinde [Advanced (Gelişmiş)] öğesine tıklayın ve [Paper size (Kağıt boyutu)] içinden [A4 (A4)] veya [Letter (Letter)] öğesini seçin.

- 5 [OK (OK)] öğesine tıklayın.
- **6** [Layout (Düzen)] sekmesinde [Orientation (Yönelim)] öğesinden [Landscape (Yatay)] veya [Portrait (Dikey)] öğesini seçin.
- 7 [Kağıt/Kalite] sekmesinde [Kağıt Kaynağı] ögesinden [Çok Amaçlı Tepsi] ögesini seçin.
- R Gerekirse diğer ayarları değiştirin ve ardından da [OK (OK)] öğesine tıklayın.
- 9 [Print (Yazdır)] ekranında [Print (Yazdır)] öğesine tıklayın.

# Mac OS X için

- Yazdırılacak olan dosyayı açın.
- 2 [File (Dosya)] menüsünden [Print (Yazdır)] öğesini seçin.
- 3 [Paper Size (Kağıt Boyutu)] öğesinden [Letter (Letter)] veya [A4 (A4)] seçeneğini ve [Orientation (Yön)] öğesinden yönü seçin.
- 4 [Paper Feed (Kağıt Besleme)] panelinde [All Pages From (Şuradan Tüm Sayfalar)] için [Multi-Purpose Tray (Çok Amaçlı Tepsi)] öğesini seçin.
- 5 Gerekirse, diğer ayarları değiştirin ve ardından [Yazdır] ögesine tıklayın.

# Ŵ

Yazdırma iletişim kutusunda ayar ayrıntıları görüntülenmezse iletişim kutusunun altındaki [Show Details (Ayrıntıları Göster)] öğesine tıklayın.

## Uzun Kağıda Yazdırma

- Uzun Kağıt Yükleme
- Windows PCL Yazıcı Sürücüsü İçin
- Windows PS Yazıcı Sürücüsü İçin
- Mac OS X için

Operatör panelinde MP tepsisi için bir kağıt boyutu ayarlayın. Ardından, bir yazıcı sürücüsüyle bir kağıt boyutu kaydedin.

64 ila 216 mm arası genişlikte ve 90 ila 1321 mm arası uzunlukta kağıt boyutları kaydedilebilir.

# ()

- Kağıt boyutunu, uzunluğu genişliğinden büyük olacak şekilde kaydedin. Uzunluğu genişlikten daha kısa ayarlayamazsınız.
- Bu işlev, bazı uygulamalar için kullanılmayabilir.
- Kağıt uzunluğu 356 mm değerini aşarsa, kağıt tavsiye edilen koşullarda kullanılsa dahi, yazdırma kalitesi garanti edilemez.

#### Uzun Kağıt Yükleme

Uzun kağıt üzerine yazdırma yaparken kağıt türü ayarını değiştirin ve çok amaçlı tepsi ile arka çıktı tepsisini kullanın.

- ÇA tepsiye kağıt yükleyin.
- 9 Arka çıktı tepsisini açın.
- 3 [Setting (Ayar)] öğesini seçmek için operatör panelinde ▼ düğmesine art arda basın ve → (GİRİŞ) düğmesine basın.
- 4 [Paper Setup (Kağıt Ayarı)] öğesini seçmek için ▼ düğmesine basın ve (GİRİŞ) düğmesine basın.
- 5 [MP Tray (MP Tepsisi)] öğesini seçmek için ▼ düğmesine basın ve (GİRİŞ) düğmesine basın.
- [Paper size (Kağıt boyutu)] öğesinin seçili olduğunu kontrol edin ve sonra (GİRİŞ) düğmesine basın.

- 7 [Custom (Özel)] öğesini seçmek için ▲ veya ▼ düğmesine basın ve (GİRİŞ) düğmesine basın.
- 8 [MP Tray (MP Tepsisi)] ekranına geri dönmek için  $\blacktriangleleft$  (GERİ) düğmesine basın.
- [Width (En)] öğesinin seçili olduğunu kontrol edip (GİRİŞ) düğmesine basın.
- 1 Ayar değerini girin ve sonra 🕘 (GİRİŞ) düğmesine basın.
- 1) [Custom (Özel)]ekranına geri dönmek için < (GERİ) düğmesine basın.
- 13 [Length (Uzunluk)] öğesini seçmek için ▼ düğmesine basın ve → (GİRİŞ) düğmesine basın.
- 1 🖞 Ayar değerini girin ve sonra 🕘 (GİRİŞ) düğmesine basın.
- 15 Bekleme ekranına dönmek için 🔘 (ÇEVRİMİÇİ) düğmesine basın.

# 0

Kullanılabilir uzun kağıt

🔗 Kağıt Yükleme (Kullanım Kılavuzu)

#### Windows PCL Yazıcı Sürücüsü İçin

- 1 Yazdırılacak olan dosyayı açın.
- [Dosya] menüsünden [Yazdır] ögesini seçin.
- **3** [Tercihler] ögesine tıklayın.
- 🚺 [Kurulum] sekmesinde [Boyut] öğesinden [Kullanıcı Tanımlı Boyut]'u seçin.

2. Yazdır

# Ŵ

Kağıt boyutu 210,0 x 900,0 mm, 215,0 x 900,0 mm veya 215,0 x 1200,0 mm ayarlanmışsa kağıt boyutunu [Banner \*\*\* x \*\*\* mm (Afiş \*\*\* x \*\*\* mm)] öğesinden seçebilirsiniz. Özel boyutu ayarlama hakkında talimatlar için "Özel Boyutlu Kağıda Yazdırma" konusuna bakın.

- 5 [Source (Kaynak)] alanında [Multi-Purpose Tray (Çok Amaçlı Tepsi)] öğesini seçin.
- 🔓 Gerekirse, diğer ayarları değiştirin ve ardından [OK] ögesine tıklayın.
- [Yazdırma] ekranında [Yazdır] ögesine tıklayın.

### Windows PS Yazıcı Sürücüsü İçin

- [Başlat] ögesine tıklayın ve ardından [Aygıtlar ve Yazıcılar] ögesini seçin.
- 2 [OKI C532 PS] simgesini sağ tıklatın ve sonra [Printing Preferences (Yazdırma Tercihleri)] öğesini seçin.
- **3** [Düzen] sekmesinde [Gelişmiş] ögesine tıklayın.
- 4 [Kağıt Boyutu] ögesine tıklayın, açılır listeden [PostScript Özel Sayfa Boyutu] ögesini seçin ve ardından [Genişlik] ve [Yükseklik] değerlerini girin.
- 5 Yazdırma ayarı iletişim kutusu kapanıncaya kadar [OK (TAMAM)] öğesini tıklatın.
- S Yazdırılacak olan dosyayı açın.
- 7 [File (Dosya)] menüsünden [Print (Yazdır)] öğesini seçin.
- [Advanced (Gelişmiş)] öğesine tıklayın.
- 9 [Layout (Düzen)] sekmesinde [Advanced (Gelişmiş)] öğesine tıklayın ve [Paper size (Kağıt boyutu)] içinden [PostScript Custom Page Size (PostScript Özel Kağıt Boyutu)] öğesini seçin.
- **1** [OK (OK)] öğesine tıklayın.
- [Paper/Quality (Kağıt/Kalite)] sekmesinde bulunan [Paper Source (Kağıt Kaynağı)] öğesinden [Multi-Purpose Tray (Çok Amaçlı Tepsi)]'yi seçin.

- 19 Gerekirse, diğer ayarları değiştirin ve ardından [OK] ögesine tıklayın.
- **13** [Yazdırma] ekranında [Yazdır] ögesine tıklayın.

#### Mac OS X için

- Yazdırılacak olan dosyayı açın.
- [File (Dosya)] menüsünden [Print (Yazdır)] öğesini seçin.
- 3 [Kağıt Boyutu] ögesinden [Özel Boyutları Yönet] ögesini seçin.
- Kağıt boyutları listesine bir öğe eklemek için [+ (+)] öğesine tıklayın.
- 5 [Adsız] ögesine çift tıklayın ve uzun kağıt boyutu için bir ad girin.
- 🔓 [Genişlik] ve [Yükseklik] değerlerini girin.
- 7 [OK] ögesine tiklayın.
- Paper Size (Kağıt Boyutu)] öğesinden kayıtlı kağıt boyutunu seçin.
- Paper Feed (Kağıt Besleme)] panelinde [All Pages From (Şuradan Tüm Sayfalar)] için [Multi-Purpose Tray (Çok Amaçlı Tepsi)] öğesini seçin.
- Gerekirse, diğer ayarları değiştirin ve ardından [Yazdır] ögesine tıklayın.

# Ŵ

Yazdırma iletişim kutusunda ayar ayrıntıları görüntülenmezse iletişim kutusunun altındaki [Show Details (Ayrıntıları Göster)] öğesine tıklayın.

# Özel Boyutlu Kağıda Yazdırma

- Özel Boyutlu Kağıt Yükleme
- Windows PCL Yazıcı Sürücüsü İçin
- Windows PS Yazıcı Sürücüsü İçin
- Mac OS X için

İşletim panelinde özel bir kağıt boyutu ve kağıt türü ayarlayın. Ardından, yazıcı sürücüsü ile bir kağıt boyutu kaydedin.

64 ila 216 mm arası genişlikte ve 90 ila 1321 mm arası uzunlukta kağıt boyutları kaydedilebilir.

# ()

- · Kağıdı dikey olarak kaydedin ve dik konumda bir tepsiye yükleyin.
- Kağıt uzunluğu 432 mm'yi (17 inç) aşarsa arka çıkış tepsisini kullanın.
- Bu işlev, bazı uygulamalar için kullanılmayabilir
- Kağıt uzunluğu 432 mm (17 inç) değerini aşıyorsa yazdırma kalitesi garanti edilemez.
- · Kağıt çok amaçlı tepsinin destekleyeceği kağıt boyutundan daha uzunsa, kağıdı elinizle destekleyin.
- Kağıt sıkışması meydana gelebileceğinden, 100 mm'nin (3,9 inç) altında genişliğe sahip bir kağıt kullanılması tavsiye edilmez.
- Her bir tepsi ve dubleks yazdırma için kullanılabilir kağıt boyutları
- Kağıt Yükleme (Kullanım Kılavuzu)
- Otomatik tepsi değiştirme işlevi fabrika varsayılanı olarak [AÇIK] şeklinde ayarlanmıştır. Yazdırma sırasında bir tepside kağıt biterse, başka bir tepsi otomatik olarak kağıt beslemeye başlar. Belirli bir tepsiden özel boyutlu kağıt beslemek için, otomatik tepsi değiştirme işlevini [KAPALI] olarak ayarlayın.
- Resimler büyük boyutlu kağıda düzgün şekilde basılmazsa PS yazıcı sürücüsünde [Quality (Kalite)] için [Normal(600x600dpi)) (Normal(600x600dpi))] seçeneğini belirleyin. Baskı iyileştirilebilir.

# Özel Boyutlu Kağıt Yükleme

Özel boyutlu kağıda yazdırma işlemi yaparken, kağıt türü ayarını değiştirin ve bir kağıt tepsisi belirtin.

- Özel boyut olarak ayarlanabilecek kağıdı MP tepsisine veya tepsiye yükleyin.
- 2 [Setting (Ayar)] öğesini seçmek için operatör panelinde ▼ düğmesine art arda basın ve (GİRİŞ) düğmesine basın.
- 3 [Paper Setup (Kağıt Ayarı)] öğesini seçmek için ▼ düğmesine basın ve (GİRİŞ) düğmesine basın.

- 4 Adım 1'de kağıdın yüklendiği tepsiyi seçmek için ▼ düğmesine basın ve (GİRİŞ) düğmesine basın.
- 5 [Paper size (Kağıt boyutu)] öğesinin seçili olduğunu kontrol edin ve sonra (GİRİŞ) düğmesine basın.
- 6 [Custom (Özel)] öğesini seçmek için ▲ veya ▼ düğmesine basın ve (GİRİŞ) düğmesine basın.
- 🕇 Tepsi ekranına geri dönmek için ◀ (GERİ) düğmesine basın.
- 9 [Width (En)] öğesinin seçili olduğunu kontrol edip 🕘 (GİRİŞ) düğmesine basın.
- 🊹 Ayar değerini girin ve sonra 🕘 (GİRİŞ) düğmesine basın.
- 1 [Custom (Özel)]ekranına geri dönmek için < (GERİ) düğmesine basın.
- 12 [Length (Uzunluk)] öğesini seçmek için ▼ düğmesine basın ve (GİRİŞ) düğmesine basın.
- 🚹 Ayar değerini girin ve sonra 🕘 (GİRİŞ) düğmesine basın.
- 🚹 Tepsi ekranına geri dönmek için ◀ (GERİ) düğmesine basın.
- Gerekirse diğer ayarları değiştirin.
- 🔓 Bekleme ekranına dönmek için 🔵 (ÇEVRİMİÇİ) düğmesine basın.

#### Windows PCL Yazıcı Sürücüsü İçin

- [Başlat] ögesine tıklayın ve ardından [Aygıtlar ve Yazıcılar] ögesini seçin.
- 2 [OKI C532 PCL6] simgesine sağ tıklayın ve sonra [Printing Preferences (Yazdırma Tercihleri)] öğesini seçin.
- [Kurulum] sekmesinde [Kağıt Besleme Seçenekleri] ögesine tıklayın.

- 🚹 [Özel Boyut] ögesine tıklayın.
- [Ad] alanına yeni boyut için bir ad girin.
- 🔓 [Genişlik] ve [Uzunluk] değerlerini girin.
- 7 Özel kağıt boyutunu listeye kaydetmek için [Ekle] ögesine ve ardından [OK] ögesine tıklayın.

En fazla 32 özel boyut kaydedebilirsiniz.

- 8 [Yazdırma Özellikleri] iletişim kutusu kapanıncaya kadar [OK] düğmesine basın.
- Q Yazdırılacak olan dosyayı açın.
- [Dosya] menüsünden [Yazdır] ögesini seçin.
- **11** [Tercihler] ögesine tıklayın.
- 12 [Setup (Kurulum)] sekmesindeki [Size (Boyut)] öğesinde kayıtlı bir kağıt boyutu seçin.
- Gerekirse, diğer ayarları değiştirin ve ardından [OK] ögesine tıklayın.
- [Yazdırma] ekranında [Yazdır] ögesine tıklayın.

#### Windows PS Yazıcı Sürücüsü İçin

- 🚹 [Başlat] ögesine tıklayın ve ardından [Aygıtlar ve Yazıcılar] ögesini seçin.
- 2 [OKI C532 PS] simgesini sağ tıklatın ve sonra [Printing Preferences (Yazdırma Tercihleri)] öğesini seçin.
- [Düzen] sekmesinde [Gelişmiş] ögesine tıklayın.
- 4 [Kağıt Boyutu] ögesine tıklayın ve ardından açılır listeden [PostScript Özel Sayfa Boyutu] ögesini seçin.
- [Özel Sayfa Boyutunu Düzenle] ögesine tıklayın.
- 🔓 [Genişlik] ve [Uzunluk] değerlerini girin ve ardından [OK] ögesine tıklayın.

# 

[Kağıt Besleme Yönüne Bağlı Ofset] ögesini ayarlayamazsınız.

- 7 [Printing Preferences (Yazdırma Tercihleri)] iletişim kutusu kapanıncaya kadar [OK (Tamam)] öğesine tıklayın.
- Yazdırılacak olan dosyayı açın.
- [Dosya] menüsünden [Yazdır] ögesini seçin.
- [Tercihler] ögesine tıklayın.
- [Layout (Düzen)] sekmesinde bulunan [Advanced (Gelişmiş)]'i seçin.
- 12 [Paper Size (Kağıt Boyutu)] öğesine tıklayın ve ardından aşağı açılan listeden [PostScript Custom Page Size (PostScript Özel Sayfa Boyutu)] öğesini seçin.
- [OK (OK)] öğesine tıklayın.
- 🚹 Gerekirse, diğer ayarları değiştirin ve ardından [OK] ögesine tıklayın.
- 5 [Yazdırma] ekranında [Yazdır] ögesine tıklayın.

#### Mac OS X için

#### 

Mac OS X'te yazıcı sürücüsünde, kullanılabilir aralık dışında kalan bir kağıt boyutu ayarlayabilirsiniz, ancak bu sorunlu yazdırmaya neden olabilir. Kullanılabilir aralık dahilinde bir kağıt boyutu ayarlayın.

Normal boyutlara çok yakın olan özel boyutlar Mac OS X yazıcı sürücüsünde normal boyutlar olarak işlenebilirler.

- Yazdırılacak olan dosyayı açın.
- 7 [File (Dosya)] menüsünden [Print (Yazdır)] öğesini seçin.
- 3 [Kağıt Boyutu] ögesinden [Özel Boyutları Yönet] ögesini seçin.
- 🚺 Özel kağıt boyutları listesine bir öge eklemek için [+] ögesine tıklayın.
- 🗧 [Adsız] ögesine çift tıklayın ve ardından özel kağıt boyutu için bir ad girin.
- 🔓 [Genişlik] ve [Yükseklik] değerlerini girin.

- 7 [OK (Tamam)] öğesine tıklayın.
- **8** [Paper Size (Kağıt Boyutu)] öğesinden, oluşturulan kağıt boyutunu seçin.
- **9** Gerekirse, diğer ayarları değiştirin ve ardından [Yazdır] ögesine tıklayın.

# Ŵ

Yazdırma iletişim kutusunda ayar ayrıntıları görüntülenmezse iletişim kutusunun altındaki [Show Details (Ayrıntıları Göster)] öğesine tıklayın.

# Çeşitli Ayarlar ile bir Bilgisayardan Yazdırma

Bu bölümde, belge boyutunu büyütme/küçültme veya kitapçık oluşturma gibi çeşitli yazdırma ayarları açıklanmaktadır.

- Tek Tek Manuel Olarak Yazdırma
- Belirtilen Kağıt Boyutuna sığdırmak için Büyütme veya Küçültme
- Sadece Kapağı Farklı bir Tepsiden Yazdırma
- Kitapçık Yapma
- Poster Yapmak için Belgeyi Bölüp Birkaç Yaprak Üzerine Yazdırma
- Yarı Şeffaf Metin Ekleme (Filigranlar)
- Yerpaylaşımı Formlar veya Logolar (Yerpaylaşımı)
- Bir Belgeyi Kağıt Üzerine Yazdırmak Yerine Bir Dosyaya Gönderme
- Sık Yazdırılan Belgeleri Yazıcıda Saklama
- E-posta Ek Dosyalarını Yazdırma

# Tek Tek Manuel Olarak Yazdırma

- Windows PCL Yazıcı Sürücüsü İçin
- Windows PS Yazıcı Sürücüsü İçin
- Mac OS X için

Çok amaçlı tepsiye kağıt yükleyerek tek seferde bir yaprağa yazdırabilirsiniz.

MP tepsisinde kağıdı ayarlamanızı isteyen mesaj görüntüleme ekranında her sayfa yazdırışınızda görüntülenir. Yazdırmaya devam etmek için (ÇEVRİMİÇİ) düğmesine basın.

Yazdırma işlemini iptal etmek için 🔵 (İPTAL) düğmesine basın.

#### Windows PCL Yazıcı Sürücüsü İçin

- Yazdırılacak olan dosyayı açın.
- 7 [Dosya] menüsünden [Yazdır] ögesini seçin.
- **3** [Tercihler] ögesine tıklayın.
- [Kurulum] sekmesinde [Kaynak] öğesinden [Çok Amaçlı Tepsi] öğesini seçin.
- [Kağıt Besleme Seçenekleri] ögesine tıklayın.
- Use MP tray as manual feed (MP tepsisini elle besleme olarak kullan)] onay kutusunu işaretleyin ve ardından [OK (Tamam)] öğesine tıklayın.
- **7** Gerekirse, diğer ayarları değiştirin ve ardından [OK] ögesine tıklayın.
- ? [Yazdırma] ekranında [Yazdır] ögesine tıklayın.
- Görüntüleme ekranında bir mesaj görüntülendiğinde, MP tepsisine kağıt yükleyin ve sonra (ÇEVRİMİÇİ) düğmesine basın. Çok sayfalı bir belge yazdırırken, her bir sayfayı yazdırırken aynı mesaj görüntülenir.

#### Windows PS Yazıcı Sürücüsü İçin

Yazdırılacak olan dosyayı açın.

- **)** [Dosya] menüsünden [Yazdır] ögesini seçin.
- 3 [Tercihler] ögesine tıklayın.
- 4 [Kağıt/Kalite] sekmesinde [Kağıt Kaynağı] ögesinden [Çok Amaçlı Tepsi] ögesini seçin.
- [Gelişmiş] ögesine tıklayın.
- 6 [Çok amaçlı tepsi manuel besleme için kullanılır] ögesine tıklayın ve ardından [Evet] ögesini seçin.
- 7 [OK (OK)] öğesine tıklayın.
- 9 Gerekirse, diğer ayarları değiştirin ve ardından [OK] ögesine tıklayın.
- **Q** [Yazdırma] ekranında [Yazdır] ögesine tıklayın.
- Görüntüleme ekranında mesaj görüntülendiğinde, MP tepsisine kağıt yükleyin ve (ÇEVRİMİÇİ) düğmesine basın.

Çok sayfalı bir belge yazdırılıyorken, her sayfanın yazdırılması sırasında aynı mesaj görüntülenir.

### Mac OS X için

- Yazdırılacak olan dosyayı açın.
- 7 [Dosya] menüsünden [Yazdır] ögesini seçin.
- **3** [Paper Feed (Kağıt Besleme)] panelinde [All Pages From (Şuradan Tüm Sayfalar)] için [Multi-Purpose Tray (Çok Amaçlı Tepsi)] öğesini seçin.
- Panel menüsünden [Yazdırma Seçenekleri] öğesini seçin.
- 5 [Feed (Besleme)] sekmesinde [Multipurpose tray is handled as manual feed (Çok amaçlı tepsi manuel besleme için kullanılır)] onay kutusunu seçin.
- 🔓 Gerekirse, diğer ayarları değiştirin ve ardından [Yazdır] ögesine tıklayın.

7 Görüntüleme ekranında mesaj görüntülendiğinde, MP tepsisine kağıt yükleyin ve O (ÇEVRİMİÇİ) düğmesine basın.

Çok sayfalı bir belge yazdırılıyorken, her sayfanın yazdırılması sırasında aynı mesaj görüntülenir.

Ŵ

Yazdırma iletişim kutusunda ayar ayrıntıları görüntülenmezse iletişim kutusunun altındaki [Show Details (Ayrıntıları Göster)] öğesine tıklayın.

# Belirtilen Kağıt Boyutuna sığdırmak için Büyütme veya Küçültme

- Windows PCL Yazıcı Sürücüsü İçin
- Windows PS Yazıcı Sürücüsü İçin
- Mac OS X için

Yazdırma verilerini değiştirmeden farklı kağıt boyutlarına yazdırabilirsiniz.

# ()

Bu işlev, bazı uygulamalar için kullanılmayabilir.

## Windows PCL Yazıcı Sürücüsü İçin

- Yazdırılacak olan dosyayı açın.
- **)** [Dosya] menüsünden [Yazdır] ögesini seçin.
- 3 [Tercihler] ögesine tıklayın.
- [Kurulum] sekmesinde [Boyut] ögesinden düzenlenecek bir kağıt boyutu seçin.
- 5 [Resize document to fit printer page (Yazıcı sayfasına sığdırmak için belgeyi yeniden boyutlandır)] onay kutusunu işaretleyin ve ardından yazdırmak için bir kağıt boyutu seçin.
- **6** Gerekirse, diğer ayarları değiştirin ve ardından [OK] ögesine tıklayın.
- 7 [Yazdırma] ekranında [Yazdır] ögesine tıklayın.

## Windows PS Yazıcı Sürücüsü İçin

- Yazdırılacak olan dosyayı açın.
- 7 [Dosya] menüsünden [Yazdır] ögesini seçin.
- 3 [Tercihler] ögesine tıklayın.

- 4 [Job Options (İş Seçenekleri)] sekmesinde bulunan [Resize document to fit printer page (Belgeyi yazıcı sayfasına sığdırmak üzere yeniden boyutlandır)] onay kutusunu seçin.
- 5 Yazdırılacak kağıt boyutunu seçin.
- 🔓 Gerekirse, diğer ayarları değiştirin ve ardından [OK] ögesine tıklayın.
- 7 [Yazdırma] ekranında [Yazdır] ögesine tıklayın.

## Mac OS X için

- Yazdırılacak olan dosyayı açın.
- 2 [Dosya] menüsünden [Yazdır] ögesini seçin.
- Paper Handling (Kağıt Kullanımı)] panelinde [Scale to fit paper size (Kağıt boyutuna sığdırmak için ölçeklendir)] onay kutusunu seçin.
- [Destination Paper Size (Hedef Kağıt Boyutu)] alanından yazdırmak üzere bir kağıt boyutu seçin.
- 5 Gerekirse, diğer ayarları değiştirin ve ardından [Yazdır] ögesine tıklayın.

# Ŵ

Yazdırma iletişim kutusunda ayar ayrıntıları görüntülenmezse iletişim kutusunun altındaki [Show Details (Ayrıntıları Göster)] öğesine tıklayın.

#### Sadece Kapağı Farklı bir Tepsiden Yazdırma

- Windows PCL Yazıcı Sürücüsü İçin
- Mac OS X için

Yazdırma işinin ilk sayfasını bir tepsiden, diğer sayfalarını başka bir tepsiden besleyebilirsiniz.

# 

Bu işlev, Windows PS yazıcı sürücüsüyle kullanılamaz.

### Windows PCL Yazıcı Sürücüsü İçin

- Yazdırılacak olan dosyayı açın.
- 7 [Dosya] menüsünden [Yazdır] ögesini seçin.
- [Tercihler] ögesine tıklayın.
- 👖 [Kurulum] sekmesinde [Kağıt Besleme Seçenekleri] ögesine tıklayın.
- **5** [Use different source for first page (İlk sayfa için farklı kaynak kullan)] onay kutusunu seçin.
- 6 [Kaynak] ögesinden bir kağıt tepsisi seçin ve ardından [OK] ögesine tıklayın. Gerekirse, [Tür] ögesinden bir kağıt türü ve [Ağırlık] ögesinden bir ortam ağırlığı seçin.
- 7 Gerekirse, diğer ayarları değiştirin ve ardından [OK] ögesine tıklayın.
- [Yazdırma] ekranında [Yazdır] ögesine tıklayın.

#### Mac OS X için

- Yazdırılacak olan dosyayı açın.
- 9 [Dosya] menüsünden [Yazdır] ögesini seçin.
- 3 Panel menüsünden [Kağıt Besleme] ögesini seçin.

- [İlk Sayfa Şuradan] ögesini ve ardından ilk sayfanın besleneceği bir tepsi seçin.
- 5 [Kalan Sayfalar Şuradan] ögesinden kalan sayfaların besleneceği bir tepsi seçin.
- 🔓 Gerekirse, diğer ayarları değiştirin ve ardından [Yazdır] ögesine tıklayın.

# Ŵ

Yazdırma iletişim kutusunda ayar ayrıntıları görüntülenmezse iletişim kutusunun altındaki [Show Details (Ayrıntıları Göster)] öğesine tıklayın.

## Kitapçık Yapma

- Windows PCL Yazıcı Sürücüsü İçin
- Windows PS Yazıcı Sürücüsü İçin

# 

- Bu işlev, bazı uygulamalar için kullanılmayabilir.
- Bu işlev Mac OS X sisteminde kullanılamaz
- Bu işlevle, filigranlar düzgün şekilde yazdırılmayabilir.

#### Windows PCL Yazıcı Sürücüsü İçin

- Yazdırılacak olan dosyayı açın.
- 7 [Dosya] menüsünden [Yazdır] ögesini seçin.
- 3 [Tercihler] ögesine tıklayın.
- [Kurulum] sekmesinde [Son İşlem Modu] ögesinden [Kitapçık] ögesini seçin.
- [Seçenekler] ögesine tıklayın ve gerekirse ardından kitapçık yazdırma ayarlarını yapın.
  - · [İmza]: Ciltlenecek sayfa birimini belirtin.
  - [2 sayfa]: İki sayfayı tek bir sayfaya yazdırın.
  - [Sağdan Sola]: Sağdan açılan bir kitapçık yazdırın.
  - [Cilt Payı]: Bir boşluk ayarlayın.
- [OK] ögesine tıklayın.
- 7 Gerekirse, diğer ayarları değiştirin ve ardından [OK] ögesine tıklayın.
- ? [Yazdırma] ekranında [Yazdır] ögesine tıklayın.

# Ŵ

- A4 kağıdı kullanarak A5 boyutunda bir kitapçık yapmak için, [Kurulum] sekmesinde [Boyut] ögesinden [A4] ögesini seçin.
- Bu işlev Windows PCL yazıcı sürücüsünde kullanılamıyorsa [Start (Başlat)] > [Devices and Printers (Cihazlar ve Yazıcılar)] penceresini açın, [OKI C532 PCL6] simgesini sağ tıklatın ve sonra [Printer properties (Yazıcı özellikleri)]
   > [Advanced (Gelişmiş)] sekmesi > [Print processor (Yazdırma işlemcisi)] > [OKX05HPP] > [OK (TAMAM)] öğelerini tıklatın.

#### Windows PS Yazıcı Sürücüsü İçin

- Yazdırılacak olan dosyayı açın.
- [Dosya] menüsünden [Yazdır] ögesini seçin.
- [Tercihler] ögesine tıklayın.
- [Düzen] sekmesinde [Sayfa Formatı] ögesinden [Kitapçık] ögesini seçin.
- 5 Gerekirse, [Sayfaların Etrafında Kenarlıkları Çiz] onay kutusunu seçin.
- 🔓 [Gelişmiş] ögesine tıklayın.
- [Kitapçık Ciltleme Kenarı] ögesini seçin ve boşlukları ayarlayın.

### Ŵ

- Sağdan açılır bir kitapçık (ilk sayfa yukarı bakarken sağ taraftan ciltlenen kitapçık) yapmak için, [Sağ Kenarda] ögesini seçin.
- A4 kağıdı kullanarak A5 boyutunda bir kitapçık yapmak için, [Kağıt Boyutu] ögesinden [A4] ögesini seçin.
- Yazdırma ayarı iletişim kutusu kapanıncaya kadar [OK (TAMAM)] öğesini tıklatın.
- Gerekirse, diğer ayarları değiştirin ve ardından [OK] ögesine tıklayın.
- 1 [Yazdırma] ekranında [Yazdır] ögesine tıklayın.

## Poster Yapmak için Belgeyi Bölüp Birkaç Yaprak Üzerine Yazdırma

Bir belgeyi birden fazla kağıt sayfasına yazdırıp, sonra bu yaprakları birleştirerek poster oluşturabilirsiniz.

## ()

- IPP ağını kullanılırken, bu işlev kullanılamaz.
- Bu işlev, Windows PS yazıcı sürücüsüyle veya Mac OS X sistemiyle kullanılamaz.

## Windows PCL Yazıcı Sürücüsü İçin

- Yazdırılacak olan dosyayı açın.
- 7 [Dosya] menüsünden [Yazdır] öğesini seçin
- 3 [Tercihler] öğesine tıklayın.
- 4 [Kurulum] sekmesinde [Son İşlem Modu] öğesinden [Poster Yazdırma] öğesine tıklayın.
- [Seçenekler] ögesine tıklayın.
- 6 Gerekirse [Genişlet], [Hizalama İşaretleri Ekle] ve [Yerpaylaşımı Ekle] değerlerini ayarlayın ve ardından [OK] öğesine tıklayın.
- 7 Gerekirse, diğer ayarları değiştirin ve ardından [OK] ögesine tıklayın.
- [Yazdırma] ekranında [Yazdır] ögesine tıklayın.

# W

- İki A4 kağıt sayfası kullanarak bir A3 poster yapmak için, kağıt boyutu olarak [A4]'ü, [Zoom] öğesi için [2] değerini seçin.
- Bu işlev Windows PCL yazıcı sürücüsünde kullanılamıyorsa [Start (Başlat)] > [Devices and Printers (Cihazlar ve Yazıcılar)] penceresini açın, [OKI C532 PCL6] simgesini sağ tıklatın ve sonra [Printer properties (Yazıcı özellikleri)]
   > [Advanced (Gelişmiş)] sekmesi > [Print processor (Yazdırma işlemcisi)] > [OKX05HPP] > [OK (TAMAM)] öğelerini tıklatın.

# Yarı Şeffaf Metin Ekleme (Filigranlar)

- Windows PCL Yazıcı Sürücüsü İçin
- Windows PS Yazıcı Sürücüsü İçin

- Bu işlev Mac OS X sisteminde kullanılamaz.
- Kitapçık yazdırmada filigranlar düzgün şekilde yazdırılmaz.
- Windows PS yazıcı sürücüsü için [Watermark (Filigranlar)] ekranında [Background (Arkaplan)] onay kutusu seçilirse uygulamaya bağlı olarak filigran yazdırılmayabilir. Bu durumda, [Background (Arkaplan)] onay kutusu seçimini kaldırın.

### Windows PCL Yazıcı Sürücüsü İçin

- Yazdırılacak olan dosyayı açın.
- 9 [Dosya] menüsünden [Yazdır] ögesini seçin.
- 3 [Tercihler] ögesine tıklayın.
- 👖 [Extend (Genişlet)] sekmesindeki [Watermark (Filigranlar)] öğesine tıklayın.
- [Yeni] ögesine tıklayın.
- 6 [Watermarks (Filigranlar)]'da bulunan [Text (Metin)]'e filigran olarak yazdırılan metni girin.
- Gerekirse [Font (Yazı Tipleri)], [Size (Boyut)] veya diğer ayarları yapın ve ardından [OK (OK)]'ı tıklatın.
- Yazdırılacak filigranın seçildiğini kontrol edin ve ardından [OK (OK)]'ı tıklatın.
- Gerekirse, diğer ayarları değiştirin ve ardından [OK] ögesine tıklayın.
- 1 [Yazdırma] ekranında [Yazdır] ögesine tıklayın.

#### Windows PS Yazıcı Sürücüsü İçin

Yazdırılacak olan dosyayı açın.

- 7 [Dosya] menüsünden [Yazdır] ögesini seçin.
- **3** [Tercihler] ögesine tıklayın.
- 🚹 [İş Seçenekleri] sekmesinde [Filigran] öğesine tıklayın.
- [Yeni] ögesine tıklayın.
- 🔓 [Filigranlar] ögesindeki [Metin] alanına filigran olarak yazdırılan metni girin.
- 7 [Yazı Tipi], [Boyut] veya gerekirse diğer ayarları yapın ve ardından [OK] ögesine tıklayın.
- 8 Yazdırılacak filigranın seçildiğini kontrol edin ve ardından [OK] ögesine tıklayın.
- 9 Gerekirse, diğer ayarları değiştirin ve ardından [OK] ögesine tıklayın.
- [] [Yazdırma] ekranında [Yazdır] ögesine tıklayın.

## Yerpaylaşımı Formlar veya Logolar (Yerpaylaşımı)

- Formları Kaydetme
- Windows PCL Yazıcı Sürücüsü İçin
- Windows PS Yazıcı Sürücüsü İçin

Yer paylaşımlarını (Logo veya form gibi) bir belgeye yazdırabilirsiniz. Yer paylaşımı bir grup formdur. Bir düzene dört adet form kaydedebilirsiniz. Formlar kayıt ve yazdırma sırasına göre üst üste bindirilir. En son kaydedilen form en üste yazdırılır.

#### Formları Kaydetme

Düzen yazdırmadan önce, bir form oluşturun ve bu makinede kaydedin.

🔗 Formları Kaydetme (Form Yerpaylaşımı)

Windows PCL yazıcı sürücüsü kullanıcıları için formları kaydetmek için aşağıdaki adımları izleyin.

- Uygulamada yazıcıya kaydetmek istediğiniz bir form oluşturun.
- 7 [File (Dosya)] menüsünden [Print (Yazdır)] öğesini seçin.
- [Preferences (Tercihler)] öğesine tıklayın.
- 4 [Extend (Genişlet)] sekmesindeki [Overlays (Yer paylaşımları)] öğesine tıklayın.
- [Register print document as a new form (Yazdırılacak belgeyi yeni bir form olarak kaydet)] öğesini seçin.
- [OK (OK)] öğesine tıklayın.
- Gerekirse diğer ayarları değiştirin ve ardından da [OK (OK)] öğesine tıklayın.
- [Print (Yazdır)] ekranında [Print (Yazdır)] öğesine tıklayın.
- 9 [New Form (Yeni Form)] içinde yazıcıya kaydetmek istediğiniz [Form name (Form adı)] ve [ID (Kimlik)] öğesini girin.

## Ŵ

Düzen için yazdırma konumu belirtilebilir.

- Sürücüde kayıt bilgileri olarak [Print on Pages (Sayfalara Yazdır)] öğesinden düzeni üzerine yazdırmak istediğiniz belgenin sayfalarını seçin. Sayfaları belirterek bir yer paylaşımı uygulamak için [Custom (Özel)] öğesini seçin ve ardından [Custom Pages (Özel Sayfalar)] içinde yer paylaşımının uygulamak istediğiniz sayfaları girin.
- [OK (OK)] öğesine tıklayın.

#### Windows PCL Yazıcı Sürücüsü İçin

- Yazdırılacak olan dosyayı açın.
- [Dosya] menüsünden [Yazdır] ögesini seçin.
- 3 [Tercihler] ögesine tıklayın.
- [Genişlet] sekmesini seçin.
- [Yer paylaşımları] ögesine tıklayın.
- 6 [Overlay Print (Yer Paylaşımı Yazdırma)] öğesini seçin ve açılır listeden yer paylaşımı yazdırma için kullanmak istediğiniz bir form seçin.

# Ŵ

Yapılandırma Aracı kullanarak kayıtlı bir form eklemek veya birçok formu bir grup olarak uygulamak istiyorsanız, listeye eklemek için [Edit list... (Liste düzenle...)] öğesine tıklayın.

Yapılandırma Aracı kullanılarak kaydedilen bir formu eklerken: [Add a registered form... (Kayıtlı bir form ekle...)] öğesine tıklayın, [Form name (Form adı)] içinde Yapılandırma Aracı'nın Depolama Yöneticisi eklentisi kullanılarak kaydedilen formun adını ve formun kimliğini girin, [Print on Pages (Sayfalara Yazdır)] öğesinden uygulamak istediğiniz sayfaları seçin ve sonra [OK (OK)] öğesine tıklayın.

- 7 [OK] ögesine tıklayın.
- R Gerekirse, diğer ayarları değiştirin ve ardından [OK] ögesine tıklayın.
- **Q** [Yazdırma] ekranında [Yazdır] ögesine tıklayın.

## Windows PS Yazıcı Sürücüsü İçin

### 0

Bu işlevi Windows PS yazıcı sürücüsüyle kullanmak için, bir bilgisayarda yönetici olarak oturum açmanız gerekir.

- [Başlat] ögesine tıklayın ve ardından [Aygıtlar ve Yazıcılar] ögesini seçin.
- 2 [OKI C532 PS] simgesini sağ tıklatın ve sonra [Printing Preferences (Yazdırma Tercihleri)] öğesini seçin.
- 3 [İş Seçenekleri] sekmesinde [Yer paylaşımları] ögesine tıklayın.
- 4 Açılır listeden [Kullanıcı Yer Paylaşımı] ögesini seçin ve ardından [Yeni] ögesine tıklayın.
- 5 [Form Name (Form Adı)] alanına, Yapılandırma Aracı için Depolama Yöneticisi eklentisiyle kaydettiğiniz form adını girin ve [Add (Ekle)] öğesine tıklayın.
- [Yer Paylaşımı Adı] alanına Yer Paylaşımı için bir ad girin.
- 7 [Sayfalara Yazdır] ögesinden, üzerine Yer Paylaşımının yazdırılacağı belge sayfalarını seçin.

# Ŵ

Sayfaları belirterek bir Yer Paylaşımı uygulamak için, [Özel] ögesini seçin ve ardından [Özel Sayfalar] bölümüne Yer Paylaşımının uygulanacağı sayfaları girin.

- [OK] ögesine tıklayın.
- 9 [Tanımlı Yer paylaşımları] ögesinden kullanılacak Yer Paylaşımını seçin ve ardından [Ekle] ögesine tıklayın.
- [OK] ögesine tıklayın.
- Gerekirse, diğer ayarları değiştirin ve ardından [OK] ögesine tıklayın.
- 19 Yazdırılacak olan dosyayı açın.
- [] [Dosya] menüsünden [Yazdır] ögesini seçin.
- 14 [Yazdırma] ekranında [Yazdır] ögesine tıklayın.

## Bir Belgeyi Kağıt Üzerine Yazdırmak Yerine Bir Dosyaya Gönderme

- Windows için
- Mac OS X için

Bir belgeyi bir dosyaya gönderebilirsiniz.

Bir bilgisayarda yönetici olarak oturum açmanız gerekir.

### Windows için

- [Başlat] ögesine tıklayın ve ardından [Aygıtlar ve Yazıcılar] ögesini seçin.
- 2 [OKI C532 \*] simgesini sağ tıklatın ve sonra [Printer properties (Yazıcı özellikleri)] öğesini seçin.
  - \* Kullanılacak bir sürücü türü seçin.
- 3 [Bağlantı Noktaları] sekmesini seçin.
- 4 Bağlantı noktası listesinden [DOSYA:] ögesini seçin ve ardından [OK] ögesine tıklayın.
- 5 Bir dosya açın.
- 🔓 [Dosya] menüsünden [Yazdır] ögesini seçin.
- 7 [Yazdır] ögesine tıklayın.
- 8 Bir dosya adı girin ve ardından [OK] ögesine tıklayın. örnek: C: \temp\printdata.prn

## Mac OS X için

- Yazdırılacak olan dosyayı açın.
- 2 [Dosya] menüsünden [Yazdır] ögesini seçin.

- 3 Yazdırma iletişim kutusunda [PDF] ögesine tıklayın ve ardından bir dosya formatı seçin.
- 4 Bir dosya adı girin, bir kaydetme hedefi seçin ve ardından [Kaydet] ögesine tıklayın.

#### Sık Yazdırılan Belgeleri Yazıcıda Saklama

- Windows PCL Sürücüsü İçin
- Windows PS Sürücüsü İçin
- Mac OS X için
- Bu Makineden Kayıtlı Belgeyi Yazdırma

Bir yazdırma işini yazıcının dahili belleğinde saklayın. Yazdırma sırasında operatör panelinden bir paylaşılan iş seçin.

## 

Bellekte boş alanın yetersiz olmasından dolayı biriktirilen verileri kaydedemezseniz, dosya sisteminin dolu olduğunu ve yazdırma işinin yürütülmediğini bildiren bir mesaj görüntülenir.

#### Windows PCL Sürücüsü İçin

- Yazdırılacak olan dosyayı açın.
- [Dosya] menüsünden [Yazdır] ögesini seçin.
- **?** [Tercihler] ögesine tıklayın.
- [İş Seçenekleri] sekmesini seçin.
- [Shared Print (Paylaşılan Yazdırma)] öğesini seçin.
   İş Tipi Seçeneklerinden bir yazdırma işi adı verebilirsiniz.
- 🔓 Gerekirse diğer ayarları yapın ve ardından [OK (Tamam)] öğesine tıklayın.
- 7 [Print (Yazdırma)] ekranında [Print (Yazdır)] öğesine tıklayın. Yazdırma işi yalnızca bu yazıcıya gönderilir ve hemen yazdırılmaz.

#### Windows PS Sürücüsü İçin

- Yazdırılacak olan dosyayı açın.
- 7 [Dosya] menüsünden [Yazdır] ögesini seçin.
- [Tercihler] ögesine tıklayın.

- [İş Seçenekleri] sekmesini seçin.
- 5 [Job Type (İş Tipi)] alanından [Shared Print (Paylaşılan Yazdırma)] öğesini seçin.
  - İş Tipi Seçeneklerinden bir yazdırma işi adı verebilirsiniz.
- 🔓 Gerekirse diğer ayarları yapın ve ardından [OK (Tamam)] öğesine tıklayın.
- 7 [Yazdırma] ekranında [Yazdır] ögesine tıklayın. Yazdırma işi yalnızca bu yazıcıya gönderilir ve hemen yazdırılmaz.

#### Mac OS X için

- Yazdırılacak olan dosyayı açın.
- 🤈 [File (Dosya)] menüsünden [Print (Yazdır)] öğesini seçin.
- 3 Panel menüsünden [Secure Print (Güvenli Yazdırma)] öğesini seçin.
- [Job Type (İş Türü)] öğesinde [Shared Print (Paylaşılan Yazdırma)] öğesini seçin.

İş Tipi Seçeneklerinden bir yazdırma işi adı verebilirsiniz.

5 Gerekirse diğer ayarları değiştirin ve ardından da [Print (Yazdır)] öğesine tıklayın.

Yazdırma işi sadece yazıcıya gönderilir, ancak hemen yazdırılmaz.

Ŵ

Yazdırma iletişim kutusunda ayar ayrıntıları görüntülenmezse iletişim kutusunun altındaki [Show Details (Ayrıntıları Göster)] öğesine tıklayın.

#### Bu Makineden Kayıtlı Belgeyi Yazdırma

[Print (Yazdır)] öğesini seçmek için operatör panelindeki ▼ düğmesine basın ve (GİRİŞ) düğmesine basın.

2 [Shared Print (Paylaşılan Yazdır)] öğesinin seçili olduğunu kontrol edin ve sonra (OIRİŞ) düğmesine basın.

Bir iş arama başlar.

# Ŵ

Bir iş aramasını iptal etmek için 🔵 (İPTAL) öğesine basın.

Paylaşılan yazdırma işleri listelendiğinde, yazdırmak istediğiniz paylaşılan işi seçmek için ▲ veya ▼ düğmesine basın ve → (GİRİŞ) düğmesine basın. Görüntülenen tüm paylaşılan yazdırma işlerini yazdırmak için [Print All (Tümünü Yazdır)] öğesini seçin ve sonra → (GİRİŞ) düğmesine basın.

Belirtilen paylaşılan işleri silmek için [Delete (Sil)] düğmesini seçin.

Listedeki tüm kimlik paylaşılan işleri silmek için [Delete All (Tümünü Sil)] düğmesini seçin.

# E-posta Ek Dosyalarını Yazdırma

Alınan E-postanın yazdırma ek dosyası.PDF (v1.7), JPEG ve TIFF (V6 Baseline) biçimleri yazdırılabilir.

Bu işlevi kullanmak için, bir POP veya SMTP sunucusunda e-posta alım ayarlarını yapmanız gerekir.

🔗 E-posta Kurulumu

# h

- Kopya sayısı, dubleks yazdırma veya diğer yazdırma ayarları için, [Yönetici Ayarları] menüsündeki mevcut ayarlar uygulanır.
- Her biri en fazla 8 MB olmak üzere, 10 dosyaya kadar yazdırılabilir.

# Kağıt Tasarrufu, Toner Tasarrufu

Bu bölümde, kağıt ve toner tasarrufu ile nasıl yazdırma işlemi yapılacağı açıklanmaktadır.

- Kağıdın Her İki Tarafına Yazdırma (Dubleks Yazdırma)
- Toner Tasarrufu
- Birden Fazla Sayfayı Bir Kağıt Sayfasında Birleştirme

## Kağıdın Her İki Tarafına Yazdırma (Dubleks Yazdırma)

- Windows PCL Yazıcı Sürücüsü İçin
- Windows PS Yazıcı Sürücüsü İçin
- Mac OS X için

Bir kağıt sayfasının her iki tarafına yazdırma yapabilirsiniz.

#### Dubleks yazdırma aşağıdaki kağıt boyutları için kullanılabilir.

A4, A5, B5, Mektup, Legal (13 inç), Legal (13,5 inç), Legal (14 inç), Executive, 8,5SQ (8,5inç x 8,5inç), Folio (210 mm x 330 mm), 16K (197 mm x 273 mm, 195 mm x 270 mm, 184 mm x 260 mm), Özel boyut

• Dubleks yazdırma aşağıdaki ortam ağırlıkları için kullanılabilir.

64 ila 176 g/m<sup>2</sup> (17 ila 46,8 lb)

Kağıt sıkışmasına neden olabileceğinden, yukarıda belirtilenin dışında ortam ağırlığı kullanmayın.

Bu işlev, bazı uygulamalar için kullanılmayabilir.

# Ŵ

Özel boyutlu kağıda yazdırma işlemi yaparken, aşağıdaki genişlik ve uzunluk aralıkları için dubleks yazdırma kullanılabilir.

- Genişlik: 148 ila 216 mm (5,8 ila 8,5 inç)
- Uzunluk: 210 ila 356 mm (8,3 ila 14,0 inç)

## Windows PCL Yazıcı Sürücüsü İçin

- Arka çıktı tepsisini kapatın.
- Yazdırılacak olan dosyayı açın.
- 3 [Dosya] menüsünden [Yazdır] ögesini seçin.
- [Tercihler] ögesine tıklayın.
- [Kurulum] sekmesinde [2 Taraflı Yazdırma] ögesinden [Uzun Kenar] veya [Kısa Kenar] ögesini seçin.

- Gerekirse, diğer ayarları değiştirin ve ardından [OK] ögesine tıklayın.
- 7 [Yazdırma] ekranında [Yazdır] ögesine tıklayın.

#### Windows PS Yazıcı Sürücüsü İçin

- Arka çıktı tepsisini kapatın.
- Yazdırılacak olan dosyayı açın.
- 3 [Dosya] menüsünden [Yazdır] ögesini seçin.
- [Tercihler] ögesine tıklayın.
- 5 [Düzen] sekmesinde [Her İki Tarafa Yazdır] ögesinden [Uzun Kenardan Çevir] veya [Kısa Kenardan Çevir] ögesini seçin.
- 🔓 Gerekirse, diğer ayarları değiştirin ve ardından [OK] ögesine tıklayın.
- 7 [Yazdırma] ekranında [Yazdır] ögesine tıklayın.

#### Mac OS X için

- Arka çıktı tepsisini kapatın.
- Yazdırılacak olan dosyayı açın.
- [] [Dosya] menüsünden [Yazdır] ögesini seçin.
- [Layout (Düzen)] panelindeki [Two-Sided (İki Taraflı)] öğesinden [Short-Edge binding (Kısa Kenar ciltleme)] veya [Long-Edge binding (Uzun Kenar ciltleme)] seçeneğini seçin.
- 5 Gerekirse, diğer ayarları değiştirin ve ardından [Yazdır] ögesine tıklayın.

#### Ŵ

Yazdırma iletişim kutusunda ayar ayrıntıları görüntülenmezse iletişim kutusunun altındaki [Show Details (Ayrıntıları Göster)] öğesine tıklayın.

#### **Toner Tasarrufu**

- Windows PCL Yazıcı Sürücüsü İçin
- Windows PS Yazıcı Sürücüsü İçin
- Mac OS X için

Daha az toner kullanarak yazdırma işlemi gerçekleştirmek mümkündür.

Üç seviyede toner tasarrufu yapılabilir.

- [Yazıcı ayarları]: Yazıcı ayarlarına uygundur.
- [Kapalı]: Toner tasarrufu yapmadan normal yoğunlukta yazdırır.
- [Tasarruf Seviyesi Düşük]: Biraz daha düşük yoğunluk seviyesinde yazdırır.
- [Tasarruf Düzeyi Orta]: Düşük yoğunlukta yazdırır.
- [Tasarruf Seviyesi Yüksek]: Çok düşük yoğunlukta yazdırır.

#### 

Bu işlev kullanılıyorsa, yazdırma kalitesi olarak yalnızca [Normal (600x600)] veya [Hızlı (600x600)] seçeneği kullanılabilir.

# Ŵ

Bu işlev ile yazdırılan görüntülerin yoğunluğu yazdırılan belgeye bağlı olarak değişiklik gösterebilir.

#### Windows PCL Yazıcı Sürücüsü İçin

- Yazdırılacak olan dosyayı açın.
- 7 [Dosya] menüsünden [Yazdır] ögesini seçin.
- 3 [Tercihler] ögesine tıklayın.
- 🚹 [Kurulum] sekmesini seçin.
- 🗧 [Toner tasarrufu] ögesinden toner tasarruf miktarını seçin.
- Gerekirse, diğer ayarları değiştirin ve ardından [OK] ögesine tıklayın.
- 7 [Yazdırma] ekranında [Yazdır] ögesine tıklayın.
# Windows PS Yazıcı Sürücüsü İçin

- Yazdırılacak olan dosyayı açın.
- 9 [Dosya] menüsünden [Yazdır]'ı seçin.
- 3 [Tercihler] ögesine tıklayın.
- 🚹 [Renk] sekmesini seçin.
- 5 [Toner Tasarrufu] öğesinden toner tasarruf miktarını seçin.
- 6 Gerekirse diğer ayarları da değiştirin ve [OK]'e tıklayın.
- 7 [Yazdır] ekranında [Yazdır] öğesine tıklayın.

# Mac OS X için

- Yazdırılacak olan dosyayı açın.
- 9 [Dosya] menüsünden [Yazdır] ögesini seçin.
- 3 Panel menüsünden [Yazdırma Seçenekleri] öğesini seçin.
- 4 [Quality2 (Kalite2)] sekmesindeki [Toner Saving (Toner Tasarrufu)] öğesinden toner tasarrufu miktarını seçin.
- 5 Gerekirse, diğer ayarları değiştirin ve ardından [Yazdır] ögesine tıklayın.

# W

Yazdırma iletişim kutusunda ayar ayrıntıları görüntülenmezse iletişim kutusunun altındaki [Show Details (Ayrıntıları Göster)] öğesine tıklayın.

# Birden Fazla Sayfayı Bir Kağıt Sayfasında Birleştirme

- Windows PCL Yazıcı Sürücüsü İçin
- Windows PS Yazıcı Sürücüsü İçin
- Mac OS X için

Bir belgenin birden fazla sayfasını tek taraflı bir sayfaya yazdırabilirsiniz.

# 

- Bu işlev, yazdırma için belgenizin sayfa boyutunu düşürür. Yazdırılan resmin merkezi, kağıdın orta kısmında olmayabilir.
- Bu işlev, bazı uygulamalar için kullanılmayabilir.

## Windows PCL Yazıcı Sürücüsü İçin

- 1 Yazdırılacak olan dosyayı açın.
- 9 [Dosya] menüsünden [Yazdır] ögesini seçin.
- **?** [Tercihler] ögesine tıklayın.
- 4 [Kurulum] sekmesinden [Son İşlem Modu] ögesinde her bir kağıt sayfasına yazdırılacak sayfa sayısını seçin.
- 5 [Seçenekler] ögesine tıklayın.
- Page Borders (Sayfa Kenarları)], [Page layout (Sayfa Düzeni)] ve [Bind Margin (Cilt Payı)] bölümlerinde her bir seçimi ayarlayın ve ardından [OK (OK)] öğesine tıklayın.
- Gerekirse, diğer ayarları değiştirin ve ardından [OK] ögesine tıklayın.
- 8 [Yazdırma] ekranında [Yazdır] ögesine tıklayın.

# Windows PS Yazıcı Sürücüsü İçin

- Yazdırılacak olan dosyayı açın.
- 7 [Dosya] menüsünden [Yazdır] ögesini seçin.

- 3 [Tercihler] ögesine tıklayın.
- [Düzen] sekmesinde [Sayfa/Yaprak] ögesini seçin.
- 5 Açılır listeden her yaprak üzerine yazdırılacak sayfa sayısını seçin.
- Bir sınırı kapalı işaretlemek için [Border (Kenarlık)] onay kutusunu seçin.
- 7 [Advanced (Gelişmiş)] öğesine tıklayın ve [Pages per Sheet Layout (Sayfa/ Yaprak Düzeni)] içinden sayfa düzenini seçin.
- [OK (OK)] öğesine tıklayın.
- **9** Gerekirse, diğer ayarları değiştirin ve ardından [OK] ögesine tıklayın.
- 1 [Yazdırma] ekranında [Yazdır] ögesine tıklayın.

#### Mac OS X için

- Yazdırılacak olan dosyayı açın.
- 9 [Dosya] menüsünden [Yazdır] ögesini seçin.
- 3 [Layout (Düzen)] panelindeki [Pages per Sheet (Sayfa/Yaprak)] öğesinden her bir yaprağa yazdırılacak sayfa sayısını seçin.
- [Kenarlık] ve [Düzen Yönü] öğelerindeki tüm ayarları yapın.
- **5** Gerekirse, diğer ayarları değiştirin ve ardından [Yazdır] ögesine tıklayın.

## Ŵ

Yazdırma iletişim kutusunda ayar ayrıntıları görüntülenmezse iletişim kutusunun altındaki [Show Details (Ayrıntıları Göster)] öğesine tıklayın.

# Bilgisayarda Renk Ayarı

Bu bölümde, bilgisayardan yazdırma işlemi sırasında renk ayarının nasıl yapılacağı açıklanmaktadır.

- Renkli Verileri Gri Tonlamayla Yazdırma
- Yazıcı Sürücüsünde Renk Uyumu Kullanma
- Mürekkeple Yazdırma Sonuçlarının Simülasyonu
- Renk Ayırma
- Renk Kaydı Hatasının Manuel Olarak Düzeltilmesi
- Yoğunluğu Manuel Olarak Düzeltme
- Renk Dengesini (Yoğunluk) Ayarlama
- Rengi Yazılım ile Ayarlama

## Renkli Verileri Gri Tonlamayla Yazdırma

Renkli belgeleri gri tonlamayla yazdırabilirsiniz.

#### Windows PCL Yazıcı Sürücüsü İçin

- Yazdırılacak olan dosyayı açın.
- 7 [Dosya] menüsünden [Yazdır]'ı seçin.
- **3** [Preferences (Tercihler)] öğesine tıklayın.
- [Kurulum] sekmesinde [Tek Renk]'i seçin.
- Gerekirse diğer ayarları değiştirin ve ardından da [OK (OK)] öğesine tıklayın.
- 🔓 [Print (Yazdır)] ekranında [Print (Yazdır)] öğesine tıklayın.

# Ŵ

Yazıcı sürücüsünde [Tek Renk] öğesini seçtiğinizde camgöbeği, kırmızı ve sarı toner bittiğinde bile renkli belgeleri gri tonlamayla yazdırabilirsiniz.

#### Windows PS Yazıcı Sürücüsü İçin

- Yazdırılacak olan dosyayı açın.
- 7 [Dosya] menüsünden [Yazdır]'ı seçin.
- **3** [Preferences (Tercihler)] öğesine tıklayın.
- [Color (Renkli)] sekmesini ve [Grayscale (Gri tonlama)] öğesini seçin.
- 5 Gerekirse diğer ayarları değiştirin ve ardından da [OK (OK)] öğesine tıklayın.
- 🔓 [Print (Yazdır)] ekranında [Print (Yazdır)] öğesine tıklayın.

# Ŵ

Yazıcı sürücüsünde [Grayscale (Gri tonlama)] öğesini seçtiğinizde mavi, kırmızı ve sarı toner bittiğinde bile renkli belgeleri gri tonlamayla yazdırabilirsiniz.

#### Mac OS X için

- Yazdırılacak olan dosyayı açın.
- 9 [Dosya] menüsünden [Yazdır]'ı seçin.
- Panel menüsünden [Renk] öğesini seçin.
- 🚹 [Gri Tonlama]'yı seçin.
- [Yazdır] öğesine tıklayın.

# Ŵ

Yazıcı sürücüsünde [Gri Tonlama] öğesini seçtiğinizde camgöbeği, kırmızı ve sarı toner bittiğinde bile renkli belgeleri gri tonlamayla yazdırabilirsiniz.

# Yazıcı Sürücüsünde Renk Uyumu Kullanma

Renk Eşleştirme, belgelerin rengini giriş ve çıkış aygıtlarıyla tutarlı olacak şekilde yönetme ve ayarlama anlamına gelir.

Bu kısımda yazıcı sürücüsündeki Renk Uyumu işlevi açıklanmaktadır.

• Otomatik:

Renk uyumu, belgeye göre uygulanır. Normalde bu ayarı varsayılan ayar olarak kullanın.

#### Sıradan Kullanıcı Renk Modu:

Kelime işlem yazılımları, elektronik tablo yazılımları ve sunum yazılımları kullanarak iş belgelerini yazdırırken bu ayarı kullanın. RGB renk boşluğu yazdırma verileri yazıcı için CMYK renk boşluğu yazdırma verilerine dönüştürüldüğünde renk eşleştirme uygulanır.

#### Profesyonel Kullanıcı Renk Modu:

Bu işlev DTP yazılımını kullanmak için uygundur. CMYK çıktı aygıtlarıyla yazdırma simülasyonunu belirleyebilirsiniz.

#### • Renk Uyumu Yok:

Bu işlev bir uygulamayla eşleştirilecek renkler için kullanışlıdır.

Mac OS X kullanıyorsanız renk uyumu için [ColorSync (ColorSync)] işlevini de kullanabilirsiniz.

# ()

- CMYK renk verilerini yönetmek isterseniz, Graphic Pro işlevini kullanın.
- CMYK bağlantı profilleri, Windows PCL yazıcı sürücüsüyle belirlenemez.

#### Windows PCL Yazıcı Sürücüsü İçin

- Yazdırılacak olan dosyayı açın.
- ) [Dosya] menüsünden [Yazdır]'ı seçin.
- [Preferences (Tercihler)] öğesine tıklayın.
- 4 [Setup (Kurulum)] sekmesindeki [Color Setting (Renk Ayarları)] için [Color (Renkli)] öğesini seçin.
- [Color Setting (Renk Ayarları)] içinde [Detail... (Ayrıntı...)] öğesine tıklayın.

- 🔓 Bir öğe seçin ve ardından [OK (Tamam)] öğesine tıklayın.
- Gerekirse diğer ayarları değiştirin ve ardından da [OK (OK)] öğesine tıklayın.
- Print (Yazdır)] ekranında [Print (Yazdır)] öğesine tıklayın.

#### Windows PS Yazıcı Sürücüsü İçin

- Yazdırılacak olan dosyayı açın.
- 9 [Dosya] menüsünden [Yazdır]'ı seçin.
- **?** [Preferences (Tercihler)] öğesini tıklatın.
- [Color (Renk)] sekmesini seçin.
- 5 Bir öğe seçin ve ardından [OK (Tamam)] öğesine tıklayın.
- **6** Gerekirse diğer ayarları değiştirin ve ardından da [OK (OK)] öğesine tıklayın.
- 7 [Print (Yazdır)] ekranında [Print (Yazdır)] öğesine tıklayın.

#### Mac OS X için

- Yazdırılacak olan dosyayı açın.
- **)** [Dosya] menüsünden [Yazdır]'ı seçin.
- 3 [Color (Renk)] sekmesini seçin.
- [Color (Renkli)] için bir öğe seçin.
- 5 Gerekirse diğer ayarları değiştirin ve ardından da [Print (Yazdır)] öğesine tıklayın.

# Ŵ

Yazdırma iletişim kutusunda ayar ayrıntıları görüntülenmezse iletişim kutusunun altındaki [Show Details (Ayrıntıları Göster)] öğesine tıklayın.

# Mürekkeple Yazdırma Sonuçlarının Simülasyonu

CMYK renk verilerini ayarlayarak, örneğin ofset baskı makinesinin çıktısını simüle edebilirsiniz.

- Bu işlev Mac OS X sisteminde bazı uygulamalar için kullanılamaz.
- Bu işlev, [Renk Modu] için [Office Rengi] veya [Grafik Pro] seçilirse kullanılabilir
- Windows PCL sürücüsü için [Graphic Pro (Profesyonel Kullanıcı Renk Modu)] öğesi [Color Mode (Renk Modu)] için seçildiğinde bu işlev kullanılabilir.
- Windows PCL Yazıcı Sürücüsü İçin
- Windows PS Yazıcı Sürücüsü İçin
- Mac OS X için

#### Windows PCL Yazıcı Sürücüsü İçin

- Yazdırılacak olan dosyayı açın.
- 2 [Dosya] menüsünden [Yazdır]'ı seçin.
- [Preferences (Tercihler)] öğesine tıklayın.
- 4 [Setup (Kurulum)] sekmesindeki [Color Setting (Renk Ayarları)] için [Color (Renkli)] öğesini seçin.
- 5 [Setup (Kurulum)] sekmesindeki [Detail... (Ayrıntılar...)] öğesine tıklayın ve [Graphic Pro (Graphic Pro)] öğesini seçin.
- [Yazıcı Simülasyonu]'nu seçin.
- 7 Simüle etmek istediğiniz mürekkep özelliğini [Giriş Profili] alanındaki [Simülasyon Hedef Profili] öğesinden seçin ve [OK]'e tıklayın.
- 9 Gerekirse diğer ayarları değiştirin ve ardından da [OK (OK)] öğesine tıklayın.
- [Print (Yazdır)] ekranında [Print (Yazdır)] öğesine tıklayın.

# Windows PS Yazıcı Sürücüsü İçin

- Yazdırılacak olan dosyayı açın.
- ) [Dosya] menüsünden [Yazdır]'ı seçin.
- 3 [Preferences (Tercihler)] öğesini tıklatın.
- 🚺 [Renk] sekmesini ve [Grafik Pro]'yu seçip [Ayrıntı]'ya tıklayın.

İş belgeleri ve diğer belgeler için [Office Rengi] ile yazıcı simülasyonu yapabilir, ardından da [Gelişmiş] öğesine tıklayıp simüle etmek istediğiniz mürekkep özelliklerini [CMYK Mürekkep Simülasyonu] alanından seçebilirsiniz.

- 5 [Yazıcı Simülasyonu] onay kutusunu işaretleyin.
- 6 Simüle etmek istediğiniz mürekkep özelliğini [Giriş] alanındaki [Simülasyon Hedef Profili] öğesinden seçin ve [OK]'e tıklayın.
- 7 Gerekirse diğer ayarları değiştirin ve ardından da [OK (OK)] öğesine tıklayın.
- R [Print (Yazdır)] ekranında [Print (Yazdır)] öğesine tıklayın.

# Mac OS X için

- Yazdırılacak olan dosyayı açın.
- **)** [Dosya] menüsünden [Yazdır]'ı seçin.
- 3 Panel menüsünden [Renk] öğesini seçin.
- 4 [Color (Renkli)] öğesinde [Graphic Pro (Profesyonel Kullanıcı Renk Modu)] seçeneğini belirleyin.
- 5 [Yazıcı Simülasyonu]'nu seçmek için [Seçenekler]'e tıklayın.
- **6** [Simülasyon Hedef Profili] alanından simüle etmek istediğiniz mürekkep özelliğini seçin.
- 7 Gerekirse diğer ayarları değiştirin ve ardından da [Print (Yazdır)] öğesine tıklayın.

# Ŵ

Yazdırma iletişim kutusunda ayar ayrıntıları görüntülenmezse iletişim kutusunun altındaki [Show Details (Ayrıntıları Göster)] öğesine tıklayın.

#### **Renk Ayırma**

Herhangi bir uygulama kullanmadan her rengi birbirinden ayırarak yazdırma yapabilirsiniz.

## 

- Bu işlev için Windows PCL yazıcı sürücüsü kullanılamaz.
- Adobe Illustrator kullanıyorsanız, uygulamanın renk ayrımı işlevini kullanın. Yazıcı sürücüsünün renk eşleştirme işlevini kapatın.
- Windows PS Sürücüleri İçin
- Mac OS X için

#### Windows PS Sürücüleri İçin

- Yazdırılacak olan dosyayı açın.
- [Dosya] menüsünden [Yazdır]'ı seçin.
- ? [Preferences (Tercihler)] öğesine tıklayın.
- [Color (Renkli)] sekmesini seçin ve [Advanced (Gelişmiş)] öğesine tıklayın.
- 5 Ayırmak istediğiniz rengi [Baskı Renk Ayırımları]'ndan seçin ve [OK]'e tıklayın.
- Gerekirse diğer ayarları değiştirin ve ardından da [OK (OK)] öğesine tıklayın.
- 7 [Print (Yazdır)] ekranında [Print (Yazdır)] öğesine tıklayın.

#### Mac OS X için

- Yazdırılacak olan dosyayı açın.
- 7 [File (Dosya)] menüsünden [Print (Yazdır)] öğesini seçin.
- **3** [Print Options (Yazdırma Seçenekleri)] panelini seçin.
- 4 [Quality 2 (Kalite 2)] sekmesinde [Print Color Separations (Baskı Rengi Ayrımları)] öğesini seçin.

**5** Gerekirse diğer ayarları değiştirin ve ardından da [Print (Yazdır)] öğesine tıklayın.

# Ŵ

Yazdırma iletişim kutusunda ayar ayrıntıları görüntülenmezse iletişim kutusunun altındaki [Show Details (Ayrıntıları Göster)] öğesine tıklayın.

2. Yazdır

# Renk Kaydı Hatasının Manuel Olarak Düzeltilmesi

Makine çalıştırılınca veya çıktı tepsileri açılınca/kapatılınca makine renk kaydını otomatik olarak ayarlar. Bununla birlikte, gerektiğinde renk kaydını operatör panelinden manüel olarak da ayarlayabilirsiniz.

- 1 [Setting (Ayar)] öğesini seçmek için operatör panelinde ▼ düğmesine art arda basın ve ④ (GİRİŞ) düğmesine basın.
- 2 [Admin Setup (Yntci Krlumu)] öğesini seçmek için ▲ bir kez düğmesine basın ve → (GİRİŞ) düğmesine basın.
- 3 Yönetici parolasını girin ve sonra 🕘 (GİRİŞ) düğmesine basın.

## Ŵ

Fabrika varsayılan yönetici parolası "999999" şeklindedir. Yönetici parolası değiştiyse güncellenen parolayı girin.

- 4 [Print Setup (Yazdırma Kurulumu)] öğesini seçmek için ▼ düğmesine basın ve (GİRİŞ) düğmesine basın.
- 5 [Color Menu (Renk Menüsü)] öğesini seçmek için ▼ düğmesine basın ve (GİRİŞ) düğmesine basın.
- 6 [Adjust Registration (Ayar Belirle)] öğesini seçmek için ▲ veya ▼ düğmesine basın ve → (GİRİŞ) düğmesine basın.
- 7 [Execute (Execute)] görüntülendiğinde, O (GİRİŞ) düğmesine basın. Kayıt ayarlama başlar.

# Yoğunluğu Manuel Olarak Düzeltme

Bir görüntü dramı kartuşu değiştirildiğinde ya da 500 sayfa yazdırıldığında bu makine renk kaydını otomatik ayarlar. Bununla birlikte, gerektiğinde renk kaydını operatör panelinden manüel olarak da ayarlayabilirsiniz.

- 1 [Setting (Ayar)] öğesini seçmek için operatör panelinde ▼ düğmesine art arda basın ve → (GİRİŞ) düğmesine basın.
- 2 [Admin Setup (Yntci Krlumu)] öğesini seçmek için ▲ bir kez düğmesine basın ve 🕘 (GİRİŞ) düğmesine basın.
- 🎖 Yönetici parolasını girin ve sonra 🕘 (GİRİŞ) düğmesine basın.

# Ŵ

Fabrika varsayılan yönetici parolası "999999" şeklindedir. Yönetici parolası değiştiyse güncellenen parolayı girin

- 5 [Color Menu (Renk Menüsü)] öğesini seçmek için ▼ düğmesine basın ve (GİRİŞ) düğmesine basın.
- 6 [Adjust Density (Yoğunluğu Ayarla)] öğesini seçmek için ▼ düğmesine basın ve ④ (GİRİŞ) düğmesine basın.
- 7 [Execute (Execute)] görüntülendiğinde, O (GİRİŞ) düğmesine basın. Yoğunluk ayarlama başlar.

## Renk Dengesini (Yoğunluk) Ayarlama

Renk tonunu kendi tercihlerinize göre ayarlarken işletim panelinden çalışın.

İstediğiniz tonu belirtmek için, her bir rengin solgun kısmını (Vurgu), orta ton kısmını (Orta Ton) ve koyu kısmını (Koyu) koyulaştırın veya açıklaştırın.

Bu bölümde, cam göbeği için ayar yapılması anlatılmıştır. Diğer renkler için ayar yaparken her bir renk için aynı prosedürü uygulayabilirsiniz.

- 2 [Admin Setup (Yntci Krlumu)] öğesini seçmek için ▲ bir kez düğmesine basın ve → (GİRİŞ) düğmesine basın.
- 3 Yönetici parolasını girin ve sonra 🕘 (GİRİŞ) düğmesine basın.

# Ŵ

Fabrika varsayılan yönetici parolası "999999" şeklindedir. Yönetici parolası değiştiyse güncellenen parolayı girin.

- 4 [Print Setup (Yazdırma Kurulumu)] öğesini seçmek için ▼ düğmesine basın ve → (GİRİŞ) düğmesine basın.
- 5 [Color Menu (Renk Menüsü)] öğesini seçmek için ▼ düğmesine basın ve (GİRİŞ) düğmesine basın.
- 6 [Color Tuning/Print Pattern (Renk Ayarlama/Patern Bastırma)] öğesini seçmek için ▲ veya ▼ düğmesine basın ve (GİRİŞ) düğmesine basın.
- 7 [Execute (Execute)] görüntülendiğinde, 🕑 (GİRİŞ) düğmesine basın. Renk ayarlama desenini yazdırmak için 🕘 (GİRİŞ) düğmesine yeniden basın.
- 8 [Color Menu (Renk Menüsü)] ekranına geri dönmek için 
  (GERİ) düğmesine basın.
- 9 [Cyan Tuning (Mavi Ayarı)] öğesini seçmek için ▼ düğmesine basın ve (GİRİŞ) düğmesine basın.
- [Cyan Highlight (Camgöbeği Açıkton)] öğesini seçmek için ▼ düğmesine basın ve (GİRİŞ) düğmesine basın.

🚹 Ayar değerini girin ve sonra 🕘 (GİRİŞ) düğmesine basın.

# Ŵ

- Bir miktar koyulaştırmak için +1 ila +3 seçin, bir miktar açıklaştırmak için -1 ila -3 seçin.
- Sayısal tuş takımını kullanarak değeri girin veya A veya V düğmesiyle değeri seçin.
- Daha fazla değişiklik eklemek istiyorsanız adım 8 ila 11 arasını tekrarlayın.
- 13 Bekleme ekranına dönmek için 🦳 (ÇEVRİMİÇİ) düğmesine basın.

#### **1** Yzdrmayı başlat.

Renk tonu tercihlerinize uyana kadar prosedürü uygulayın.

# Rengi Yazılım ile Ayarlama

- Renk Düzeltme Yardımcı Programı
- Renk Skalası Yardımcı Programı
- PS Gamma Ayarlayıcı Yardımcı Programı

# Daha İyi bir Son İşlem için

Bu bölümde, bilgisayardan yazdırma işlemi sırasında en iyi yazdırma sonuçlarını elde etmek için yapılması gereken ayarlar açıklanmaktadır.

- Fotoğrafların Kalitesini Arttırma
- Belirtilen Bir Çözünürlük ile Yazdırma
- İnce Çizgileri Vurgulama
- Kullanılacak Yazı Tipini Belirtme
- Siyah Baskıyı Değiştirme
- Metin ile Artalan Arasındaki Beyaz Boşluğu Giderme (Siyah üst baskı)

#### Fotoğrafların Kalitesini Arttırma

Fotoğrafları daha canlı renklerle yazdırabilirsiniz.

Bu işlev, Windows PS yazıcı sürücüleriyle veya Mac OS X sistemiyle kullanılamaz.

### Windows PCL Yazıcı Sürücüsü İçin

- Yazdırılacak olan dosyayı açın.
- 9 [Dosya] menüsünden [Yazdır] ögesini seçin.
- **3** [Preferences (Tercihler)] öğesine tıklayın.
- 1 [İş Seçenekleri] sekmesini seçin.
- 5 [Fotoğraf Geliştirme] onay kutusunu işaretleyin.
- Gerekirse, diğer ayarları değiştirin ve ardından [OK] ögesine tıklayın.
- 7 [Yazdırma] ekranında [Yazdır] ögesine tıklayın.

### Belirtilen Bir Çözünürlük ile Yazdırma

- Windows için
- Mac OS X için

Gerekirse, yazdırma kalitesini değiştirebilirsiniz.

#### W

Windows PS yazıcı sürücüsünde veya Mac OS X'te büyük boyutlu kağıda yazdırıyorsanız [Normal (600x600) (Normal (600x600))] kullanıldığında yazdırma kalitesi artabilir.

#### Windows için

- Yazdırılacak olan dosyayı açın.
- 7 [Dosya] menüsünden [Yazdır] ögesini seçin.
- **?** [Tercihler] ögesine tıklayın.
- 👖 [İş Seçenekleri] sekmesini seçin.
- 5 [Kalite] ögesinden bir yazdırma kalitesi seviyesi seçin.
- Gerekirse, diğer ayarları değiştirin ve ardından [OK] ögesine tıklayın.
- 7 [Yazdırma] ekranında [Yazdır] ögesine tıklayın.

#### Mac OS X için

- Yazdırılacak olan dosyayı açın.
- [Dosya] menüsünden [Yazdır] ögesini seçin.
- 3 [Print Options (Yazdırma Seçenekleri)] panelini seçin.
- [Quality1 (Kalite1)] sekmesindeki [Quality (Kalite)] öğesinden bir değer seçin.
- **5** Gerekirse, diğer ayarları değiştirin ve ardından [Yazdır] ögesine tıklayın.

# Ŵ

Yazdırma iletişim kutusunda ayar ayrıntıları görüntülenmezse iletişim kutusunun altındaki [Show Details (Ayrıntıları Göster)] öğesine tıklayın.

#### İnce Çizgileri Vurgulama

- Windows PCL Yazıcı Sürücüsü İçin
- Windows PS Yazıcı Sürücüsü İçin
- Mac OS X için

Bulanık küçük harfleri ya da ince çizgileri önlemek için yazıcı sürücüsünde [Adjust ultra fine lines (Ultra ince çizgileri ayarla)] seçeneğini açın.

Bu işlev varsayılan olarak açıktır.

Barkod boşlukları ya da diğer boşluklar uygulamaya göre daha dar olabilir. Böyle bir durumda, bu işlevi kapatın.

# Windows PCL Yazıcı Sürücüsü İçin

- Yazdırılacak olan dosyayı açın.
- 9 [Dosya] menüsünden [Yazdır] ögesini seçin.
- 3 [Tercihler] ögesine tıklayın.
- 🚺 [İş Seçenekleri] sekmesini seçin.
- [Gelişmiş] ögesine tıklayın.
- 6 [Adjust ultra fine lines (Ultra ince çizgileri ayarla)] öğesini ve [Settings (Ayarlar)] için [ON (Açık)] öğesini seçip [OK (Tamam)] öğesine tıklayın.
- 7 Gerekirse, diğer ayarları değiştirin ve ardından [OK] ögesine tıklayın.
- 8 [Yazdırma] ekranında [Yazdır] ögesine tıklayın.

# Windows PS Yazıcı Sürücüsü İçin

- Yazdırılacak olan dosyayı açın.
- 9 [Dosya] menüsünden [Yazdır] ögesini seçin.
- 3 [Tercihler] ögesine tıklayın.

- [İş Seçenekleri] sekmesini seçin.
- 5 [Gelişmiş] ögesine tıklayın.
- **6** [Ultra ince çizgileri ayarla] onay kutusunu işaretleyin ve ardından [OK] ögesine tıklayın.
- Gerekirse, diğer ayarları değiştirin ve ardından [OK] ögesine tıklayın.
- 8 [Yazdırma] ekranında [Yazdır] ögesine tıklayın.

# Mac OS X için

Λ

- Yazdırılacak olan dosyayı açın.
- 2 [Dosya] menüsünden [Yazdır] ögesini seçin.
- Sekmelerden [Kalite1]'i seçin.
- 4 [Quality 1 (Kalite1)] sekmesinde [Adjust ultra fine lines (Ultra ince çizgileri ayarla)] onay kutusunu işaretleyin.
- 5 Gerekirse, diğer ayarları değiştirin ve ardından [Yazdır] ögesine tıklayın.

# Ŵ

Yazdırma iletişim kutusunda ayar ayrıntıları görüntülenmezse iletişim kutusunun altındaki [Show Details (Ayrıntıları Göster)] öğesine tıklayın.

#### Kullanılacak Yazı Tipini Belirtme

- Yazıcı Yazı Tiplerini Kullanarak Yazdır
- Bilgisayardaki Yazı Tiplerini Kullanarak Yazdır

## Yazıcı Yazı Tiplerini Kullanarak Yazdır

# ()

- Yazıcı yazı tipleri, ekranda görüntülenen TrueType yazı tipleriyle birebir uymaz.
- Bu işlev Mac OS X sisteminde kullanılamaz
- Bu işlev, bazı uygulamalar için kullanılmayabilir.
- Windows PCL Yazıcı Sürücüsü İçin
- Yazdırılacak olan dosyayı açın.
- 9 [Dosya] menüsünden [Yazdır] ögesini seçin.
- 3 [Tercihler] ögesine tıklayın.
- 🚹 [Genişlet] sekmesini seçin.
- 5 [Yazı Tipleri] ögesine tıklayın.
- **6** [TrueType Yazı Tipi Çıktı Türü] öğesinde [Yazı Tipi Değişimi] onay kutusunu işaretleyin.
- 7 [Yazı Tipi Değişim Tablosu] ögesinde TrueType yazı tiplerinin yerine kullanılacak yazıcı yazı tiplerini belirtin.
- R [OK] ögesine tıklayın.
- **9** Gerekirse, diğer ayarları değiştirin ve ardından [OK] ögesine tıklayın.
- [Yazdırma] ekranında [Yazdır] ögesine tıklayın.

#### Windows PS Yazıcı Sürücüsü İçin

- [Start (Başlat)] ögesine tıklayın ve ardından [Devices and Printers (Aygıtlar ve Yazıcılar)] ögesini seçin.
- 2 [OKI C532 PS] simgesini sağ tıklatın ve sonra [Printer properties (Yazıcı özellikleri)] öğesini seçin.
- [Aygıt Ayarları] sekmesinde [Yazı Tipi Değişim Tablosu] ögesine çift tıklayın.
- **4** Bir TrueType yazı tipine tıklayın ve ardından listeden TrueType yazı tipinin yerine kullanılacak bir yazıcı yazı tipi seçin.
- 5 [OK] ögesine tıklayın.
- 🔓 Bilgisayardan yazdırılacak bir dosya açın.
- 7 [Dosya] menüsünden [Yazdır] ögesini seçin.
- **R** [Tercihler] ögesine tıklayın.
- [Düzen] sekmesinde [Gelişmiş] ögesine tıklayın.
- [TrueType Yazı Tipi] ögesine tıklayın ve ardından [Aygıt Yazı Tipi ile Değiştir] ögesini seçin.
- [OK] ögesine tıklayın.
- Gerekirse, diğer ayarları değiştirin ve ardından [OK] ögesine tıklayın.
- 13 [Yazdırma] ekranında [Yazdır] ögesine tıklayın.

#### Bilgisayardaki Yazı Tiplerini Kullanarak Yazdır

Ekrandaki yazı tipi görünümünün aynısını çoğaltmak için belgelerinizi bilgisayardaki TrueType yazı tiplerini kullanarak yazdırabilirsiniz.

()

Bu işlev Mac OS X sisteminde kullanılamaz.

- Yazdırılacak olan dosyayı açın.
- 2 [Dosya] menüsünden [Yazdır] ögesini seçin.
- [Tercihler] ögesine tıklayın.
- 👍 [Genişlet] sekmesini seçin.
- 5 [Yazı Tipleri] ögesine tıklayın.
- [TrueType Yazı Tipi ile Çıktı Formatı] bölümünde [Yazı Tipi Değişimi] onay kutusunun işaretini kaldırın, aşağıdaki çıktı formatlarından birini seçin ve [OK]'e tıklayın.
  - Dış çizgili yazı tipi olarak indir Yazıcıda yazı tipi görselleri oluşturur.
  - Bitmap yazı tipi olarak indir Yazıcı sürücülerini kullanarak yazı tipi görselleri oluşturur.
- 7 Gerekirse, diğer ayarları değiştirin ve ardından [OK] ögesine tıklayın.
- 8 [Yazdırma] ekranında [Yazdır] ögesine tıklayın.
- Windows PS Yazıcı Sürücüsü İçin
  - Yazdırılacak olan dosyayı açın.
  - 2 [Dosya] menüsünden [Yazdır] ögesini seçin.
  - 3 [Tercihler] ögesine tıklayın.
  - [Düzen] sekmesinde [Gelişmiş] ögesine tıklayın.
  - 5 [TrueType Yazı Tipi] öğesine tıklayın ve ardından [Yumuşak Yazı Tipi Olarak İndir] öğesini seçin.
  - 6 [OK] ögesine tıklayın.
  - 7 Gerekirse, diğer ayarları değiştirin ve ardından [OK] ögesine tıklayın.

8 [Yazdırma] ekranında [Yazdır] ögesine tıklayın.

## Siyah Baskıyı Değiştirme

Renkli yazdırma yaparken siyah baskıyı değiştirebilirsiniz. Yazıcı sürücüsünde [Office Rengi] veya [Grafik Pro] seçiliyken siyah baskı ayarı kullanılabilir.

İki çeşit siyah baskı vardır; biri cam göbeği (C), kırmızı (M), sarı (Y) ve siyah (K) tonerlerin birleşiminden oluşurken, diğeri yalnızca siyah (K) tonerden oluşur. Fotoğraf baskısı için CMYK tonerleri kullanan siyah baskı uygundur. Yalnızca siyah toner kullanılan siyah baskı, siyah metin veya grafiklerin yazdırılması için uygundur.

[Office Color (Ofis Rengi)] işlevini kullanıyorsanız otomatik ayarı da seçebilirsiniz. Otomatik ayarı seçerseniz, belgenin çıktısını almak için uygun yöntem otomatik olarak seçilir.

- Windows PCL Yazıcı Sürücüsü İçin
- Windows PS Yazıcı Sürücüsü İçin
- Mac OS X için

#### Windows PCL Yazıcı Sürücüsü İçin

- Yazdırılacak olan dosyayı açın.
- [Dosya] menüsünden [Yazdır]'ı seçin.
- ? [Preferences (Tercihler)] öğesine tıklayın.
- [Setup (Kurulum)] sekmesindeki [Color Setting (Renk Ayarları)] için [Color (Renkli)] öğesini seçin.
- 5 [Setup (Kurulum)] sekmesindeki [Detail... (Ayrıntı...)] öğesine tıklayın ve [Office Color (Sıradan Kullanıcı Renk Modu)] ya da [Graphic Pro (Profesyonel Kullanıcı Renk Modu)] öğesini seçin.
- 6 [Black Finish (Siyah Baskı)] öğesinden siyah oluşturmak için yöntemi seçin ve [OK (OK)] öğesine tıklayın.
- **7** Gerekirse diğer ayarları değiştirin ve ardından da [OK (OK)] öğesine tıklayın.
- R [Print (Yazdır)] ekranında [Print (Yazdır)] öğesine tıklayın.

#### Windows PS Yazıcı Sürücüsü İçin

- Yazdırılacak olan dosyayı açın.
- 7 [Dosya] menüsünden [Yazdır]'ı seçin.
- ? [Preferences (Tercihler)] öğesine tıklayın.
- [Color (Renk)] sekmesini seçin ve [Office Color (Ofis Rengi)] veya [Graphic Pro (Grafik Pro)] öğesini seçin ve sonra [Options (Seçenekler)] öğesini tıklatın.
- 5 [Black Finish (Siyah Baskı)] öğesinden siyah oluşturmak için yöntemi seçin ve [OK (OK)] öğesine tıklayın.
- 🔓 Gerekirse diğer ayarları değiştirin ve ardından da [OK (OK)] öğesine tıklayın.
- 7 [Print (Yazdır)] ekranında [Print (Yazdır)] öğesine tıklayın.

#### Mac OS X için

- Yazdırılacak olan dosyayı açın.
- 7 [Dosya] menüsünden [Yazdır]'ı seçin.
- Panel menüsünden [Renk] öğesini seçin.
- 🚺 [Office Rengi]'ni veya [Grafik Pro]'yu seçin ve [Seçenekler]'e tıklayın.
- [Siyah Baskı] öğesinden siyah oluşturma yöntemini belirleyin.

#### Ŵ

[Graphic Pro (Profesyonel Kullanıcı Renk Modu)] öğesinin [Black Finish (Siyah Baskı)] öğesi [General (Genel)] sekmesinde bulunabilir.

6 Gerekirse diğer ayarları değiştirin ve ardından da [Print (Yazdır)] öğesine tıklayın.

# Ŵ

Yazdırma iletişim kutusunda ayar ayrıntıları görüntülenmezse iletişim kutusunun altındaki [Show Details (Ayrıntıları Göster)] öğesine tıklayın.

# Metin ile Artalan Arasındaki Beyaz Boşluğu Giderme (Siyah üst baskı)

Kullanım koşullarına bağlı olarak, siyah üst baskıyı ayarlayabilir ve siyah harflerle renkli artalan arasındaki beyaz boşluğu azaltabilirsiniz.

# ()

- Bu işlev bazı uygulamalarla kullanılamaz.
- Bu işlev, artalan renginin üzerine yalnızca metin baskısı yaparken kullanılabilir.
- Toner katmanı kalınsa, toner sağlam bir şekilde yerleştirilmemiş olabilir.
- Windows PCL Yazıcı Sürücüsü İçin
- Windows PS Yazıcı Sürücüsü İçin
- Mac OS X için

#### Windows PCL Yazıcı Sürücüsü İçin

- Yazdırılacak olan dosyayı açın.
- 9 [Dosya] menüsünden [Yazdır]'ı seçin.
- 3 [Preferences (Tercihler)] öğesini tıklatın.
- [İş Seçenekleri] sekmesinde [Gelişmiş]'i seçin.
- 5 [Overprint Black (Siyah Metnin Üstüne Yazdır)] seçeneğini [On (Açık)] olarak ayarlayın ve [OK (OK)] öğesine tıklayın.
- Gerekirse diğer ayarları değiştirin ve ardından da [OK (OK)] öğesine tıklayın.
- 7 [Print (Yazdır)] ekranında [Print (Yazdır)] öğesine tıklayın.

#### Windows PS Yazıcı Sürücüsü İçin

- Yazdırılacak olan dosyayı açın.
- **)** [Dosya] menüsünden [Yazdır]'ı seçin.

- 3 [Preferences (Tercihler)] öğesini tıklatın.
- 🚺 [Color (Renkli)] sekmesini seçin ve [Advanced (Gelişmiş)] öğesine tıklayın.
- [Black Overprint (Siyah Metnin Üstüne Yazdır)] onay kutusunu seçin ve [OK (OK)] öğesine tıklayın.
- 🔓 Gerekirse diğer ayarları değiştirin ve ardından da [OK (OK)] öğesine tıklayın.
- 7 [Print (Yazdır)] ekranında [Print (Yazdır)] öğesine tıklayın.

# Mac OS X için

- Yazdırılacak olan dosyayı açın.
- ) [Dosya] menüsünden [Yazdır]'ı seçin.
- 3 [Print Options (Yazdırma Seçenekleri)] panelini seçin.
- 4 [Quality 1 (Kalite 1)] sekmesinde [Black Overprint (Siyah Metnin Üstüne Yazdır)] onay kutusunu seçin.
- **5** Gerekirse diğer ayarları değiştirin ve ardından da [Print (Yazdır)] öğesine tıklayın.

# Ŵ

Yazdırma iletişim kutusunda ayar ayrıntıları görüntülenmezse iletişim kutusunun altındaki [Show Details (Ayrıntıları Göster)] öğesine tıklayın.

# Faydalı İşlevler

Bu bölümde, bilgisayardan yazdırma işlemi yaparken kullanışlı fonksiyonlar açıklanmaktadır.

- Çok Sayfalı Bir Belgeyi Kopya Birimleri Halinde Harmanlama
- Bir Belgenin Son Sayfasından Yazdırma
- Belirtilen Kağıt için Otomatik Olarak Bir Tepsi Seçme
- Tepsideki Kağıt Bittiğinde Otomatik Olarak Başka Bir Kağıt Besleme Tepsisine Geçme
- Bir Yazıcı Sürücüsü ile Varsayılan Ayarları Değiştirme
- Sık Kullanılan Ayarların Kullanılacak Olan Yazıcı Sürücüsüne Kaydedilmesi
- Yazdırma İşlemi Öncesinde Yazdırma Verilerini Bu Makineye Kaydetme
- Bir PDF Dosyasını Açmadan Yazdırma (PDF Doğrudan Yazdırma)
- USB Bellekteki Verileri Yazdırma

- Windows PCL Yazıcı Sürücüsü İçin
- Windows PS Yazıcı Sürücüsü İçin
- Mac OS X için

Çok sayfalı bir belgeyi kopya birimleri halinde yazdırabilirsiniz.

()

Bu işlev, bazı uygulamalar için kullanılmayabilir.

#### Windows PCL Yazıcı Sürücüsü İçin

- Yazdırılacak olan dosyayı açın.
- 9 [Dosya] menüsünden [Yazdır] ögesini seçin.
- **3** [Tercihler] ögesine tıklayın.
- [İş Seçenekleri] sekmesini seçin.
- 5 [Kopya Sayısı] ögesinden yazdırma kopyası sayısını ve ardından [Harmanla] onay kutusunu seçin.
- 🔓 Gerekirse, diğer ayarları değiştirin ve ardından [OK] ögesine tıklayın.
- 7 [Yazdırma] ekranında [Yazdır] ögesine tıklayın.

#### Windows PS Yazıcı Sürücüsü İçin

- Yazdırılacak olan dosyayı açın.
- 🔈 [Dosya] menüsünden [Yazdır] ögesini seçin.
- **3** [Tercihler] ögesine tıklayın.
- 4 [Kopya Sayısı] ögesinde yazdırma kopyası sayısını girin ve ardından [İş Seçenekleri] sekmesinde [Harmanla] onay kutusunu seçin.

- 5 Gerekirse, diğer ayarları değiştirin ve ardından [OK] ögesine tıklayın.
- 🕻 [Yazdırma] ekranında [Yazdır] ögesine tıklayın.

# Ŵ

Uygulamadaki sayfaları harmanlama işlevini kapatın. Sayfaları harmanlama işlevi açıksa belgeler makinenin dahili belleği kullanılmadan yazdırılır.

#### Mac OS X için

- Yazdırılacak olan dosyayı açın.
- 7 [Dosya] menüsünden [Yazdır] ögesini seçin.
- 3 [Copies (Kopya Sayısı)] kısmına kopya sayısını girin. [Paper Handling (Kağıt Kullanımı)] sekmesindeki [Collate pages (Sayfaları Harmanla)] onay kutusunun işaretini kaldırın.
- 4 Panel menüsünde [Yazdırma Özellikleri]'ni seçin ve [Kağıt] sekmesinde [Harmanla] onay kutusunu işaretleyin.
- 5 Gerekirse, diğer ayarları değiştirin ve ardından [Yazdır] ögesine tıklayın.

# Ŵ

- Yazdırma iletişim kutusunda ayar ayrıntıları görüntülenmezse iletişim kutusunun altındaki [Show Details (Ayrıntıları Göster)] öğesine tıklayın.
- [Paper Handling (Kağıt İşleme)] panelinde [Collate pages (Harmanlama)] onay kutusu seçiliyse makine belgeleri dahili belleği kullanmadan yazdırır.

# Bir Belgenin Son Sayfasından Yazdırma

- Windows PS Yazıcı Sürücüsü İçin
- Mac OS X için

Sayfaları ihtiyacınıza uygun şekilde ileri (normal) veya ters sırayla yazdırabilirsiniz.

Çıktı tepsisini kullanırken çıktıları normal sayfa sırasıyla istiflemek için normal sayfa sırasıyla yazdırın.

Arka çıktı tepsisini kullanıyorken, çıktıları normal sayfa sırasıyla istiflemek için ters sayfa sırasıyla yazdırın.

- Arka çıktı tepsisi açık değilse çıktılar her zaman çıktı tepsisine bırakılır.
- Bu işlev Windows PCL yazıcı sürücüsüyle kullanılamaz.

#### Windows PS Yazıcı Sürücüsü İçin

- Yazdırılacak olan dosyayı açın.
- [Dosya] menüsünden [Yazdır] ögesini seçin.
- 3 [Tercihler] ögesine tıklayın.
- [Layout (Düzen)] sekmesindeki [Page Order (Sayfa Sırası)] öğesinden [Back to Front (Arkadan Öne)] öğesini seçin.
- 5 Gerekirse, diğer ayarları değiştirin ve ardından [OK] ögesine tıklayın.
- 🔓 [Yazdırma] ekranında [Yazdır] ögesine tıklayın.

# Ŵ

[Page Order (Sayfa Sırası)] görüntülenmezse [Start (Başlangıç)] > [Devices and Printers (Aygıtlar ve Yazıcılar)] öğesini seçin, [OKI C532 PS] simgesine sağ tıklayın, [Printer properties (Yazıcı özellikleri)] > [Advanced (Gelişmiş)] sekmesini seçin ve [Enable advanced printing features (Gelişmiş yazdırma özelliklerini etkinleştir)] onay kutusunu seçin.

#### Mac OS X için

- Yazdırılacak olan dosyayı açın.
- 9 [Dosya] menüsünden [Yazdır] ögesini seçin.
- 3 [Paper Handling (Kağıt Kullanımı)] panelinde [Page Order (Sayfa Sırası)] için [Reverse (Ters)] öğesini seçin.
- Gerekirse, diğer ayarları değiştirin ve ardından [Yazdır] ögesine tıklayın.

# Ŵ

Yazdırma iletişim kutusunda ayar ayrıntıları görüntülenmezse iletişim kutusunun altındaki [Show Details (Ayrıntıları Göster)] öğesine tıklayın.

# Belirtilen Kağıt için Otomatik Olarak Bir Tepsi Seçme

- Çok Amaçlı Tepsi Ayarları
- Windows PCL Yazıcı Sürücüsü İçin
- Windows PS Yazıcı Sürücüsü İçin
- Mac OS X için

Otomatik olarak bir tepsi (kağıt kaseti (Tepsi 1/2/3)) veya yazıcı sürücüsünde ayarlanmış aynı boyutta kağıdın bulunduğu MP tepsisini seçin. Tepsiler [Tray Sequence (Tepsi Sırası)] ayarına göre değiştirilir.

# Ŵ

Kağıt kasetleri ve operatör panelindeki MP tepsisi için kağıt boyutu ve ağırlığı ayarladığınızdan emin olun.

🔗 Kağıt Yükleme (Kullanım Kılavuzu)

#### Çok Amaçlı Tepsi Ayarları

Otomatik tepsi seçme hedefi olarak çok amaçlı tepsiyi ayarlayın.

- [Setting (Ayar)] öğesini seçmek için operatör panelinde ▼ düğmesine art arda basın ve → (GİRİŞ) düğmesine basın.
- 2 [Paper Setup (Kağıt Ayarı)] öğesini seçmek için ▼ düğmesine basın ve (GİRİŞ) düğmesine basın.
- 3 [MP Tray (MP Tepsisi)] öğesini seçmek için ▼ düğmesine basın ve (GİRİŞ) düğmesine basın.
- 4 [MP Tray Usage (MP Tepsi Kull)] öğesini seçmek için ▲ veya ▼ düğmesine basın ve → (GİRİŞ) düğmesine basın.
- 5 [Normal Tray (Normal Tepsi)] öğesini seçmek için ▲ veya ▼ düğmesine basın ve ④ (GİRİŞ) düğmesine basın.

# Ŵ

[MP Tray Usage] fabrika varsayılanı olarak [Do Not Use] şeklinde ayarlanmıştır.

🔓 Bekleme ekranına dönmek için 🔵 (ÇEVRİMİÇİ) düğmesine basın.

## Windows PCL Yazıcı Sürücüsü İçin

- Yazdırılacak olan dosyayı açın.
- 9 [Dosya] menüsünden [Yazdır] ögesini seçin.
- [Tercihler] ögesine tıklayın.
- 👍 [Kurulum] sekmesinde [Kaynak] ögesinden [Otomatik] ögesini seçin.
- 5 Gerekirse, diğer ayarları değiştirin ve ardından [OK] ögesine tıklayın.
- [Yazdırma] ekranında [Yazdır] ögesine tıklayın.

# Windows PS Yazıcı Sürücüsü İçin

- Yazdırılacak olan dosyayı açın.
- 9 [Dosya] menüsünden [Yazdır] ögesini seçin.
- 3 [Tercihler] ögesine tıklayın.
- [Kağıt/Kalite] sekmesinde [Kağıt Kaynağı] ögesinden [Otomatik Seç] ögesini seçin.
- 5 Gerekirse, diğer ayarları değiştirin ve ardından [OK] ögesine tıklayın.
- [Yazdırma] ekranında [Yazdır] ögesine tıklayın.

# Mac OS X için

- 1 Yazdırılacak olan dosyayı açın.
- **)** [Dosya] menüsünden [Yazdır] ögesini seçin.
- **3** [Paper Feed (Kağıt Besleme)] panelinde [All Pages From (Şuradan Tüm Sayfalar)] kısmından [Auto Select (Otomatik Seç)] öğesini seçin.
- d Gerekirse, diğer ayarları değiştirin ve ardından [Yazdır] ögesine tıklayın.

# Ŵ

Yazdırma iletişim kutusunda ayar ayrıntıları görüntülenmezse iletişim kutusunun altındaki [Show Details (Ayrıntıları Göster)] öğesine tıklayın.

# Tepsideki Kağıt Bittiğinde Otomatik Olarak Başka Bir Kağıt Besleme Tepsisine Geçme

- Tepsileri Otomatik Tepsi Değiştirme için Ayarlama
- Windows PCL Yazıcı Sürücüsü İçin
- Windows PS Yazıcı Sürücüsü İçin
- Mac OS X için

Belirlenen tepside kağıt bittiğinde, aynı boyut ve ağırlıkta kağıt, kağıt kasetlerine (Tepsi 1/2/3) ve MP tepsisine yüklenmişse, makine yazdırma işlemine başka bir tepsiden devam edebilir.

Bu işlevi kullanmak için öncelikle operatör panelinde otomatik tepsi değiştirme işlevini etkinleştirin. Ardından, yazıcı sürücüsünde otomatik tepsi değiştirme işlevini ayarlayın.

# 0

Otomatik tepsi değiştirme işlevi için kullanılan her bir tepsinin kağıt ayarları için makineye ve yazıcı sürücüsüne aynı değerleri ayarlayın.

🔗 Kağıt Yükleme (Kullanım Kılavuzu)

#### Tepsileri Otomatik Tepsi Değiştirme için Ayarlama

- [Setting (Ayar)] öğesini seçmek için operatör panelinde ▼ düğmesine art arda basın ve → (GİRİŞ) düğmesine basın.
- 2 [Paper Setup (Kağıt Ayarı)] öğesini seçmek için ▼ düğmesine basın ve (GİRİŞ) düğmesine basın.
- 4 ▼ düğmesine basarak [ON (AÇIK)] öğesini seçin ve (GİRİŞ) düğmesine basın.

# Ŵ

Tepsiler [Tray Sequence (Tepsi Sırası)] ayarına göre değiştirilir.

🗧 Bekleme ekranına dönmek için 🔵 (ÇEVRİMİÇİ) düğmesine basın.

## Windows PCL Yazıcı Sürücüsü İçin

- Yazdırılacak olan dosyayı açın.
- [Dosya] menüsünden [Yazdır] ögesini seçin.
- [Tercihler] ögesine tıklayın.
- [ [Kurulum] sekmesinde [Kağıt Besleme Seçenekleri] ögesine tıklayın.
- 5 [Otomatik Tepsi Değiştirme] onay kutusunu seçin ve ardından [OK] öğesine tıklayın.
- 🔓 Gerekirse, diğer ayarları değiştirin ve ardından [OK] ögesine tıklayın.
- 7 [Yazdırma] ekranında [Yazdır] ögesine tıklayın.

## Windows PS Yazıcı Sürücüsü İçin

- Yazdırılacak olan dosyayı açın.
- 9 [Dosya] menüsünden [Yazdır] ögesini seçin.
- [Tercihler] ögesine tıklayın.
- 🚹 [Düzen] sekmesinde [Gelişmiş] ögesine tıklayın.
- 5 [Tepsi Değiştirme] ögesine tıklayın ve ardından [AÇIK] ögesini seçin.
- [OK] ögesine tıklayın.
- Gerekirse, diğer ayarları değiştirin ve ardından [OK] ögesine tıklayın.
- [Yazdırma] ekranında [Yazdır] ögesine tıklayın.

#### Mac OS X için

- Yazdırılacak olan dosyayı açın.
- [Dosya] menüsünden [Yazdır] ögesini seçin.

- Panel menüsünden [Yazdırma Seçenekleri] öğesini seçin.
- [Feed (Besleme)] sekmesinde [Tray Switch (Tepsi Değiştirme)] onay kutusunu işaretleyin.
- **5** Gerekirse, diğer ayarları değiştirin ve ardından [Yazdır] ögesine tıklayın.

# Ŵ

Yazdırma iletişim kutusunda ayar ayrıntıları görüntülenmezse iletişim kutusunun altındaki [Show Details (Ayrıntıları Göster)] öğesine tıklayın.

# Bir Yazıcı Sürücüsü ile Varsayılan Ayarları Değiştirme

Yazıcı sürücüsünün varsayılan ayarları olarak sık kullanılan yazdırma ayarlarını kullanabilirsiniz.

()

Bu işlev Mac OS X sisteminde kullanılamaz.

## Windows Yazıcı Sürücüsü İçin

- [Başlat] ögesine tıklayın ve ardından [Aygıtlar ve Yazıcılar] ögesini seçin.
- 2 [OKI C532 \*] simgesine sağ tıklayın ve ardından [Printing Preferences (Yazdırma Tercihleri)]'ni seçin.
  - \* Kullanılacak bir sürücü türü seçin.
- 3 Sürücünün varsayılan ayarları olarak kullanılacak yazdırma ayarlarını yapın.
- 🛕 [OK] ögesine tıklayın.

# Sık Kullanılan Ayarların Kullanılacak Olan Yazıcı Sürücüsüne Kaydedilmesi

- Sık Kullanılan Ayarları Kaydetme
- Kaydedilen Ayarlar ile Yazdırma

#### Sık Kullanılan Ayarları Kaydetme

Yazıcı sürücüsü ayarlarını kaydedebilirsiniz.

# 

Bu işlev, Windows PS yazıcı sürücüsüyle kullanılamaz.

# Ŵ

14 ayara kadar kaydedebilirsiniz

- Windows PCL Sürücü Ayarlarını Kaydetme
  - [Başlat] ögesine tıklayın ve ardından [Aygıtlar ve Yazıcılar] ögesini seçin.
- 2 [OKI C532 PCL6] simgesine sağ tıklayın ve sonra [Printing preferences (Yazdırma tercihleri)] öğesini seçin.
- 3 Kaydedilecek yazdırma ayarlarını ayarlayın.
- [Kurulum] sekmesinde [Sürücü Ayarları] ögesinde [Kaydet] ögesine tıklayın.
- 5 Ayarları kaydetmek için bir ad girin ve ardından [OK] ögesine tıklayın.
- Yazdırma ayarı iletişim kutusunu kapatmak için [OK] ögesine tıklayın.
- Mac OS X Yazıcı Sürücüsü Ayarlarının Kaydedilmesi

# ()

- [Sayfa Ayarı] iletişim kutusundaki varsayılan ayarlar değiştirilemez.
- Farklı bir yazıcı sürücüsü ile kaydedilen ayarların çalışması garanti edilmez. Ayarları ayırt edebileceğiniz bir ad ile kaydedin.
  - Yazdırılacak olan dosyayı açın.

- [Dosya] menüsünden [Yazdır] ögesini seçin.
- 3 Kaydedilecek yazdırma ayarlarını ayarlayın.
- 4 [Ön Ayarlar] ögesinden [Mevcut Ayarları Ön Ayar Olarak Kaydet] ögesini seçin.
- 5 Ayarları kaydetmek için bir ad girin ve ardından [OK] ögesine tıklayın.

#### Kaydedilen Ayarlar ile Yazdırma

Bu işlev, Windows PS yazıcı sürücüsüyle kullanılamaz.

- Windows PCL Sürücüsü İçin
  - 1 Yazdırılacak olan dosyayı açın.
- 7 [File (Dosya)] menüsünden [Print (Yazdır)] öğesini seçin.
- 3 [Preferences (Tercihler)] öğesine tıklayın.
- 4 [Setup (Kurulum)] sekmesindeki [Driver Settings (Sürücü Ayarları)] kısmından kullanılacak bir ayar seçin.
- [OK (Tamam)] öğesine tıklayın.
- 🔓 [Print (Yazdırma)] ekranında [Print (Yazdır)] öğesine tıklayın.
- Mac OS X için
  - Yazdırılacak olan dosyayı açın.
  - 7 [File (Dosya)] menüsünden [Print (Yazdır)] öğesini seçin.
  - [Presets (Ön Ayarlar)] öğesinden kullanılacak bir ayar seçin.
  - 🚺 [Print (Yazdır)] düğmesine tıklayın.

# Ŵ

[Preset (Ön Ayar)] içinden [Show Presets (Ön Ayarları Göster)] seçilirse ve [Reset Presets Menu to "Default Settings" After Printing check box (Yazdırdıktan Sonra Ön Ayarlar Menüsünü "Varsayılan Ayarlar" Olarak Sıfırla onay kutusu)] onay kutusunun işareti kaldırılırsa ayarlanan ön ayar her zaman uygulanır.

# Yazdırma İşlemi Öncesinde Yazdırma Verilerini Bu Makineye Kaydetme

- Windows PCL Yazıcı Sürücüsü İçin
- Windows PS Yazıcı Sürücüsü İçin
- Mac OS X için

Yazdırma işlerini bu makineye entegre edilmiş olan bellekte biriktirebilirsiniz. Bu, bilgisayardaki çalışmanızı erkenden tamamlamanıza olanak sağlayarak, bu makine arka planda çalışırken bilgisayarınızın diğer görevlere devam edebilmesini mümkün kılar.

#### 

Bu makinenin dahili belleğindeki boş alanın yetersiz olmasından dolayı biriktirilen verileri kaydedemezseniz, dosya sisteminin dolu olduğunu ve yazdırma işinin yürütülmediğini bildiren bir mesaj görüntülenir.

#### Windows PCL Yazıcı Sürücüsü İçin

- Yazdırılacak olan dosyayı açın.
- [Dosya] menüsünden [Yazdır] ögesini seçin.
- 3 [Tercihler] ögesine tıklayın.
- 🚹 [İş Seçenekleri] sekmesini seçin.
- 5 [Gelişmiş] ögesine tıklayın.
- [İş Biriktirme] öğesini ve [Ayarlar] için [Açık] öğesini seçin ve ardından [OK] öğesine tıklayın.
- Gerekirse, diğer ayarları değiştirin ve ardından [OK] ögesine tıklayın.
- **8** [Yazdırma] ekranında [Yazdır] ögesine tıklayın.

#### Windows PS Yazıcı Sürücüsü İçin

- Yazdırılacak olan dosyayı açın.
- 🤈 [Dosya] menüsünden [Yazdır] ögesini seçin.

- 3 [Tercihler] ögesine tıklayın.
- 🚺 [İş Seçenekleri] sekmesini seçin.
- [Gelişmiş] ögesine tıklayın.
- [İş Biriktirme] onay kutusunu işaretleyin ve ardından [OK] ögesine tıklayın.
- 7 Gerekirse, diğer ayarları değiştirin ve ardından [OK] ögesine tıklayın.
- [Yazdırma] ekranında [Yazdır] ögesine tıklayın.

#### Mac OS X için

- Yazdırılacak olan dosyayı açın.
- 7 [File (Dosya)] menüsünden [Print (Yazdır)] seçeneğini belirleyin.
- 3 [Print Options (Yazdırma Seçenekleri)] panelini seçin.
- 4 [Quality 2 (Kalite 2)] sekmesinde [Job Spool (İş Bekleme)] onay kutusunu seçin.
- **5** Gerekirse diğer ayarları değiştirin ve ardından da [Print (Yazdır)] öğesine tıklayın.

# Ŵ

Yazdırma iletişim kutusunda ayar ayrıntıları görüntülenmezse iletişim kutusunun altındaki [Show Details (Ayrıntıları Göster)] öğesine tıklayın.

# Bir PDF Dosyasını Açmadan Yazdırma (PDF Doğrudan Yazdırma)

Bir PDF dosyasını doğrudan yazdırılmak üzere bu makineye gönderebilirsiniz. PDF Doğrudan Yazdırma işlevi ile, PDF dosyasını Adobe Reader gibi bir uygulama ile açmaktan kurtulabilirsiniz.

- Windows için
- Mac OS X için

Kağıt boyutu [Setting (Ayar)] > [Admin Setup (Yntci Krlumu)] > [Print Setup (Yazdırma Kurulumu)] > [PS Setup (PS Kur.)] > [PDF Paper Size (PDF Kağıt Boyutu)] öğesini seçmek için operatör panelindeki ♥ düğmesine basılarak ayarlanabilir.

# Ŵ

Windows için öncelikle PDF Doğrudan Yazdırmayı yükleyin.

🔗 Yardımcı Yazılım Listesi

#### Windows için

- Yazdırılacak bir PDF dosyasına sağ tıklayın ve ardından [PDF Print Direct] ögesine tıklayın.
- Yullanılacak bir yazıcı seçin.

Seçilen yazıcıda kullanıcı kimlik doğrulaması işlevini ayarlamak için [Printer Setting (Yazıcı Ayarı)] menüsünden [User Auth (Kullanıcı Kimlik Doğrulaması)] öğesini seçin.

Şifreli bir dosyayı yazdırmak için, [Parola oluşturma] onay kutusunu seçip parolayı girin.

Aynı parola tekrar kullanılacaksa, [Save Password] ögesine tıklayın.

🖌 Gerekirse diğer ayarları da değiştirin ve [Print (Yazdır)] öğesine tıklayın.

#### Mac OS X için

[System Preferences (Sistem Tercihleri)] menüsünde [Printers & Scanners (Yazıcılar ve Tarayıcılar)] öğesini seçin.

- **)** [OKI C532] simgesinin listelendiğini kontrol edin.
- Sürücünün simgesini masaüstüne veya Dock'a sürükleyin.
- A Yazdırmak istediğiniz dosyayı sürücü simgesine sürükleyin.

# USB Bellekteki Verileri Yazdırma

Yazıcıya USB Bellek bağlayabilir ve kayıtlı verileri yazdırabilirsiniz.

- Tüm USB Bellek ürünlerinin kullanılabileceği garanti edilmez. (Güvenlik işlevli USB Bellek desteklenmemektedir.)
- USB kablo göbekleri ve harici USB HDD'ler desteklenmemektedir.
- Şifrelenmiş PDF dosyaları desteklenmemektedir.

# Ŵ

- Aşağıdaki dosya tipleri desteklenmektedir: FAT12, FAT16, FAT32.
- Desteklenen dosya formatları: PDF(v1.7), JPEG, PDF, TIFF(v6 baseline), XPS, PRN (PS, PCL, XPS)
- 32 GB kapasiteye kadar olan USB Bellek desteklenir.
- Dosya listesinde USB Belleğe kaydedilmiş desteklenen dosya formatlarında 100 dosyaya kadar görüntülenebilir.
- USB Belleğe 100 veya daha fazla dosya kaydedilirse, dosya listesi düzgün görüntülenmez.
- 20 veya daha fazla seviyede dizin yapısına sahip USB Bellek düzgün okunamayabilir.
- 240 karakteri geçen dosya yolu doğru okunamayabilir.
- · USB Bellekten tek seferde bir dosya yazdırabilirsiniz.

1 USB Belleği USB bağlantı noktasına takın.

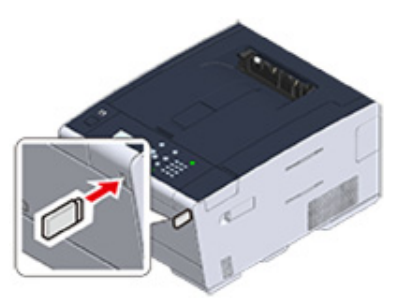

- [Print (Yazdır)] öğesini seçmek için operatör panelindeki ▼ düğmesine basın ve 🥑 (GİRİŞ) düğmesine basın.
- 3 [Print From USB Memory (USB Bellekten Yazdır)] öğesini seçmek için ▼ düğmesine basın ve → (GİRİŞ) düğmesine basın.
- [Select Print File (Yzdrma Dsysı Sç)] görüntülendiğinde, (GİRİŞ) düğmesine basın.

- 5 Yazdırılacak dosyayı seçmek için ▲ veya ▼ düğmesine basın ve 😔 (GİRİŞ) düğmesine basın.
- 6 Diğer öğeleri ayarlamak için [Print Setup (Yazdırma Kurulumu)] öğesini seçmek için ▼ düğmesine basın ve (GİRİŞ) düğmesine basın.

Ayarlamak istediğiniz öğeleri seçin ve dosya ekranına geri dönmek için ◀ (GERİ) düğmesine basın.

7 [Print (Yazdır)] öğesini seçin ve sonra 🕘 (GİRİŞ) düğmesine basın.

Yazdırma tamamlandıktan sonra ekran dosya listesi ekranına döner.

Başka bir dosya yazdırmak için [Select Print file (Yzdrma Dsysı Sç)] içinden bir dosya seçin ve adım 5 ve 6'yı tekrarlayın.

Yazdırmayı durdurmak için bekleme ekranına dönmek için (ÇEVRİMİÇİ) düğmesine basın.

Q USB Belleği çıkarın.

## Bir Yazdırma İşini İptal Etme

USB Bellekten bir yazdırma işini iptal etmek için operatör panelinden (İPTAL) düğmesine basın.

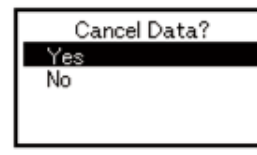

Yazdırmayı iptal etmek için, "Evet"i seçin, sonra 괻 (ENTER) düğmesine basın.

Yazdırmaya devam etmek için, "Hayır"ı seçin ve sonra 😔 (ENTER) düğmesine basın.

Üç dakika kadar hiçbir işlem yapılmazsa, ekran kaybolur ve yazdırma devam eder.

# ()

Bu makinede yazdırılmaya hazır olan sayfalar herhangi bir değişiklik yapılmadan yazdırılır.

# Gizli Belgelerin Yazdırılması

Bu bölümde, nasıl gizli bir şekilde yazdırma sonuçları elde edileceği açıklanmaktadır.

 Yazdırma Verisinin Şifrelenmesi ve Yazdırma İşinden önce Parola Belirleme (Özel Yazdırma)

#### Yazdırma Verisinin Şifrelenmesi ve Yazdırma İşinden önce Parola Belirleme (Özel Yazdırma)

- Bir Bilgisayarda Şifreleme ve Parola Ayarlama
- Bu Makineden Şifreli/Parola Korumalı Bir Belgeyi Yazdırma

Özel yazdırma işleviyle, diğer insanların görmesini önlemek için özel veya gizli belgeleri şifreleyebilir ve parolayla koruyabilir, makinede bu şekilde saklayabilir ve yazdırmadan önce operatör panelinden kimlik doğrulayabilirsiniz.

Yazdırma işleri göndermeden önce şifrelendiğinden gizli bilgileri adaletsiz erişimden koruyabilirsiniz.

# ()

- Bu makinenin dahili belleğindeki boş alanın yetersiz olmasından dolayı biriktirilen verileri kaydedemezseniz, dosya sisteminin dolu olduğunu ve yazdırma işinin yürütülmediğini bildiren bir mesaj görüntülenir.
- Bu makineyi bir yazdırma sunucusu aracılığıyla paylaşırsanız, bu işlevi Windows PCL yazıcı sürücüsünde poster yazdırma işlevi ve kitapçık yazdırma işlevi ile kullanamazsınız.
- Bu işlevi kullanırken [Job Spool (İş Bekleme)] onay kutusunun işaretini kaldırın.
- 🔗 Yazdırma İşlemi Öncesinde Yazdırma Verilerini Bu Makineye Kaydetme

#### Bir Bilgisayarda Şifreleme ve Parola Ayarlama

- Windows PCL Yazıcı Sürücüsü İçin
  - Bir dosya açın.
  - 7 [Dosya] menüsünden [Yazdır] ögesini seçin.
  - 3 [Tercihler] ögesine tıklayın.
  - 🚺 [İş Seçenekleri] sekmesini seçin.
  - 5 [Job Type (İş Tipi)] alanından [Private Print (Özel Yazdırma)] öğesini seçin.
  - [Password (Parola)] alanına bir parola girin.
  - 7 [OK] ögesine tıklayın.
  - 9 Gerekirse diğer ayarları yapın ve ardından [OK (Tamam)] düğmesini tıklatın.

- [Print (Yazdırma)] ekranında [Print (Yazdır)] öğesine tıklayın. Şifreli ve parola korumalı yazdırma işi yalnızca bu makineye gönderilir ve hemen vazdırılmaz.
- Windows PS Yazıcı Sürücüsü İçin
  - Bir dosya açın.
  - **)** [File (Dosya)] menüsünden [Print (Yazdır)] öğesini seçin.
  - 3 [Advanced (Gelişmiş)] öğesine tıklayın.
  - [Job Options (İş Seçenekleri)] sekmesini seçin.
  - 5 [Job Type (İş Tipi)] alanından [Private Print (Güvenli Yazdırma)] öğesini seçin.
- [Password (Parola)] alanına bir parola girin.
- 7 [OK (Tamam)] öğesine tıklayın.
- R Gerekirse diğer ayarları yapın ve ardından [OK (Tamam)] düğmesini tıklatın.
- 9 [Print (Yazdırma)] ekranında [Print (Yazdır)] öğesine tıklayın. Şifreli ve parola korumalı yazdırma işi sadece bu makineye gönderilir, ancak hemen yazdırılmaz.
- Mac OS X için
- A Bir dosya açın.
- 9 [File (Dosya)] menüsünden [Print (Yazdır)] seçeneğini belirleyin.
- 3 Panel menüsünden [Secure Print (Güvenli Yazdırma)] öğesini seçin.
- 🧧 [Job Type (İş Tipi)] alanından [Private Print (Güvenli Yazdırma)] öğesini seçin.
- 5 [Job Password (İş Parolası)] alanına bir parola girin.

6 Gerekirse diğer ayarları değiştirin ve ardından da [Print (Yazdır)] öğesine tıklayın.

Şifreli ve parola korumalı yazdırma işi sadece bu makineye gönderilir, ancak hemen yazdırılmaz.

- Yazdırma işi tamamlanırsa veya belirli bir süre yazdırma işi yapılmazsa bellekte kayıtlı yazdırma işi otomatik olarak silinir. Veriler gönderilirken bir hata yaşanır veya gönderildikten sonra iş değiştirilirse iş otomatik olarak silinir.
- Yazdırma iletişim kutusunda ayar ayrıntıları görüntülenmezse iletişim kutusunun altındaki [Show Details (Ayrıntıları Göster)] öğesine tiklayın.

#### Bu Makineden Şifreli/Parola Korumalı Bir Belgeyi Yazdırma

Bu makinenin dahili belleğinde kayıtlı bir şifreli ve parola korumalı yazdırma işini gerçekleştirin.

- 1 [Print (Yazdır)] öğesini seçmek için operatör panelindeki ▼ düğmesine basın ve (GİRİŞ) düğmesine basın.
- 2 [Private Print (Özel Yazdırma)] öğesini seçmek için ▼ düğmesine basın ve (GİRİŞ) düğmesine basın.
- 3 Kullanıcı listesi görüntülendiğinde bilgisayarınızın kullanıcı adını seçin.
- 4 Bilgisayarda ayarladığınız parolayı girin ve sonra () (GİRİŞ) düğmesine basın.
- [Search all the Private Jobs? (Tüm Özel İşler Arasın mı?)] görüntülendiğinde,
   [Yes (Evet)] öğesini seçmek için ▲ veya ▼ düğmesine basın ve (GİRİŞ) düğmesine basın.
- Özel yazdırma işleri listelendiğinde yazdırma istediğiniz dosyayı seçmek için
   ▼ düğmesine basın ve (GİRİŞ) düğmesine basın. Tüm görüntülenen paylaşılan yazdırma işlerini yazdırmak için [Print All (Tümünü Yazdır)] öğesini seçin ve sonra (GİRİŞ) düğmesine basın.

[Delete (Sil)] öğesini seçin ve belirtilen özel işi silmek için 🕑 (GİRİŞ) düğmesine basın. [Delete All (Tümünü Sil)] öğesini seçin ve görüntülenen tüm özel işleri silmek için 🥑 (GİRİŞ) düğmesine basın.

h

# Bakım

Bakım Parçalarını Değiştirme Makinenin Bütün Parçalarının Temizlenmesi Kurulu Sürücülerin Güncellenmesi Yüklü Sürücünün Kaldırılması Üretici Yazılımı Güncelleniyor Belleği ve Ayarları Başlatma

Bu bölüm makinenin daha uzun süre rahat bir şekilde kullanılmasını garantilemek için parçalarının nasıl değiştirilmesi gerektiğini ve makine temizliğini anlatmaktadır.

# Bakım Parçalarını Değiştirme

Bu bölümde bakım parçalarının nasıl değiştirildiğini açıklanmaktadır.

- Bant Biriminin Değiştirilmesi
- Kaynaştırıcı Birimini Değiştirme

# Bant Biriminin Değiştirilmesi

Ekranda "Bant Birimi Ömrü Doluyor" mesajı görününce yedek bir bant birimi hazırlayın. Bir sonraki mesaj görüntüleninceye kadar yaklaşık 1.000 sayfa yazdırabilirsiniz.

"Please change Belt Unit (Lütfen Bant Ünitesini değiştirin)" mesajı göründüğünde, bant ünitesini değiştirin.

Bant ünitesinin kullanım ömrü, A4 simpleks yazdırma için yaklaşık 60.000 sayfadır (iş başına üç sayfa).

# 

- Bant birimiyle yazdırabileceğiniz gerçek sayfa sayısı, kullanım şeklinize bağlıdır.
- Çıktı tepsisinin açılıp kapanması bant ünitesinin kullanım ömrünü biraz uzatsa da arızayı önlemek için "Lütfen Bant Ünitesini değiştirin" görüntülendikten hemen sonra bant ünitesini değiştirmelisiniz.
- Kayış birimini değiştirirseniz, birimini kullanım ömrü bitinceye kadar kullanın. Bant birimini kullanım ömrü dolmadan çıkarır ve başka bir bant birimi takarak kullanırsanız, kullanım ömrü doğru şekilde gösterilmeyecektir.
- [Setting (Ayar)] > [Admin Setup (Yntci Krlumu)] > [Manage Unit (Yönetim)] > [System Setup (Sistem Kurulumu)] öğesini seçmek için operatör panelinde ▼ düğmesine basarsanız ve [Near Life LED (LED Bitmek Üzere)] öğesini [Disable (Devredışı)] olarak ayarlarsanız, "Bant Birimi Ömrü Doluyor" mesajı görüntülenmeyecektir.
- Görüntü dramı (yeşil tüp) son derece kırılgandır. Çok dikkatli kullanın.
- Görüntü dramını doğrudan güneş ışığına veya çok parlak oda ışığına (yaklaşık 1.500 lüksten fazla) maruz bırakmayın. Normal oda ışığı altında bile 5 dakikadan fazla bırakmayın.

# Ŵ

"Bant Birimi Ömrü Doluyor" mesajının görüntülenme ayarını değiştirebilirsiniz. Ayarı değiştirmek için [Setting (Ayar)] > [Admin Setup (Yntci Krlumu)] > [User Install (Kullanıcı Kurulumu)] > [Belt Near Life Timing (Bant Ömrü Bitiyor Zmnlmsı)] öğesini seçmek için operatör panelinde ▼ düğmesine basın. 500 ila 3.000 (500'lük artışlarla) arasındaki değerler kullanılabilir.

Yedek bir Bant Birimi hazırlayın.

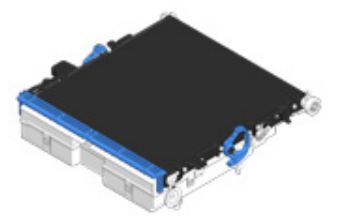

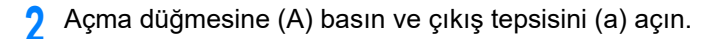

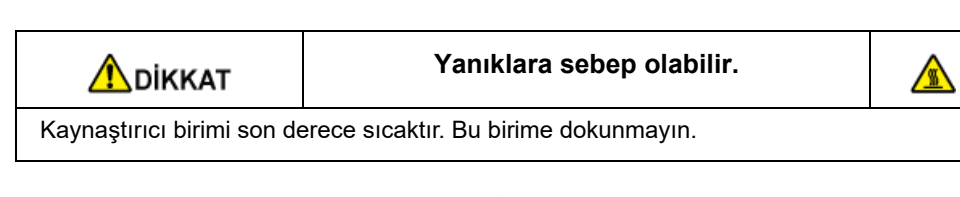

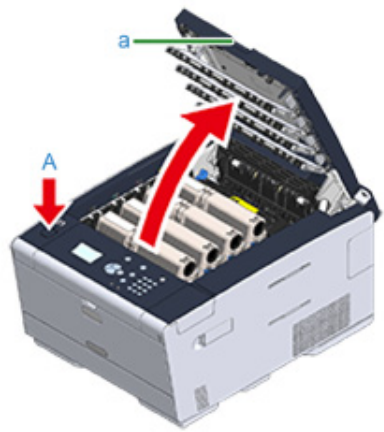

3 Dört görüntü dramını da makineden çıkararak düz bir yüzeye yerleştirin.

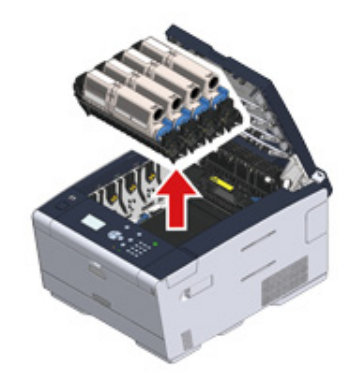

4 Görüntü dramlarının ışığa maruz kalmaması için, çıkarılan görüntü dramlarının üzerini bir kağıtla örtün.

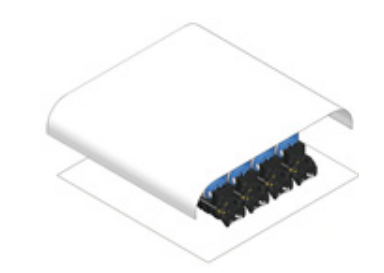

5 Kilidi açmak için bant biriminin her iki tarafındaki kilit kollarını (b) ileriye doğru çevirin.

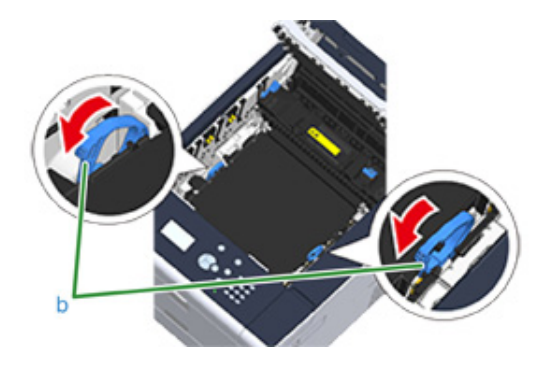

**6** Kilit kolunu (b) tutarak bant birimini çıkarın.

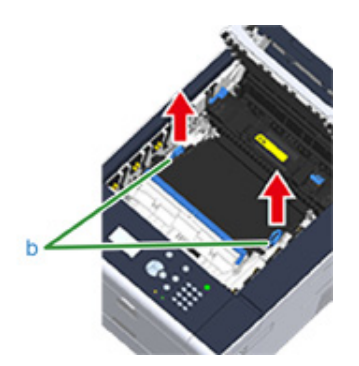

7 Yeni bant birimindeki kilit kollarını (b) tutun ve bant birimini makine içine yerleştirin.

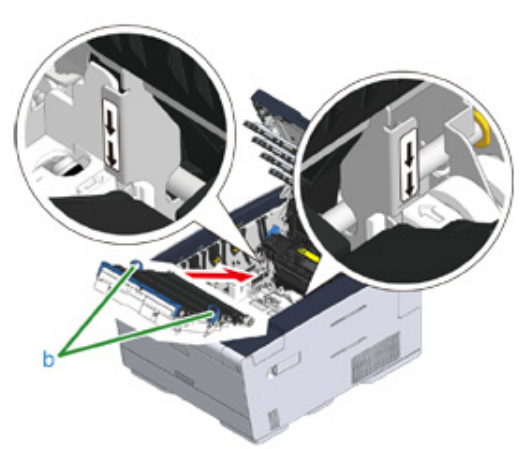

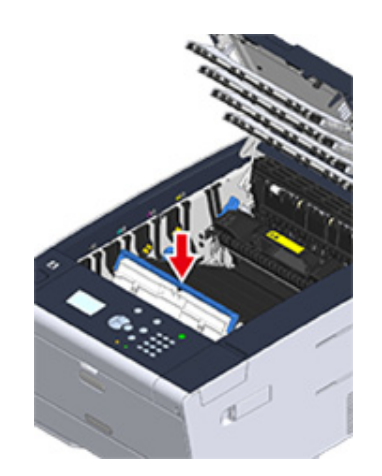

8 Bant biriminin her iki tarafındaki kilit kollarını (b) geriye doğru çevirin.

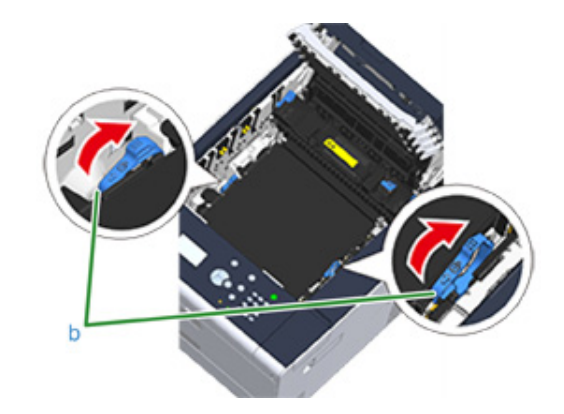

**9** Dört görüntü dramını da makineye tekrar takın.

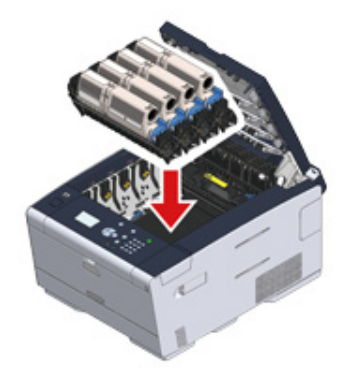

**1** Çıkış tepsisini (a) yavaşça kapatın ve onaylamak için tepsinin ortasını itin.

#### () Cıkış tepsisini kapatırken LED kafasına dokunmayın.

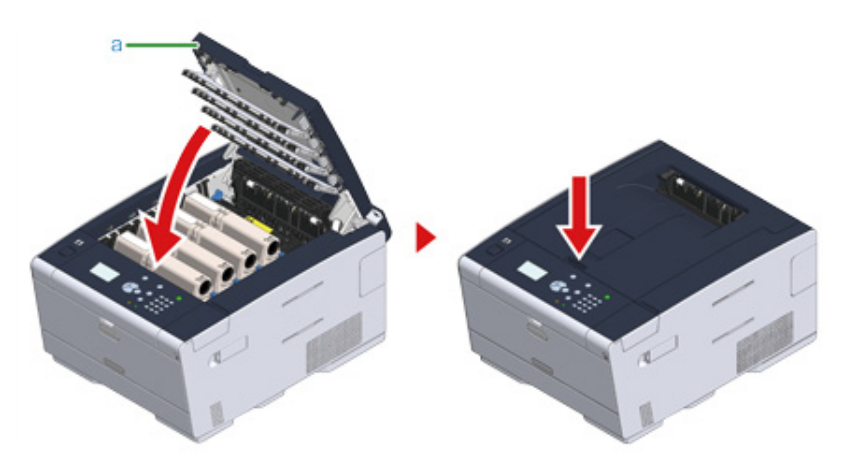

Bant birimini geri dönüştürün.

# Ŵ

Bant birimini atmanız gerekiyorsa, birimi plastik bir poşete veya benzer bir torbaya koyun ve belediyenizin kural veya yönergelerine uygun olarak atın.

# Kaynaştırıcı Birimini Değiştirme

Ekranda "Kaynaştırıcı Birimi Ömrü Doluyor" mesajı görününce yedek bir kaynaştırıcı birimi hazırlayın. Bir sonraki mesaj görüntüleninceye kadar yaklaşık 1.000 sayfa yazdırabilirsiniz.

"Lütfen Kaynaştırıcı Birimini değiştirin." mesajı göründüğünde, kaynaştırıcı birimini değiştirin.

Kaynaştırıcı biriminin kullanım ömrü, A4 simpleks yazdırma için en fazla 60.000 sayfadır.

### 

- Kaynaştırıcı birimiyle yazdırabileceğiniz gerçek sayfa sayısı, kullanım şeklinize bağlıdır.
- Çıktı tepsisinin açılıp kapanması kaynaştırıcı biriminin kullanım ömrünü biraz uzatsa da arızayı önlemek için "Lütfen Kaynaştırıcı Birimini değiştirin." görüntülendikten hemen sonra kaynaştırıcı birimini değiştirmelisiniz.
- Isıtıcı birimini değiştirirseniz, birimini kullanım ömrü bitinceye kadar kullanın. Isıtıcı birimini kullanım ömrü dolmadan çıkarır ve başka bir ısıtıcı birimi takarak kullanırsanız, kullanım ömrü doğru şekilde gösterilmeyecektir.
- [Setting (Ayar)] > [Admin Setup (Yntci Krlumu)] > [Manage Unit (Yönetim)] > [System Setup (Sistem Kurulumu)] öğesini seçmek için operatör panelinde ▼ düğmesine basarsanız ve [Near Life LED (LED Bitmek Üzere)] öğesini [Disable (Devredışı)] olarak ayarlarsanız, "Kynştrci Ömrü Doluyor" mesajı görüntülenmeyecektir.
- Görüntü dramını doğrudan güneş ışığına veya çok parlak oda ışığına (yaklaşık 1.500 lüksten fazla) maruz bırakmayın. Normal oda ışığı altında bile 5 dakikadan fazla bırakmayın.

# Ŵ

"Kaynaştırıcı Birimi Ömrü Doluyor" mesajının görüntülenme ayarını değiştirebilirsiniz. Ayarı değiştirmek için [Setting (Ayar)] > [Admin Setup (Yntci Krlumu)] > [User Install (Kullanıcı Kurulumu)] > [Fuser Near Life Timing (Kynştrcı Ömrü Bitiyor Zmnlmsı)] öğesini seçmek için operatör panelinde ▼ düğmesine basın. 500 ila 3.000 (500'lük artışlarla) arasındaki değerler kullanılabilir.

Yeni bir kaynaştırıcı birimi hazırlayın.

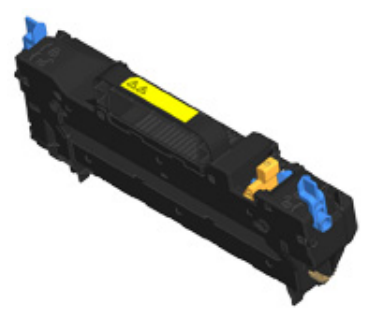

# 2 Açma düğmesine (A) basın ve çıkış tepsisini (a) açın.

🚹 DİKKAT

Yanıklara sebep olabilir.

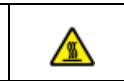

Kaynaştırıcı birimi ısındığı için, işlemi dikkatli gerçekleştirin. Birimi kaldırırken kolundan tutmalısınız. Sıcakken birimi tutmayı denemeyin. Soğuyuncaya kadar bekleyin, ardından da işlemi gerçekleştirin.

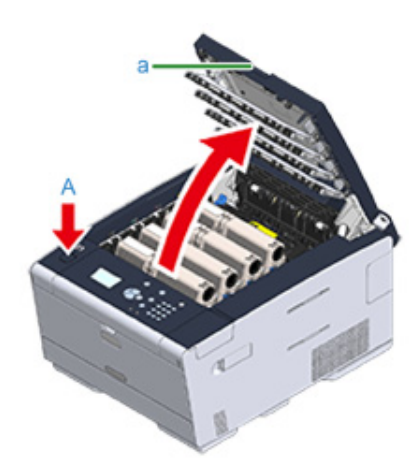

3 Kilidi açmak için kaynaştırıcı birimi kilit kollarını (b) ileriye eğin.

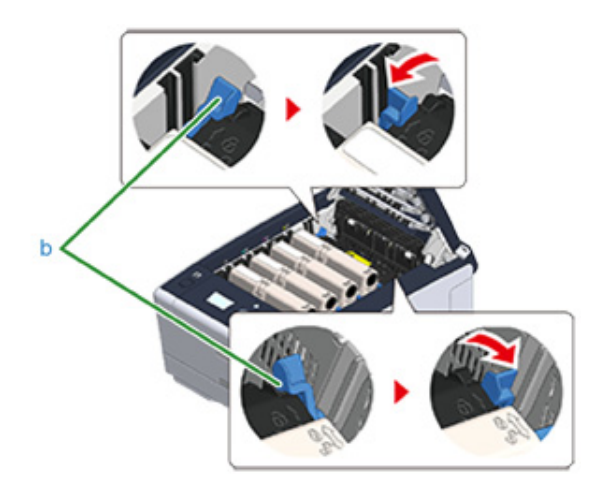

4 Kaynaştırıcı biriminin kolunu (c) tutup kaynaştırıcı birimini yukarı kaldırarak makineden çıkarın.

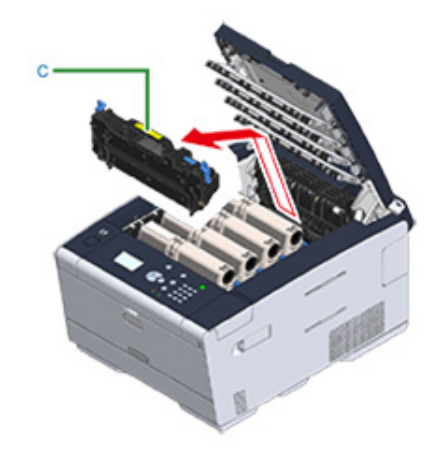

5 Yeni kaynaştırıcı birimindeki mavi kolu itin ve turuncu güvenlik durdurucusunu çıkarın.

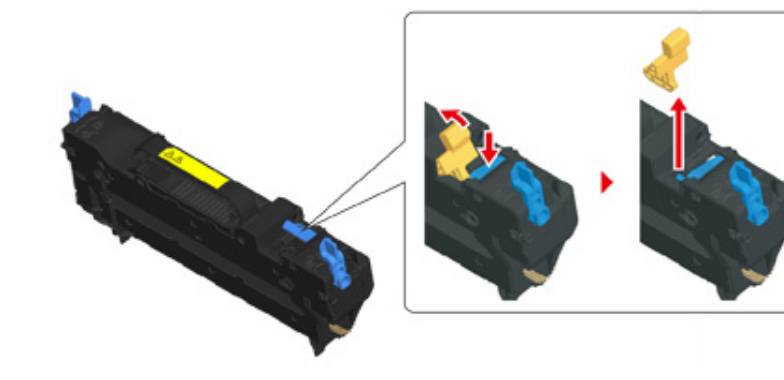
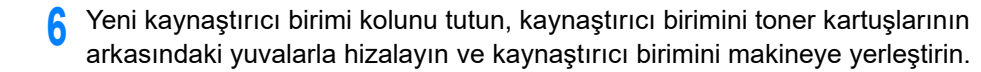

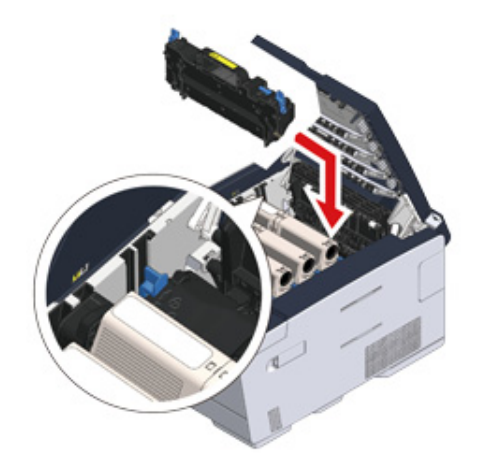

Kilitlemek için kaynaştırıcı birimi kilit kollarını (b) geriye eğin.

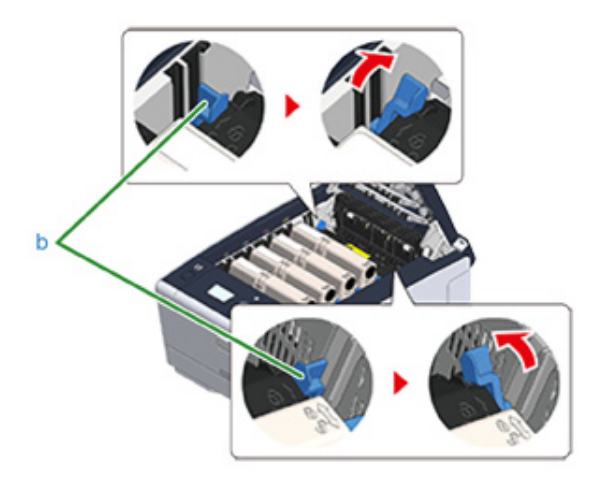

**8** Çıkış tepsisini (a) yavaşça kapatın ve onaylamak için tepsinin ortasını itin.

### 0

Çıkış tepsisini kapatırken LED kafasına dokunmayın.

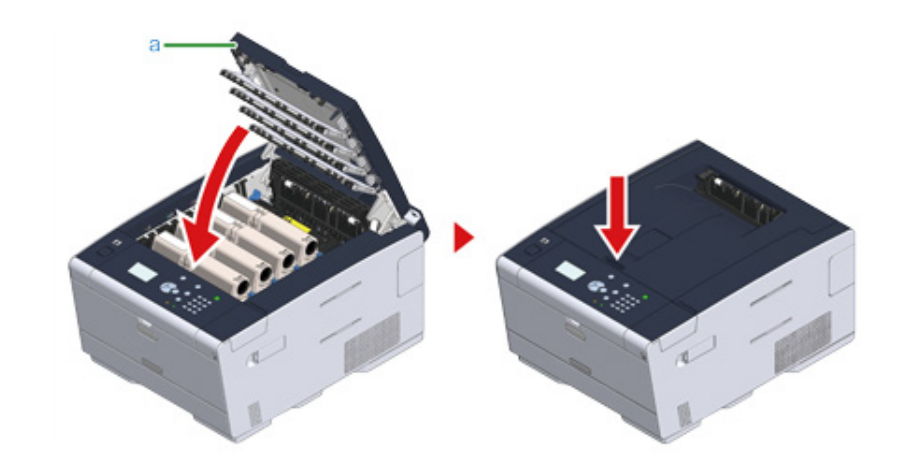

**9** Kaynaştırıcı birimini geri dönüştürün.

### Ŵ

Kaynaştırıcı birimini atmanız gerekiyorsa, birimi plastik bir poşete veya benzer bir torbaya koyun ve belediyenizin kural veya yönergelerine uygun olarak atın.

### Makinenin Bütün Parçalarının Temizlenmesi

Bu bölümde, makine ve parçalarının nasıl temizleneceği açıklanmaktadır.

- Makinenin Yüzeyinin Temizlenmesi
- Kağıt Besleme Merdanelerinin Temizlenmesi (Tepsi 1/Tepsi 2/Tepsi 3)
- Kağıt Besleme Silindirlerinin Temizlenmesi (Çok Amaçlı Tepsi)
- LED Kafasının Temizlenmesi (Kullanım Kılavuzu)

#### Makinenin Yüzeyinin Temizlenmesi

### 

- Makinenin plastik parçalarına zarar verebileceğinden benzin, tiner ya da alkol kullanmayın.
- Makinenizi yağ ile yağlamayın. Yağ sürmeyin.
- Makineyi kapatın.
  - 🔗 Makineyi Kapatma (Kullanım Kılavuzu)
- 2 Makinenin yüzeyini su veya nötr deterjanla hafifçe nemlendirilmiş ve güzelce sıkılmış yumuşak bir bezle silin.

### 

Su veya nötr deterjan dışında hiçbir şey kullanmayın.

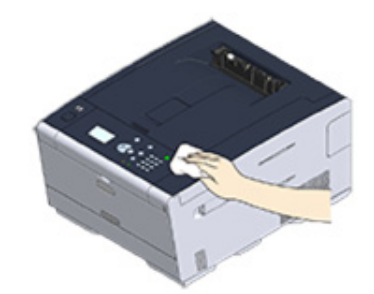

3 Makinenin yüzeyini kuru yumuşak bir bezle kurulayın.

### Kağıt Besleme Merdanelerinin Temizlenmesi (Tepsi 1/Tepsi 2/ Tepsi 3)

Kağıt tepsisindeki ayırma merdanesini ve makine içindeki kağıt besleme merdaneleri temizleyin.

Tepsi 1 için örnek aşağıda verilmiştir. Ayrı süreç Tepsi 2/3 için de uygulanır.

**1** Kağıt kasetini dışarı doğru çekin.

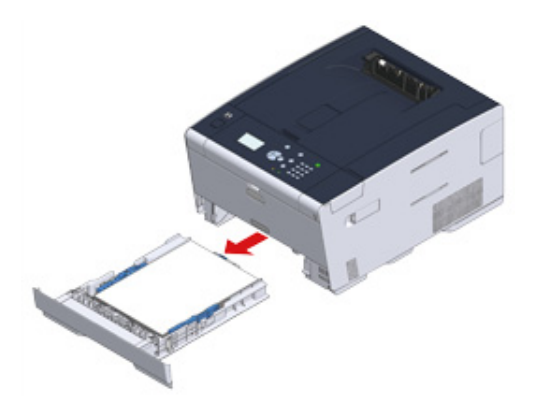

2 Makine içindeki iki kağıt besleme merdanesini iyice sıkılmış ıslak bir bezle silin.

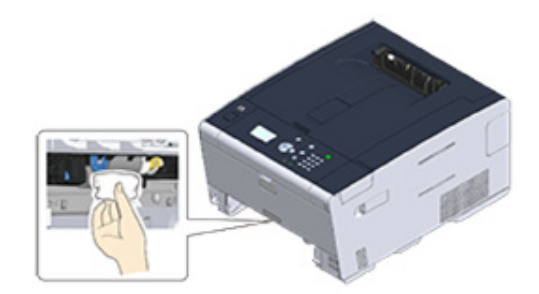

3 Kağıt kasetinde yüklü olan kağıdı çıkarın.

A Kağıt kasetindeki ayırma merdanesini iyice sıkılmış ıslak bir bezle silin.

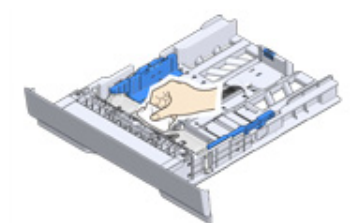

5 Kağıdı kağıt kasetine yükleyin ve kağıt kasetini bu makinenin içine takın.

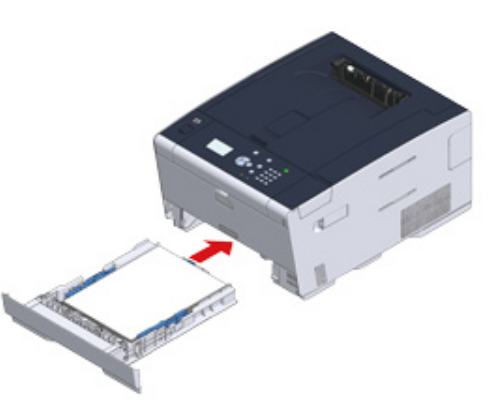

### Kağıt Besleme Silindirlerinin Temizlenmesi (Çok Amaçlı Tepsi)

MP tepsisindeki kağıt besleme merdanelerini temizleyin.

Öndeki boşluğa parmaklarınızı takarak MP tepsisini (a) ileriye doğru açın.

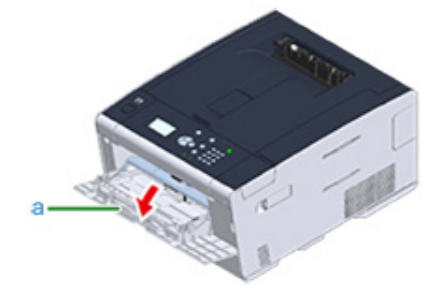

2 MP tepsisini (a) hafifçe yukarı kaldırarak sağ kolu (b) içe doğru bastırın ve ardından sekmenin (c) kilidini açın.

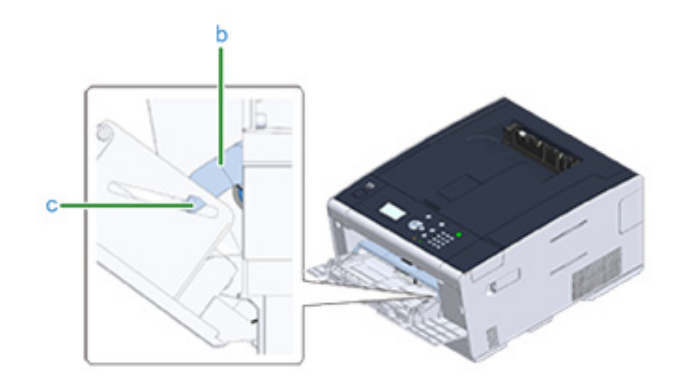

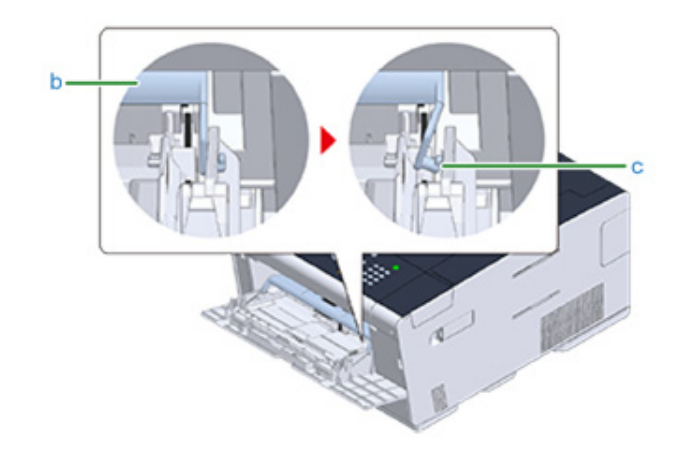

- 3 Aynı şekilde, MP tepsisini hafifçe yukarı kaldırarak sol kolu içe doğru bastırın ve sekmenin kilidini açın.
- ▲ Kağıt yerleştirme kapağını (d) makine gövdesine dokununcaya kadar açın.

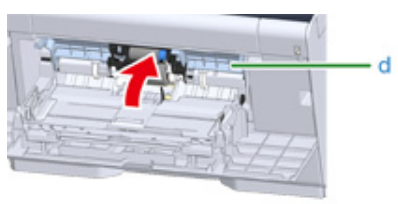

### 5 İki besleme makarasını iyice sıkılmış ıslak bir bezle silin.

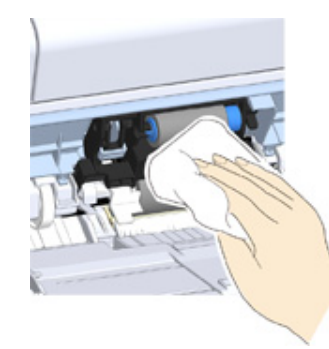

6 Kağıt kümesi kapağını (d) kapatın.

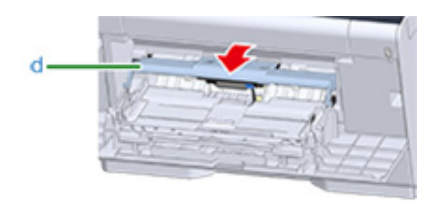

7 MP tepsisinin (a) sağ koluna (b) içe doğru bastırarak MP tepsisini (a) bir miktar yukarı kaldırın ve sekmeyi sabitleyin (c).

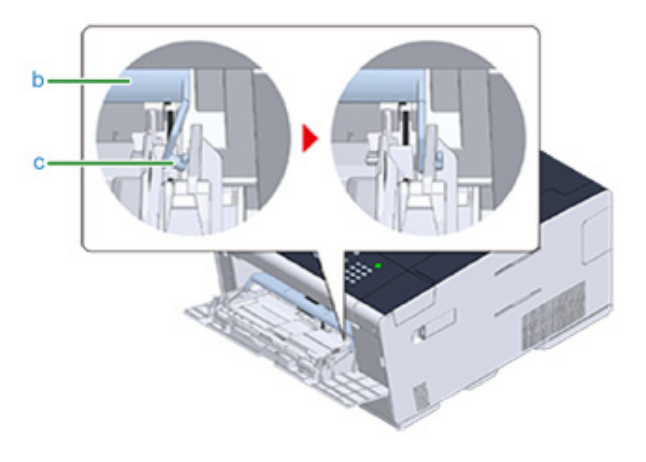

### 

Sekmeyi tekrar yerine koymadan çok amaçlı tepsiyi kapatmanız kağıt yerleştirme kapağına hasar verebilir. Mutlaka tekrar yerine koyun.

- 8 Aynı şekilde, MP tepsisinin sol koluna içe doğru bastırarak MP tepsisini hafifçe yukarı kaldırın ve sekmeyi sabitleyin.
- 9 MP tepsisini (a) kapatın.

Çok amaçlı tepsi kapatılamıyorsa, çok amaçlı tepsinin kağıt yerleştirme kısmını aşağı bastırarak kağıt yerleştirme kapağını tekrar yerine koyun.

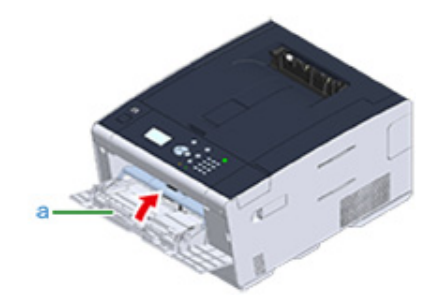

### Kurulu Sürücülerin Güncellenmesi

Bu bölümde bilgisayara kurulmuş sürücünün nasıl güncelleneceğini anlatılmaktadır. Bu prosedürü tamamlamak için yönetici izinlerine sahip olmanız gerekir.

- Yazıcı Sürücüsünün Güncellenmesi (Windows)
- Yazıcı Sürücüsünün Güncellenmesi (Mac OS X)

#### Yazıcı Sürücüsünün Güncellenmesi (Windows)

En güncel sürücü detaylarını internet sitesinden kontrol edin.

Bu prosedürü gerçekleştirebilmek için yönetici olarak oturum açmanız gerekir.

1 İndirilen dosyaya çift tıklayın.

### Ŵ

[Kullanıcı Hesabı Denetimi] iletişim kutusu görüntülenirse, [Evet] öğesine tıklayın.

- 9 Bir dil seçin ve ardından [OK] öğesine tıklayın.
- 3 Lisans sözleşmesini okuyun ve ardından [Kabul Ediyorum] öğesine tıklayın.
- 4 Talimatları uygulayarak sürücüyü yükleyin. Sürücünün önceki sürümü yüklüyse, güncelleme seçme ekranı görüntülenir. Talimatları uygulayın.

Ayrıca, sürücü güncellenmeden önce bilgisayarın yeniden başlatılması gerekebilir.

5 Yükleme işleminden sonra [Program Yeterlilik Asistanı] iletişim kutusu görüntülenirse, [Bu program düzgün yüklendi] öğesini tıkladığınızdan emin olun.

### Yazıcı Sürücüsünün Güncellenmesi (Mac OS X)

En güncel sürücü detaylarını internet sitesinden kontrol edin.

Bu prosedürü gerçekleştirebilmek için yönetici olarak oturum açmanız gerekir.

#### Sürücüyü çıkarın.

Yazıcı Sürücüsünün Kaldırılması (Mac OS X)

2 Yeni bir sürücü kurun.

🔗 Bilgisayara Sürücü ve Yazılım Yükleme (Kullanım Kılavuzu)

### Yüklü Sürücünün Kaldırılması

Bu bölümde bilgisayara kurulmuş sürücünün nasıl kaldırılacağını anlatılmaktadır. Bu prosedürü tamamlamak için yönetici izinlerine sahip olmanız gerekir.

- Yazıcı Sürücüsünün Kaldırılması (Windows)
- Yazıcı Sürücüsünün Kaldırılması (Mac OS X)

### Yazıcı Sürücüsünün Kaldırılması (Windows)

#### 

- Bu prosedürü gerçekleştirebilmek için yönetici olarak oturum açmanız gerekir.
- Sürücüyü kaldırmadan önce bilgisayarı yeniden başlatın.
- [Başlat] ögesine tıklayın ve ardından [Aygıtlar ve Yazıcılar] ögesini seçin.
- 2 [OKI C532] simgesini sağ tıklatın ve [Remove device (Aygıtı kaldır)] öğesini seçin.

Simgeler gruplandırılmışsa [Remove Print Queue (Yazdırma Kuyruğunu Kaldır)] > [OKI C532 \*] öğesini seçin.

- \* Kaldırılacak sürücü tipine başvurur (ör. PCL6/PS/XPS)
- Conay mesaj görüntülendiğinde [Yes] seçeneğine tıklayın.

### 1

Aygıtın kullanımda olduğunu bildiren bir mesaj görüntülenirse, bilgisayarı yeniden başlatın ve 1 ve 2inci adımların tekrarlayın.

- 4 [Yazıcı ve Fakslar] simgesini seçin ve üst çubuktan [Yazıcı sürücüsü özellikleri] seçeneğini tıklayın.
- 5 [Sürücüler] sekmesini seçin.
- [Sürücü Ayarlarını Değiştirin] seçeneği görüntülenirse buna tıklayın.
- 7 Kaldırılacak sürücüyü seçin ve daha sonra [Kaldır] seçeneğine tıklayın.
- 8 Sadece yazıcıyı mı yoksa yazıcı ve paketini mi sistemden kaldırmak istediğinize dair mesaj görüntülendiğinde yazıcı ve paketini seçin ve daha sonra [OK] seçeneğine tıklayın.
- Onay mesaj görüntülendiğinde [Yes] seçeneğine tıklayın.
- 10 [Sürücü Paketini Kaldır] ileti kutusu görüntülendiğinde [Sil] > [OK] seçeneğine tıklayın.

### ()

Kaldırma işlemi reddedilirse, bilgisayarı yeniden başlatın ve 4 ile 10 arası adımları tekrarlayın.

Yazıcı Sürücüsü Özellikleri] ileti kutusundaki [Kapat] simgesine tıklayın.

#### 9 Bilgisayarı yeniden başlatın.

### Yazıcı Sürücüsünün Kaldırılması (Mac OS X)

- OS X 10.9 ila 10.11 için
- OS X 10.8.5 için

### 

Bu prosedürü gerçekleştirebilmek için yönetici olarak oturum açmanız gerekir.

#### OS X 10.9 ila 10.11 için

- Apple menüsünden [Sistem Tercihleri] işlevini seçin.
- (Yazıcı ve Tarayıcılar) seçeneğini seçin.
- 3 Kaldırılacak aygıtı seçin ve daha sonra [-] seçeneğine tıklayın. Onay mesaj görüntülendiğinde [Yazıcıyı Sil] seçeneğine tıklayın.
- [Yazıcı ve Tarayıcılar] ileti kutusunu kapatın.
- 5 "Yazılım DVD-ROM'unu" bir bilgisayara takın.
- [OKI] > [Sürücüler] > [PS] > [Kaldırma Programı]'na çift tıklayın.
- 7 Ekrandaki talimatları takip edin, yönetici şifresini girin ve daha sonra kaldırm işlemini tamamlamak için [Tamam] seçeneğine tıklayın.
- Yazılım DVD-ROM'unu" bilgisayardan çıkartın.

#### OS X 10.8.5 için

- Apple menüsünden [Sistem Tercihleri] işlevini seçin.
- **?** [Yazıcı ve Tarayıcı] öğesine tıklayın.
- 3 Kaldırılacak aygıtı seçin ve daha sonra [-] seçeneğine tıklayın. Onay mesaj görüntülendiğinde [Yazıcıyı Sil] seçeneğine tıklayın.
- [Yazdır ve Tarama] ileti kutusunu kapatın.

- 5 "Yazılım DVD-ROM'unu" bir bilgisayara takın.
- **6** [OKI] > [Sürücüler] > [PS] > [Kaldırma Programı]'na çift tıklayın.
- 7 Ekrandaki talimatları takip edin, yönetici şifresini girin ve daha sonra kaldırm işlemini tamamlamak için [Tamam] seçeneğine tıklayın.
- 8 "Yazılım DVD-ROM'unu" bilgisayardan çıkartın.

### Üretici Yazılımı Güncelleniyor

Makinenin üretici yazılımını İnternet aracılığıyla en son sürüme güncelleyebilirsiniz.

Ayrıntılar için web sitesini ziyaret edin.

### Belleği ve Ayarları Başlatma

Bu bölümde, bellek ve makinede kayıtlı ayarların nasıl başlatılacağı açıklanmaktadır.

- Flaş Belleğin Başlatılması
- Aygıt Ayarlarını Başlatma

#### Flaş Belleğin Başlatılması

#### 

Flash belleği ilklediğinizde aşağıdaki veriler silinir.

- [Shared Print (Paylaşılan Yazdırma)] ya da [Private Print (Özel Yazdırma)] ile kaydedilen iş verileri.
- Form verileri
- 1 [Setting (Ayar)] öğesini seçmek için operatör panelinde ▼ düğmesine art arda basın ve (-) (GİRİŞ) düğmesine basın.
- 2 [Admin Setup (Yntci Krlumu)] öğesini seçmek için ▲ bir kez düğmesine basın ve (-) (GİRİŞ) düğmesine basın.
- 🔉 Yönetici parolasını girin ve sonra 🕘 (GİRİŞ) düğmesine basın.

### Ŵ

Fabrika varsayılan yönetici parolası "999999" şeklindedir. Yönetici parolası değiştiyse güncellenen parolayı girin.

- 4 [Manage Unit (Yönetim)] öğesini seçmek için ▲ veya ▼ düğmesine basın ve
  ④ (GİRİŞ) düğmesine basın.
- 5 [Storage Maintenance Setup (Yedekleme Bakım Kurulum)] öğesini seçmek için ▲ veya ▼ düğmesine basın ve (GİRİŞ) düğmesine basın.
- 6 [Initial Lock (İlk Kilit)] öğesini seçmek için ▲ veya ▼ düğmesine basın ve (GİRİŞ) düğmesine basın.
- 7 [Disable (Devredışı)] öğesini seçmek için ▲ veya ▼ düğmesine basın ve (GİRİŞ) düğmesine basın.
- 8 [Manage Unit (Yönetim)] ekranına geri dönmek için ◀ (GERİ) düğmesine basın.
- 9 [Flash Memory Setup (Flash Bel. Kurl)] öğesini seçmek için ▲ düğmesine basın ve → (GİRİŞ) düğmesine basın.
- 10 [Initialize (Başlat)] öğesini seçmek için ▲ veya ▼ düğmesine basın ve (GİRİŞ) düğmesine basın.
- 1 [Execute (Execute)] görüntülendiğinde, 🕑 (GİRİŞ) düğmesine basın.

### Ŵ

2 bellek başlatma yönteminden birini seçin.

- [Başlat]: Flaşın açık alan dizisini başlatır (Dosya Listesi'nde görüntülenen).
- [Format Partition (Bölümü Biçimlendirin)]: Kullanıcı bilgilerini başlatır. Sırasıyla PCL/Ortak/PS bölümlerini biçimlendirebilirsiniz.
- 12 Onay ekranında [Yes (Evet)] öğesini seçmek için ▲ veya ▼ düğmesine basın ve ④ (GİRİŞ) düğmesine basın.
- 13 Onay ekranı yeniden görüntülendiğinde, [Yes (Evet)] öğesini seçmek için ▲ veya ▼ düğmesine basın ve (GİRİŞ) düğmesine basın.

Makine yeniden başlatılır ve bekleme ekranı görünür.

### Aygıt Ayarlarını Başlatma

Aygıtın yapılandırılmış ayarlarına dönebilirsiniz. Aşağıdaki ayarlar fabrika varsayılan ayarlarına döner.

- Aygıt ayarlarını başlattığınızda aşağıdaki veriler silinir.
- Yönetici Parolası
- Beyaz Kağıt ayarları
- Yazdırma Kurulumu ayarları
- Yönetim ayarları
- Kullanıcı Kurulumu ayarları
- [Setting (Ayar)] öğesini seçmek için operatör panelinde ▼ düğmesine art arda basın ve 🥪 (GİRİŞ) düğmesine basın.
- 3 Yönetici parolasını girin ve sonra 🝚 (GİRİŞ) düğmesine basın.

### Q

Fabrika varsayılan yönetici parolası "999999" şeklindedir. Yönetici parolası değiştiyse güncellenen parolayı girin.

- 4 [Manage Unit (Yönetim)] öğesini seçmek için ▲ veya ▼ düğmesine basın ve
  ④ (GİRİŞ) düğmesine basın.
- 5 [Reset Settings (Ayarları Sıfırla)] öğesini seçmek için ▲ veya ▼ düğmesine basın ve ④ (GİRİŞ) düğmesine basın.
- 🔓 [Execute (Execute)] görüntülendiğinde, 🕘 (GİRİŞ) düğmesine basın.
- 7 Onay ekranında [Yes (Evet)] öğesini seçmek için ▲ veya ▼ düğmesine basın ve ④ (GİRİŞ) düğmesine basın.

Makine yeniden başlatılır ve bekleme ekranı görünür.

# Sorun Giderme

Operatör Paneli Üzerindeki DİKKAT Göstergesi Yanar veya Yanıp Sönerse

Yazdırma Sorunları

Yazdırma Sonuçları İle İlgili Sorunlar Hakkında

Yazılım Sorunları

Makine veya Kağıt Sorunları

AirPrint Sorunları

**Google Cloud Print Sorunları** 

# Operatör Paneli Üzerindeki DİKKAT Göstergesi Yanar veya Yanıp Sönerse

Bu makinede bir sorun oluşursa O DİKKAT göstergesi yanar veya yanıp söner. İlgilenilecek sorun görüntüleme ekranında görüntülenir.

### Yazdırma Sorunları

Bu bölümde, bilgisayardan yazdırma ile ilgili sorunlar açıklanmaktadır.

### Ŵ

- Bir problemi aşağıda belirtilen çözümler ile çözemezseniz, satıcınızla iletişime geçin.
- Bir uygulamanın neden olduğu sorunlar için, uygulamanın üreticisiyle irtibat kurun.
- Yazdırılamıyor (Kullanım Kılavuzu)
- Ağ Bağlantısı Sorunları
- Kablosuz LAN Bağlantı Sorunları
- USB Bağlantısı Sorunları

### Ağ Bağlantısı Sorunları

#### • Windows ve Mac OS X için Ortak

| Nedeni                                         | Çözümü                                                                                                    | Referans                                                                                                    |
|------------------------------------------------|----------------------------------------------------------------------------------------------------|----------------------------------------------------------------------------------------------------|
| Bir çapraz kablo kullanma.                     | Düz bir kablo kullanın.                                                                                                    | -                                                                                                    |
| Bir kablo bağlanmadan önce makine<br>açıldı.   | Makineyi açmadan önce kabloları<br>bağlayın.                                                                                                    | Bir LAN Kablosu Bağlama<br>(Kullanım Kılavuzu)                                                                                                    |
| Hub ile uyumluluk ile ilgili bir sorun<br>var. | [Setting (Ayar)] > [Admin Setup (Yntci<br>Krlumu)] > [Network Menu (Ağ<br>Menüsü)] > [Network Setup (Network<br>Kurulum)] > [Network Setting (Ağ<br>Ayarı)] > [HUB Link Setting (HUB<br>Bağlantı Ayarı)] öğesini seçmek için<br>operatör panelinde ▼ düğmesine<br>basın ve sonra ayarı değiştirin. | -                                                                                                    |
| Ağ bağlantı ayarı yanlış.                      | Kablolu bir ağa bağlanmak için, ağ<br>bağlantısı için [Wired (Kablolu)]<br>öğesini [Enable (Etkinleştir)] olarak<br>ayarlayın.                                                                                                    | <ul> <li>Bir LAN Kablosu Bağlama<br/>(Kullanım Kılavuzu)</li> <li>Aynı Anda Kablolu LAN ve<br/>Kablosuz LAN Kullanımı<br/>(Yalnızca Kablosuz LAN Modülü<br/>Bağlandığında)</li> </ul> |

#### • Windows için

| Nedeni                     | Çözümü                                                                                                    | Referans                                                                                     |
|----------------------------|----------------------------------------------------------------------------------------------------|----------------------------------------------------------------------------------------------|
| IP adresi yanlış.          | <ul> <li>Makine ile bilgisayar üzerinde<br/>makinenin port ayarı için aynı IP<br/>adresinin ayarlandığını kontrol<br/>edin.</li> <li>IP adresinin başka bir aygıt<br/>tarafından kopyalanmadığını<br/>kontrol edin.</li> <li>Doğru IP adresinin, altağ<br/>maskesinin ve ağ geçidi adresinin<br/>ayarlandığından emin olun.</li> <li>OKI LPR Yardımcı Programını<br/>kullanıyorsanız, OKI LPR Yardımcı<br/>Programındaki IP adresi ayarını<br/>kontrol edin.</li> </ul> | <ul> <li>Makineyi Ayarlama (Kullanım Kılavuzu)</li> <li>OKI LPR Yardımcı Programı</li> </ul> |
| Tüm sayfalar yazdırılmadı. | WSD portunu kullanıyorsanız, onu<br>standart TCP/IP portuna değiştirin.                                                                                                    | -                                                                                            |

### Kablosuz LAN Bağlantı Sorunları

### • Windows ve Mac OS X için Ortak

| Nedeni                                                                                                    | Çözümü                                                                                                    | Referans                                                                                          |
|----------------------------------------------------------------------------------------------------|----------------------------------------------------------------------------------------------------|---------------------------------------------------------------------------------------------------|
| Ağ bağlantı ayarı yanlış.                                                                                                    | <ul> <li>[Wireless(Infrastructure) (Kablosuz<br/>(Altyapı)]] ve [Wireless(AP Mode)<br/>(Kablosuz (AP Modu)]] aynı anda<br/>etkinleştirilemez.</li> <li>[Wireless(Infrastructure) (Kablosuz<br/>(Altyapı)]] ile bağlanmak için,<br/>[Wireless(AP Mode) (Kablosuz (AP<br/>Modu)]] öğesini [Disable (Devre<br/>Dışı Bırak)], ardından<br/>[Wireless(Infrastructure) (Kablosuz<br/>(Altyapı)]] öğesini [Enable<br/>(Etkinleştir)] olarak ayarlayın.</li> <li>[Wireless(AP Mode) (Kablosuz (AP<br/>Modu)]] ile bağlanmak için,<br/>[Wireless(Infrastructure) (Kablosuz<br/>(Altyapı)]] öğesini [Disable (Devre<br/>Dışı Bırak)], ardından [Wireless(AP<br/>Mode) (Kablosuz (AP Mode) (Bablosuz<br/>(Altyapı)]] öğesini [Disable (Devre<br/>Dışı Bırak)], ardından [Wireless(AP<br/>Mode) (Kablosuz (AP Modu)]]<br/>öğesini [Enable (Etkinleştir)] olarak<br/>ayarlayın.</li> </ul>                                                                                                  | Bir Kablosuz LAN'a Bağlama<br>(Sadece Kablosuz LAN Modülü<br>Takıldığında) (Kullanım<br>Kılavuzu) |
| [Wireless(Infrastructure) (Kablosuz<br>(Altyapı))] Bir kablosuz erişim<br>noktasına bağlanılamadı. (Kablosuz<br>LAN modülü takılı ise) | <ul> <li>Kablosuz erişim noktası güç kaynağının açık olduğundan emin olun.</li> <li>Kablosuz erişim noktası ayarlarını kontrol edin ve manüel ayarları veya otomatik ayarları bir kez daha deneyin.</li> <li>Kablosuz LAN işlevini yeniden başlatın.</li> <li>[Setting (Ayar)] &gt; [Admin Setup (Yntci Krlumu)] &gt; [Network Menu (Ağ Menüsü)] &gt; [Network Setup (Network Kurulum)] &gt; [Wireless (Infrastructure) Setting (Kablosuz (Altyapı) Ayarı)] öğesini seçmek için operatör panelinde ▼ düğmesine basın ve sonra [Wireless reconnection (Kblsuz Yndn BğInt)] öğesini seçin.</li> <li>Bu makineyi, görüş imkanı iyi ve kablosuz erişim noktasına yakın bir yere kurun. (Makine ile erişim noktaları arasında metal alüminyum çerçeve veya takviyeli beton duvar varsa bağlantıların kurulması daha zor olabilir.</li> <li>Zayıf radyo sinyali yayan elektrikli cihazları (mikrodalga veya dijital kablosuz telefon gibi) makineye yakın yerleştirmeyin.</li> </ul> | Bir Kablosuz LAN'a Bağlama<br>(Sadece Kablosuz LAN Modülü<br>Takıldığında) (Kullanım<br>Kılavuzu) |

| Nedeni                                                                                                    | Çözümü                                                                                                    | Referans                                                                                          |
|----------------------------------------------------------------------------------------------------|----------------------------------------------------------------------------------------------------|---------------------------------------------------------------------------------------------------|
| Wireless(AP Mode) (Kablosuz (AP<br>Modu))] Hiçbir kablosuz aygıt<br>(bilgisayar, tablet bilgisayar, akıllı<br>telefon) bağlanmadı. | <ul> <li>Makinede [Wireless(AP Mode)<br/>(Kablosuz (AP Modu))] öğesinin<br/>[Enable (Etkinleştir)] olarak<br/>ayarlandığından emin olun.</li> <li>Makine için SSID/parolayı<br/>doğrulayın ve Manuel Kurulumu<br/>deneyin.</li> <li>Makineye yakın, görüşün iyi olduğu<br/>bir yerde ayar yapın.</li> <li>Makineye Kablosuz LAN (AP<br/>modu) aracılığıyla dört aygıta kadar<br/>bağlanabilir. Beşinci aygıt<br/>reddedilecektir. En az bir aygıtın<br/>bağlantısını kesin ve tekrar<br/>deneyin.</li> </ul> | Bir Kablosuz LAN'a Bağlama<br>(Sadece Kablosuz LAN Modülü<br>Takıldığında) (Kullanım<br>Kılavuzu) |

#### • Windows için

| Nedeni                     | Çözümü                                                                                                    | Referans                  |
|----------------------------|----------------------------------------------------------------------------------------------------|---------------------------|
| IP adresi yanlış.          | <ul> <li>Makine ile bilgisayar üzerinde<br/>makinenin port ayarı için aynı IP<br/>adresinin ayarlandığını kontrol<br/>edin.</li> <li>IP adresinin başka bir aygıt<br/>tarafından kopyalanmadığını<br/>kontrol edin.</li> <li>Doğru IP adresinin, altağ<br/>maskesinin ve ağ geçidi adresinin<br/>ayarlandığından emin olun.</li> <li>OKI LPR Yardımcı Programını<br/>kullanıyorsanız, OKI LPR Yardımcı<br/>Programındaki IP adresi ayarını<br/>kontrol edin.</li> </ul> | OKI LPR Yardımcı Programı |
| Tüm sayfalar yazdırılmadı. | WSD portunu kullanıyorsanız, onu<br>standart TCP/IP portuna değiştirin.                                                                                                    | -                         |

### USB Bağlantısı Sorunları

### • Windows ve Mac OS X için Ortak

| Nedeni                                         | Çözümü                                     | Referans                                                     |
|------------------------------------------------|--------------------------------------------|--------------------------------------------------------------|
| Desteklenmeyen bir USB kablosu<br>kullanılmış. | USB 2.0 kablo kullanın.                    | -                                                            |
| Bir USB hub'ı kullanılmış.                     | Makineyi doğrudan bilgisayara<br>bağlayın. | Bir USB Kablosu Bağlama<br>(Kullanım Kılavuzu)               |
| Bir yazıcı sürücüsü doğru<br>yüklenmemiş.      | Yazıcı sürücüsünü yeniden yükleyin.        | Bilgisayara Sürücü ve Yazılım<br>Yükleme (Kullanım Kılavuzu) |

### • Windows için

| Nedeni                                                                               | Çözümü                                                                                                    | Referans                                       |
|--------------------------------------------------------------------------------------|----------------------------------------------------------------------------------------------------|------------------------------------------------|
| Makine çevrimdışı.                                                                   | [Devices and Printers (Aygıtlar ve<br>Yazıcılar)] klasöründe [OKI C532 *]<br>simgesini tıklatın ve sonra [See print<br>jobs (Yazdırma işlerini gör)] öğesini<br>seçin (Simgeler gruplanmışsa [See<br>print jobs (Yazdırma işlerini gör)] ><br>[OKI C532 *] öğesini seçin).<br>* Sürücü türünü gösterir. (örn. PCL6/<br>PS/XPS)<br>Bir iletişim kutusunda, [Printer<br>(Yazıcı)] menüsünü seçin ve<br>ardından [Use Printer Offline<br>(Yazıcıyı Çevrimdışı Kullan)] öğesinin<br>işaretini kaldırın. | -                                              |
| Bir anahtar, arabellek, uzatma<br>kablosu veya USB hub'ı kullanılmış.                | Makineyi doğrudan bilgisayara<br>bağlayın.                                                                                                    | Bir USB Kablosu Bağlama<br>(Kullanım Kılavuzu) |
| Bir USB arayüzü ile bağlandığında<br>çalışan başka bir yazıcı sürücüsü<br>yüklenmiş. | Bilgisayardan diğer yazıcı<br>sürücüsünü kaldırın.                                                                                                    | -                                              |

### Yazdırma Sonuçları İle İlgili Sorunlar Hakkında

Bu bölümde, yazdırma sonuçları ile ilgili sorunlar açıklanmaktadır.

İlgili belirtiye tıklayın ve çözümü kontrol edin.

### Ŵ

Bir problemi aşağıda belirtilen çözümler ile çözemezseniz, satıcınızla iletişime geçin.

- Yazdırma Sonuçları İle İlgili Sorunlar Tablosu
- Dikey Beyaz Çizgiler Oluşuyor
- Yazdırılan Görüntüler Dikey Olarak Soluklaşıyor
- Yazdırılan Görüntüler Soluk
- Beyaz Lekeler ve Çizgiler Oluşuyor
- Bastırılan Kağıtta Yoğuşma Görünüyor
- Dikey Çizgiler Oluşuyor
- Düzenli Aralıklarda Yatay Çizgiler ve Noktalar Oluşuyor
- Kağıttaki Beyaz Bölge Hafifçe Lekelenmiş
- Karakterlerin Çevresi Lekelenmiş
- Zarf veya Kaplamalı Kağıt Üzerine Yazdırırken Kağıt Alanının Tamamı Hafifçe Lekelenmiş
- Yazdırılmış Sayfa Ovalandığında Toner Çıkıyor
- Düzgün Olmayan Parlama
- Siyah veya Beyaz Noktalar Oluşuyor
- Kirli Baskı Çıkıyor
- Tüm Sayfa Siyah Yazdırılmış
- Hiçbir Şey Yazdırılmamış
- Beyaz Yamalar Oluşuyor
- Sayfanın Çevre Alanı Kirlenmiş
- Yazdırılan görüntünün rengi beklediğiniz gibi değil
- CMY %100 tek renk yazdırma çok açık renkte

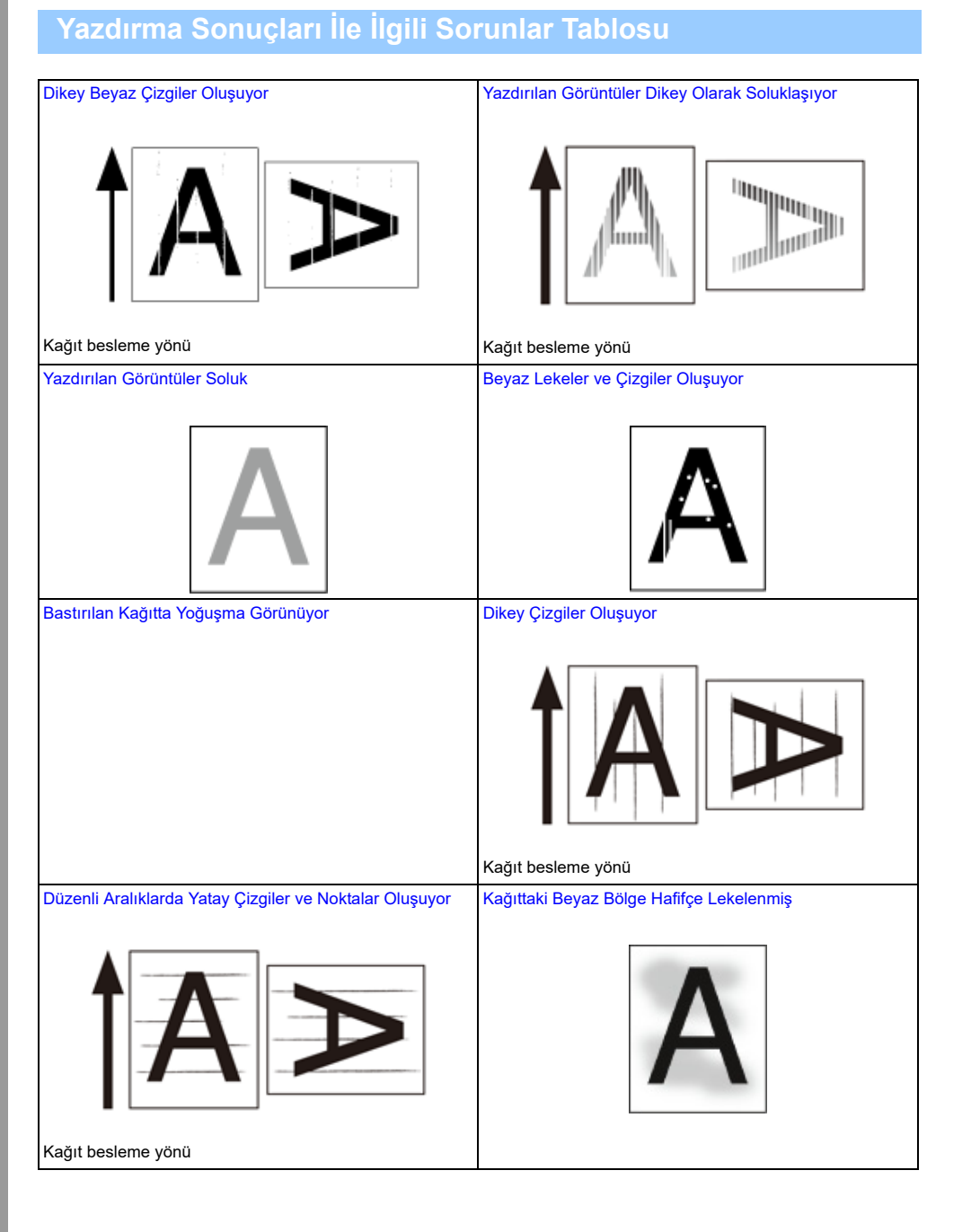

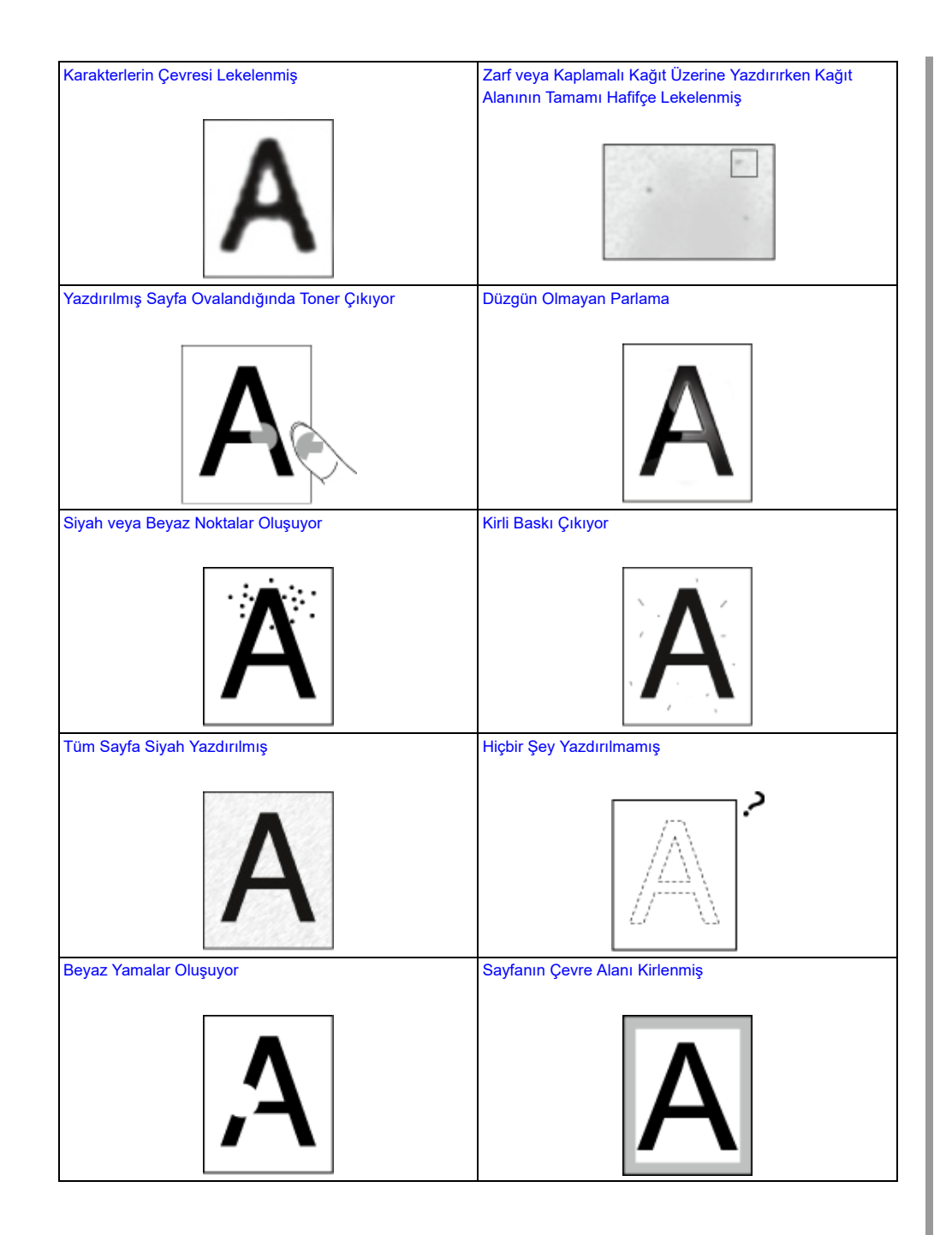

| zdırılan görüntünün rengi beklediğiniz gibi değil | CMY %100 tek renk yazdırma çok açık renkte |
|---------------------------------------------------|--------------------------------------------|
|                                                   | A                                          |

### Dikey Beyaz Çizgiler Oluşuyor

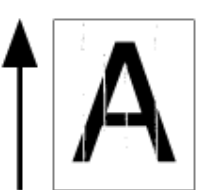

| Nedeni                                                 | Çözümü                                                                                                    | Referans                                             |
|--------------------------------------------------------|----------------------------------------------------------------------------------------------------|------------------------------------------------------|
| LED kafası kirlenmiştir.                               | LED kafasını yumuşak dokulu bir<br>kağıtla silin.                                                                            | LED Kafasının Temizlenmesi<br>(Kullanım Kılavuzu)    |
| Toner azalmaktadır.                                    | "Toner Düşük" veya "Toner Boş. Yeni<br>Toner Kartuşuyla Değiştirin" iletisi<br>görüntülenirse toner kartuşunu<br>değiştirin. | Toner Kartuşlarını Değiştirme<br>(Kullanım Kılavuzu) |
| Görüntü dramındaki ışık koruyucu film<br>kirlenmiştir. | lşık koruyucu filmi yumuşak dokulu bir<br>kağıtla silin.                                                                     | -                                                    |
| Görüntü dramı doğru şekilde<br>takılmamıştır.          | Resim dramını doğru şekilde takın.                                                                                           | Görüntü Dramını Değiştirme<br>(Kullanım Kılavuzu)    |
| Görüntü dramında yabancı bir cisim<br>olabilir.        | Resim dramını değiştirin.                                                                                                    | Görüntü Dramını Değiştirme<br>(Kullanım Kılavuzu)    |

### Yazdırılan Görüntüler Dikey Olarak Soluklaşıyor

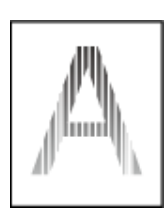

| Nedeni                   | Çözümü                                                                                                    | Referans                                             |
|--------------------------|----------------------------------------------------------------------------------------------------|------------------------------------------------------|
| LED kafası kirlenmiştir. | LED kafasını yumuşak dokulu bir<br>kağıtla silin.                                                                            | LED Kafasının Temizlenmesi<br>(Kullanım Kılavuzu)    |
| Toner azalmaktadır.      | "Toner Düşük" veya "Toner Boş. Yeni<br>Toner Kartuşuyla Değiştirin" iletisi<br>görüntülenirse toner kartuşunu<br>değiştirin. | Toner Kartuşlarını Değiştirme<br>(Kullanım Kılavuzu) |
| Kağıt uygun değil.       | Önerilen kağıdı kullanın.                                                                                                    | Kağıt Yükleme (Kullanım<br>Kılavuzu)                 |

### Yazdırılan Görüntüler Soluk

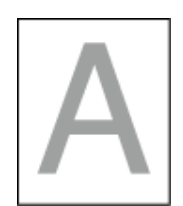

| Nedeni                               | Çözümü                                                                                                    | Referans                                             |
|--------------------------------------|----------------------------------------------------------------------------------------------------|------------------------------------------------------|
| Toner azalmaktadır.                  | "Toner Düşük" veya "Toner Boş. Yeni<br>Toner Kartuşuyla Değiştirin" iletisi<br>görüntülenirse toner kartuşunu<br>değiştirin.                                                                                                    | Toner Kartuşlarını Değiştirme<br>(Kullanım Kılavuzu) |
| Kağıt nemli.                         | Uygun sıcaklık ve nem koşulları<br>altında saklanmış kağıtları kullanın.                                                                                                    |                                                      |
| Kağıt uygun değil.                   | Önerilen kağıdı kullanın.                                                                                                    |                                                      |
| Ortam ağırlık ayarları yanlış.       | [Setting (Ayar)] > [Paper Setup (Kağıt<br>Ayarı)] > kullandığınız kağıt tepsisini<br>seçmek için operatör panelinde ▼<br>düğmesine basın ve sonra [Media<br>Type (Ortm Türü)] ve [Media Weight<br>(Ortam Ağırlığı)] için uygun değerleri<br>seçin. Veya [Media Weight (Ortam<br>Ağırlığı)] için daha kalın bir değer<br>seçin. | Kağıt Yükleme (Kullanım<br>Kılavuzu)                 |
| Geri dönüşümlü kağıt kullanılmıştır. | [Setting (Ayar)] > [Paper Setup (Kağıt<br>Ayarı)] > kullandığınız kağıt tepsisini<br>seçmek için operatör panelinde ▼<br>düğmesine basın ve sonra [Media<br>Weight (Ortam Ağırlığı)] değerini<br>kalınlaştırın.                                                                                                    | Kağıt Yükleme (Kullanım<br>Kılavuzu)                 |

### Beyaz Lekeler ve Çizgiler Oluşuyor

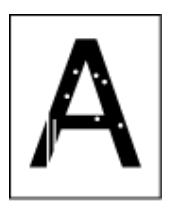

| Nedeni                 | Çözümü                                                                   | Referans                             |
|------------------------|--------------------------------------------------------------------------|--------------------------------------|
| Kağıt nemli veya kuru. | Uygun sıcaklık ve nem koşulları<br>altında saklanmış kağıtları kullanın. | Kağıt Yükleme (Kullanım<br>Kılavuzu) |

### Bastırılan Kağıtta Yoğuşma Görünüyor

| Nedeni                                                                             | Çözümü                                                                   | Referans                                      |
|------------------------------------------------------------------------------------|--------------------------------------------------------------------------|-----------------------------------------------|
| Kağıt nemli.                                                                       | Uygun sıcaklık ve nem koşulları<br>altında saklanmış kağıtları kullanın. | 🔗 Kağıt Yükleme (Kullanım<br>Kılavuzu)        |
| Makine sıcaklık ve nem koşulları<br>yüksek durumdayken yazdırma işlemi<br>yapıyor. | Makineyi uygun sıcaklık ve nem<br>koşulları altında kullanın.            | Yükleme Gereklilikleri (Kullanım<br>Kılavuzu) |

### Dikey Çizgiler Oluşuyor

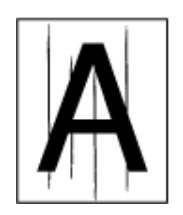

| Nedeni                        | Çözümü                                                                                                    | Referans                                             |
|-------------------------------|----------------------------------------------------------------------------------------------------|------------------------------------------------------|
| Toner azalmaktadır.           | "Toner Düşük" veya "Toner Boş. Yeni<br>Toner Kartuşuyla Değiştirin" iletisi<br>görüntülenirse toner kartuşunu<br>değiştirin. | Toner Kartuşlarını Değiştirme<br>(Kullanım Kılavuzu) |
| Görüntü tamburu zarar görmüş. | Resim dramını değiştirin.                                                                                                    | Görüntü Dramını Değiştirme<br>(Kullanım Kılavuzu)    |

### Düzenli Aralıklarda Yatay Çizgiler ve Noktalar Oluşuyor

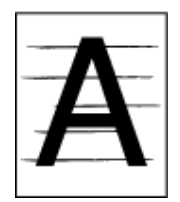

| Nedeni                                                                                                    | Çözümü                                                                                                    | Referans                                          |
|----------------------------------------------------------------------------------------------------|----------------------------------------------------------------------------------------------------|---------------------------------------------------|
| Çizgi veya noktaların aralığı yaklaşık<br>94 mm (3.7 inç) ise, görüntü dramının<br>yeşil tüpü hasar görmüş veya kirlidir.    | Resim dramını yumuşak dokulu bir<br>kağıtla yavaşça silin.<br>Resim dramını zarar görmüşse<br>değiştirin.                                      | Görüntü Dramını Değiştirme<br>(Kullanım Kılavuzu) |
| Çizgilerin veya beneklerin mesafesi<br>yaklaşık 30 mm (1,2 inç) ise, görüntü<br>dramı üzerinde yabancı cisimler<br>olabilir. | Çıktı tepsisini açıp kapatın ve tekrar<br>yazdırma işlemi yapın.                                                                               | -                                                 |
| Resim dramı ışığa maruz bırakılmıştır.                                                                                       | Görüntü dramını yeniden makineye<br>yerleştirin ve birkaç saat boyunca<br>kullanmayın. Eğer sorun devam<br>ederse, görüntü dramını değiştirin. | Görüntü Dramını Değiştirme<br>(Kullanım Kılavuzu) |

### Kağıttaki Beyaz Bölge Hafifçe Lekelenmiş

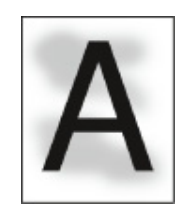

| Nedeni                            | Çözümü                                                                                                    | Referans                                             |
|-----------------------------------|----------------------------------------------------------------------------------------------------|------------------------------------------------------|
| Kağıtta statik elektrik yükü var. | Uygun sıcaklık ve nem koşulları<br>altında saklanmış kağıtları kullanın.                                                     | 🔗 Kağıt Yükleme (Kullanım<br>Kılavuzu)               |
| Kağıt çok kalın.                  | Daha ince kağıt kullanın.                                                                                                    | Kağıt Yükleme (Kullanım<br>Kılavuzu)                 |
| Toner azalmaktadır.               | "Toner Düşük" veya "Toner Boş. Yeni<br>Toner Kartuşuyla Değiştirin" iletisi<br>görüntülenirse toner kartuşunu<br>değiştirin. | Toner Kartuşlarını Değiştirme<br>(Kullanım Kılavuzu) |

### Karakterlerin Çevresi Lekelenmiş

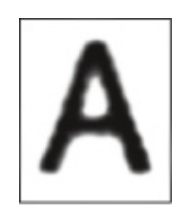

| Nedeni                   | Çözümü                                            | Referans                                          |
|--------------------------|---------------------------------------------------|---------------------------------------------------|
| LED kafası kirlenmiştir. | LED kafasını yumuşak dokulu bir<br>kağıtla silin. | LED Kafasının Temizlenmesi<br>(Kullanım Kılavuzu) |
| Kağıt uygun değil.       | Önerilen kağıdı kullanın.                         | 🔗 Kağıt Yükleme (Kullanım<br>Kılavuzu)            |
| Kağıt nemli.             | Nemli kağıdı yeni kağıtlarla değiştirin.          | Kağıt Yükleme (Kullanım<br>Kılavuzu)              |

### Zarf veya Kaplamalı Kağıt Üzerine Yazdırırken Kağıt Alanının Tamamı Hafifçe Lekelenmiş

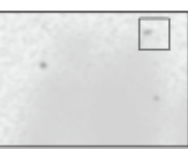

| Nedeni                               | Çözümü                     | Referans |
|--------------------------------------|----------------------------|----------|
| Toner, zarfın veya kaplamalı kağıdın | Bu bir arıza değildir.     | -        |
| bütün alanına yapışabilir.           | Kaplamalı kağıt önerilmez. |          |

### Yazdırılmış Sayfa Ovalandığında Toner Çıkıyor

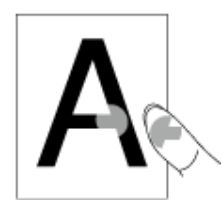

| Nedeni                                                      | Çözümü                                                                                                    | Referans                             |
|-------------------------------------------------------------|----------------------------------------------------------------------------------------------------|--------------------------------------|
| Ortam türü ve ağırlık ayarları yanlış.                      | [Setting (Ayar)] > [Paper Setup (Kağıt<br>Ayarı)] > kullandığınız kağıt tepsisini<br>seçmek için operatör panelinde ▼<br>düğmesine basın ve sonra [Media<br>Weight (Ortam Ağırlığı)] için uygun<br>değerleri seçin. Veya, [Media Weight<br>(Ortam Ağırlığı)] için daha kalın bir<br>değer seçin. | Kağıt Yükleme (Kullanım<br>Kılavuzu) |
| Geri dönüşümlü kağıt kullanılmıştır.                        | [Setting (Ayar)] > [Paper Setup (Kağıt<br>Ayarı)] > kullandığınız kağıt tepsisini<br>seçmek için operatör panelinde ▼<br>düğmesine basın ve sonra [Media<br>Weight (Ortam Ağırlığı)] için daha<br>kalın bir değer seçin.                                                                         | Kağıt Yükleme (Kullanım<br>Kılavuzu) |
| Zarf kolu bağlı kalıyor.                                    | Zarf kolunu çıkarın.                                                                                                    | 🔗 Zarfların Üzerine Yazdırma         |
| Güvenlik durdurucusu kaynaştırıcı<br>birimine takılı kalır. | Yeni kaynaştırıcı birimine takılı<br>turuncu güvenlik durdurucusunu<br>çıkarın.                                                                                                    | 🔗 Kaynaştırıcı Birimini Değiştirme   |

### Düzgün Olmayan Parlama

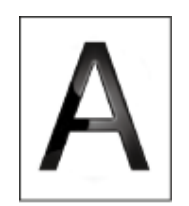

| Nedeni                                 | Çözümü                                                                                                    | Referans                             |
|----------------------------------------|----------------------------------------------------------------------------------------------------|--------------------------------------|
| Ortam türü ve ağırlık ayarları yanlış. | [Setting (Ayar)] > [Paper Setup (Kağıt<br>Ayarı)] > kullandığınız kağıt tepsisini<br>seçmek için operatör panelinde ▼<br>düğmesine basın ve sonra [Media<br>Weight (Ortam Ağırlığı)] için uygun<br>değeri seçin. Veya, [Media Weight<br>(Ortam Ağırlığı)] için daha kalın bir<br>değer seçin. | Kağıt Yükleme (Kullanım<br>Kılavuzu) |

### Siyah veya Beyaz Noktalar Oluşuyor

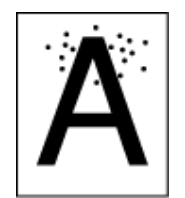

| Nedeni                                                                                                    | Çözümü                                                                                                    | Referans                                          |
|----------------------------------------------------------------------------------------------------|----------------------------------------------------------------------------------------------------|---------------------------------------------------|
| Kağıt uygun değil.                                                                                                    | Önerilen kağıdı kullanın.                                                                                 | Kağıt Yükleme (Kullanım<br>Kılavuzu)              |
| Çizgi veya noktaların aralığı yaklaşık<br>94 mm (3.7 inç) ise, görüntü dramının<br>yeşil tüpü hasar görmüş veya kirlidir. | Resim dramını yumuşak dokulu bir<br>kağıtla yavaşça silin.<br>Resim dramını zarar görmüşse<br>değiştirin. | Görüntü Dramını Değiştirme<br>(Kullanım Kılavuzu) |

### Kirli Baskı Çıkıyor

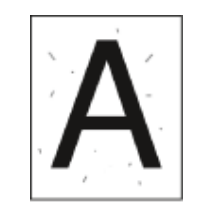

| Nedeni             | Çözümü                                   | Referans                               |
|--------------------|------------------------------------------|----------------------------------------|
| Kağıt nemli.       | Nemli kağıdı yeni kağıtlarla değiştirin. | 🔗 Kağıt Yükleme (Kullanım<br>Kılavuzu) |
| Kağıt uygun değil. | Önerilen kağıdı kullanın.                | 🔗 Kağıt Yükleme (Kullanım<br>Kılavuzu) |

### Tüm Sayfa Siyah Yazdırılmış

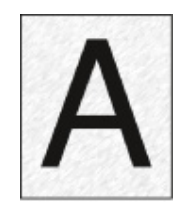

| Nedeni                         | Çözümü                      | Referans |
|--------------------------------|-----------------------------|----------|
| Makinede bir arıza oluşabilir. | Satıcınızla irtibata geçin. | -        |

### Hiçbir Şey Yazdırılmamış

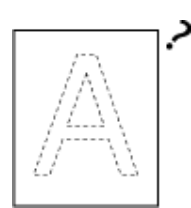

| Nedeni                                             | Çözümü                                                  | Referans                             |
|----------------------------------------------------|---------------------------------------------------------|--------------------------------------|
| İki veya daha fazla yaprak aynı anda<br>beslenmiş. | Kağıdı iyice havalandırın ve kağıdı<br>tekrar yükleyin. | Kağıt Yükleme (Kullanım<br>Kılavuzu) |
| Makinede bir arıza oluşabilir.                     | Satıcınızla irtibata geçin.                             | -                                    |

### Beyaz Yamalar Oluşuyor

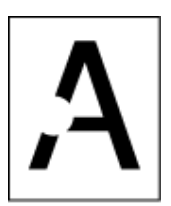

| Nedeni             | Çözümü                                   | Referans                             |
|--------------------|------------------------------------------|--------------------------------------|
| Kağıt nemli.       | Nemli kağıdı yeni kağıtlarla değiştirin. | Kağıt Yükleme (Kullanım<br>Kılavuzu) |
| Kağıt uygun değil. | Önerilen kağıdı kullanın.                | Kağıt Yükleme (Kullanım<br>Kılavuzu) |

### Sayfanın Çevre Alanı Kirlenmiş

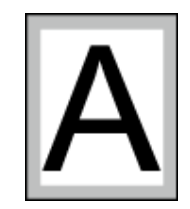

| Nedeni                                              | Çözümü                                            | Referans                                                             |
|-----------------------------------------------------|---------------------------------------------------|----------------------------------------------------------------------|
| Belge kağıt boyutuna uyacak oranda<br>küçültülmedi. | Belgeyi kağıt boyutuna uyacak oranda<br>küçültün. | Belirtilen Kağıt Boyutuna<br>sığdırmak için Büyütme veya<br>Küçültme |

### Yazdırılan görüntünün rengi beklediğiniz gibi değil

| Nedeni                                            | Çözümü                                                                                                    | Referans                                                                                                 |
|---------------------------------------------------|----------------------------------------------------------------------------------------------------|----------------------------------------------------------------------------------------------------|
| Toner azalmaktadır.                               | "Toner Düşük" veya "Toner Boş. Yeni<br>Toner Kartuşuyla Değiştirin" iletisi<br>görüntülenirse toner kartuşunu<br>değiştirin.                                                                                                    | Toner Kartuşlarını Değiştirme<br>(Kullanım Kılavuzu)                                                     |
| [Siyah Baskı] ayarı uygulama için<br>uygun değil. | Yazıcı sürücüsünde [Siyah Baskı] için<br>[Kompozit Siyah (CMYK)] / [Gerçek<br>Siyah (K)] seçin.                                                                                                    | 🔗 Siyah Baskıyı Değiştirme                                                                               |
| Renk ayarı değiştirildi.                          | Yazıcı sürücüsünden renk eşleştirme<br>yapın.                                                                                                    | Yazıcı Sürücüsünde Renk<br>Uyumu Kullanma                                                                |
| Renk dengesi ayar dışında.                        | [Setting (Ayar)] > [Admin Setup (Yntci<br>Krlumu)] > [Color Setup (Renk<br>Kurulumu)] öğesini seçmek için<br>operatör panelinde ▼ düğmesine<br>basın ve yoğunluk veya renk<br>dengesini ayarlayın.                                                         | <ul> <li>Yoğunluğu Manuel Olarak<br/>Düzeltme</li> <li>Renk Dengesini (Yoğunluk)<br/>Ayarlama</li> </ul> |
| Renk kaydı hizalama dışında.                      | Çıktı tepsisini açıp kapatın. Veya<br>[Setting (Ayar)] > [Admin Setup (Yntci<br>Krlumu)] > [Color Setup (Renk<br>Kurulumu)] öğesini seçmek için<br>operatör panelinde ▼ düğmesine<br>basın ve sonra [Adjust Registration<br>(Ayar Belirle)] öğesini seçin. | 🔗 Yazdırma Ayarı                                                                                         |

### CMY %100 tek renk yazdırma çok açık renkte

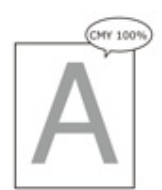

| Nedeni                           | Çözümü                                                         | Referans |
|----------------------------------|----------------------------------------------------------------|----------|
| [CMY %100 Yoğunluğu] [Devre Dışı | [Setting (Ayar)] > [Admin Setup (Yntci                         | -        |
| Birakj olarak ayarlanmıştır.     | Kriumu)] > [Color Setup (Renk<br>Kurulumu)] > [CMY100% Density |          |
|                                  | (CMY100% Yoğunluk)] öğesini                                    |          |
|                                  | seçmek için operatör panelinde                                 |          |
|                                  | (Etkinleştir)] öğesini seçin.                                  |          |

### Yazılım Sorunları

Bu bölümde, yazılım ile ilgili sorunlar açıklanmaktadır.

#### Yapılandırma Aracı Sorunları

- Web Sunucusu Sorunları
- Windows PC'de Yazıcı Sorunları

### Yapılandırma Aracı Sorunları

### • [User Setting (Kullanıcı Ayarı)] sekmesi

Klonlama

| Belirti                                                                                                    | Nedeni/Çözümü                                                                                                    | Referans            |
|----------------------------------------------------------------------------------------------------|----------------------------------------------------------------------------------------------------|---------------------|
| Ekranda bir kopyalama<br>hedefi aygıtı<br>görüntülenmiyor.                                                       | Kopyalama hedefi aygıtının adı farklı.<br>Klonlama sadece aynı model adına sahip aygıtlar<br>arasında çalışır.<br>Kopyalama hedefi aygıtının model adını kontrol edin. | 🔗 Ayarları Klonlama |
| Kopyalama hedefi olarak<br>birden fazla aygıt<br>belirtilmiş ise bazı aygıtlara<br>kopyalama<br>yapılamayabilir. | Girilen yönetici parolası kopyalama yapılamayan<br>aygıtın yönetici parolasından farklıdır.<br>Kopyalama yapılamayan aygıtın yönetici parolasını<br>kontrol edin.      | 🔗 Ayarları Klonlama |

#### Web Sunucusu Sorunları

| Belirti                 | Nedeni/Çözümü                                                                                   | Referans                                          |
|-------------------------|-------------------------------------------------------------------------------------------------|---------------------------------------------------|
| Makineye bağlanılamıyor | Bir LAN kablosu çıkmış.<br>Kablonun makineye ve bilgisayara düzgün takıldığını<br>kontrol edin. | Bir LAN Kablosu<br>Bağlama (Kullanım<br>Kılavuzu) |
|                         | IP adresi yanlış.<br>Makinenin IP adresini kontrol edip gerekiyorsa doğru<br>değeri girin.      | Bu Makinenin Web<br>Sayfasını Açma                |

### Windows PC'de Yazıcı Sorunları

### In

- Bir problemi aşağıda belirtilen çözümler ile çözemezseniz, satıcınızla iletişime geçin.
- Bir uygulamanın neden olduğu sorunlar için, uygulamanın üreticisiyle irtibat kurun.

#### USB Bağlantısı Sorunları

| Belirti                                                                                          | Nedeni/çözümü                                                                                                    | Referans                                                     |
|--------------------------------------------------------------------------------------------------|----------------------------------------------------------------------------------------------------|--------------------------------------------------------------|
| [Aygıtlar ve Yazıcılar] klasöründe<br>makine için bir simge yaratılmadı.                         | Yazıcı sürücüsü doğru takılmamış.<br>Yazıcı sürücüsünü doğru şekilde<br>tekrar takın.                                                                                                    | Bilgisayara Sürücü ve Yazılım<br>Yükleme (Kullanım Kılavuzu) |
| Bir yazıcı sürücüsü halihazırda<br>yüklenmiş olduğunda, başka bir<br>yazıcı sürücüsü yüklenemez. | Kaynakçada tarif edilen prosedürü<br>takip ederek [Özel Yükleme]<br>gerçekleştirin.                                                                                                    | 🔗 Yazılımı Yükleme                                           |
| "Yazıcı sürücüsü yüklenemiyor" hata<br>mesajı görüntüleniyor.                                    | Tak ve Çalıştır uygulamasını kullanın.<br>Aşağıdaki prosedürü izleyin:<br>1. Makinenin ve bilgisayarın kapalı<br>olduğundan emin olun.<br>2. Bir USB kablosu bağlayın.<br>3. Makineyi açın.<br>4. Bilgisayarı açın.<br>5. [Yeni Donanım Bulundu Sihirbazı]<br>görüntülendiğinde, kurulumu<br>tamamlamak için ekrandaki<br>talimatları uygulayın. | -                                                            |

### • Yazıcı Sürücüsü/Yardımcı Program Sorunları

| Belirti                                                     | Nedeni/çözümü                                                                                                    |
|-------------------------------------------------------------|----------------------------------------------------------------------------------------------------|
| [Yardım] görüntülenmiyor.                                   | Yardım işlevi desteklenmiyor.                                                                                                    |
| [Kullanıcı Hesap Kontrol] iletişim kutusu görüntülendi.     | Bir yükleyici veya yardımcı program başlattığınız zaman,<br>[Kullanıcı Hesap Kontrolü] iletişimi görüntülenebilir.<br>Yükleyici veya yardımcı programı yönetici olarak<br>çalıştırmak için [Evet] veya [Devam]'a tıklayın. [Hayır]<br>üzerine tıklarsanız, yükleyici ya da yardımcı program<br>başlamaz. |
| [Program Yeterlilik Asistanı] iletişim kutusu görüntülendi. | [Program Yeterlilik Asistanı] iletişim kutusu yüklemeden<br>sonra (yüklemeyi tamamlanmadan önce durdurmanız da<br>dahil olmak üzere) görüntülenir ise, [Bu program<br>yüklendi] öğesini tıkladığınızdan emin olun.                                                                                       |

### Makine veya Kağıt Sorunları

Bu bölümde, makine ve kağıt ile ilgili sorunlar açıklanmaktadır.

- Makine Sorunları
- Kağıtta Sorunlar
- Bir Güç Kesintisi Meydana Gelirse
- Aygıtınızı Kullanımdan Çıkarmadan Önce

Makine Sorunları

### Ø,

Bir problemi aşağıda belirtilen çözümler ile çözemezseniz, satıcınızla iletişime geçin.

• Makineyi açtıktan sonra ekranda hiçbir şey görüntülenmiyor.

| Nedeni                 | Çözümü                                                    | Referans                                  |
|------------------------|-----------------------------------------------------------|-------------------------------------------|
| Güç kablosu çıkmıştır. | Makineyi kapatın, ardından güç<br>kablosunu sıkıca takın. | Güç Kodunu Bağlama (Kullanım<br>Kılavuzu) |
| Güç sağlanmıyor.       | Prize güç sağlanıp sağlanmadığını<br>kontrol edin.        | -                                         |

#### • Makine çalışmıyor.

| Nedeni                            | Çözümü                      | Referans                                  |
|-----------------------------------|-----------------------------|-------------------------------------------|
| Güç kablosu sıkıca takılmamıştır. | Güç kablosunu sıkıca takın. | Güç Kodunu Bağlama (Kullanım<br>Kılavuzu) |
| Makine kapandı.                   | Makineyi açın.              | 🔗 Makineyi Açma (Kullanım<br>Kılavuzu)    |

Güç anahtarı LED lambası yaklaşık 0.3 saniyelik aralıklarla hızlıca yanıp sönüyor.

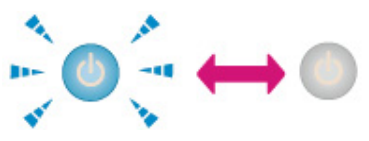

| Nedeni                         | Çözümü                                                         | Referans |
|--------------------------------|----------------------------------------------------------------|----------|
| Makinede bir arıza oluşabilir. | Güç kablosunu derhal çıkarın ve<br>satıcınızla iletişim kurun. | -        |

Güç anahtarı LED lambası ile () (GÜÇ KORUMA) düğmesi yanıyor ve görüntüleme ekranında hiçbir şey görüntülenmiyor.

| Nedeni                                                         | Çözümü                             | Referans                                                               |
|----------------------------------------------------------------|------------------------------------|------------------------------------------------------------------------|
| Görüntüleme ekranında ekran<br>koruyucu ekranı görüntüleniyor. | C (GÜÇ KORUMA) düğmesine<br>basın. | Güç Koruma İşlevi ile Güç<br>Tüketimi Tasarrufu (Kullanım<br>Kılavuzu) |

#### • Çıkış tepsisi kapatılamıyor.

| Nedeni                                                   | Çözümü                                                                                            | Referans                                             |
|----------------------------------------------------------|---------------------------------------------------------------------------------------------------|------------------------------------------------------|
| Bant ünitesi ve görüntü dramları<br>düzgün takılmamış.   | Dört görüntü dramını çıkarın ve sonra<br>bant birimini doğru şekilde tekrar<br>takın.             | 🔗 Bant Biriminin Değiştirilmesi                      |
| Toner kartuşunun mavi kolu uygun<br>konuma ayarlı değil. | Mavi kolları üstleri toner kartuşlarının<br>arkasındaki çıkıntılarla hizalanana<br>kadar çevirin. | Toner Kartuşlarını Değiştirme<br>(Kullanım Kılavuzu) |

#### • Makine yazmaya başlamıyor.

| Nedeni                                                             | Çözümü                                                                                                    | Referans                                                   |
|--------------------------------------------------------------------|----------------------------------------------------------------------------------------------------|------------------------------------------------------------|
| Bir hata görüntüleniyor.                                           | Hata kodunu kontrol edin ve ardından<br>ekrandaki talimatları izleyin.                                                                                                    | 🔗 Hata Mesajı Listesi (Kullanım<br>Kılavuzu)               |
| Bir LAN kablosu veya USB kablosu<br>çıkmış.                        | Bir LAN veya USB kablosunu sıkıca<br>takın.                                                                                                    | Bir LAN Kablosu/USB Kablosu<br>Bağlama (Kullanım Kılavuzu) |
| Bir LAN kablosu veya USB kablosu<br>ile ilgili bir sorun olabilir. | Başka bir LAN veya USB kablosu<br>kullanın.                                                                                                    | -                                                          |
| Bir LAN kablosu veya USB kablosu<br>standartları karşılamıyor.     | <ul> <li>USB 2.0 kablo kullanın.</li> <li>Bir Ethernet 10BASE-T/100BASE-<br/>TX kablosu kullanın.</li> </ul>                                                                                                    | -                                                          |
| Yazdırma işlevi ile ilgili bir sorun<br>olabilir.                  | [Setting (Ayar)] > [Reports (Raporlar)]<br>> [Configuration (Yapılandırma)]<br>öğesini seçmek için operatör<br>panelinde ▼ düğmesine basın ve<br>yazdırma performansını kontrol<br>etmek için yapılandırma listesini<br>yazdırın.                                                        | Makinenin Bilgilerini Kontrol Etme                         |
| Bir iletişim protokolü devre dışı<br>bırakılmış.                   | [Setting (Ayar)] > [Admin Setup (Yntci<br>Krlumu)] > [Network Menu (Ağ<br>Menüsü)] > [Network Setup (Network<br>Kurulum)] > [Network Setting (Ağ<br>Ayarı)] öğesini seçmek için operatör<br>panelinde ▼ düğmesine basın ve<br>sonra kullandığınız iletişim<br>protokolünü etkinleştirin. | -                                                          |

| Nedeni                                    | Çözümü                                                                                                    | Referans |
|-------------------------------------------|----------------------------------------------------------------------------------------------------|----------|
| Bir yazıcı sürücüsü seçilmemiş.           | [Devices and Printers (Aygıtlar ve<br>Yazıcılar)] klasöründeki [OKI C532]<br>simgesini sağ tıklatın ve ardından<br>[Set as Default Printer (Varsayılan<br>Yazıcı Olarak Ayarla)] öğesini seçin. | -        |
| Yazıcı sürücüsünün çıkış portu<br>yanlış. | Bir LAN kablosu veya USB kablosu<br>bağlayarak çıkış portunu belirtin.                                                                                                    | -        |

### • Ekranda hiçbir şey görüntülenmiyor.

| Nedeni                                             | Çözümü                                                                                                    | Referans                                                               |
|----------------------------------------------------|----------------------------------------------------------------------------------------------------|------------------------------------------------------------------------|
| Makine Uyku modunda veya Derin<br>Uyku modundadır. | (GÜÇ KORUMASI) butonunun 💽<br>yanıp yanmadığını kontrol edin, ve<br>ardından (GÜÇ KORUMA) butonuna<br>basarak 💽 makineyi çalıştırın. | Güç Koruma İşlevi ile Güç<br>Tüketimi Tasarrufu (Kullanım<br>Kılavuzu) |

#### • Yazdırma verisi gönderilmedi.

| Nedeni                                              | Çözümü                                          | Referans |
|-----------------------------------------------------|-------------------------------------------------|----------|
| Bir LAN kablosu veya USB kablosu<br>hasar görmüş.   | Yeni bir kablo bağlayın.                        | -        |
| Bilgisayarda ayarlanan zaman aşımı<br>süresi doldu. | Daha uzun bir zaman aşımı süresi<br>belirleyin. | -        |

#### • Olağan dışı bir ses var.

| Nedeni                                                    | Çözümü                                                             | Referans                                   |
|-----------------------------------------------------------|--------------------------------------------------------------------|--------------------------------------------|
| Makine eğik duruyor.                                      | Makineyi düz bir yüzeye yerleştirin.                               | -                                          |
| Makinenin içinde atık kağıt veya<br>yabancı cisimler var. | Makinenin içini kontrol edin ve<br>ardından tüm cisimleri çıkarın. | -                                          |
| Çıktı tepsisi açılmış.                                    | Çıktı tepsisini kapatın.                                           | Bileşenlerin Adları (Kullanım<br>Kılavuzu) |

#### • Vızıltılı bir ses var.

| Nedeni                                                                                    | Çözümü                                                | Referans |
|-------------------------------------------------------------------------------------------|-------------------------------------------------------|----------|
| Makine içerideki sıcaklık yüksek iken<br>ağır ya da hafif kağıt üzerine baskı<br>yapıyor. | Bu bir arıza değildir. İşleme devam<br>edebilirsiniz. | -        |

#### • Makine yazmaya derhal başlamıyor.

| Nedeni                                                                               | Çözümü                                                                                                    | Referans                                                               |
|--------------------------------------------------------------------------------------|----------------------------------------------------------------------------------------------------|------------------------------------------------------------------------|
| Makine Güç Tasarrufu, Uyku modu<br>veya Derin Uyku modundan çıkmak<br>için ısınıyor. | Aşağıdaki prosedürü uygulayarak<br>Güç Tasarrufu modu, Uyku modu<br>veya Derin Uyku moduna girme<br>süresini uzatabilirsiniz.<br>Operatör panelinde ▼ düğmesine<br>basın, [Setting (Ayar)] > [Admin<br>Setup (Yntci Krlumu)] > [Manage Unit<br>(Yönetim)] > [Power Save (Güç<br>Koruma)] > [Power Save Time (Güç<br>Tasarrf.Zam.)] veya [Sleep Time<br>(Uyku Zamanı)] öğesini seçin. | Güç Koruma İşlevi ile Güç<br>Tüketimi Tasarrufu (Kullanım<br>Kılavuzu) |
| Makine görüntü dramını temizliyor<br>olabilir.                                       | Bir süre bekleyin.                                                                                                    | -                                                                      |
| Makine harmanlama ünitesinin<br>sıcaklığını ayarlıyor.                               | Bir süre bekleyin.                                                                                                    | -                                                                      |
| Makine başka bir arayüzden veri<br>işliyor.                                          | Yazdırma işlemi tamamlanana kadar<br>bekleyin.                                                                                                    | -                                                                      |

#### • Yazdırma ortasında durur.

| Nedeni                                 | Çözümü                              | Referans |
|----------------------------------------|-------------------------------------|----------|
| Makine içi sıcaklık uzun süreli        | Bir süre bekleyin.                  | -        |
| aralıksız yazdırma sonucu              | Makine uygun sıcaklığa ulaştığında, |          |
| yükselerek, sıcaklığın ayarlanması ile | yazdırma otomatik olarak yeniden    |          |
| sonuçlanır.                            | başlar.                             |          |

#### • Zaman ayarı gibi belirtilen ayarlar silinmiş.

| Nedeni                                                                                                  | Çözümü                                                            | Referans |
|----------------------------------------------------------------------------------------------------|-------------------------------------------------------------------|----------|
| Makine uzun süre boyunca kapalı<br>bırakılmış, veya makineyi her<br>gördüğünüzde makineyi açıp kapatın. | Batarya ömrünü doldurmuş olabilir.<br>Satıcınızla irtibata geçin. | -        |

#### • Bellekteki boşluk yetersiz.

| Nedeni                   | Çözümü                           | Referans |
|--------------------------|----------------------------------|----------|
| Baskı verileri karmaşık. | Yazdırma verisini basitleştirin. | -        |

#### • Tüm sayfalar yazdırılmadı.

| Nedeni                | Çözümü                           | Referans |
|-----------------------|----------------------------------|----------|
| WSD portu kullanıldı. | Yazdırma portunu standart TCP/IP | -        |
|                       | portu olarak değiştirin.         |          |

#### • Yazdırma yavaş.

| Nedeni                                                                                                    | Çözümü                                                                                                    | Referans |
|----------------------------------------------------------------------------------------------------|----------------------------------------------------------------------------------------------------|----------|
| Yazdırma işlemi aynı zamanda<br>bilgisayarda da işlenir.                                                                                       | İşleme hızı daha yüksek olan bir<br>bilgisayar kullanın.                                                                                                    | -        |
| Yazıcı sürücüsünün [Job Options (İş<br>Seçenekleri)] sekmesinde [Fine /<br>Detail (1200x1200) (İnce/Ayrıntı<br>(1200x1200))] ayarını seçtiniz. | Yazıcı sürücüsünün [Job Options (İş<br>Seçenekleri)] sekmesinde [Normal<br>(600x600) (Normal (600x600))] veya<br>[Draft (600x600) (Taslak (600 x 600))]<br>ayarını seçin. | -        |
| Baskı verileri karmaşık.                                                                                                    | Yazdırma verisini basitleştirin.                                                                                                    | -        |

### • Yazıcı sürücüsü düzgün bir şekilde görüntülenmiyor.

| Nedeni                                         | Çözümü                                                     | Referans                                                                                                    |
|------------------------------------------------|------------------------------------------------------------|----------------------------------------------------------------------------------------------------|
| Yazıcı sürücüsü düzgün çalışmıyor<br>olabilir. | Yazıcı sürücüsünü kaldırın ve<br>ardından tekrar yükleyin. | <ul> <li>Yazıcı Sürücüsünün<br/>Kaldırılması (Windows)</li> <li>Yazıcı Sürücüsünün<br/>Kaldırılması (Mac OS X)</li> <li>Yazılımı Yükleme</li> </ul> |

#### • Makine otomatik olarak kapanıyor.

| Nedeni                                                                                                    | Çözümü                                                                                                    | Referans                                                               |
|----------------------------------------------------------------------------------------------------|----------------------------------------------------------------------------------------------------|------------------------------------------------------------------------|
| Makine belirli bir süre boyunca<br>kullanılmadıysa (fabrika varsayılan<br>ayarı 4 saattir), makine otomatik<br>olarak kapanır. Bu fonksiyona<br>Otomatik Güç Kapatma adı verilir. | [Setting (Ayar)] > [Admin Setup (Yntci<br>Krlumu)] > [User Install (Kullanıcı<br>Kurulumu)] > [Power Setup (Güç<br>Kurulumu)] > [Auto Power Off<br>(Otomatik Güç Kesme)] öğesini<br>seçmek için operatör panelinde ▼<br>düğmesine basın ve sonra işlevi<br>devre dışı bırakın. | Güç Koruma İşlevi ile Güç<br>Tüketimi Tasarrufu (Kullanım<br>Kılavuzu) |

#### • Web sayfası açılmıyor.

| Nedeni              | Çözümü                                                          | Referans                                                   |
|---------------------|-----------------------------------------------------------------|------------------------------------------------------------|
| IP adresi yanlış.   | Makinenin IP adresini kontrol edin ve<br>doğru bir değer girin. | Bu Makinenin Web Sayfasını<br>Açma                         |
| LAN kablosu çıkmış. | LAN kablosunun doğru<br>bağlandığından emin olun.               | Bir LAN Kablosu/USB Kablosu<br>Bağlama (Kullanım Kılavuzu) |

### Kağıtta Sorunlar

### Ŵ

Bir problemi aşağıda belirtilen çözümler ile çözemezseniz, satıcınızla iletişime geçin.

## Kağıt sıklıkla sıkışıyor. Birden fazla kağıt yaprağı aynı anda içeri çekilmiş. Kağıt eğik bir şekilde çekilmiş.

| Nedeni                                                                                                    | Çözümü                                                                                                    | Referans                               |
|----------------------------------------------------------------------------------------------------|----------------------------------------------------------------------------------------------------|----------------------------------------|
| Makine eğik duruyor.                                                                                                    | Makineyi düz bir yüzeye yerleştirin.                                                                                                    | -                                      |
| Kağıt çok hafif veya çok ağır.                                                                                                    | Kağıt çok hafif veya çok ağır. Makine<br>için uygun kağıt kullanın.                                                                                                    | 🔗 Kağıt Yükleme (Kullanım<br>Kılavuzu) |
| Kağıt nemli veya statik yüklü.                                                                                                    | Uygun sıcaklık ve nem koşulları<br>altında saklanmış kağıtları kullanın.                                                                                                    | 🔗 Kağıt Yükleme (Kullanım Kılavuzu)    |
| Kağıt buruşmuş, katlanmış veya<br>kıvrılmış.                                                                                               | Makine için uygun kağıt kullanın.<br>Kıvrılan kağıdı düzeltin.                                                                                                    | 🔗 Kağıt Yükleme (Kullanım Kılavuzu)    |
| Kağıdın arka tarafına yazdırılıyor.                                                                                                    | Üzerine bir defa yazdırılmış kağıt<br>Tepsi 1 ve Tepsi 2/3'te kullanılamaz.<br>Bu tür kağıtları yazdırma için MP<br>tepsiye yükleyin.                                                 | -                                      |
| Kağıtların kenarları hizalanmıyor.                                                                                                    | Kağıt istifini esneterek havalandırın<br>ve kağıt kenarlarını hizalayın.                                                                                                    | 🔗 Kağıt Yükleme (Kullanım<br>Kılavuzu) |
| Tepside yalnızca bir sayfa kağıt var.                                                                                                    | Birden çok sayıda kağıt yükleyin.                                                                                                    | -                                      |
| Tepsiye zaten yüklenmiş olan<br>kağıtların üzerine yeni kağıtlar<br>eklediniz.                                                             | Zaten yüklenmiş olan kağıtları<br>çıkartın, yeni kağıtların üzerine<br>istifleyin ve tüm kağıtların kenarlarını<br>hizalayın.                                                         | Kağıt Yükleme (Kullanım<br>Kılavuzu)   |
| Kağıt açılı yüklenmiş.                                                                                                    | Tepsi 1 ve Tepsi 2/3 için kağıt<br>kılavuzunu ve kağıt durdurucuyu<br>kağıtlara göre ayarlayın.<br>MP tepsi için, kağıt besleme<br>kılavuzunu kağıda göre manüel<br>olarak ayarlayın. | Kağıt Yükleme (Kullanım<br>Kılavuzu)   |
| Zarflar yanlış yönde yükleniyor.                                                                                                    | Zarfları doğru şekilde yükleyin.                                                                                                    | Kağıt Yükleme (Kullanım<br>Kılavuzu)   |
| Ağırlığı 221 ila 256 gr/m <sup>2</sup> (56 - 95 lb)<br>arasında değişen kağıt, zarf veya<br>etiketler Tepsi 1 ve Tepsi 2/3/'e<br>yüklenir. | Ağırlığı 221 ila 256 g/m (56 - 95 lb)<br>arasında değişen kağıt, zarf veya<br>etiketleri <sup>2</sup> çok amaçlı tepsiye<br>yükleyin.                                                 | Kağıt Yükleme (Kullanım<br>Kılavuzu)   |
| Arka çıktı tepsisi sıkıca<br>kapatılmamış.                                                                                                 | Arka çıktı tepsisini sıkıca kapatın.                                                                                                    | 🔗 Çıktı Hedefini Ayarlama              |

#### • Kağıt beslenmiyor.

| Nedeni                                                                             | Çözümü                                                                                                    | Referans                            |
|------------------------------------------------------------------------------------|----------------------------------------------------------------------------------------------------|-------------------------------------|
| Yazıcı sürücüsü üzerindeki [Kağıt<br>Besleme Kaynağı] ayarı yanlış<br>belirlenmiş. | Kağıt tepsisini kontrol edin ve yazıcı<br>sürücüsü üzerindeki [Kağıt Besleme<br>Kaynağı] içinde doğru tepsiyi seçin.                                                                                                    | -                                   |
| Manüel besleme yazıcı sürücüsü<br>üzerinde belirtilir.                             | MP tepsisine kağıt yükleyin ve<br>operatör panelinde (ÇEVRİMİÇİ)<br>düğmesine basın.<br>Ya da bunun yerine, yazıcı sürücüsü<br>üzerindeki [Manüel besleme olarak<br>MP tepsisini kullan] ayarını devre dışı<br>bırakın. | P Tek Tek Manuel Olarak<br>Yazdırma |

### • Kağıt Tepsi 2/3'ten (isteğe bağlı) beslenmiyor.

| Nedeni                                         | Çözümü                                         | Referans                                          |
|------------------------------------------------|------------------------------------------------|---------------------------------------------------|
| Tepsi 2/3 yazıcı sürücüsünden<br>ayarlanmamış. | Yazıcı sürücüsünde Tepsi 2/3 ayarını<br>yapın. | Ek Tepsi Birimini Takma<br>(Kullanım Kılavuzu)    |
|                                                |                                                | Yazıcı Sürücüsünü Ayarlama<br>(Kullanım Kılavuzu) |

#### • Sıkışmış kağıt çıkarıldıktan sonra bile makine çalışmıyor.

| Nedeni                                                                   | Çözümü                        | Referans                                   |
|--------------------------------------------------------------------------|-------------------------------|--------------------------------------------|
| Çıkış tepsisi açılıp kapanana kadar<br>makine yazdırmaya başlamayabilir. | Çıktı tepsisini açıp kapatın. | Bileşenlerin Adları (Kullanım<br>Kılavuzu) |

#### • Kağıt kıvrılmış. Kağıt katlanmış.

| Nedeni                         | Çözümü                                                                                                    | Referans                             |
|--------------------------------|----------------------------------------------------------------------------------------------------|--------------------------------------|
| Kağıt nemli veya statik yüklü. | Uygun sıcaklık ve nem koşulları<br>altında saklanmış kağıtları kullanın.                                                                                                    | Kağıt Yükleme (Kullanım<br>Kılavuzu) |
| Kağıt hafif.                   | Operatör panelinde ▼ düğmesine<br>basın, [Setting (Ayar)] > [Paper Setup<br>(Kağıt Ayarı)] > [(tray name) ((tepsi<br>adı))] > [Media Weight (Ortam<br>Ağırlığı)] öğesini seçin ve sonra daha<br>hafif bir ağırlık seçin. | Kağıt Yükleme (Kullanım<br>Kılavuzu) |
#### • Kağıt, kaynaştırıcı biriminin makaraları etrafına dolaşıyor.

| Nedeni                                              | Çözümü                                                                                                    | Referans                               |
|-----------------------------------------------------|----------------------------------------------------------------------------------------------------|----------------------------------------|
| Ortam ağırlığı ve türü ayarları yanlış.             | [Setting (Ayar)] > [Paper Setup (Kağıt<br>Ayarı)] > [(tray name) ((tepsi adı))] ><br>[Media Type (Ortm Türü)]/[Media<br>Weight (Ortam Ağırlığı)] öğesini<br>seçmek için operatör panelinde ▼<br>düğmesine basın ve sonra uygun<br>değerleri belirtin.<br>Ya da bunun yerine, [Ortam<br>Ağırlığı]nda daha yüksek bir ağırlık<br>belirleyin | Kağıt Yükleme (Kullanım<br>Kılavuzu)   |
| Kağıt hafif.                                        | Daha ağır kağıt kullanın.                                                                                                    | 🔗 Kağıt Yükleme (Kullanım<br>Kılavuzu) |
| Kağıdın ön kenarı neredeyse<br>tamamen doldurulmuş. | Kağıdın ön kenarına bir marj<br>yerleştirin.<br>Çift yönlü yazdırma için, kağıdın alt<br>kenarına da bir marj yerleştirin.                                                                                                    | -                                      |

#### • Kağıt, bant biriminin silindirleri etrafına dolaşıyor.

| Nedeni                     | Çözümü                    | Referans |
|----------------------------|---------------------------|----------|
| Kağıt çok hafif veya ince. | Daha ağır kağıt kullanın. | -        |

#### • Kağıdın bir köşesi kıvrılıyor (köşe kıvrılması).

| Nedeni           | Çözümü                                                                   | Referans                               |
|------------------|--------------------------------------------------------------------------|----------------------------------------|
| Kağıt kıvrılmış. | Uygun sıcaklık ve nem koşulları<br>altında saklanmış kağıtları kullanın. | 🔗 Kağıt Yükleme (Kullanım<br>Kılavuzu) |

#### • Zarfların üzerine yazdırma yaparken kağıt parıldıyor.

| Nedeni                                                                             | Çözümü                                                                                                    | Referans                             |
|------------------------------------------------------------------------------------|----------------------------------------------------------------------------------------------------|--------------------------------------|
| Zarf kolu bağlı kalmıyor.                                                          | Zarf kolunu bağlayın.                                                                                                    | 🔗 Zarfların Üzerine Yazdırma         |
| Kağıt nemli.                                                                       | Uygun sıcaklık ve nem koşulları<br>altında saklanmış kağıtları kullanın.                                                                                                    | Kağıt Yükleme (Kullanım<br>Kılavuzu) |
| Makine sıcaklık ve nem koşulları<br>yüksek durumdayken yazdırma<br>işlemi yapıyor. | [Setting (Ayar)] > [Admin Setup (Yntci<br>Krlumu)] > [User Install (Kullanıcı<br>Kurulumu)] öğesini seçmek için<br>operatör panelinde ▼ düğmesine<br>basın ve [High Humid Mode (Yüksek<br>Nem Modu)] öğesini [ON (AÇIK)]<br>olarak ayarlayın. | Kullanıcı Kurulumu                   |

| Nedeni                                                       | Çözümü                                                                                                    | Referans                                                                         |
|--------------------------------------------------------------|----------------------------------------------------------------------------------------------------|----------------------------------------------------------------------------------|
| Bir sorunu yukarıda belirtilen<br>çözümler ile çözemezseniz, | Yazıcı tarafındaki kapak (tutkal için)<br>ile zarf yükleyin ve ardından<br>yazdırma tercihlerinde sayfa yönünü<br>ters çevirme (180°) öğesini ayarlayın. | Her Yazıcı Sürücüsünün<br>Ekranları ve İşlevleri Hakkında<br>(Kullanım Kılavuzu) |

### Bir Güç Kesintisi Meydana Gelirse

#### · Makinenin işletimi

Bir güç kesintisi meydana gelirse, makine aşağıdaki gibi çalışır.

## 

• Güç kesintisi olursa güç geri geldikten sonra güç düğmesine basılmadan makine otomatik açılır.

Güç geri yüklendikten sonra makinenin otomatik açılmasını istemiyorsanız, [Setting (Ayar)] > [Admin Setup (Yntci Krlumu)] > [User Install (Kullanıcı Kurulumu)] > [Power Setup (Güç Kurulumu)] öğesini seçmek için operatör panelinde ▼ düğmesine basın > [Power Supply Return (Güç Açma Yntmi)] öğesini [Manual (Manüel)] olarak ayarlayın.

 UPS (kesintisiz güç kaynağı) veya invertör kullanıldığında bunlarla birlikte çalışma garanti edilmemiştir. Bir kesintisiz güç kaynağı (UPS) ya da invertör kullanmayın.

| Makinenin Durumu   | Kullanım                                                                                  |  |
|--------------------|-------------------------------------------------------------------------------------------|--|
| Bir alım sırasında | Alım yarıda duruyor                                                                       |  |
| Bir liste yazdırma | Yazdırma ortasında durur.<br>Elektrik yeniden geldiğinde yazdırma işini yeniden başlatın. |  |
| Bekleme            | Yazdırmayı başlatamazsınız.                                                               |  |

## Aygıtınızı Kullanımdan Çıkarmadan Önce

Aygıtınızı kullanımdan çıkarmadan önce aygıtta kayıtlı kişisel bilgilerinizi ve kaydettiğiniz verileri silmenizi şiddetle öneririz.

Bilgileri silmek için [Setting (Ayar)] > [Admin Setup (Yntci Krlumu)] > [User Install (Kullanıcı Kurulumu)] > [Erase Privacy Data (Gizli Veri Sil)] öğesini seçmek için operatör panelinde ▼ düğmesine basın.

Aygıtta aşağıdaki bilgileri kayıtlıdır.

Yönetici Parolası

Menü öğelerinde kayıtlı değerler

Özel yazdırma verileri

Çeşitli geçmişler

Erişim kontrolü, kullanıcı yönetimi (yerel kullanıcılar, harici kullanıcı önbelleği [LDAP, Kerberos (LDAP, Kerberos)])

# AirPrint Sorunları

## 

- Makineyi çalıştırdıktan sonra makinenin bir ağa bağlanması birkaç dakika sürebilir. Yazdırma yapmadan önce makinenin ağa bağlı olduğunu kontrol edin.
- Eğer Mac OS X veya iOS kullanıyorsanız, kullanımdan önce son sürüme yükseltin.
- iOS aygıtında "AirPrint Yazıcısı Bulunamadı" mesajı görüntülendi.

| Kontrol edilecek nokta                      | Çözümü                                                                                                    | Referans                                          |
|---------------------------------------------|----------------------------------------------------------------------------------------------------|---------------------------------------------------|
| Makine açık mı?                             | Makineyi açın.<br>Eğer makine açık ise, kapatın ve<br>tekrar açın, ve ardından sorunun<br>çözülüp çözülmediğini kontrol edin.            | Makineyi Açma veya Kapatma<br>(Kullanım Kılavuzu) |
| Makine iOS aygıtı ile aynı ağa bağlı<br>mı? | Makinenin iOS aygıtının yazdırma<br>ekranında görüntülendiğinden emin<br>olun.<br>Makine görüntülenmiyorsa, IP<br>adresini kontrol edin. | -                                                 |

#### • Yazdırma yapılamıyor.

| Kontrol edilecek nokta                      | Çözümü                                                                                                    | Referans                                                                                                    |
|---------------------------------------------|----------------------------------------------------------------------------------------------------|----------------------------------------------------------------------------------------------------|
| Makine açık mı?                             | Makineyi açın.<br>Eğer makine açık ise, kapatın ve<br>tekrar açın, ve ardından sorunun<br>çözülüp çözülmediğini kontrol edin.                                                                              | 🔗 Makineyi Açma veya Kapatma<br>(Kullanım Kılavuzu)                                                                                                    |
| Makine iOS aygıtı ile aynı ağa bağlı<br>mı? | Makinenin iOS aygıtının yazdırma<br>ekranında görüntülendiğinden emin<br>olun.<br>Makine görüntülenmiyorsa, IP<br>adresini kontrol edin.                                                                   | -                                                                                                    |
| En güncel yazılım sürümü yüklü mü?          | Makinenin Üretici Yazılımı Sürümü ile<br>Mac OS ve iOS sürümünü kontrol<br>edin.<br>Yazılım sürümü en güncel olan değil<br>ise web sitemizden veya Apple'ın<br>web sitesinden uygun sürüme<br>güncelleyin. | -                                                                                                    |
| Tepside kağıt var mı?                       | Kağıdın bittiğini bildiren mesajı<br>kontrol edin.                                                                                                    | <ul> <li>Hata Mesaji Listesi (Kullanım<br/>Kılavuzu)</li> <li>Operatör Paneli Üzerindeki<br/>DİKKAT Göstergesi Yanar veya<br/>Yanıp Sönerse</li> </ul> |

| Kontrol edilecek nokta             | Çözümü                                                                                                    | Referans                                                                    |
|------------------------------------|----------------------------------------------------------------------------------------------------|-----------------------------------------------------------------------------|
| Toner kartuşunda toner var mı?     | Tonerin bittiğini bildiren mesajı<br>kontrol edin.                                                                                                    |                                                                             |
|                                    |                                                                                                    | Operatör Paneli Üzerindeki<br>DİKKAT Göstergesi Yanar veya<br>Yanıp Sönerse |
| AirPrint [Etkin] olarak ayarlı mı? | [Setting (Ayar)] öğesini seçmek için<br>operatör panelinde ▼ düğmesine<br>basın ve [AirPrint (AirPrint)]<br>durumunu kontrol edin. [Disable<br>(Devre Dışı)] görüntülendiğinde,<br>AirPrint kullanılabilir değildir. | -                                                                           |
| Bir hata görüntülendi mi?          | Hata mesajlarını kontrol edin.                                                                                                    | Hata Mesaji Listesi (Kullanım<br>Kılavuzu)                                  |
|                                    |                                                                                                    | Operatör Paneli Üzerindeki<br>DİKKAT Göstergesi Yanar veya<br>Yanıp Sönerse |

#### • Makine Google Bulut Yazdırma'ya kaydedilemiyor.

| Kontrol edilecek nokta   | Çözümü                     | Referans                             |
|--------------------------|----------------------------|--------------------------------------|
| Makine bir ağa bağlı mı? | Baştan tekrar kayıt yapın. | Google Cloud Print'in<br>Ayarlanması |

#### • Yazdırma yapılamıyor.

| Kontrol edilecek nokta                                              | Çözümü                                                                                                    | Referans                                                                                                    |
|---------------------------------------------------------------------|----------------------------------------------------------------------------------------------------|----------------------------------------------------------------------------------------------------|
| Makine Google Bulut Yazdırmaya<br>doğru bir şekilde kayıtlanmış mı? | Makineyi Google Bulut Yazdırmaya<br>doğru bir şekilde kaydedin.                                                                                                    | Google Cloud Print Kayıtlarının Kontrol Edilmesi                                                                                                    |
|                                                                     |                                                                                                    | Google Cloud Print'in Ayarlanması                                                                                                    |
| Makinenin bağlantı durumunda<br>herhangi bir hata mevcut mu?        | Bu makinenin Ağ sayfasını açın ve<br>aşağıdaki prosedürü takip ederek<br>bağlantıyı kontrol edin.<br>Yönetici olarak oturum açın ve [View<br>Info (Bilgileri Görüntüle)] > [Network<br>(Ağ)] > [Google Cloud Print (Google<br>Cloud Print)] öğesini seçin ve sonra<br>[XMPP Status (XMPP Durumu)] ve<br>[HTTP Status (HTTP Durumu)]<br>öğesini kontrol edin. [Error(error<br>code) (Hata(hata kodu))]<br>görüntüleniyorsa bu başlıktaki "Hata<br>kodu görüntülendi" bölümüne göz<br>atın. | Bu Makinenin Web Sayfası     A Sayfası     Sayfası     Sayfas     Sayfas     Sayf |
| Bir kurumsal iç ağ mı                                               | XMPP(5222) portunun açık                                                                                                    | -                                                                                                    |
| kullanıyorsunuz?                                                    | olduğundan emin olun.                                                                                                    |                                                                                                    |
|                                                                     | Ağ hakkında ayrıntı için, ağ                                                                                                    |                                                                                                    |
|                                                                     | yöneticiniz ile iletişim kurun.                                                                                                    |                                                                                                    |

# • Makine Google Bulut Yazdırma'dan silindikten sonra bile, kayıt bilgisi yönetim ekranında kalıyor.

| Kontrol edilecek nokta             | Çözümü                            | Referans                 |
|------------------------------------|-----------------------------------|--------------------------|
| Kayıtlanma bilgisini bir ağa bağlı | Google Bulut Yazdırma'nın yönetim | Silmenin Tamamlandığının |
| makine ile mi sildiniz?            | ekranından makineyi silin.        | Kontrol Edilmesi         |

# • Makine Google Bulut Yazdırma'dan silindikten sonra bile, kayıt bilgisi makine içerisinde kalıyor.

| Kontrol edilecek nokta              | Çözümü                         | Referans                 |
|-------------------------------------|--------------------------------|--------------------------|
| Makineyi, Google Bulut Yazdırma'nın | Kayıtlanma bilgisini makinenin | Silmenin Tamamlandığının |
| yönetim ekranından sildiniz mi?     | operatör panelinden silin.     | Kontrol Edilmesi         |

#### • Panelde bir hata kodu görüntüleniyor.

Bir hata oluşursa hata kodu (8 basamaklı alfanümerik değer) makinenin görüntüleme ekranında görüntülenir. Hata kodunun ilk üç karakterini veya son iki basamağını kontrol edin, ve ardından hata kodu listesi prosedürünü takip edin.

#### Hata kodu listesi

Hata kodu listesinde bulunan bir "x" herhangi alfanümerik bir karakteri ifade eder.

| Hata kodu            | Çözümü                                                                                                    | Referans                       |  |
|----------------------|----------------------------------------------------------------------------------------------------|--------------------------------|--|
| 0000000              | Makine normal olarak işliyor.                                                                                                    | -                              |  |
| 10axxx13<br>10bxxx13 | HTTP sunucusu ile bir bağlantı<br>hatası (sunucu kimlik doğrulama                                                                                                    | Proxy Sunucu CA Lisanslarını   |  |
| 10cxxx13             | hatası).<br>Bu makinenin Ağ sayfasına erişin<br>(http://(bu makinenin IP adresi), ve<br>ardından aktarılmış CA lisansını<br>kontrol edin. Bunun haricinde,<br>yazılımı güncelleyin.                                    |                                |  |
| 10axxx16             | Proxy sunucusu ile bir bağlantı                                                                                                    | 🔗 Proxy Sunucu CA Lisanslarını |  |
| 10bxxx16             | hatası (sunucu kimlik doğrulama<br>hatası)                                                                                                    | İçe Aktarma Hakkında           |  |
| 10cxxx16             | Bu makinenin Ağ sayfasına erişin<br>(http://(bu makinenin IP adresi), ve<br>ardından aktarılmış CA lisansını<br>kontrol edin. Bunun haricinde,<br>yazılımı güncelleyin.                                                |                                |  |
| 103xxx83             | XMPP sunucusu ile bir bağlantı                                                                                                    | Proxy Sunucu CA Lisanslarını   |  |
| 10bxxx83             | hatası (sunucu kimlik doğrulama<br>hatası).<br>Bu makinenin Ağ sayfasına erişin<br>(http://(bu makinenin IP adresi), ve<br>ardından aktarılmış CA lisansını<br>kontrol edin. Bunun haricinde,<br>yazılımı güncelleyin. | İçe Aktarma Hakkında           |  |

| Hata kodu | Çözümü                                                                                                    | Referans                                            |  |  |
|-----------|----------------------------------------------------------------------------------------------------|-----------------------------------------------------|--|--|
| 103xxx86  | Proxy sunucusu ile bir bağlantı<br>hatası (sunucu kimlik doğrulama                                                                                                    | Proxy Sunucu CA Lisanslarını                        |  |  |
|           | hatası).<br>Bu makinenin Ağ sayfasına erişin<br>(http://(bu makinenin IP adresi), ve<br>ardından aktarılmış CA lisansını<br>kontrol edin. Bunun haricinde,<br>yazılımı güncelleyin. | içe Aklarma Hakkinda                                |  |  |
| xxxxx11   | DNS sunucusu ile ilgili bir hata<br>oluştu.<br>Makinenin DNS sunucusu ayarını<br>kontrol edin.                                                                                      | Google Cloud Print Kayıtlarının<br>Kontrol Edilmesi |  |  |
| xxxxxx12  | HTTP sunucusuna bağlanma<br>başarısız oldu.<br>Ağ ortamınızdan dolayı bağlantı<br>kurulamadı.<br>Ağ yöneticiniz ile kontrol edin.                                                   | -                                                   |  |  |
| xxxxx13   | Bir HTTP sunucu bağlantı hatası.<br>Ağ ortamınızdan dolayı bağlantı<br>kurulamadı.<br>Ağ yöneticiniz ile kontrol edin.                                                              | -                                                   |  |  |
| xxxxx14   | DNS sunucusu ile ilgili bir hata<br>oluştu.<br>Makinenin DNS sunucu ayarını veya<br>proxy sunucu adının ayarını kontrol<br>edin.                                                    | Google Cloud Print Kayıtlarının<br>Kontrol Edilmesi |  |  |
| xxxxxx15  | Proxy sunucusuna bağlanma<br>başarısız oldu.<br>Makinenin Proxy sunucusu ayarını<br>kontrol edin.<br>Sorun çözülemezse, ağ yöneticiniz<br>ile kontrol edin.                         | Google Cloud Print Kayıtlarının Kontrol Edilmesi    |  |  |
| xxxxx16   | Bir proxy sunucu bağlantı hatası.<br>Ağ ortamınızdan dolayı bağlantı<br>kurulamadı.<br>Ağ yöneticiniz ile kontrol edin.                                                             | -                                                   |  |  |
| xxxxx17   | Proxy sunucusunun bir kimlik<br>doğrulama hatası.<br>Makinenin Proxy sunucusu ayarını<br>kontrol edin.<br>Sorun çözülemezse, ağ yöneticiniz<br>ile kontrol edin.                    | Google Cloud Print Kayıtlarının<br>Kontrol Edilmesi |  |  |
| xxxxx81   | DNS sunucusu ile ilgili bir hata<br>oluştu.<br>Makinenin DNS sunucusu ayarını<br>kontrol edin.                                                                                      | Google Cloud Print Kayıtlarının<br>Kontrol Edilmesi |  |  |

| Hata kodu | Çözümü                                                                                                    | Referans                                            |
|-----------|----------------------------------------------------------------------------------------------------|-----------------------------------------------------|
| xxxxx82   | XMPP sunucusuna bağlanma<br>başarısız oldu.<br>XMPP(5222) portunun açık<br>olduğundan emin olun.<br>Sorun çözülemezse, ağ yöneticiniz<br>ile kontrol edin.       | -                                                   |
| xxxxx83   | XMPP sunucusuna bağlanma<br>başarısız oldu.<br>XMPP(5222) portunun açık<br>olduğundan emin olun.<br>Sorun çözülemezse, ağ yöneticiniz<br>ile kontrol edin.       | -                                                   |
| xxxxx84   | DNS sunucusu ile ilgili bir hata<br>oluştu.<br>Makinenin DNS sunucu ayarını veya<br>proxy sunucu adının ayarını kontrol<br>edin.                                 | Google Cloud Print Kayıtlarının<br>Kontrol Edilmesi |
| xxxxx85   | Proxy sunucusuna bağlanma<br>başarısız oldu.<br>Makinenin Proxy sunucusu ayarını<br>kontrol edin.<br>Sorun çözülemezse, ağ yöneticiniz<br>ile kontrol edin.      | Google Cloud Print Kayıtlarının Kontrol Edilmesi    |
| xxxxx86   | Proxy sunucusu ile bir bağlantı<br>hatası.<br>XMPP(5222) portunun açık<br>olduğundan emin olun.<br>Sorun çözülemezse, ağ yöneticiniz<br>ile kontrol edin.        | -                                                   |
| xxxxx87   | Proxy sunucusunun bir kimlik<br>doğrulama hatası.<br>Makinenin Proxy sunucusu ayarını<br>kontrol edin.<br>Sorun çözülemezse, ağ yöneticiniz<br>ile kontrol edin. | Google Cloud Print Kayıtlarının<br>Kontrol Edilmesi |

# İşletim Yönetimi/ Spesifikasyonlar

Yönetici Kurulumu Yönetim Yazılımı Kullanıcı Kimliği Doğrulama (Erişim Kontrolü) Hesap Yönetimi Makineyi Hareket Ettirme ve Taşıma

Bu bölümde, makinenin ve teknik özelliklerinin nasıl yönetildiği açıklanmaktadır.

# Yönetici Kurulumu

Bu kısımda Yönetici Kurulumundaki öğelerin nasıl değiştirileceğini açıklanır.

[Admin Setup (Yönetici Kurulumu)] bölümünde değiştirebileceğiniz ayarlar aşağıdakilerdir.

Fabrika varsayılan yönetici parolası "999999" şeklindedir. Yönetici parolası değiştiyse güncellenen parolayı girin.

- Yönetici Kurulumunu Değiştirme
- USB Bellekten Yazdırma Ayarı
- Yazdırma Ayarı
- Ağ Menüsü
- Manage Unit (Yönetim)
- Kullanıcı Kurulumu

## Yönetici Kurulumunu Değiştirme

Yönetici Kurulumu'nu değiştirmek için yönetici parolası gerekir. Fabrika varsayılan yönetici parolası "999999" şeklindedir.

Yönetici parolası değiştiyse güncellenen parolayı girin.

- 1 [Setting (Ayar)] öğesini seçmek için operatör panelinde ▼ düğmesine art arda basın ve → (GİRİŞ) düğmesine basın.
- 2 [Admin Setup (Yntci Krlumu)] öğesini seçmek için ▲ bir kez düğmesine basın ve 🕘 (GİRİŞ) düğmesine basın.
- 我 Yönetici parolasını girin ve sonra 🕘 (GİRİŞ) düğmesine basın.

## Ŵ

Fabrika varsayılan yönetici parolası "999999" şeklindedir. Yönetici parolası değiştiyse güncellenen parolayı girin.

- 4 Değiştirmek istediğiniz öğeyi seçmek için ▲ veya ▼ düğmesine basın ve (GİRİŞ) düğmesine basın.
- 5 Ayarlamak istediğiniz değeri seçmek için ▲ veya ▼ düğmesine basın ve (GİRİŞ) düğmesine basın.
- Bekleme ekranına dönmek için 🦳 (ÇEVRİMİÇİ) düğmesine basın.

Değiştirilecek öğeleriniz varsa sürekli çalıştırın.

Tüm öğeleri değiştirdiğinizde bekleme ekranına geri dönmek için (ÇEVRİMİÇİ) düğmesine basın.

## USB Bellekten Yazdırma Ayarı

| Madde              |               | Varsayılan fabrika<br>ayarları   | Açıklama                                                                                                    |
|--------------------|---------------|----------------------------------|----------------------------------------------------------------------------------------------------|
| Varsayılan Ayarlar | Renkli Mod    | Renkli                           | Renkli/Tek Renk (Gri<br>Tonlama) seçin.                                                                                                    |
|                    | Kağıt Besleme | Tepsi 1                          | Kullanım için bir kağıt kaseti<br>belirtin.                                                                                                    |
|                    | Kopyalar      | 1                                | Kopya sayısını ayarlar.                                                                                                    |
|                    | Dubleks       | KAPALI veya AÇIK (Çift<br>Yönlü) | Çift yönlü yazdırma işlevini<br>açar veya kapatır.<br>[KAPALI]: tek yönlü<br>yazdırma<br>[Uzun Kenar Cildi]: uzun<br>kenar ciltleme için çift yönlü<br>yazdırma<br>[Kısa Kenar Cildi]: kısa<br>kenar ciltleme için çift yönlü<br>yazdırma |
|                    | Ciltleme      | Uzun Kenar Cilt                  | Her iki tarafa yazdırma<br>ciltleme yöntemini ayarlayın.                                                                                                    |
|                    | Sığdır        | AÇIK                             | Kağıda uyması için belirtin.                                                                                                    |

#### Yazdırma Ayarı

- Yazdır MenüsüRenk Menüsü
- Sistem Yapılandırma Menüsü
- PCL Ayarları
- PS Ayarları
- XPS Ayarları
- SIDM Ayarı
- IBM PPR Ayarları
- EPSON FX Ayarları
- Özel Yazdırma Kurulumu

#### Yazdır Menüsü

• Yazdırma Ayarı

| Madde                  | Fabrika<br>varsayılan<br>ayarları   | Açıklama                                                                                                    |
|------------------------|-------------------------------------|----------------------------------------------------------------------------------------------------|
| Kopyalar               | 1                                   | Kopya sayısını ayarlar. Yerel yazdırma için, demo verileri hariç<br>bu ayar geçersizdir.<br>Mevcut aralık: 1 ila 999                                                                                                    |
| Çift Yönlü             | KAPALI veya<br>AÇIK (Çift<br>Yönlü) | Çift yönlü yazdırma işlevini açar veya kapatır.<br>[KAPALI]: tek taraflı yazdırma<br>[Uzun Kenar Ciltleme]: uzun kenar ciltleme için çift yönlü<br>yazdırma<br>[Kısa Kenar Ciltleme]: kısa kenar ciltleme için çift yönlü<br>yazdırma |
| Ortam Denetimi         | Etkinleştir                         | Sayfa boyutu ile tepsideki kağıt boyutu arasında uyuşmazlık kontrolü yapılıp yapılmayacağını ayarlar.                                                                                                    |
| A4/Letter Geçersiz Kıl | Evet                                | Yazdırmak için kağıdı otomatik olarak A4 belge için A4 kağıt<br>bittiyse ve Letter kağıt yüklüyse A4'ten Letter'a geçirir, Letter<br>belge için Letter kağıt bittiyse ve A4 kağıt yüklüyse Letter'dan<br>A4'e geçirir.                |
| Çözünürlük             | 600dpi                              | Çözünürlüğü ayarlar.                                                                                                    |

| Ма              | dde                      | Fabrika<br>varsayılan<br>ayarları               | Açıklama                                                                                                    |
|-----------------|--------------------------|-------------------------------------------------|----------------------------------------------------------------------------------------------------|
| Toner Tasarrufu | Toner Tasarruf<br>Düzeyi | KAPALI                                          | Tasarruf edilecek toner miktarını ayarlar.<br>Bu ayar yazdırma veya USB Bellekten yazdırma yaparken<br>etkindir.                                                                                         |
|                 | Renkli                   | Tümü                                            | [Tümü]: Toner Tasarrufu, %100 siyah dahil tüm renklere<br>uygulanır.<br>[%100 Siyah Hariç]: Toner Tasarrufu, %100 siyah hariç tüm<br>renklere uygulanır.<br>Bu işlev sadece yazdırma işlevine uygulanır. |
| Tek Renk Modu   |                          | Otomatik                                        | Siyah beyaz sayfalar için baskı modunu ayarlar.                                                                                                    |
| Baskı yönü      |                          | Dikey                                           | Sayfa yönünü ayarlar.                                                                                                    |
| Boyutu Düzenle  |                          | Kaset boyutu                                    | Bilgisayardan kağıt düzenleme boyutunu belirlemeye yönelik<br>herhangi bir komut gönderilmediğinde yazdırılabilir sayfa<br>alanının boyutunu ayarlar.                                                    |
| Yakalama        |                          | KPL                                             | Yakalamayı ayarla                                                                                                    |
| Özel            | Genişlik                 | 210 mm (8,3<br>inç) veya<br>216 mm (8,5<br>inç) | Özel kağıt boyutunun genişliğini ayarlar.<br>Mevcut aralık: 64 ila 216 mm (2,5 ila 8,5 inç)                                                                                                    |
|                 | Uzunluk                  | 297 mm (11,7<br>inç) veya<br>279 mm (11 inç)    | Özel kağıt boyutunun uzunluğunu ayarlar.<br>Mevcut aralık: 90 - 1.321 mm (3,5 - 52 inç)                                                                                                    |

## • Yazıcı Ayarlama

| Madde                      | Fabrika<br>varsayılan<br>ayarları | Açıklama                                                                                                    |
|----------------------------|-----------------------------------|----------------------------------------------------------------------------------------------------|
| El ile Zaman Aşımı         | 60 saniye                         | Manuel besleyiciyi kullanırken bir işi iptal etmeden önce,<br>makinenin kağıdın beslenmesi için kaç saniye beklediğini<br>ayarlar.      |
| Giren İş Zaman Aşımı       | 40 saniye                         | Zorlamalı yazdırma başladığında makine veri almayı<br>durdurduğunda bir zaman aralığı ayarlar.                                          |
| Yerel Zaman Aşımı          | 40 saniye                         | Bir iş tamamlandıktan sonra her portun ne kadar süre açık<br>kaldığını ayarlar. (Ağ hariç tutulur.)                                     |
| Zaman Aşımı Ağ             | 90 saniye                         | Bir iş tamamlandıktan sonra ağ portunun ne kadar süre açık<br>kaldığını ayarlar.                                                        |
| Renkli Tonersiz Baskı Modu | Alarm                             | Bir renkli toner boş hatası oluştuğunda belgeyi siyah beyaz<br>yazdırıp yazdırmamayı veya alarmla durmayı ayarlar.                      |
| Sıkışma Giderme            | Etkinleştir                       | Bir kağıt sıkışmasından dolayı yazdırılmayan kağıtların<br>sıkışma giderildikten sonra tekrar yazdırılıp yazdırılmayacağını<br>ayarlar. |

| Ma              | idde      | Fabrika<br>varsayılan<br>ayarları | Açıklama                                                                                                    |
|-----------------|-----------|-----------------------------------|----------------------------------------------------------------------------------------------------|
| Düz Kağıt Siyał | n Ayarı   | 0                                 | Düz bir kağıda yazdırılırken siyah kontrastın zayıf veya<br>noktalar ile çizgilerin belirgin olup olmayacağını ayarlar.<br>İnce noktalar veya çizgiler görünüyorsa değeri düşürün. Koyu<br>kısım açık hale geliyorsa değeri artırın.  |
| Kağıt Renk Aya  | rı        | 0                                 | Düz bir kağıda yazdırılırken renkli kontrastın zayıf veya<br>noktalar ile çizgilerin belirgin olup olmayacağını ayarlar.<br>İnce noktalar veya çizgiler görünüyorsa değeri düşürün. Koyu<br>kısım açık hale geliyorsa değeri artırın. |
| SMR Ayarları    | Siyah     | 0                                 | Hem sıcaklık ve nem koşulları hem de baskı yoğunluğu ve                                                                                                    |
|                 | Sarı      | 0                                 | frekansındaki farklılıklar nedeniyle baskı sonuçlarında<br>movdana golon farklılıkları düzettir. Baskı kalitesi düzencizse                                                                                                    |
|                 | Kırmızı   | 0                                 | ayarı değiştirin.                                                                                                    |
|                 | Camgöbeği | 0                                 |                                                                                                    |
| Arkaplan Ayarı  | Siyah     | 0                                 | Hem sıcaklık ve nem koşulları hem de baskı yoğunluğu ve                                                                                                    |
|                 | Sarı      | 0                                 | frekansındaki farklılıklar nedeniyle baskı sonuçlarında                                                                                                    |
|                 | Kırmızı   | 0                                 | değiştirin.                                                                                                    |
|                 | Camgöbeği | 0                                 |                                                                                                    |
| HU Ayarı        |           | KPL                               | Uzun süreliğine bekletildiğinde oluşan benekleri giderme moduna ayarlar.                                                                                                    |
| VL Temizleme    |           | -                                 | Görüntü dramını temizler.<br>Çıkışta dikey beyaz çizgiler göründüğünde bu odu ayarlayın.                                                                                                    |
| Parlaklık Modu  |           | KPL                               | Eritme sıcaklığını artırarak çok daha parlak resimler basar.<br>Çok daha parlak resimler basarken [ON (AÇIK)] olarak<br>ayarlayın.                                                                                                    |

## • Yazdırma Konumu Ayarı

| Ma             | dde             | Fabrika<br>varsayılan<br>ayarları | Açıklama                                                                                                   |
|----------------|-----------------|-----------------------------------|----------------------------------------------------------------------------------------------------|
| Tepsi 1        | X Ayarı         | 0 mm                              | X Ayarı: Kağıt hareketinin yönüne dik tüm yazdırma                                                         |
|                | Y Ayarı         | 0 mm                              | goruntusunun konumunu ayarlar.<br>Mevcut aralık: ±2,00 mm (0,25 mm artışlarla).                            |
|                | Dupleks X Ayarı | 0 mm                              | Y Ayarı: Kağıt hareketinin yönüne paralel tüm yazdırma                                                     |
|                | Dupleks Y Ayarı | 0 mm                              | görüntüsünün konumunu ayarlar.<br>Mevcut aralık: ±2.00 mm (0.25 mm artıslarla).                            |
| Tepsi 2/3      | X Ayarı         | 0 mm                              | Çift Yönlü X Ayarı: Kağıt hareketinin yönüne dik bir dupleks                                               |
| (İsteğe Bağlı) | Y Ayarı         | 0 mm                              | yazdırmanın arka tarafındaki görüntünün konumunu ayarlar.<br>Mevcut aralık: ±2.00 mm (0.25 mm artıslarla). |
|                | Dupleks X Ayarı | 0 mm                              | Çift Yönlü Y Ayarı: Kağıt hareketinin yönüne paralel bir çift                                              |
|                | Dupleks Y Ayarı | 0 mm                              | yönlü yazdırmanın arka tarafındaki görüntünün konumunu<br>ayarlar.                                         |
| Çok Amaçlı     | X Ayarı         | 0 mm                              | Mevcut aralık: ±2,00 mm (0,25 mm artışlarla).                                                              |
| Tepsi          | Y Ayarı         | 0 mm                              |                                                                                                    |
|                | Dupleks X Ayarı | 0 mm                              |                                                                                                    |
|                | Dupleks Y Ayarı | 0 mm                              |                                                                                                    |

#### Dram temizleme

| Madde          | Fabrika<br>varsayıla<br>n ayarları | Açıklama                                                                                                |
|----------------|------------------------------------|----------------------------------------------------------------------------------------------------|
| Dram Temizleme | KAPALI                             | Yazdırmadan önce dramın temizlenip temizlenmeyeceğini<br>ayarlar. Görüntü kalitesi artışı beklenebilir. |

#### Onaltılık Döküm

| Madde            | Fabrika<br>varsayıla<br>n ayarları | Açıklama                                                                                                    |
|------------------|------------------------------------|----------------------------------------------------------------------------------------------------|
| Onaltılık Dökümü | KAPALI                             | Ana bilgisayardan alınan verileri onaltılı olarak yazdırır.<br>Yazdırmayı tamamlamak için makineyi kapatın. |

## Renk Menüsü

| Madde             | Fabrika varsayılan<br>ayarları | Açıklama                                                  |
|-------------------|--------------------------------|-----------------------------------------------------------|
| Yoğunluk Kontrolü | Otomatik                       | Yoğunluk ayarı için<br>"Otomatik" veya "Manuel"<br>seçin. |

|                      | Madde              | Fabrika varsayıla<br>ayarları | an Açıklama                                                                                                    |
|----------------------|--------------------|-------------------------------|----------------------------------------------------------------------------------------------------|
| Yoğunluğu Ayarla     |                    | -                             | Yoğunluk ayarlama, bu<br>menü seçildikten sonra<br>gerçekleştirilir.                                                                                                    |
| Renk Ayarlama/Test K | alıbı Bastırma     | -                             | Diğer C/M/Y/K Ayarı<br>menüleri için girilecek ayar<br>değerinin kontrol edilmesi<br>için bir test sayfası yazdırılır.                                                           |
| C. Göbeği Ayarı      | Camgöbeği Vurgusu  | 0                             | Her rengin Vurgu/Orta Ton/                                                                                                    |
|                      | Camgöbeği Orta Ton | 0                             | Koyu değerini -3 ila +3                                                                                                    |
|                      | Camgöbeği Koyu     | 0                             | + : Daha koyu olacak                                                                                                    |
| Kırmızı Ayarı        | Kırmızı Vurgusu    | 0                             | şekilde ayarlanır.                                                                                                    |
|                      | Kırmızı Orta Ton   | 0                             | - : Daha açık olacak şekilde                                                                                                    |
|                      | Kırmızı Koyu       | 0                             | ayarlanır.                                                                                                    |
| Sarı Ayarı           | Sarı Vurgusu       | 0                             |                                                                                                    |
|                      | Sarı Orta Ton      | 0                             |                                                                                                    |
|                      | Sarı Koyu          | 0                             |                                                                                                    |
| Siyah Ayarı          | Siyah Vurgusu      | 0                             |                                                                                                    |
|                      | Siyah Orta Ton     | 0                             |                                                                                                    |
|                      | Siyah Koyu         | 0                             |                                                                                                    |
| Yoğunluk             | Camgbği            | 0                             | Her rengin toplam                                                                                                    |
|                      | Kırmızı            | 0                             | yoğunluğunu -3 ila +3                                                                                                    |
|                      | Sarı               | 0                             | + · Daha koyu olacak                                                                                                    |
|                      | Black (Siyah)      | 0                             | şekilde ayarlanır.<br>- : Daha açık olacak şekilde<br>ayarlanır.                                                                                                    |
| Ayar Kaydı           |                    |                               | Renk kaydı ayarı<br>gerçekleştirilir.                                                                                                    |
| Mürekkep Benzetim    |                    | KAPALI                        | Mürekkep benzetimini<br>ayarlar. Bu ayar sadece PS<br>lisan işleri için etkinleştirilir.                                                                                         |
| UCR                  |                    | Düşük                         | Alt renk kaldırma seviyesini<br>ayarlar.                                                                                                    |
| CMY%100 Yoğunluk     |                    | Devre dışı bırak              | C, M, Y %100 yoğunluk için<br>yarım ton kullanılıp<br>kullanılmayacağını seçer.                                                                                                  |
| CMYK Dönüştürme      |                    | AÇIK                          | CMYK dönüştürmesi<br>sırasında basit (hızlı) mod<br>kullanılıp kullanılmayacağını<br>seçer.<br>Mürekkep benzetim işlevi<br>kullanılıyorsa bu menü ayarı<br>devre dışı bırakılır. |

## Sistem Yapılandırma Menüsü

| Madde           | Fabrika varsayılan ayarları | Açıklama                                                                                                    |
|-----------------|-----------------------------|----------------------------------------------------------------------------------------------------|
| Kişiselleştirme | Otomatik                    | Benzetim modunu seçer. Otomatik<br>olarak ayarlanırsa, her yazdırma işi<br>alındığında doğru benzetim otomatik<br>olarak seçilir.                                                                                                    |
| Alarmı Bırak    | Manuel                      | [Manuel] olarak ayarlanırsa, farklı bir<br>kağıt boyutu istekleri gibi kritik<br>olmayan uyarılar [SIFIRLA]'ya<br>basılarak silinebilir. [Otomatik] olarak<br>ayarlanırsa, yazdırma işi kaldığı<br>yerden devam ettiğinde uyarılar<br>temizlenir. |
| Otom. Devam     | KAPALI                      | Makinenin bellek taşmasını otomatik<br>olarak düzeltip düzeltmeyeceğini<br>ayarlar.                                                                                                    |
| Toner Azaldı    | Devam                       | Toner Düşük algılandığında yazıcı<br>işlemini ayarlar. [Continue (Devam)]<br>öğesinde, yazıcı ÇEVRİMİÇİ kalırken<br>yazdırmaya devam edebilir. [Stop<br>(Durdur)] öğesinde ÇEVRİMDIŞI hale<br>gelir.                                              |
| Hata Raporu     | KAPALI                      | PostScript, PCL6 veya XPS hataları<br>oluşursa hata ayrıntılarının yazdırılıp<br>yazdırılmayacağını ayarlar.                                                                                                    |

## PCL Ayarları

| Madde             | Fabrika varsayılan<br>ayarları | Açıklama                                                                                                    |
|-------------------|--------------------------------|----------------------------------------------------------------------------------------------------|
| Yazı Tipi Kaynağı | Yerleşik                       | Kullanılacak yazı tipinin<br>konumunu seçer.                                                                                                    |
| Yazı Tipi No.     | 10                             | Kullanılacak yazı tipi<br>numarasını seçer.<br>Mevcut aralık: [Yerleşik]<br>seçiliyse I0 ile I90 arası/<br>[Yerleşik 2] seçiliyse C1 ile<br>C4 arası. |

|                      | Madde             | Fabrika varsayılan<br>ayarları | Açıklama                                                                                                    |
|----------------------|-------------------|--------------------------------|----------------------------------------------------------------------------------------------------|
| Yazı Tipi Aralığı    |                   | 10,00 CPI                      | PCL varsayılan yazı tipinin<br>genişliğini ayarlar.<br>Mevcut aralık: 0,44 -<br>99,99 CPI. (0,01CPI<br>artışlar)<br>[Font No. (Font No.)] ile<br>seçilen yazı tipi sabit aralıklı<br>anahat yazı tipi iken<br>görüntülenir.              |
| Yazı Tipi Boyu       |                   | 12,00 punto                    | PCL varsayılan yazı tipinin<br>yüksekliğini ayarlar.<br>Mevcut aralık: 4,00 ila<br>999,75 punto. (0,25 punto<br>artışlar)<br>[Font No. (Font No.)] ile<br>seçilen yazı tipi orantısal<br>aralıklı anahat yazı tipi iken<br>görüntülenir. |
| Simge Seti           |                   | PC-8                           | PCL sembol kümesi seçer.                                                                                                    |
| A4 Yazdırma Eni      |                   | 78 Sütun                       | A4 kağıdında otomatik satır<br>besleme için basamak<br>sayısını belirler.                                                                                                    |
| Beyaz Sayfa Atla     |                   | KAPALI                         | Boş sayfaların yazdırılıp<br>yazdırılmayacağını seçer.                                                                                                    |
| CR İşlevi            |                   | CR                             | CR kodu alırken makinenin çalışmasını ayarlar.                                                                                                    |
| LF İşlevi            |                   | LF                             | LF kodu alırken makinenin<br>çalışmasını ayarlar.                                                                                                    |
| Baskı Kenar Boşluğu  |                   | Normal                         | Sayfanın yazdırılamaz<br>alanını ayarlar.                                                                                                    |
| Koyu Siyah           |                   | KAPALI                         | Siyah görüntü verilerini<br>CMYK veya sadece siyah<br>toner kullanarak yazdırmayı<br>seçer.                                                                                                    |
| Kalem Genişlik Ayarı |                   | AÇIK                           | İnce çizgilerin daha kalın<br>gözükmesi için çizgilerin<br>vurgulanıp<br>vurgulanmayacağını ayarlar.                                                                                                    |
| Tepsi No.            | Tepsi 1           | 1                              | PCL kağıt kaynağı belirtme                                                                                                    |
|                      | Tepsi 2 (Seçenek) | 5                              | komutuna sahip bir tepsi<br>belirten bir değer avarlar                                                                                                    |
|                      | Kaset 3 (Seçenek) | 20                             | Mevcut aralık: 1 ila 59                                                                                                    |
|                      | Çok Amaçlı Tepsi  | 4                              |                                                                                                    |

| Madde                | Fabrika varsayılan ayarları | Açıklama                                                                                                    |
|----------------------|-----------------------------|----------------------------------------------------------------------------------------------------|
| L1 Tepsi             | Tip 1                       | Seviye 1 operatör için kağıt tepsisi<br>numarasını ayarlayın.<br>[Tip 1]: Kağıt tepsisi için etkin numara<br>1'dan başlar.<br>[Tip 2]: Kağıt tepsisi için etkin numara<br>0'dan başlar. |
| Ağ PS-Protokolü      | НАМ                         | Ağdan gelen verinin PS iletişim<br>protokolü modunu belirtir.                                                                                                    |
| USB PS-Protokolü     | НАМ                         | USB'den gelen verinin PS iletişim<br>protokolü modunu belirtir.                                                                                                    |
| PDF Kağıt Boyutu     | Mevcut Tepsi Boyutu         | Doğrudan PDF Yazdırma ile<br>yazdırılıyorken kağıt boyutunu<br>ayarlayın.                                                                                                    |
| PDF Ölçekleme Boyutu | 99%                         | [PDF Kağıt Boyutu] [Ölçekleme<br>Boyutu] olarak ayarlandığında PDF<br>için küçültme oranını ayarlar.                                                                                    |

## XPS Ayarları

| Madde            | Fabrika varsayılan ayarları | Açıklama                                                         |
|------------------|-----------------------------|------------------------------------------------------------------|
| DigitalSignature | KAPALI                      | DigitalSignature işlevlerini ayarlar.                            |
| DiscardControl   | Otomatik                    | DiscardControl işlevini ayarlar.                                 |
| MC Modu          | AÇIK                        | MarkupCompatibility işlevini ayarlar.                            |
| Unzip Modu       | Hız                         | XPS dosya genişletme yöntemini<br>ayarlar.                       |
| Beyaz Sayfa Atla | KAPALI                      | XPS'te boş sayfaların çıktısının alınıp<br>alınmayacağını seçer. |

## SIDM Ayarı

| Madde            | Fabrika varsayılan ayarları | Açıklama                                                                                                    |
|------------------|-----------------------------|----------------------------------------------------------------------------------------------------|
| SIDM Manual ID#  | 2                           | CSF control command'de MANUAL-1<br>ID No.FX/PPR Emu tarafından<br>MANUAL'de belirlenmiş Pn'i kurar<br>(ESC EM Pn). |
| SIDM Manual2 ID# | 3                           | CSF control command'de MANUAL-2<br>ID No.FX/PPR Emu tarafından<br>MANUAL'de belirlenmiş Pn'i kurar<br>(ESC EM Pn). |

| Madde                             | Fabrika varsayılan ayarları | Açıklama                                                                                                    |
|-----------------------------------|-----------------------------|----------------------------------------------------------------------------------------------------|
| SIDM MP Tepsi ID#                 | 4                           | CSF control command'de MP Tray ID<br>No.FX/PPR Emu tarafından<br>TRAYO(MP Tray)'da belirlenmiş Pn'i<br>kurar (ESC EM Pn). |
| SIDM Tepsi1 ID#                   | 1                           | CSF control command'de Tray 1 ID<br>No.FX/PPR Emu tarafından TRAY<br>1'de belirlenmiş Pn'i kurar (ESC EM<br>Pn).          |
| SIDM Tepsi2 ID#<br>(İsteğe Bağlı) | 5                           | CSF control command'de Tray 2 ID<br>No.FX/PPR Emu tarafından TRAY<br>2'de belirlenmiş Pn'i kurar (ESC EM<br>Pn).          |
| SIDM Tepsi3 ID#<br>(İsteğe Bağlı) | 6                           | CSF control command'de Tray 3 ID<br>No.FX/PPR Emu tarafından TRAY<br>3'de belirlenmiş Pn'i kurar (ESC EM<br>Pn).          |

## IBM PPR Ayarları

| Madde                   | Fabrika varsayılan ayarları | Açıklama                                                          |
|-------------------------|-----------------------------|-------------------------------------------------------------------|
| Karakter Aralığı        | 10 CPI                      | IBM PPR benzetiminde karakter boyutlarını belirler.               |
| Yazı Tipi Yoğunlaştırma | 12CPI - 20CPI               | Yoğun Modu için 12CPI belirler.                                   |
| Karakter Seti           | SET-2                       | Karakter setini belirler.                                         |
| Simge Seti              | IBM-437                     | Simge setini belirler.                                            |
| Harf O Stili            | Devre dışı bırak            | 9BH'yi o harfiyle ve 9DH'yi sıfırla<br>değiştiren stili belirler. |
| Sıfır Karakteri         | Normal                      | Sıfırın eğik çizgili veya eğik çizgisiz<br>olacağını belirler.    |
| Satır Aralığı           | 6 LPI                       | Satır aralığını belirler.                                         |
| Beyaz Sayfa Atla        | KAPALI                      | Boş sayfaların yazdırılıp<br>yazdırılmayacağını seçer.            |
| CR İşlevi               | CR                          | [CR] veya [CR+LF]'den bir taşıyıcı<br>dönüşü seçer.               |
| LF İşlevi               | LF                          | [LF] veya [LF+CR]'den bir satır<br>beslemesi seçer.               |
| Satır Uzunluğu          | 80 Sütun                    | Satır başına karakter sayısını belirler.                          |
| Form Uzunluğu           | 11,7 inç veya 11 inç        | Kağıt uzunluğunu belirler.                                        |
| TOF Konumu              | 0,0 inç                     | Kağıdın üst kenarından olan mesafeyi<br>belirtir.                 |

| Madde                  | Fabrika varsayılan ayarları        | Açıklama                                                                                                    |
|------------------------|------------------------------------|----------------------------------------------------------------------------------------------------|
| Sol Kenar Boşluğu      | 0,0 inç                            | Kağıdın sol kenarından olan mesafeyi<br>belirtir, böylece yazdırma başlangıç<br>noktası sağa yatay olarak kayar.                             |
| Letter Boyutuna Sığdır | Devre Dışı Bırak ya da Etkinleştir | 11 inçe (66 satıra) eşdeğer<br>yazdırılabilir alana kağıdı sığdırabilen<br>yazdırma modunu ayarlar.                                          |
| Metin Yüksekliği       | Aynı                               | Karakter yüksekliğini ayarlar.<br>AYNI: Yükseklik CPI'ya bakmaksızın<br>aynı kalır.<br>FARKLI: Yükseklik CPI'ya göre<br>değişiklik gösterir. |

## **EPSON FX Ayarları**

| Madde                  | Fabrika varsayılan ayarları        | Açıklama                                                                                                    |
|------------------------|------------------------------------|----------------------------------------------------------------------------------------------------|
| Karakter Aralığı       | 10 CPI                             | Karakter aralıklarını belirtir.                                                                                                    |
| Karakter Seti          | SET-2                              | Karakter setini belirler.                                                                                                    |
| Simge Seti             | IBM-437                            | Simge setini belirler.                                                                                                    |
| Harf O Stili           | Devre dışı bırak                   | 9BH'yi o harfiyle ve 9DH'yi sıfırla<br>değiştiren stili belirler.                                                                            |
| Sıfır Karakteri        | Normal                             | Sıfırın eğik çizgili veya eğik çizgisiz<br>olacağını belirler.                                                                               |
| Satır Aralığı          | 6 LPI                              | Satır aralığını belirler.                                                                                                    |
| Beyaz Sayfa Atla       | KAPALI                             | Boş sayfaların yazdırılıp<br>yazdırılmayacağını seçer.                                                                                       |
| CR İşlevi              | CR                                 | [CR] veya [CR+LF]'den bir taşıyıcı<br>dönüşü seçin.                                                                                          |
| Satır Uzunluğu         | 80 Sütun                           | Satır başına karakter sayısını belirler.                                                                                                    |
| Form Uzunluğu          | 11,7 inç veya 11 inç               | Kağıt uzunluğunu belirler.                                                                                                    |
| TOF Konumu             | 0,0 inç                            | Kağıdın üst kenarından olan mesafeyi<br>belirtir.                                                                                            |
| Sol Kenar Boşluğu      | 0,0 inç                            | Kağıdın sol kenarından olan mesafeyi<br>belirtir, böylece yazdırma başlangıç<br>noktası sağa yatay olarak kayar.                             |
| Letter Boyutuna Sığdır | Devre Dışı Bırak ya da Etkinleştir | 11 inçe (66 satıra) eşdeğer<br>yazdırılabilir alana kağıdı sığdırabilen<br>yazdırma modunu ayarlar.                                          |
| Metin Yüksekliği       | Aynı                               | Karakter yüksekliğini ayarlar.<br>AYNI: Yükseklik CPI'ya bakmaksızın<br>aynı kalır.<br>FARKLI: Yükseklik CPI'ya göre<br>değişiklik gösterir. |

## Özel Yazdırma Kurulumu

| Madde                | Varsayılan fabrika ayarları | Açıklama                                                                                                    |
|----------------------|-----------------------------|----------------------------------------------------------------------------------------------------|
| İş seçeneğini onayla | Devre Dışı Bırak            | Bir işin yazdırılmadan önce onaylanıp<br>onaylanmayacağını ayarlar.<br>Etkinleştirilirse, yazdırma işleminden<br>önce makine işin değiştirilmediğini<br>onaylar. Güvenlik artırılır, ancak<br>yazdırma işleminin başlatılması daha<br>uzun sürer.                                   |
| İş silme seçeneği    | Üzerine yazma yok           | Bir işin nasıl silineceğini seçin.<br>Silinen verilerin üzerine<br>yazdırabilirsiniz, bu durumda veriler<br>geri kurtarılamaz.<br>Etkinleştirirseniz, silme işlemi daha<br>uzun sürecektir.<br>Mevcut değer: Üzerine yazdırma/Bir<br>kez sıfırla/Rastgele çoklu üzerine<br>yazdırma |
| İşin korunacağı süre | 2 saat                      | İşlerin kayıtlı tutulacağı süreyi<br>ayarlayın.<br>İşler kaydedildikten sonra bu<br>ayarlanan süre dolunca işler otomatik<br>olarak silinir.<br>Mevcut değer:<br>15 dakika/30 dakika/1 saat/2 saat/4<br>saat/8 saat/12 saat/1 gün/2 gün/3 gün/<br>4 gün/5 gün/6 gün/7 gün           |
| İş Sınırlama         | Devre Dışı Bırak            | Kısıtlı bir baskı işinin kaydedilip<br>kaydedilmeyeceğini ayarlar.<br>[Private Print Only (Yalnızca Özel İş)]<br>seçiliyse özel yazdırma dışındaki<br>yazdırma işleri kabul edilmez.                                                                                                |
| İş parolasını onayla | KPL                         | Erişim kontrolü etkinleştirildiğinde bir<br>iş parolasının doğrulanıp<br>doğrulanmayacağını ayarlar.                                                                                                    |
| İş Otomatik Arama    | AÇIK                        | Erişim kontrolü etkinleştirildiğinde<br>panel kilidini kaldırmakla aynı anda bir<br>iş aranıp aranmayacağını ayarlar.                                                                                                    |

## Ağ Menüsü

- Network Kurulum
- Posta Sunucusu Kurulumu
- LDAP Sunucusu Ayarı
- GüvenliYazcSuncAyarl

### Network Kurulum

| ٠ | Ağ       | Ayarı |
|---|----------|-------|
|   | <u> </u> |       |

| Madde                                   | Varsayılan fabrika ayarları | Açıklama                                                                                                    |
|-----------------------------------------|-----------------------------|----------------------------------------------------------------------------------------------------|
| Varsayılan Ağ Geçidini<br>Etkinleştirme | Kablolu                     | Kablolu LAN veya kablosuz LAN arasında<br>etkinleştirilecek varsayılan ağ geçidini<br>ayarlar.<br>Bu öğe kablosuz LAN modülü takılıysa.          |
| Kablolu                                 | Etkinleştir                 | Kablolu LAN'nin etkinleştirilip<br>etkinleştirilmeyeceğini ayarlar.                                                                              |
| TCP/IP                                  | Etkinleştir                 | TCP/IP'nin etkinleştirilip<br>etkinleştirilmeyeceğini ayarlar.                                                                                   |
| TCP üzerinden NetBIOS                   | Etkinleştir                 | TCP/IP üzerinden NetBIOS'un etkinleştirilip<br>etkinleştirilmeyeceğini ayarlar.<br>TCP/IP protokolü etkinleştirildiğinde bu öğe<br>görüntülenir. |
| IP adresi alma                          | Otomatik                    | Bir IP adresini tayin etme yöntemini ayarlar.                                                                                                    |
| IPv4 Adresi                             | 192.168.100.100             | IP adresini ayarlar.<br>TCP/IP protokolü etkinleştirildiğinde bu öğe<br>görüntülenir.                                                            |
| Alt Ağ Maskesi                          | 255.255.255.0               | Alt ağ maskesini ayarlar.<br>TCP/IP protokolü etkinleştirildiğinde bu öğe<br>görüntülenir.                                                       |
| Ağ Geçidi Adresi                        | 0.0.0.0                     | Ağ geçici adresini ayarlar.<br>TCP/IP protokolü etkinleştirildiğinde bu öğe<br>görüntülenir.                                                     |
| DHCPv6                                  | Devre dışı bırak            | IPv6 kullanıldığında DHCP etkinleştirmeyi/<br>devre dışı bırakmayı seçer.                                                                        |
| DNS Sunucusu (Birincil)                 | 0.0.0.0                     | Birincil bir DNS sunucusu için IP adresini<br>ayarlar.<br>TCP/IP protokolü etkinleştirildiğinde bu öğe<br>görüntülenir.                          |

| Madde                                                                    | Varsayılan fabrika ayarları                                                                                                    | Açıklama                                                                                                    |  |
|--------------------------------------------------------------------------|----------------------------------------------------------------------------------------------------|----------------------------------------------------------------------------------------------------|--|
| DNS Sunucusu (İkincil)                                                   | 0.0.0                                                                                                    | İkincil bir DNS sunucusu için IP adresini<br>ayarlar.<br>TCP/IP protokolü etkinleştirildiğinde bu öğe<br>görüntülenir.                              |  |
| WINS Sunucusu (Birincil)                                                 | 0.0.0.0                                                                                                    | WINS sunucusu için adı veya IP adresini<br>ayarlar.<br>TCP/IP protokolü etkinleştirildiğinde bu öğe<br>görüntülenir.                                |  |
| WINS Sunucusu (İkincil)                                                  | 0.0.0.0                                                                                                    | WINS sunucusu için adı veya IP adresini<br>ayarlar.<br>TCP/IP protokolü etkinleştirildiğinde bu öğe<br>görüntülenir.                                |  |
| Proxy                                                                    | Devre Dışı Bırak                                                                                                    | Proxy kullanılıp kullanılmayacağını ayarlar.                                                                                                    |  |
| Proxy Sunucusu                                                           | (BOŞ)                                                                                                    | Proxy sunucusunun adını veya IP adresinini<br>ayarlar. 15 karaktere kadar girebilirsiniz.                                                           |  |
| Proxy Sunucusu Bağlantı Noktası<br>No.                                   | 8080                                                                                                    | Proxy sunucusunun port numarasını ayarlar.                                                                                                    |  |
| Proxy Kullanıcı Kimliği                                                  | (BOŞ)                                                                                                    | Proxy sunucusuna bağlanmak için kullanıcı<br>ID'sini ayarlar.                                                                                       |  |
| Proxy Parolası                                                           | (BOŞ)                                                                                                    | Proxy sunucusuna bağlanmak için parolayı<br>ayarlar.                                                                                                |  |
| Web                                                                      | Etkinleştir Bir We<br>etkinle<br>TCP/IF<br>görüntı                                                                                                    |                                                                                                    |  |
| Telnet                                                                   | Devre Dışı Bırak Telnetten erişimin<br>etkinleştirilmeyece<br>TCP/IP protokolü e<br>görüntülenir.                                                                                             |                                                                                                    |  |
| FTP Devre Dışı Bırak FTP yoluyla etkinleştirilm TCP/IP prot görüntülenir |                                                                                                    | FTP yoluyla erişimin etkinleştirilip<br>etkinleştirilmeyeceğini ayarlar.<br>TCP/IP protokolü etkinleştirildiğinde bu öğe<br>görüntülenir.           |  |
| IPSec                                                                    | Devre Dışı Bırak<br>Bu öğe sadece IPSec geçerli olara<br>ayarlanmış ise görüntülenir. Bu öğ<br>devre dışı olarak değiştirilebilir.<br>Bu ayar yalnızca web sayfasında<br>etkinleştirilebilir. |                                                                                                    |  |
| SNMP                                                                     | Etkinleştir                                                                                                    | SNMP'den erişimin etkinleştirilip<br>etkinleştirilmeyeceğini ayarlar.<br>NetWare veya TCP/IP protokolü<br>etkinleştirildiğinde bu öğe görüntülenir. |  |

| Madde                 | Varsayılan fabrika ayarları | Açıklama                                          |
|-----------------------|-----------------------------|---------------------------------------------------|
| Ağ Skalası            | Normal                      | [Normal]: Makine, kapsayan ağaç özelliği          |
|                       |                             | olan bir HUB'a bağlı olsa bile verimli bir        |
|                       |                             | şekilde çalışır. Ancak, makine iki veya üç        |
|                       |                             | bilgisayardan oluşan küçük bir LAN'a bağlı        |
|                       |                             | olduğunda makinenin başlatma süresi daha          |
|                       |                             | uzun olur.                                        |
|                       |                             | [Küçük]: Bu ayar iki veya üç bilgisayardan        |
|                       |                             | oluşan küçük bir LAN'dan büyük bir LAN'a          |
|                       |                             | kadar kapsar, ancak makine eğer kapsayan          |
|                       |                             | ağaç işlevi olan bir HUB'a bağlanırsa verimli     |
|                       |                             | bir şekilde çalışmayabilir.                       |
| Gigabit Ağı           | Devre dışı bırak            | Gigabit Ethernet yoluyla erişimin etkinleştirilip |
|                       |                             | etkinleştirilmeyeceğini ayarlar.                  |
| HUB Bağlantı Ayarları | Otomatik                    | Hub bağlama yöntemini ayarlar. Normalde,          |
|                       |                             | [Otomatik Anlaş]'ı seçin.                         |

#### • Kablosuz (Altyapı) Ayarı (Kablosuz LAN modülü takılıysa)

| Madde                  |                     | Varsayılan<br>fabrika<br>ayarları | Açıklama                                                                                     |
|------------------------|---------------------|-----------------------------------|----------------------------------------------------------------------------------------------|
| Kablosuz (Altyapı)     |                     | Devre Dışı<br>Bırak               | Kablosuz (Altyapı) öğesinin etkinleştirilip<br>etkinleştirilmeyeceğini ayarlar.              |
| Ağ Ayarı               | IP Adres Ayar       | Otomatik                          | Bir IP adresini tayin etme yöntemini ayarlar.                                                |
|                        | IPv4 Adresi         | 192.168.101.10<br>0               | IP adresini ayarlar.<br>TCP/IP protokolü etkinleştirildiğinde bu öğe<br>görüntülenir.        |
|                        | Alt Ağ Maskesi      | 255.255.255.0                     | Alt ağ maskesini ayarlar.<br>TCP/IP protokolü etkinleştirildiğinde bu öğe<br>görüntülenir.   |
|                        | Ağ Geçidi<br>Adresi | 0.0.0.0                           | Ağ geçici adresini ayarlar.<br>TCP/IP protokolü etkinleştirildiğinde bu öğe<br>görüntülenir. |
|                        | DHCPv6              | Devre Dışı<br>Bırak               | IPv6 kullanılırken DHCP'nin etkinleştirilip<br>etkinleştirilmeyeceğini belirler.             |
| Otomatik Kurulum (WPS) | WPS-PBC             | -                                 | WPS-PBC gerçekleştirilir.                                                                    |
|                        | WPS-PIN             | -                                 | WPS-PIN gerçekleştirilir.                                                                    |

|                                                            | Madde        |                                  | Varsayılan<br>fabrika<br>ayarları                                                       | Açıklama                                                                                                    |
|------------------------------------------------------------|--------------|----------------------------------|-----------------------------------------------------------------------------------------|----------------------------------------------------------------------------------------------------|
| Kablosuz AğAramada bir erişim noktası listesiSeçimibulundu |              | -                                | Bir aramada bulunan bir kablosuz LAN erişim<br>noktaları isimleri listesini görüntüler. |                                                                                                    |
|                                                            | Manuel Krlum | SSID                             | (BOŞ)                                                                                   | Bir SSID girin.                                                                                                    |
|                                                            |              | Güvenlik                         | Devre Dışı<br>Bırak                                                                     | Kablosuz LAN işlevinin güvenliğini seçer.<br>"WPA/WPA2-EAP" ve "WPA2-EAP" yalnızca<br>Web'de ayarlanabilir.                                                                         |
|                                                            |              | WEP Anahtarı                     | (BOŞ)                                                                                   | [Security (Güvenlik)] öğesinin [WEP (WEP)]<br>olarak ayarlanıp ayarlanmadığını gösterir.<br>WEP anahtarını girin.                                                                   |
|                                                            |              | WPA Şifreleme<br>Türü            | AES                                                                                     | Bir WPA2-PSK şifreleme türü seçin.<br>[Security (Güvenlik)] için [WPA/WPA2-PSK<br>(WPA/WPA2-PSK)] öğesinin mi yoksa<br>[WPA2-PSK (WPA2-PSK)] öğesinin mi<br>seçildiğini görüntüler. |
|                                                            |              | WPA Ön-<br>Paylaşımlı<br>Anahtar | (BOŞ)                                                                                   | Ön-paylaşımlı Anahtarı girin.<br>[Security (Güvenlik)] için [WPA/WPA2-PSK<br>(WPA/WPA2-PSK)] öğesinin mi yoksa<br>[WPA2-PSK (WPA2-PSK)] öğesinin mi<br>seçildiğini görüntüler.      |
| Kblsuz Yndn Bğl                                            | nt           | -                                | -                                                                                       | Kablosuz (Altyapı) yeniden bağlanma işlemi<br>gerçekleştirilir.                                                                                                    |

#### • Kablosuz (AP Modu) Ayarı (kablosuz LAN modülü takılıysa)

| Madde                 |             | Varsayılan fabrika<br>ayarları | Açıklama                                                                              |  |
|-----------------------|-------------|--------------------------------|---------------------------------------------------------------------------------------|--|
| Kablosuz (AP Modu)    |             | Devre Dışı Bırak               | Kablosuz (AP Modu)<br>öğesinin etkinleştirilip<br>etkinleştirilmeyeceğini<br>ayarlar. |  |
| Otomatik Kurulum (Düğ | me)         | -                              | Kablosuz (AP Modu) ile<br>otomatik olarak (basmalı<br>düğme) bağlantı sağlar.         |  |
| Manuel Kurulum        | SSID        | (Aygıta özgü dize)             | Kablosuz (AP Modu)<br>SSID'sini gösterir.                                             |  |
|                       | Parola      | (8 haneli sayı)                | Kablosuz (AP Modu)<br>parolasını gösterir.                                            |  |
| Bağlantı Ayarı        | SSID        | (Aygıta özgü dize)             | Kablosuz (AP Modu)<br>SSID'sini ayarlar.                                              |  |
|                       | Parola      | (8 haneli sayı)                | Kablosuz (AP Modu)<br>parolasını ayarlar.                                             |  |
|                       | IPv4 Adresi | 192.168.110.100                | Kablosuz (AP Modu)<br>parolasını ayarlar.                                             |  |

| Madde                   | Varsayılan fabrika<br>ayarları | Açıklama                                                                                            |
|-------------------------|--------------------------------|----------------------------------------------------------------------------------------------------|
| AP Modu Kullanıcı Ayarı | Kullanıcıya açıklama           | AP modu bilgilerinin<br>yönetici dışındaki<br>kullanıcılara açıklanıp<br>açıklanmayacağını ayarlar. |

## • Fabrika Ayarları

| Madde            | Varsayılan fabrika<br>ayarları | Açıklama                              |
|------------------|--------------------------------|---------------------------------------|
| Fabrika Ayarları | -                              | Ağ, posta sunucusu, LDAP sunucusu ve  |
|                  |                                | güvenli protokol sunucusunun ayarları |
|                  |                                | varsayılan ayarlara döner.            |

#### Syslog Kaydet

| Madde         | Varsayılan fabrika<br>ayarları | Açıklama                                                  |
|---------------|--------------------------------|-----------------------------------------------------------|
| Syslog Kaydet | -                              | Ağ iletişim günlüğünü geçici olmayan<br>belleğe kaydeder. |

## • Syslog Yazdır

| Madde         | Varsayılan fabrika<br>ayarları | Açıklama                        |
|---------------|--------------------------------|---------------------------------|
| Syslog Yazdır | -                              | Ağ iletişim günlüğünü yazdırır. |

#### Posta Sunucusu Kurulumu

| Madde                 | Varsayılan fabrika<br>ayarları | Açıklama                                                                                                    |
|-----------------------|--------------------------------|----------------------------------------------------------------------------------------------------|
| SMTP Sunucusu         | (BOŞ)                          | STMP sunucusu için IP adresini veya sucunu adını<br>ayarlar.                                                      |
| SMTP Bağlantı Noktası | 25                             | SMTP sunucusu için port numarasını ayarlar. Normalde,<br>varsayılan ayarı kullanın.<br>Mevcut aralık: 1 ila 65535 |
| SMTP Şifreleme        | Hçbiri                         | SMTP iletişiminde bir şifreleme yöntemi seçer.                                                                    |
| Alış Ayarı            | Devre Dışı Bırak               | E-posta alımları için kullanılacak protokolü ayarlar.                                                             |
| POP3 Sunucusu         | (BOŞ)                          | POP3 sunucusu için IP adresini veya sunucu adını ayarlar.                                                         |
| POP3 Bağlantı Noktası | 110                            | POP3 sunucusunda POP3 tarafından hazırlanan port<br>numarasını ayarlar.<br>Mevcut aralık: 1 ila 65535             |

| Madde                    | Varsayılan fabrika<br>ayarları | Açıklama                                                                                                    |
|--------------------------|--------------------------------|----------------------------------------------------------------------------------------------------|
| POP Şifreleme            | Hçbiri                         | POP iletişiminde bir şifreleme yöntemi seçer.                                                                                        |
| Kimlik Doğrulama Yöntemi | Kimlik Doğrulama yok           | E-posta aktarımları için bir kimlik doğrulama yöntemi<br>seçer.                                                                      |
| SMTP Kullanıcı Kimliği   | (BOŞ)                          | SMTP kimlik doğrulaması için kullanılan sunucunun<br>oturum açma adını ayarlar.                                                      |
| SMTP Parola              | (BOŞ)                          | SMTP kimlik doğrulaması için kullanılan sunucusuna bir<br>parola ayarlar.                                                            |
| POP Kullanıcı Kimliği    | (BOŞ)                          | POP sertifikasyonu veya alınan e-posta ek dosyalarının<br>yazdırılması için kullanılan sunucuya bir oturum açma adı<br>ayarlar.      |
| POP Parola               | (BOŞ)                          | POP sertifikasyonu veya alınan e-posta ek dosyalarının<br>yazdırılması için kullanılan sunucuya bir oturum açma<br>parolası ayarlar. |

## LDAP Sunucusu Ayarı

| Madde        |                       | Varsayılan fabrika<br>ayarları | Açıklama                                                                                              |
|--------------|-----------------------|--------------------------------|----------------------------------------------------------------------------------------------------|
| Sunucu Ayarı | LDAP Sunucusu         | (BOŞ)                          | LDAP sunucusu için IP adresini veya sucunu adını ayarlar.                                             |
|              | Bağlantı Noktası No.: | 389                            | LDAP sunucusu için port numarasını ayarlar.<br>Mevcut aralık: 1 ila 65535                             |
|              | Zaman Aşımı           | 30 saniye                      | LDAP sunucusundan arama yanıtı için<br>zamanaşımı değerini ayarlar.<br>Mevcut aralık: 10 - 120 saniye |
|              | Arama Kökü            | (BOŞ)                          | LDAP dizinini aramak için bir konum belirler.                                                         |

|                     | Madde           | Varsayılan fabrika<br>ayarları | Açıklama                                                                                                    |
|---------------------|-----------------|--------------------------------|----------------------------------------------------------------------------------------------------|
| Kimlik<br>Doğrulama | Yöntem          | Anonim                         | Kimlik doğrulama yöntemini ayarlar.<br>Digest-MD5 için, DNS sunucusu<br>ayarlanmalıdır. Güvenli Protokol için, SNTP<br>sunucusu, DNS sunucusu ve güvenli protokol<br>sunucusu ayarlanmalıdır.                        |
|                     | Kullanıcı ID'si | (BOŞ)                          | LDAP sunucu kimlik doğrulaması için bir<br>kullanıcı kimliği ayarlar. 80 karaktere kadar<br>girebilirsiniz.<br>LDAP kimlik doğrulama yöntemi [Anonymous<br>(Anonim)] olarak ayarlanmadığında bu öğe<br>görüntülenir. |
|                     | Parola          | (BOŞ)                          | LDAP sunucu kimlik doğrulaması için bir<br>parola ayarlar. 32 karaktere kadar<br>girebilirsiniz.<br>LDAP kimlik doğrulama yöntemi [Anonymous<br>(Anonim)] olarak ayarlanmadığında bu öğe<br>görüntülenir.            |
| Şifreleme           | •               | Hçbiri                         | LDAP sunucusına iletişim şifrelemesi ayarlar.                                                                                                    |

#### GüvenliYazcSuncAyarl

| Öğe        | Varsayılan fabrika<br>ayarları | Açıklama                                                                                       |
|------------|--------------------------------|------------------------------------------------------------------------------------------------|
| Etki Alanı | (BOŞ)                          | Kerberos sertifikasyonu için bir yetki alanı adı<br>ayarlar. Tüm alfabeler için büyük harfleri |
|            |                                | kullanın.64 karaktere kadar girebilirsiniz.                                                    |

## Ŵ

[Ağ Menüsü] menüsünde değiştirilen ayarları uygulamak için, bir ağ kartını yeniden başlatmalısınız. Ağ kartını, ayarları değiştirdiğinizde görüntülenen bir onay ekranına göre yeniden başlatın.

## Manage Unit (Yönetim)

#### Oto Sıfırlama Zamanı

| Madde                   | Varsayılan fabrika ayarları | Açıklama                                                                                           |
|-------------------------|-----------------------------|----------------------------------------------------------------------------------------------------|
| İşletim Zaman Aşımı     | 3                           | Başlamak için ekranın otomatik sıfırlaması<br>için zamanı ayarlar.<br>Mevcut aralık: 1 - 10 dakika |
| Taramadan Sonra Sıfırla | KAPALI                      | İş tamamlandıktan sonra sıfırlanıp<br>sıfırlanmayacağını ayarlar.                                  |

#### Ses Kontrol

| Madde                             | Varsayılan fabrika ayarları | Açıklama                                     |
|-----------------------------------|-----------------------------|----------------------------------------------|
| Kğt Sıkışma Hatası Zili Ses Svysi | Orta                        | Kağıt sıkışma alarmı ses seviyesini ayarlar. |
| AirPrint Düdük Ses Düzeyi         | Düşük                       | AirPrint onaylama işletim sesini ayarlar.    |

#### Yerel Arayüz<sup>\*1</sup>

| Ма         | dde                  | Varsayılan fabrika<br>ayarları | Açıklama                                                                               |
|------------|----------------------|--------------------------------|----------------------------------------------------------------------------------------|
| USB Menüsü | USB                  | Etkinleştir                    | USB'nin etkinleştirilip etkinleştirilmeyeceğini<br>ayarlar.                            |
|            | Soft Sıfırlama       | Devre Dışı Bırak               | Soft sıfırlamanın etkinleştirilip<br>etkinleştirilmeyeceğini ayarlar.                  |
|            | Hız                  | 480Mpbs                        | USB arayüzünün maksimum aktarma hızını<br>belirler:                                    |
|            | ÇevrimDışı Alım      | Devre dışı bırak               | Çevrimdışı durumda veya kurtarılabilir hata<br>durumunda veri alıp almamayı ayarlayın. |
|            | Seri No              | Etkinleştir                    | Bir USB seri numarasının kullanılıp<br>kullanılmayacağını ayarlar.                     |
|            | Bağlı Ana Bilgisayar | Normal                         | Bağlanacak ana bilgisayarı ayarlar.                                                    |

#### Sistem Kurulumu

| Madde                                     | Varsayılan fabrika<br>ayarları | Açıklama                                                                                                    |
|-------------------------------------------|--------------------------------|----------------------------------------------------------------------------------------------------|
| Erişim Kontrolü                           | Devre Dışı Bırak               | Erişim kontrolünü ayarlar.                                                                                           |
| Varsayılan Kimlik Doğrulama Yöntemi Ayarı | Yerel Ad                       | Yalnızca [Access Control (Erişim Kontrolü)]<br>öğesi [Enable (Etkinleştir)] olarak<br>ayarlandığında kullanılabilir. |
| Ölçü Birimi                               | Milimetre veya İnç             | Görüntülenen birimi (milimetre/inç) seçer.                                                                           |
| Varsayılan Kağıt Boyutu                   | A4 veya Mektup                 | Varsayılan kağıt boyutunu ayarlar.                                                                                   |

| Madde                             | Varsayılan fabrika<br>ayarları | Açıklama                                                                                                    |
|-----------------------------------|--------------------------------|----------------------------------------------------------------------------------------------------|
| Tarih Biçimi                      | gg/aa/yyyy veya aa/<br>gg/yyyy | Tatih biçimini ayarlar.                                                                                                    |
| Tüm Raporların Baskısına İzin Ver | Devre Dışı Bırak               | Kişisel bilgilerle yazdırma raporlarına izin verilip verilmeyeceğini ayarlar.                                                                           |
| LED Bitmek Üzere                  | Etkinleştir                    | Ömür sonuna yakınlık uyarısı meydana<br>geldiğinde bir LED'in yanıp yanmayacağını<br>ayarlar.                                                           |
| Ömür Sonu Durumu                  | Etkinleştir                    | Ömür sonuna yakınlık uyarısı meydana<br>geldiğinde bir mesajın görüntülenip<br>görüntülenmeyeceğini ayarlar.                                            |
| Durum Ekranı                      | Toner Ölçeği                   | Boşta Ekranında ekran bilgisini belirtilin.<br>Kağıt Boyutu: Her tepsinin kağıt boyutunu<br>görüntüleyin.<br>Toner Ölçeği: Toner ölçeğini görüntüleyin. |
| Panel Kontrastı                   | 0                              | Görüntüleme ekranının kontrastını ayarlar.                                                                                                    |
| USB Bellek Arayüzü                | Etkinleştir                    | [Disable (Devre Dışı)] ayarlanmışsa USB<br>Bellekten Yazdırma işlevleri kullanılamaz.                                                                   |

#### • Güç Tasarrufu

| Madde                  | Varsayılan fabrika ayarları | Açıklama                                                                                                    |
|------------------------|-----------------------------|----------------------------------------------------------------------------------------------------|
| Güç Tasarrf.Zam.       | 1 dakika                    | Güç Koruma moduna ne zaman girileceğini<br>ayarlar.                                                                                                    |
| Uyku Vardiya Zamanı    | 15 dakika                   | Uyku moduna ne zaman girileceğini ayarlar.                                                                                                    |
| Süreli otomatik kapama | 4 saat                      | Otomatik Güç Kapama moduna ne zaman girileceğini ayarlar.                                                                                                    |
| Sessiz Mod             | AÇIK                        | Uyku modundan bekleme durumuna girerken<br>bir yazdırma hazırlık işletimini belirler.<br>Eğer [AÇIK] ayarlı ise: bir yazdırma hazırlığı<br>olmadığı için sessizdir.<br>Eğer [KAPALI] ayarlı ise: yazdırma hazırlığı<br>yapmak için resmin bir döndürme sesi<br>mevcuttur ancak ilk yazdırmaya erken<br>başlayabilirsiniz. |
| EKO Mod*1              | AÇIK                        | Eğer [AÇIK] ayarlı ise: Eğer iş küçük ise,<br>yazdırma ısıtıcının sıcaklığı daha saptanmış<br>derecelere ulaşmadan başlar.<br>Eğer [KAPALI] ayarlı ise: Yazdırma ısıtıcının<br>sıcaklığı saptanmış derecelere ulaştıktan<br>sonra başlar.                                                                                 |

#### Bellek Kurulumu

| Madde                | Varsayılan fabrika ayarları | Açıklama                                                                   |
|----------------------|-----------------------------|----------------------------------------------------------------------------|
| Alınan Tampon Boyutu | Otomatik                    | Yerel arabirimin güvence altına aldığı alma<br>arabellek boyutunu ayarlar. |
| Kaynak Tasarrufu     | KAPALI                      | Kaynak tasarrufu alanını ayarlar.                                          |

#### Flash Bel. Kurl\*<sup>1</sup>

| Madde                |       | Varsayılan fabrika<br>ayarları | Açıklama                                                                                                    |
|----------------------|-------|--------------------------------|----------------------------------------------------------------------------------------------------|
| Başlat               |       | Yürüt                          | Flash belleği başlatır.<br>Bu öğe sadece [Initial Lock (İlk Kilit)] [Disable<br>(Devredışı)] olarak ayarlandığında<br>görüntülenir. |
| Bölümü Biçimlendirin | PCL   | (BOŞ)                          | Bir bölümü biçimlendirir.                                                                                                    |
|                      | Ortak | (BOŞ)                          |                                                                                                    |
|                      | PS    | (BOŞ)                          |                                                                                                    |

#### • Yedekleme Bakım Kurulum

| Madde                  | Varsayılan fabrika ayarları | Açıklama                                                                                                    |
|------------------------|-----------------------------|----------------------------------------------------------------------------------------------------|
| Dosya Sistemi Kontrolü | Yürüt                       | Bir dosya sistemindeki görüntülenen bellek<br>ile gerçek bellek arasındaki uyuşmazlığı<br>çözer ve yönetim verilerinin (FAT bilgilerinin)<br>kurtarılmasını gerçekleştirir. |
| İlk Kilit              | Etkinleştir                 | Bellek başlatma ile ilgili ayarları değiştirmek<br>için izin verilip verilmeyeceğini ayarlar.                                                                               |

#### • Lisan Bakım Kurulumu

| Öğe Varsayılan fabrika ayarları |           | Açıklama                                             |
|---------------------------------|-----------|------------------------------------------------------|
| Lisan Seç                       | İngilizce | Görüntüleme ekranı için görüntüleme dilini<br>seçer. |
| Başlat*1                        | Yürüt     | İndirilen mesaj dosyalarını siler.                   |

#### • İş İptal Ayarları

| Madde                | Varsayılan fabrika ayarları | Açıklama                                                                                                    |
|----------------------|-----------------------------|----------------------------------------------------------------------------------------------------|
| İptal Tuşu Davranışı | Kisa                        | 🔵 (İPTAL) düğmesine basıldığında                                                                                                    |
|                      |                             | davranışı ayarlar.                                                                                                    |
|                      |                             | Kısa: Düğmeye 2 saniyeden az basıldığında<br>iş iptal edilir.                                                                                                  |
|                      |                             | Uzun: Düğmeye 2 - 5 saniye arası basma işi                                                                                                    |
|                      |                             | iptal eder.                                                                                                    |
|                      |                             | Kapalı: 🦳 (İPTAL) düğmesine basma işi iptal<br>etmez.                                                                                                    |
| Sorgu Ekranı         | Açık                        | İş iptal edilirken onay ekranının görüntülenip görüntülenip görüntülenmeyeceğini ayarlar.                                                                      |
| Odak Konumu          | Evet                        | İş iptal edilirken görüntülenen onay<br>ekranında vurgulanacak "Yes (Evet)" ve "No<br>(Hayır)" arasında bir seçenek ayarlar.                                   |
| Ekran Zaman Aşımı    | 180                         | İşi iptal etme onay ekranı için zaman<br>aşımlarını ayarlar. Onay ekranı zaman<br>aşımına uğradığında, 🦲 (İPTAL) düğmesine<br>basılsa bile yazdırma yürütülür. |

#### Yönetici Parolası

| Madde         | Varsayılan fabrika ayarları | Açıklama                        |
|---------------|-----------------------------|---------------------------------|
| Yeni Parola   | 999999                      | Yönetici parolasını değiştirir. |
| Parola onayla |                             |                                 |

#### • Ayarları Sıfırla\*<sup>2</sup>

| Madde                          | Varsayılan fabrika ayarları | Açıklama                                                           |
|--------------------------------|-----------------------------|--------------------------------------------------------------------|
| Ayarları Sıfırla* <sup>2</sup> | -                           | İş makrolarını siler ve ayarları varsayılan<br>değerlere döndürür. |

#### Ayarları Kaydet

| Madde           | Varsayılan fabrika ayarları | Açıklama                                      |
|-----------------|-----------------------------|-----------------------------------------------|
| Ayarları Kaydet | -                           | Geçerli ayarları kaydeder.                    |
|                 |                             | En son gerçekleştirilen ayarlar kaydedilir ve |
|                 |                             | öncekilerin üzerine yazılır.                  |

#### Ayarları Geri Yükle

| Madde               | Varsayılan fabrika ayarları | Açıklama                                                                                                    |
|---------------------|-----------------------------|----------------------------------------------------------------------------------------------------|
| Ayarları Geri Yükle | -                           | Ayarları kaydedilenlerle değiştirir.<br>Bu öğe yalnızca "Ayarlar Kaydet" işlemi<br>gerceklestirildiğinde ve ayarlar |
|                     |                             | kaydedildiğinde görüntülenir.                                                                                       |

#### • İş Kayıt Kurulum

| Madde                  | Varsayılan fabrika ayarları | Açıklama                            |
|------------------------|-----------------------------|-------------------------------------|
| İş Günlüğünü Temizle*3 | -                           | Kaydedilen iş kayıtlarını temizler. |

#### Yazdırma İstatistikleri

| Madde                           | Varsayılan fabrika ayarları | Açıklama                                                                                                    |
|---------------------------------|-----------------------------|----------------------------------------------------------------------------------------------------|
| Bakım Sayacı                    | Devre Dışı Bırak            | Sarf malzemesi sayım raporunun yazdırılıp<br>yazdırılmayacağını ayarlar.                                                                         |
| Ana Sayacı Sıfırla              | -                           | Ana sayacı sıfırlar.                                                                                                    |
| Sarf Malzemesi Sayacını Sıfırla | -                           | Sarf malzemesi sayacını sıfırla.<br>Bu öğe [Maintenance Counter (Bakım<br>Sayacı)] [Enable (Etkinleştir)] olarak<br>ayarlandığında görüntülenir. |

\*1 Değişiklikler yapıldıktan sonra ekipmanın otomatik olarak yeniden başlatılmasını onaylamak için bir mesaj görüntülenir. Devam etmek için [Evet] öğesini seçin. İptal etmek için [Hayır] öğesini seçin.

\*2 Çalıştırıldığında ekipmanın otomatik olarak yeniden başlatılacağını onaylamak için bir mesaj görüntülenir. Devam etmek için [Evet] öğesini seçin. İptal etmek için [Hayır] öğesini seçin.

\*3 Çalıştırıldığında tüm iş günlüklerinin silineceğini onaylamak için bir mesaj görüntülenir. Devam etmek için [Evet] öğesini seçin. İptal etmek için [Hayır] öğesini seçin.

## Kullanıcı Kurulumu

| Madde                                 |                    | Varsayılan<br>fabrika<br>ayarları | Açıklama                                                                                                    |                                                                                                    |
|---------------------------------------|--------------------|-----------------------------------|----------------------------------------------------------------------------------------------------|----------------------------------------------------------------------------------------------------|
| Saat Dilimi                           |                    | 00:00:                            | Saat GMT bölgesini ayarlar.<br>Mevcut aralık: -12:00 ile +13:00 arası (15<br>dakika/artış)                                                       |                                                                                                    |
| Yaz Saati Uygula                      | aması              |                                   | AÇIK                                                                                                    | Yaz Saati modunun etkinleştirilip<br>etkinleştirilmeyeceğini ayarlar.                                                                                                    |
| Zaman Ayarları                        | Oto Kurulum        | SNTP<br>Sunucusu<br>(Birincil)    |                                                                                                    | Mevcut tarih ve saat ayarları için kullanmak<br>üzere STNP sunucusunu ayarlar. 64 karaktere<br>kadar girebilirsiniz.                                                               |
|                                       |                    | SNTP<br>Sunucusu<br>(İkincil)     |                                                                                                    |                                                                                                    |
|                                       | Manuel Krlum       |                                   | 2001/01/01 0:00                                                                                                    | Geçerli tarih ve saati el ile ayarlar.                                                                                                    |
| Güç Kurulumu                          | Otomatik Güç K     | lesme                             | Oto. Konfig.                                                                                                    | Otomatik güç kapatma davranışını ayarlar.                                                                                                    |
|                                       | Güç Kaynağı Dönüşü |                                   | Devam Durumu                                                                                                    | Güç kesintisinin düzelme zamanında güç<br>besleme yöntemini ayarlar.<br>Geri düzelmeden sonra makinenin otomatik<br>açılmasını istemiyorsanız [Manual (Manüel)]<br>seçimini yapın. |
| Ofis Belgesi Modu                     |                    | Mode1                             | Bu mod, toner tutumu işlevinin her zaman<br>etkinleştirilmesine izin verir.<br>Toner tutumu modunda makineye zorla girmek<br>için Mod2'yi seçin. |                                                                                                    |
| Yüksek Nem Modu                       |                    | KAPALI                            | Nem modunun etkinleştirilip<br>etkinleştirilmeyeceğini ayarlar.<br>[Enable (Etkinleştir)] seçerseniz baskı<br>sırasında oluşan kıvrılma azalır.  |                                                                                                    |
| Sessiz Mod                            |                    | KPL                               | Baskı gürültüsünün azaltılıp azaltılmayacağını<br>ayarlar.<br>[ON (AÇIK)] ayarlarsanız baskı hızı etkilenir.                                     |                                                                                                    |
| Dram Ömrü Bitiyor Zamanlaması         |                    | 1000                              | Dram kartuşları ömür bitme zamanı yaklaşma<br>uyarısı için zamanlamayı ayarlar.                                                                  |                                                                                                    |
| Kaynaştırıcı Ömrü Bitiyor Zamanlaması |                    | 1000                              | Kaynaştırıcı ünitesi ömür bitme zamanı<br>yaklaşma uyarısı için zamanlamayı ayarlar.                                                             |                                                                                                    |
| Bant Ömrü Bitiyor Zamanlaması         |                    | 1000                              | Bant ömür bitme zamanı yaklaşma uyarısı için<br>zamanlamayı ayarlar.                                                                             |                                                                                                    |
| Kablosuz Modülü                       |                    | Devre dışı bırak                  | Kablosuz LAN'ı etkinleştirmeyi veya devre dışı<br>bırakmayı ayarlar.                                                                             |                                                                                                    |

|                           | Madde                 | Varsayılan<br>fabrika<br>ayarları | Açıklama                                                                                                    |
|---------------------------|-----------------------|-----------------------------------|----------------------------------------------------------------------------------------------------|
| Gizlilik Verilerini Sil*1 |                       | Yürüt                             | <ul> <li>Kaydedilmiş gizlilik verilerini siler.</li> <li>Yönetici Parolası ve diğer menü öğelerine<br/>ayarlanan değerler.</li> <li>Çeşitli geçmişler</li> <li>Aygıta kaydedilen erişim kontrolü bilgileri ve<br/>kullanıcı bilgileri</li> </ul> |
| İş Telefonu<br>Kurulumu   | İş Telefonu İşbirliği | Devre Dışı Bırak                  | İş Telefonu İşbirliğinin etkinleştirilmeyeceğini<br>mi devre dışı bırakılacağını mı ayarlar.                                                                                                    |
|                           | Düzeltme IP Adresi    | 0.0.0.0                           | Bağlı aygıtın IP adresini ayarlar.                                                                                                    |
|                           | Bağlantı Noktası No.  | 59000                             | Bağlı aygıtın bağlantı noktası numarasını<br>ayarlar.                                                                                                    |

\*1 Ekipmanın yeniden başlatılmasını onaylamak için bir mesaj görüntülenir. Devam etmek için [Yes (Evet)] öğesini seçin. İptal etmek için [No (Hayır)] öğesini seçin.

# Yönetim Yazılımı

Bu bölümde, makinenin yönetimi için kullanışlı yazılım açıklanmaktadır.

- Yapılandırma Aracı
- Bu Makinenin Web Sayfası

# Kullanıcı Kimliği Doğrulama (Erişim Kontrolü)

Erişim kontrolü, doğrulanmış kullanıcıların sınırlı işlemler ile kullanabileceği işleve atıfta bulunmaktadır.

Makineyi kullanmadan önce, kimlik doğrulaması gereklidir. Kullanıcı kimlik doğrulaması için gerekli bilgiler aşağıdakilerden biri olabilir: kullanıcı adı ve parola, PIN (kişisel kimlik numarası) ve IC kart.

Makine yöneticisinin kullanıcı bilgilerini kaydetmesi, kimlik doğrulama yöntemini ayarlaması ve erişim kontrolü fonksiyonunun kullanılabileceği şekilde erişim kontrolünü etkinleştirmesi gerekir.

Erişim fonksiyonu kullanımı hazırlık işlemi için, bkz. "Hazırlık (Yönetici için)".

Erişim kontrolü işlevi etkinleştirilirse ▼ veya ▲ düğmesine basıldığında kimlik doğrulama yöntemlerinin seçim ekranı görüntülenir.

## Ŵ

IC kart kimlik doğrulamasını kullanmak için, bir IC kart okuyucuya bağlanılması gereklidir. IC kartı okuyucusu ayrıca satılır. Eratec tarafından TWN4 MIFARE NFC sürümü P önerilir.

## 

Kimlik doğrulaması yapıldıktan sonra işlem gerçekleştiremiyorsanız, yöneticiye ilgili işlemi gerçekleştirme yetkinizin olup olmadığını sorun.

- Hazırlık (Yönetici için)
- Bu Makinede Oturum Açma
- Bilgisayardan Yazdırma
- IC Kart Bilgilerini Kaydetme

#### Hazırlık (Yönetici için)

Erişim kontrolü işlevini kullanmadan önce yönetici tarafından Web sayfasında aşağıdaki prosedür gerçekleştirilmelidir.

İşlemleri etkinleştirme/devre dışı bırakma rollerinin kaydedilmesi.

🔗 Rolleri Kaydetme

İki çeşit kullanıcı kimlik doğrulama yöntemi söz konusudur: Yerel kimlik doğrulama (makinede kayıtlı kullanıcı bilgileri kullanılır) ve Sunucu kimlik doğrulaması (sunucuda kayıtlı kullanıcı bilgileri kullanılır).

Kullanıcı kimlik doğrulaması için Yerel kimlik doğrulama kullanılırken, kullanıcı adlarını ve grupları kaydedin.

🔗 Kullanıcıları Kaydetme

🔗 Grupları Kaydetme

# Ŵ

Kayıt işlemi Yapılandırma Aracı ile de gerçekleştirilebilir.

🔗 Kullanıcı Adı ve Parolası Kaydetme

Kullanıcı kimlik doğrulaması için Sunucu Kimlik Doğrulama sistemi kullanılırken, Sunucu kimlik doğrulaması ayarlarını yapın.

🔗 Kimlik Doğrulama Sunucusu Ayarı

Kullanıcı bilgileri kaydedilip sunucusu kimlik doğrulaması ayarı tamamlandıktan sonra, erişim kontrolünü etkinleştirin.

🔗 Erişim Kontrolünün Etkinleştirilmesi

#### **Rolleri Kaydetme**

Kullanıcıları atamak için rolleri kaydedin. Örneğin, departmanlar veya pozisyonlar için roller oluşturabilir, her bir role izin verilen işlemleri atayıp kaydedebilirsiniz.

100 role kadar kayıt yapılabilir.

Rollere göre kontrol edilebilir işlemler şu şekildedir:

- Bilgisayardan Yazdırma
- USB belleğinden yazdırma

Fabrika varsayılanı olarak iki farklı rol kaydedilmiştir.

#### .YöneticiRolü:

Bu rol makinenin yöneticisi içindir. Genel kullanıcılara atanabilir. [.AdminRole (.YöneticiRolü)] özelliğine atanan kullanıcılar makinenin yöneticileri görevini görür ve web'deki [Administrator Login (Sistem Yöneticisi Girişi)] sayfasına erişebilir (erişim kontrolü etkin olduğu ve yerel kullanıcılara kaydedildikleri sürece).

[.AdminRole (.YöneticiRolü)] silinemez veya düzenlenemez.

#### • .VarsayılanRol:

Bu rol kaydedilirken rolleri olmayan kullanıcılara atanmalıdır.

[.DefaultRole (.VarsayılanRol)] silinemez, ancak erişim hakkı düzenlenebilir.

Bir kullanıcıya iki ya da daha fazla rol atanabilir.

Makinenin Web sayfasını açın.

🔗 Bu Makinenin Web Sayfasını Açma

Yönetici olarak oturum açın.

🔗 Yönetici Olarak Oturum Açın

- 3 [User Management (Kullanıcı Yönetimi)] öğesine tıklayın.
- [Role List (Rol Listesi)] öğesine tıklayın.

**OKI Printer** 

View Info | Paper Setup | Admin Setup | Job List | Direct Print | Links User Management | Account Management | sXP Application | Output Management

| User Management              | Ro | le List     |                  |      |
|------------------------------|----|-------------|------------------|------|
| O User List                  |    |             |                  |      |
| Role List                    |    | elete       | -                |      |
| O Group List                 |    | Role Name   | Role Description |      |
|                              |    | AdminRole   |                  | Сору |
| LDAP Authentication Settings |    | DefaultRole |                  | Сору |
|                              | œ  |             |                  |      |

### [+ (+)] öğesine tıklayın.

🕻 Rol bilgileri ekranı görüntülendiğinde, gerekli bilgileri girin.

Rol Adı: Bir rol adı girin. Aynı [Role Name (Rol Adı)] öğesini kaydedemezsiniz. [Role Name (Rol Adı)] öğesini çıkaramazsınız. Rol listesinde [Role Descriptions (Rol Açıklamaları)] ile görüntülenir.

Rol Açıklaması: Rol açıklamasını vb. girin.

İzin: Tüm işlemler için izin/yasaklama ya da Tüm işlemler için zorlamalı yasaklama olarak ayarlayın. Zorlamalı yasaklama olarak ayarlanırsa, diğer rollerde izin verilen işlemler yasaklanır.

Yerel Kullanıcı Listesi: Rolün atanacağı kullanıcıları ekleyin. Kullanıcıyı listeden seçin ve rolü atayın. Kullanıcılara düzenlenmekte olan roller atanabilir. Kullanıcının atamasını iptal edebilirsiniz. Kullanıcıları kaydettiğiniz zamanla aynı zamanda rolleri kullanıcılara atayabilirsiniz.

Kerberos Kullanıcı Listesi: Rolün atanacağı Kerberos kullanıcılarını ekleyin.

|                         |             | *required inp                                                       |
|-------------------------|-------------|---------------------------------------------------------------------|
| Role Name *             |             |                                                                     |
|                         | (Max.32 cha | racters)                                                            |
| Role Description        |             |                                                                     |
| Darmicelon              | (Max.64 cha | racters)                                                            |
| Print                   |             | Permit      Prohibit      Forced prohibit                           |
| Print(Color)            |             | Permit O Prohibit O Forced prohi                                    |
| Print(IF Color To Monoc | hrome)      | Permit O Prohibit O Forced prohi                                    |
| Print From USBMemory    |             | Permit O Prohibit O Forced prohi                                    |
| Print From USBMemory    | (Color)     | Permit      Prohibit      Forced prohil                             |
| Read Log                | ,           | Opermit  Prohibit O Forced prohil                                   |
| Edit JobMacro           |             | Permit      Prohibit      Forced prohibit                           |
| Delete Log              |             | Permit      Prohibit     Forced prohi                               |
| Edit User               |             | Permit      Prohibit     Forced prohil                              |
| Edit Role               |             | Permit      Prohibit     Forced prohi                               |
| Edit Account            |             | Descrit @ Prohibit @ Forced prohi                                   |
|                         |             | Permit Pronibit Prorced proni                                       |
| Dare recording          |             | Permit      Pronibit     Forced proni                               |
|                         |             | Permit Pronibit Forced proni                                        |
| <                       |             | Role Assignment Local User                                          |
| Clocal User List        | A<br><<     | Acle Assignment Local User                                          |
| Cocal User List         | A<br><<     | dd>><br>Role Assignment Local User<br>Role Assignment Kerberos User |

[Submit (Gönder)] öğesine tıklayın.

Kayıtlı rolleri eklemek için kopyalayabilirsiniz.

Rol bilgileri ekranını görüntülemek için rol adının sağ tarafındaki [Copy (Kopyala)] düğmesine basın ve gerekirse öğeleri değiştirip kaydedin.

#### Kullanıcıları Kaydetme

Kullanıcı kimlik doğrulaması için Yerel kimlik doğrulama kullanılırken, bir web tarayıcısı üzerinden kullanıcıları kaydedin. 5000 kullanıcıya kadar kayıt yapılabilir.

1 Makinenin Web sayfasını açın.

🔗 Bu Makinenin Web Sayfasını Açma

- Yönetici olarak oturum açın.
  - 🔗 Yönetici Olarak Oturum Açın
- 3 [User Management (Kullanıcı Yönetimi)] öğesine tıklayın.
- / [User List (Kullanıcı Listesi)] öğesine tıklayın.
- 5 Kullanıcı türünü belirtin.

Yerel Kullanıcı: Kullanıcı bilgilerini makineye kaydedin.

LDAP Kullanıcısı: LDAP sunucusuna kayıtlı kullanıcı. LDAP sunucusu kimlik doğrulama ayarı gereklidir. LDAP Kullanıcısı kaydedilemez. Yalnızca kullanıcıları görüntüleme kullanılabilir. Makineyi kullanan kullanıcıları kontrol edebilirsiniz.

Kerberos Kullanıcısı: Kerberos sunucusuna kayıtlı kullanıcılar. Kerberos sunucusu kimlik doğrulama ayarı gereklidir. Kerberos Kullanıcısı kaydedilemez. Yalnızca kullanıcıları görüntüleme kullanılabilir. Makineyi kullanan kullanıcı listesini kontrol edebilirsiniz.

| OKI Printer                  | in Satura Link List L Direct B | rint     inke    |         |      |
|------------------------------|--------------------------------|------------------|---------|------|
| User Management  Account Ma  | anagement (SXP Application     | Output Manageme  | ent     |      |
| User Management              | User List                      |                  |         |      |
| User List                    | Specifies the type of user t   | to be displayed. |         |      |
| O Role List                  | Local User OLDAP User          | O Kerberos User  |         |      |
| O Group List                 | Delete                         |                  |         |      |
| LDAP Authentication Settings | User Name                      | PIN              | Card ID |      |
|                              | admin                          | 200000000        |         | Сору |
|                              | •                              |                  |         |      |

[+ (+)] öğesine tıklayın.

- 7 Kullanıcı bilgileri ayarı ekranı görüntülendiğinde, gerekli bilgileri girin.
  - Kullanıcı Adı: Bir kullanıcı adı girin. Aynı [User Name (Kullanıcı Adı)] öğesini kaydedemezsiniz.
  - Parola: Bir parola girin.
  - Görüntü Adı: Bir görüntü adı girin.
  - E-posta adresi: Kullanıcının posta adresini girin.
  - Dil Kodu: Dil kodunu girin.
  - PIN: PIN kodunu girin.
  - Kart Kimliği: IC kart bilgilerini girin.
  - Rol: Rolü ayarlar. Birçok rol bir kullanıcıya atanabilir.
  - Grup: Kullanıcının ait olduğu grubu ayarlar. Grup HesapYönetimi işlevinde kullanılabilir.

|                | *required input             |
|----------------|-----------------------------|
| User Name *    | (Max.32 characters)         |
| Password *     | (Max.32 characters)         |
| Display Name   | (Max.64 characters)         |
| E-mail address | (Max.64 characters)         |
| Language Code  | other V (Max.64 characters) |
| PIN            | (1-1,879,048,191)           |
| Card ID        | (Max.256 characters)        |
| Role           | Change                      |
| Group          | Change                      |

Submit Cancel

#### [Submit (Gönder)] düğmesine basın.

Kayıtlı kullanıcıları eklemek için kopyalayabilirsiniz.

Kullanıcı bilgileri ekranını görüntülemek için kullanıcı adının sağ tarafındaki [Copy (Kopyala)] düğmesine basın ve gerekirse öğeleri değiştirip kaydedin.

#### Grupları Kaydetme

Bir grup içindeki çok sayıda kullanıcıyı yönetebilirsiniz. 1000 gruba kadar kayıt yapılabilir. Bir gruba 5.000 kullanıcıya kadar kayıt yapılabilir.

1 Makinenin Web sayfasını açın.

🔗 Bu Makinenin Web Sayfasını Açma

Yönetici olarak oturum açın.

🔗 Yönetici Olarak Oturum Açın

- 3 [User Management (Kullanıcı Yönetimi)] öğesine tıklayın.
- 🚹 [Group List (Grup Listesi)] öğesine tıklayın.

| OKI Printer                                               |                                             | 1            |                       |            |    |            |     |    |     |     |     |   |   |   |   |   |   |
|-----------------------------------------------------------|---------------------------------------------|--------------|-----------------------|------------|----|------------|-----|----|-----|-----|-----|---|---|---|---|---|---|
| View Info   Paper Setup   Ad<br>User Management   Account | Imin Setup   Job List<br>Management  SXP Ap | Direct Print | nt   Link<br>Dutput M | s<br>lanag | em | <u>ent</u> |     |    |     |     |     |   |   |   |   |   |   |
| User Management                                           | Group List                                  |              |                       |            |    |            |     |    |     |     |     |   |   |   |   |   |   |
| O User List                                               |                                             |              |                       |            |    |            |     |    |     |     |     |   |   |   |   |   |   |
| Role List                                                 | Delete                                      |              |                       | _          |    |            |     |    |     |     |     |   |   | _ | _ |   |   |
| Group List                                                | Gro                                         | up Name      |                       | +          |    | Gro        | oup | De | sci | rip | tio | n |   |   |   |   |   |
| LDAP Authentication Settings                              |                                             |              |                       |            | _  |            | _   | _  | -   | _   | -   | _ | _ | _ | _ | _ | _ |

## [+ (+)] öğesine tıklayın.

Grup bilgileri ekranı görüntülendiğinde, gerekli bilgileri girin.
 Grup Adı: Bir grup adı girin.
 Grup Açıklaması: Grup açıklamasını vb. girin.
 Yerel Kullanıcı Listesi: Gruba kullanıcı ekleyin.

Kerberos Kullanıcı Listesi: Gruba Kerberos kullanıcıları ekleyin.

|                    |                   | "required input                   |
|--------------------|-------------------|-----------------------------------|
| Group Name *       | (Max.32 character | (3)                               |
| Group Description  | (Max.64 character | (a)                               |
| ocal User List     |                   | Group Assignment Local User       |
| Kerberos User List |                   | Group Assignment Kerberos<br>User |
|                    | Add>              | >                                 |

7 [Submit (Gönder)] öğesine tıklayın.

Kayıtlı rolleri eklemek için kopyalayabilirsiniz.

Grup bilgileri ekranını görüntülemek için grup adının sağ tarafındaki [Copy (Kopyala)] düğmesine basın ve gerekirse öğeleri değiştirip kaydedin.

#### Kimlik Doğrulama Sunucusu Ayarı

Kullanıcı kimlik doğrulaması için Sunucu Kimlik Doğrulama sistemi kullanılırken, web tarayıcısı üzerinden sunucu ayarlarını yapın.

Örnek olarak LDAP kimlik doğrulama sunucusu kullanılırken uygulanan prosedürden faydalanılmıştır.

Makinenin Web sayfasını açın.

🔗 Bu Makinenin Web Sayfasını Açma

Yönetici olarak oturum açın.

🔗 Yönetici Olarak Oturum Açın

- 3 [User Management (Kullanıcı Yönetimi)] öğesine tıklayın.
- 4 [LDAP Authentication Setting (LDAP Kimlik Doğrulama Ayarı)] öğesine tıklayın.
- [LDAP Authentication Setting (LDAP Kimlik Doğrulama Ayarı)] öğesine tıklayın.
- Bilgileri almak için bir LDAP anahtarı girin.

Görüntü adı: Kullanıcı bilgileri görüntü adını almak için öznitelik anahtarını belirtin. Posta adresi: Kullanıcı bilgileri E-posta adresini almak için öznitelik anahtarını belirtin. Dil kodu: Kullanıcı bilgileri dil kodunu almak için öznitelik anahtarını belirtin.

Grup: Kullanıcıların gruplara otomatik olarak atanacağı zamanı ayarlayın.

Kart Kimliği: IC kart kimlik doğrulamasının kullanılacağı zamanı ayarlayın. IC kart kimlik doğrulamasını kullanmayacaksanız, bu bilgiyi girmenize gerek yoktur.

PIN: PIN kimlik doğrulamasının kullanılacağı zamanı ayarlayın. PIN kimlik doğrulamasını kullanmayacaksanız, bu bilgiyi girmenize gerek yoktur.

Kullanıcı Adı: LDAP sunucusunda kayıtlı kullanıcı adının öznitelik tuşunu ayarlar.

- Varsayılan Kullanıcı Adı Windows sunucusunun öznitelik tuşu olan "sAMAccountName" olarak atanmıştır.
- Windows sunucusu kullanıcılarının ayarı değiştirmemesi gerekir.

Bu mod fabrika varsayılan ayarıdır.

Önbellek kimlik doğrulama bilgileri: [User information cache settings (Kullanıcı bilgisi önbellek ayarları)] bölümündeki [Cache authentication information (Kimlik doğrulama bilgilerini önbelleğe kaydet)] seçeneği, LDAP kimlik doğrulama bilgilerinin makine önbelleğine kaydedilip kaydedilmeyeceğini belirler. Geçici olarak makineye kimlik doğrulama bilgilerini kaydederseniz bu ayar ayarlanır. [Disable (Devredışı)] (önbelleğe alma) varsayılan olarak ayarlanır. Bu ayarı etkinleştirme, makineyi her kullanmak istediğinizde iletişim hataları nedeniyle LDAP sunucusuna bağlanamasanız bile kimlik doğrulamasının kilidini açmanıza izin verir.

Nakit kimlik bilgilerinin doğrulama dönemi: [Cache authentication information (Önbellek kimlik doğrulama bilgileri)] öğesini etkinleştirme ayar öğelerini görüntüler. Kimlik doğrulama bilgilerinin önbellek için sona erme tarihini ayarlayabilirsiniz. Ayar bir günlük artışlarla girilebilir. 1 ila 2000 gün ayarlanabilir. Kimlik doğrulama sunucusunu kullanan

kimlik doğrulama başarılı olduğunda belirtilen günler geçtiğinde, önbellek kimlik doğrulaması artık kullanılamaz.

| OKI Printer                                                 |                                                                                                    |                                                           |
|-------------------------------------------------------------|----------------------------------------------------------------------------------------------------|-----------------------------------------------------------|
| View Info   Paper Setup   Adn<br>User Management  Account M | Info   Paper Setup   Admin Setup   Job List   Direct Print   Links         Kanagement   Account Management   SXP Application   Output Management         ar Management   Account Management   SXP Application   Output Management         ar Management   List         User Information LDAP Key settings         > List         Display name         (Max.64 characters)         P Authentication Settings         DAP Authentication ettings         Croup         Group         (Max.64 characters)         LDAP Key settings used for authentication |                                                           |
| User Management                                             | User information LDAP                                                                                                    | Key settings                                              |
| O User List                                                 | Display name                                                                                                    | displayName                                               |
| Role List                                                   |                                                                                                    | (Max.64 characters)                                       |
| O Group List                                                | Mail address                                                                                                    | (Max.64 characters)                                       |
| LDAP Authentication Settings                                | Language code                                                                                                    | preferredLanguage                                         |
| <ul> <li>LDAP Authentication<br/>Settings</li> </ul>        | Group                                                                                                    | (Max.64 characters) department                            |
| O Role Assignment<br>Regulations                            |                                                                                                    | (Max.64 characters)                                       |
|                                                             | LDAP Key settings used                                                                                                    | for authentication                                        |
|                                                             | Card ID                                                                                                    | CardId<br>(Max.64 characters)                             |
|                                                             | PIN                                                                                                    | pin<br>(Max.64 characters)                                |
|                                                             | User Name                                                                                                    | SAMAccountName<br>(Max.64 characters)                     |
|                                                             | User information cache                                                                                                    | settings                                                  |
|                                                             | Cache authentication<br>information                                                                                                    | O Enable                                                  |
|                                                             | Submit Cancel Pres                                                                                                    | ss Submit to send changes. Press Cancel to clear changes. |

#### [Submit (Gönder)] düğmesine basın.

[Role Assignment Regulations (Rol Atama Düzenlemeleri)] öğesine tıklayın. Rolleri LDAP kimlik doğrulama kullanıcılarına atamak için bir kural ayarlar. Bir rol atamak için bir kural ayarlamak için [User Management (Kullanıcı Yönetimi)] ekranında [LDAP Kimlik Doğrulama Ayarları] düğmesine basın ve [Role assignment regulations (Rol atama düzenlemeleri)] ekranını görüntülemek için [Role Assignment Regulations (Rol Atama Düzenlemeleri)] düğmesine basın. LDAP tuşu/değeri ve rol adı seti kaydedin. Yalnızca dize türü özniteliği anahtarı kullanılabilir. Giriş kutusu varsayılan olarak boştur.

| OKI Printer<br>View Info   Paper Setup   Adm<br>User Management   Account M | nin Setup   Job List   Direct I<br>anagement  SXP Application | Print   Links<br>   Output Management |           |
|-----------------------------------------------------------------------------|---------------------------------------------------------------|---------------------------------------|-----------|
| User Management                                                             | Role assignment regula                                        | tions                                 |           |
| O User List                                                                 |                                                               |                                       |           |
| O Role List                                                                 | Delete                                                        |                                       |           |
| O Group List                                                                | LDAP Key                                                      | LDAP Value                            | Role Name |
| LDAP Authentication Settings                                                | (B) department                                                | team A                                | ,Role A   |
| <ul> <li>LDAP Authentication<br/>Settings</li> </ul>                        |                                                               |                                       |           |
| Role Assignment<br>Regulations                                              | ]                                                             |                                       |           |

Q Role atamak üzere yeni bir kural eklemek için, [+ (+)] öğesine tıklayın.

Rol atama ekranı görüntülendiğinde, gerekli bilgileri girin.

Adım 8'deki ekran görüntüsü bir örnek olarak kullanılır.

Bu durumda, öznitelik tuşu [department (bölüm)] [team A (takım A)] ise [Role A (Rol A)] atanır. En fazla 5.000 rol ataması düzenlemesi kaydedilebilir. Öznitelik anahtarının en fazla 50 tür karakter dizesi LDAP anahtarında ayarlanabilir. 64 karaktere kadar girebilirsiniz. Birçok düzenleme bir kullanıcıyla eşleşiyorsa rollerin tümü atanır. Hiç rol bulunamazsa [.DefaultRole (.VarsayılanRol)] atanır.

Rol atama düzenlemelerini eklemek için [Role assignment regulations (Rol atama düzenlemeleri)] ekranında [+] düğmesine basın. [+] düğmesine basıldığında, rol atama kayıt penceresi açılır. Açılır ekranda [LDAP Key (LDAP Anahtarı)] ve [LDAP Value (LDAP Değeri)] öğelerini girin, koşul eşleştiğinde atanacak bir rol seçin ve sonra düzenlemeyi kaydetmek için kayıt düğmesine basın.

1 [Submit (Gönder)] düğmesine basın.

#### Erişim Kontrolünün Etkinleştirilmesi

Kullanıcı bilgileri kaydedilip sunucusu kimlik doğrulaması ayarı tamamlandıktan sonra, erişim kontrolünü etkinleştirin.

Makinenin Web sayfasını açın.

🔗 Bu Makinenin Web Sayfasını Açma

#### **9** Yönetici olarak oturum açın.

🔗 Yönetici Olarak Oturum Açın

- [Admin Setup (Yönetici Ayarı)] öğesine tıklayın.
- [Management (Yönetim)] öğesine tıklayın.
- 5 [Access Control Setup (Erişim Kontrolü Kurulumu)] öğesine tıklayın.

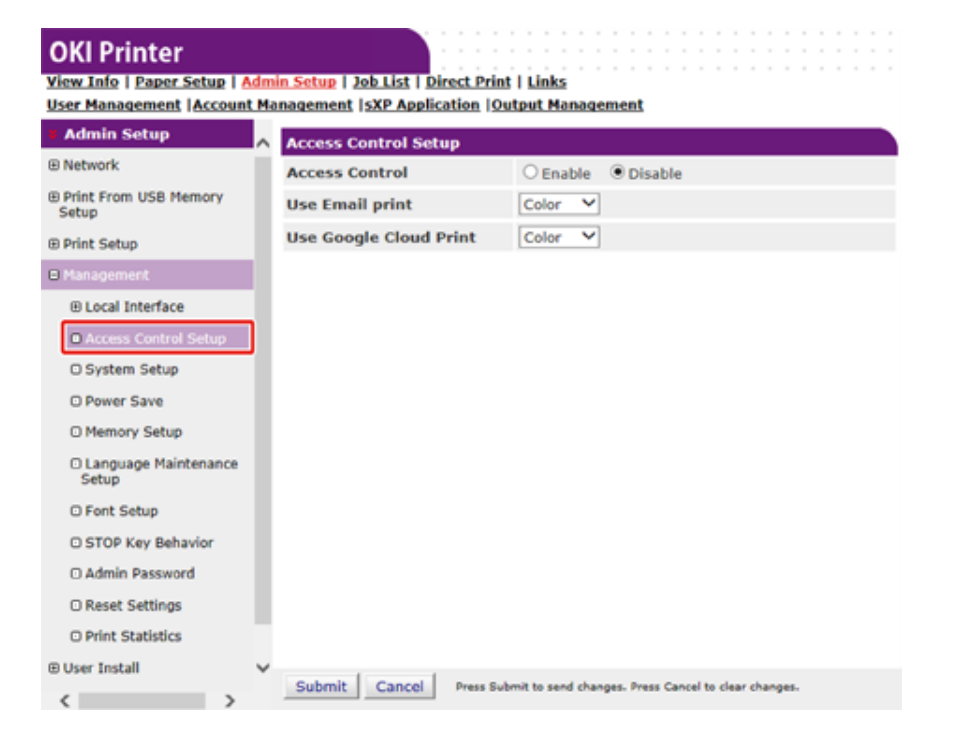

6 [Access Control (Erişim Kontrolü)] için [Enable (Etkinleştir)] öğesini seçin.

#### OKI Printer

| View | / Info | Paper Setup | Admin Setup | 11 | Job List | Di | rect | Print | ; 1 | Links |
|------|--------|-------------|-------------|----|----------|----|------|-------|-----|-------|
|      |        |             |             | _  |          |    |      |       | _   |       |

| ser Pranagement (Account Pa       | inagement (SAP Application (Ou      | put Manage       | ment                                |
|-----------------------------------|-------------------------------------|------------------|-------------------------------------|
| Admin Setup                       | Access Control Setup                |                  |                                     |
| Network                           | Access Control                      | Enable           | O Disable                           |
| Print From USB Memory<br>Setup    | Use Email print                     | Color 🗸          |                                     |
| Print Setup                       | Use Google Cloud Print              | Color 🗸          |                                     |
| Management                        | Guest user use                      | Enable           | ○ Disable                           |
| Local Interface                   | » Set Guest Permissions             |                  |                                     |
| Access Control Setup              | Confirmation method :               |                  |                                     |
| O System Setup                    | Authenticate Local Name             | Enable           | Obisable                            |
| O Power Save                      | Authenticate Local PIN              | Enable           | Obisable                            |
| O Memory Setup                    | Authenticate Local IC Card          | Enable           | Obisable                            |
| O Language Maintenance            | Authenticate LDAP Single<br>Sign-On | OEnable          | Disable                             |
| Setup                             | Authenticate LDAP Name              | OEnable          | Disable                             |
| U Font Setup                      | Authenticate LDAP PIN               | OEnable          | Disable                             |
| O STOP Key Behavior               | Authenticate LDAP IC Card           | OEnable          | Disable                             |
| Admin Password     Reset Settings | Authenticate Kerberos<br>Name       | OEnable          | Disable                             |
| Print Statistics                  | Register general user's IC<br>card  | Enable           | ODisable                            |
| User Install                      | » Card read settings                |                  |                                     |
|                                   |                                     |                  |                                     |
| <                                 | Submit Cancel Press Subr            | nit to send chan | ges. Press Cancel to clear changes. |

#### 7 Ortamınıza göre erişim kontrolü ayarını yapın.

E-posta yazdırmayı kullanın: [Email print (E-posta yazdırma)] işlevi için erişim ayarını yapın. [Color (Renk)], [Mono (Tek renk)] ve [Disable (Devredışı)] ayarlanabilir. [Color (Renk)] seçilirse alınan ekli dosyalar renk ayarlarına göre renkli ve tek renkli yazdırılır. [Mono (Tek renk)] ayarlanırsa alınan ekli dosyalar tek renkli yazdırılır. Eklenen dosyalar renge ayarlanırsa yazdırılmadan önce tek renkliye dönüştürülürler. [Disable (Devredışı)] ayarlanırsa alınan E-posta eki yazdırılmaz.

Google Cloud Print'i Kullanın: [Google Cloud Print (Google Cloud Print)] işlevinin erişim kontrolü ayarlarını yapın. [Color (Renk)], [Mono (Tek renk)] ve [Disable (Devredışı)] ayarlanabilir. [Color (Renk)] seçilirse alınan ekli dosyalar renk ayarlarına göre renkli ve tek renkli yazdırılır. [Mono (Tek renk)] ayarlanırsa alınan ekli dosyalar tek renkli yazdırılır. Eklenen dosyalar renge ayarlanırsa yazdırılmadan önce tek renkliye dönüştürülürler. [Disable (Devredışı)] ayarlandığında Google Cloud Print gerçekleştirilmez.

Misafir kullanıcı kullanımı: Misafir kullanıcı kullanımını etkinleştirin veya devre dışı bırakın. [Enable (Etkinleştir)] ayarlanırsa oturum açma ekranının kimlik doğrulama yöntemlerinde [Guest (Misafir)] görüntülenir. Misafir kullanıcı olarak oturum açmak için operatör panelinde oturum açma ekranında [Guest (Misafir)] öğesini seçmek için ▲ veya ▼ düğmesine basın ve (GİRİŞ) düğmesine basın. Makineyi erişim kontrolünün misafir izni ayarlarında kullanabilirsiniz. Yetkisiz yazdırma işleri misafir kullanıcılardan yazdırma işleri olarak işlenir. Bilinmeyen kullanıcılardan gelen işleri iptal etmek istiyorsanız, yazdırma işlevi için Misafir izni işlevini veya Misafir iznini devre dışı bırakın.

Misafir İzinlerini Ayarlayın: Misafir izni ayarlarını yapmak için aşağıdaki ekran açılır. Varsayılan olarak tüm işlevler misafirler tarafından kullanılabilir. Ayarı güvenlik ilkenize göre değiştirin.

Doğrulama yöntemi: Her bir kimlik doğrulama yöntemini etkinleştirin/devre dışı bırakın.

Onay formu: Makinede oturum açarken kullanılan kimlik doğrulama yöntemini ayarlayın.

Kart okuma ayarları: FeliCa kart ile kimlik doğrulaması yapılırken gerekli ayarları yapın.

#### [Submit (Gönder)] öğesine tıklayın.

Erişim kontrolü işlevi etkinleştirilirse ▼ veya ▲ düğmesine basıldığında kimlik doğrulama yöntemlerinin seçim ekranı görüntülenir.

# Ŵ

IC kart kimlik doğrulamasını kullanmak için, bir IC kart okuyucuya bağlanılması gereklidir.

#### Bu Makinede Oturum Açma

Erişim kontrolü işlevi etkinleştirildiğinde, makine kullanılmadan önce kullanıcı kimlik doğrulaması gerekir.

Bu bölümde, kullanıcı adı ve parola ile kullanıcı kimlik doğrulaması kullanılarak makinede oturum açılması açıklanmaktadır.

## Ŵ

Bir IC kartı okuyucu bağlayın ve IC kartı kimlik doğrulamasını IC kartı bilgileriyle kimlik doğrulamasını kullanmak için etkinleştirin. IC kartı bilgilerinizi aşağıdaki yollardan biriyle kaydedin.

Kullanıcı bilgileri kaydedilirken yönetici IC kart bilgilerini belirtir.

🔗 Kullanıcıları Kaydetme

Kullanıcılar kullanıcı adı, parola veya PIN ile makinede oturum açtıktan sonra kayıt için kendi IC kartlarını makineden geçirir.

#### 🔗 IC Kart Bilgilerini Kaydetme

- Bekleme ekranının görüntülendiğinden emin olun.
- 🔈 Kimlik doğrulama ekranını görüntülemek için 🔻 veya 🔺 düğmesine basın.
- 3 [Local Name (Yerel Ad)] öğesini seçmek için ▼ veya ▲ düğmesine basın ve ④ (GİRİŞ) düğmesine basın.
- 4 Sayısal tuş takımını kullanarak kullanıcı adını girin ve sonra () (GİRİŞ) düğmesine basın.
- 5 Sayısal tuş takımını kullanarak parolayı girin ve sonra 🕘 (GİRİŞ) düğmesine basın.
- Başarıyla oturum açtığınızda, bekleme ekranında "(oturum açıldı)" görüntülenir.

## 

Paneli belirli bir süre çalışmazsa, otomatik olarak çıkış yaparsınız.

Oturumu kapatmak için 💽 (GÜÇ TASARRUFU) düğmesine basın.

#### Bilgisayardan Yazdırma

Erişim kontrolü etkinleştirilmiş ise, yazdırma işlemi için yazıcı sürücüsünden kullanıcı bilgilerini girin.

#### Windows için

Örnek olarak memo pad ve PCL yazıcı sürücüsü kullanıldığında uygulanacak prosedürden faydalanılmıştır.

- [File (Dosya)] menüsünden [Print (Yazdır)] öğesini seçin.
- 2 [Select Printer (Yazıcı Seç)] öğesinde ilgili yazıcı sunucusunu seçin ve [Preferences (Tercihler)]'e tıklayın.
- 3 [Extend (Genişlet)] sekmesini seçin.
- [User Authentication (Kullanıcı Kimlik Doğrulaması)] seçeneğine tıklayın.

| stup Job Options Extend                        |                                                                                                    |
|------------------------------------------------|----------------------------------------------------------------------------------------------------|
| Driver Setting Current setting Save Management | <u>Watermarks</u><br>You can print data created by an application with a watermark over it.                                 |
|                                                | Oxerlays This function registers frequently-used print formats to<br>a printer and overlays them to print application data. |
| A                                              | Makes settings<br>Eonts related to TrueType fonts and printer fonts.                                                        |
|                                                | User Authentication Changes user authentication settings which can be<br>used when Access Control is enabled on the device. |
|                                                |                                                                                                    |
| OKI                                            |                                                                                                    |

5 Kullanıcı kimlik doğrulama bilgileri için [User Name (Kullanıcı Adı)], [Password (Parola)] ayarını ve kullanıcının kimlik doğrulama hedefini ve kimlik doğrulama

türünü belirtmek için [Authentication Type (Kimlik Doğrulama Tipi)], [Summary Account Name (Özet Hesap Adı)] ayarını yapın.

Ŵ

[Device Options (Aygit Seçenekleri)] sekmesinde [User Authentication Options... (Kullanıcı Kimlik Doğrulaması Seçenekleri...)] ayarına bağlı olarak, [Password (Parola)], [Authentication Type (Kimlik Doğrulama Tipi)], [Summary Account Name (Özet Hesap Adı)] ve [Use User Authentication (Kullanıcı Kimlik Doğrulaması Kullan)] görüntülenmeyebilir.

Ayrıntılar için "Kullanıcı Kimlik Bilgileri Seçeneklerini Ayarlama" konusuna bakın.

| Use User Aut  | hentication                 |
|---------------|-----------------------------|
| Username      |                             |
|               | Use jogon name as user name |
| Password      |                             |
| Authenticatio | n type                      |
|               | Auto 👻                      |
| Summary Acco  | unt                         |
| Type          | Shared 👻                    |
|               |                             |

**6** Görüntülenirse [Use User Authentication (Kullanıcı Kimlik Doğrulaması Kullan)] onay kutusunu işaretleyin.

Ŵ

İş Hesaplama İstemcisi PIN'ini kullanıcı kimlik doğrulama bilgisi olarak kullanmak istiyorsanız [Use User Authentication (Kullanıcı Kimlik Doğrulamasını Kullan)] onay kutusunu işaretleyin.

7 Kullanıcı adınızı ve parolanızı girin.

[Device Options (Aygıt Seçenekleri)] sekmesinde [User Authentication Options... (Kullanıcı Kimlik Doğrulaması Seçenekleri...)] ayarına bağlı olarak kullanıcı adı oturum açma adına sabitlenebilir.

Windows oturum açma adını kullanıcı adı olarak kullanıyorsanız [Use logon name as user name (Oturum açma adını kullanıcı adı olarak kullan)] onay kutusunu işaretleyin. Ayrıntılar için "Kullanıcı Kimlik Bilgileri Seçeneklerini Ayarlama" konusuna bakın.

- [Authentication Type (Kimlik Doğrulama Tipi)] görüntülenirse kullanıcının kimlik doğrulama hedefini ve kimlik doğrulama tipini listeden seçin.
  - Otomatik: Windows oturum açma yöntemini izler. Kullanıcı etki alanında oturum açtığında [Server LDAP (LDAP Sunucusu)] kullanılır ve kullanıcı yerel bilgisayarda oturum açtığında kimlik doğrulama yöntemi olarak [Device Local (Yerel Aygıt)] kullanılır.
  - · Yerel Aygıt: Makinede saklanan kullanıcı bilgileriyle kimliği doğrular.
  - LDAP Sunucusu: LDAP kullanılan sunucuda saklanan kullanıcı bilgileriyle kimliği doğrular.
  - Kerberos Sunucusu: Kerberos kullanılan sunucuda saklanan kullanıcı bilgileriyle kimliği doğrular.

# Ŵ

Varsayılan kimlik doğrulama tipi [Device Options (Aygıt Seçenekleri)] sekmesindeki [User Authentication Options... (Kullanıcı Kimlik Doğrulaması Seçenekleri...)] öğesinde ayarlanabilir.

[Summary Account Name (Özet Hesap Adı)] görüntülenirse baskı (puan) miktarı kullanımı ücretlendirilecek özet hesap türü (hesap) ve ad ayarlayın.

Her bir kullanıcı ve kullanıcının ait olduğu grup için ekleme yapmak istiyorsanız [Type (Tip)] öğesinden bir grup seçin ve [Name (Ad)] içinde bir grup adı belirtin.

Çoklu kullanıcıların kullanabileceği paylaşılan hesap için ekleme yapmak istiyorsanız [Type (Tip)] öğesinden bir paylaşılan hesap seçin ve [Name (Ad)] kısmında paylaşılan hesap adını belirtin.

- [OK (OK)] öğesine tıklayın.
- Gerekirse diğer ayarları değiştirin ve ardından da [OK (OK)] öğesine tıklayın.
- [Print (Yazdır)] ekranında [Print (Yazdır)] öğesine tıklayın.
- Kullanıcı Kimlik Doğrulaması Seçenekleri Ayarı

Yazıcı sürücüsü kullanıcı doğrulaması seçeneklerini Yazıcı Özelliklerindeki [Device Options (Aygıt Seçenekleri)] sekmesinden ya da [Device Settings (Aygıt Ayarları)] sekmesinden ayarlayın.

[Start (Başlat)] ögesine tıklayın ve ardından [Devices and Printers (Aygıtlar ve Yazıcılar)] ögesini seçin.

- 2 [OKI C532 \*] öğesini sağ tıklatın ve sonra [Printer properties (Yazıcı özellikleri)] öğesini seçin.
  - \* Sürücü türü (ör. PCL6/PS)
- Windows PCL sürücüsü için [Device Options (Aygıt Seçenekleri)] öğesini seçin ve [User Authentication Options... (Kullanıcı Doğrulama Seçenekleri...)] öğesine tıklayın. Windows PS sürücüsü için [Device Options (Aygıt Seçenekleri)] öğesini seçin ve [Installable Options (Yüklenebilir Seçenekler)] öğesini genişletin.
- 🚹 Kullanıcı kimlik doğrulama seçeneklerini belirler.
  - Her kullanıcı için Kullanıcı Doğrulama Seçeneklerini ayarla: Kullanıcı kimlik doğrulamasının etkinleştirilip etkinleştirilmemesi ayarlamak için kullanıcı kimlik doğrulama iletişim kutusunda [Use User Authentication (Kullanıcı Kimlik Doğrulamasını Kullan)] görüntülenir.

# b

[Set User Authentication Options for each user (Her kullanıcı için Kullanıcı Doğrulama Seçeneklerini ayarla)] onay kutusu işaretlenmemişse kimlik doğrulama tipi olarak Windows oturum açma yöntemini izleyin. Kullanıcı etki alanında oturum açtığında [Server LDAP (Sunucu LDAP)] kullanılır ve kullanıcı yerel bilgisayarda oturum açtığında kimlik doğrulama yöntemi olarak [Device Local (Yerel Aygıt)] kullanılır.

 Yazdırma sırasında kullanıcı doğrulama bilgilerini gir: Her yazdırma işinizde kullanıcı kimlik doğrulaması ayarını görüntüler. Birden fazla kullanıcının aynı bilgisayarda aynı oturum açma hesabını kullandığı ortamda her bir baskı işi için gerek kullanıcı belirlemeniz gerektiğinde bu ayarı kullanın.

[Set User Authentication Options for each user (Her kullanıcı için Kullanıcı Doğrulama Seçeneklerini ayarla)] onay kutusu işaretliyse bu seçenek kullanılamaz.

- Özet Hesap Adı: Kullanıcı kimlik doğrulaması ayarı için özet hesabın ayarlanmasını sağlar.
- Kimlik Doğrulama Tipi: Kullanıcı kimlik doğrulaması ayarı için kimlik doğrulama tipinin ayarlanmasını sağlar.
- Varsayılan Kimlik Doğrulama Tipi: Kimlik doğrulama tipi belirlenemediğinden varsayılan kimlik doğrulama tipini belirtir.
- 5 Windows PCL sürücüsü için [OK (OK)] öğesine tıklayın.
- **S** [OK (Tamam)] öğesine tıklayın.

#### Mac OS X için

Aşağıdaki prosedürde TextEdit örnek olarak kullanılmıştır.

- [File (Dosya)] menüsünden [Print (Yazdır)] öğesini seçin.
- 9 Makinenin yazıcı sürücüsünü seçin.
- **3** Panel menüsünden [User Authentication (Kullanıcı Kimlik Doğrulama)] seçeneğini belirleyin.
- **4** [Use User Authentication (Kullanıcı Kimlik Doğrulamasını Kullan)] onay kutusunu işaretleyin.

|                                        | Presets: Default Settings     |
|----------------------------------------|-------------------------------|
|                                        | Pages: All                    |
|                                        | Paper Size: A4 210 by 297 mm  |
|                                        | Orientation:                  |
|                                        | User Authentication           |
|                                        | S Use User Authentication     |
|                                        | User Name : User              |
| (((()))) (()) (()) (()) (()) (()) (()) | 🗹 Use logon name as user name |
|                                        | Password :                    |
|                                        |                               |
|                                        |                               |
|                                        |                               |
|                                        |                               |
|                                        | PCF Ver 40.0                  |

# Ŵ

İş Hesaplama İstemcisi PIN'ini kullanıcı kimlik doğrulama bilgisi olarak kullanmak istiyorsanız [Use User Authentication (Kullanıcı Kimlik Doğrulamasını Kullan)] onay kutusunu işaretleyin.

- [User Name (Kullanıcı Adı)] ve [Password (Parola)] öğelerini girin.
- Mac oturum açma adını kullanıcı adı olarak kullanıyorsanız [Use logon name as user name (Oturum açma adını kullanıcı adı olarak kullan)] onay kutusunu işaretleyin.
- 6 [Authentication Type (Kimlik Doğrulama Tipi)] görüntülenirse kullanıcının kimlik doğrulama hedefini ve kimlik doğrulama tipini listeden seçin.

- Otomatik: Mac'te oturum açma yöntemini izler Kullanıcı etki alanında oturum açtığında, [Server LDAP (Sunucu LDAP)] kullanılır ve kullanıcı etki alanında oturum açmadığında, kimlik doğrulama yöntemi olarak [Device Local (Yerel Aygıt)] kullanılır.
- · Yerel Aygıt: Makinede saklanan kullanıcı bilgileriyle kimliği doğrular.
- LDAP Sunucusu: LDAP kullanılan sunucuda saklanan kullanıcı bilgileriyle kimliği doğrular.
- Kerberos Sunucusu: Kerberos kullanılan sunucuda saklanan kullanıcı bilgileriyle kimliği doğrular.
- 7 [Summary Account Name (Özet Hesap Adı)] görüntülenirse baskı (puan) miktarı kullanımı ücretlendirilecek özet hesap türü (hesap) ve ad ayarlayın.

Her bir kullanıcı ve kullanıcının ait olduğu grup için ekleme yapmak istiyorsanız [Type (Tip)] öğesinden bir grup seçin ve [Name (Ad)] içinde bir grup adı belirtin.

Çoklu kullanıcıların kullanabileceği paylaşılan hesap için ekleme yapmak istiyorsanız [Type (Tip)] öğesinden bir paylaşılan hesap seçin ve [Name (Ad)] kısmında paylaşılan hesap adını belirtin.

- 🎖 Gerekli ayarları yapın.
- [Print (Yazdır)] öğesine tıklayın.
- Kimlik doğrulama türünü ve Özet Hesap'ı kullanırken
  - Apple menüsünden [System Preferences (Sistem Tercihleri)] öğesini seçin.
  - Print & Scan (Yazdır ve Tara)] öğesine tıklayın.
  - Aygıtı seçin ve ardından [Options & Supplies (Seçenekler ve Sarf Malzemeleri)] öğesine tıklayın.
  - 🚺 [Option (Seçenek)] sekmesinde kullanmak istediğiniz işlevleri işaretleyin.
  - 5 Varsayılan Kimlik Doğrulama Türü'nü değiştirin ve sonra [OK (Tamam)] öğesini tıklatın.

## IC Kart Bilgilerini Kaydetme

Makinede IC kart ile oturum açmak için, IC kart bilgilerini kaydedin. IC kart bilgilerinizi kendiniz kaydedebilirsiniz.

## Ŵ

- IC kartı kimlik doğrulamasını kullanmak için bir IC kartı okuyucusuna bağlanılması gereklidir.
- Makinede yerel kimlik doğrulama dışında bir kimlik doğrulama yöntemi ile oturum açarsanız, bu fonksiyon kullanılamaz.
- "Register general user's IC card" ("Genel kullanıcı IC kartı kaydet") öğesi yönetici tarafından [Disable (Devre Dışı Bırak)] olarak ayarlanırsa, bu fonksiyon kullanılamaz.
- 🔗 Erişim Kontrolünün Etkinleştirilmesi
- Makinede yerel oturum açma ile oturum açın.

#### 🔗 Yönetici Olarak Oturum Açın

- 2 [Setting (Ayar)] öğesini seçmek için operatör panelinde ▼ düğmesine art arda basın ve ④ (GİRİŞ) düğmesine basın.
- 3 [UserAccount Info (Kullanıcı Hesabı Bilgisi)] öğesini seçmek için ▼ düğmesine art arda basın ve ④ (GİRİŞ) düğmesine basın.
- 5 IC kart bilgilerini kaydetmek için ekrandaki talimatları uygulayın.

## Hesap Yönetimi

## 0

Yazdırma İşi Muhasebesi seçeneği ile bu işlevi birlikte kullanamazsınız.

Erişim kontrolü etkinleştirilmişse, makinenin web sayfasını kullanarak her kullanıcı veya ortak hesap (kullanıcıların paylaştığı bir hesap) için yazdırma işlerinin sayısını kontrol altında tutabilirsiniz.

Kullanıcı bilgileri kaydedilince her kullanıcıya otomatik olarak bir hesap atanır. Ortak hesaplar ise yöneticiler tarafından kaydedilmelidir.

Yöneticilerin, her hesaba bir kullanım sınırı miktarı (puan) ataması gerekir.

Ardından da her iş için bir puan değeri atanmalıdır; örneğin renkli yazdırma için XX puan vs.

Kullanıcılar her yazdırma işi gerçekleştirdiğinde buna ait puanlar hesaplarından düşülür. 0 puanı kalan bir kullanıcı artık yazdırma işlemi yapamaz.

Hesap yönetimini etkinleştirmeden önce kullanıcı bilgilerini kaydetmeniz gerekir.

Hazırlık (Yönetici için)

- Hesap Yönetimini Etkinleştirme
- Her Hesaba bir Puan Değeri Ayarlama
- Ortak Hesap Oluşturma
- Kağıt Boyutu Puanları/Toner Puanları Ayarlama
- Hesap Yönetimi Etkin Olduğunda Yazdırma
- İşletim Sırasında Alınacak Tedbirler

## Hesap Yönetimini Etkinleştirme

Makinenin web sayfasını açın.

🔗 Bu Makinenin Web Sayfasını Açma

- 🄈 Yönetici olarak giriş yapın.
  - 🔗 Yönetici Olarak Oturum Açın
- 3 [Account Management (Hesap Yönetimi)] öğesine tıklayın.
- 🚹 [Basic Settings (Temel Ayarlar)] öğesine tıklayın.

|            | • |   |  |
|------------|---|---|--|
| 1.41       |   |   |  |
| <b>N</b> I |   | ш |  |

#### View Info | Paper Setup | Admin Setup | Job List | Direct Print | Links User Management | Account Management | SXP Application | Output Management

anagement (Account Management, (SAP Application (Output M

Account Management

Usage management is a function to manage the amount a device is used. Here, the following settings are provided for the manager of usage. 1. Settings for summary account used when printing

O Summary Account Settings

2. Settings for costs used when calculating print amount

#### Cost Settings

| Basic Settings                                                                    |                                                        |
|-----------------------------------------------------------------------------------|--------------------------------------------------------|
| STEP1.Set access limits<br>In order to enable quota ma<br>settings on the device. | nagement, you must enable the access control           |
| » Set Access Limits                                                               |                                                        |
| STEP2.Quota Managemen                                                             | t Settings                                             |
| Quota Management                                                                  | ● Enable ○ Disable                                     |
| Limited Format Setting                                                            | Limited usage for job units 💙 📑                        |
| Display Time of The<br>"Insufficient Balance"<br>Error                            | 40 (0-86.400 Seconds)                                  |
| Point Calculation Type                                                            | Simple V                                               |
| Toner Saving Calculation<br>Setting                                               | Enable 🗸                                               |
| » Summary Account Sett                                                            | ings for Email Printing                                |
| » Summary Account Sett                                                            | ings for Google Cloud Print                            |
| » Summary Account Sett                                                            | ings for Guest                                         |
| Personal Account :                                                                |                                                        |
| Operations When<br>Balance is Insufficient                                        | ● Stop ○ Continue                                      |
| Initial Value of Assigned<br>Amount                                               | 1500 point(0-2,147,483,647)                            |
| Group Account :                                                                   |                                                        |
| Submit Cancel Press                                                               | Submit to send changes. Press Cancel to clear changes. |

5 [STEP1.Set access limits (ADIM1.Erişim sınırları ayarla)] seçeneğini etkinleştirip [Submit (Gönder)] öğesine tıklayın.

## ()

Erişim kontrolü etkinleştirilince görüntüleme ekranında oturum açma ekranı görüntülenir.

#### **OKI Printer**

<u>View Info | Paper Setup | Admin Setup | Job List | Direct Print | Links</u> User Management |Account Management |SXP Application |Output Management

| Admin Setup                       | Access Control Setup                                                       |
|-----------------------------------|----------------------------------------------------------------------------|
| Network                           | Access Control    Enable   Disable                                         |
| Print From USB Memory<br>Setup    | Use Email print Color V                                                    |
| Print Setup                       | Use Google Cloud Print Color                                               |
| Management                        | Guest user use                                                             |
| Local Interface                   | » Set Guest Permissions                                                    |
| Access Control Setup              | Confirmation method :                                                      |
| O System Setup                    | Authenticate Local Name                                                    |
| O Power Save                      | Authenticate Local PIN                                                     |
| Memory Setup                      | Authenticate Local IC Card   Enable  Obisable                              |
| C Language Maintenance            | Authenticate LDAP Single<br>Sign-On O Enable Disable                       |
| Setup                             | Authenticate LDAP Name OEnable Obisable                                    |
| O Font Setup                      | Authenticate LDAP PIN OEnable   Disable                                    |
| STOP Key Behavior                 | Authenticate LDAP IC Card OEnable   Disable                                |
| Admin Password     Reset Settings | Authenticate Kerberos<br>Name O Enable O Disable                           |
| O Print Statistics                | card                                                                       |
| User Install                      | » Card read settings                                                       |
| <                                 | Submit Cancel Press Submit to send changes. Press Cancel to clear changes. |

6 [Quota Management (Kota Yönetimi)] öğesini [STEP2. Quota Management Settings (ADIM 2. Kota Yönetimi Ayarları)] öğesinde etkinleştirin ve sonra [Submit (Gönder)] öğesini tıklatın.

# Ŵ

OK

View

User I

O Sun

Kota yönetimi, kullanım miktarı yönetimi anlamına gelir.

| Printer                  |                                                                                                    |                                                                                       |
|--------------------------|----------------------------------------------------------------------------------------------------|---------------------------------------------------------------------------------------|
| Info   Paper Setup   Adm | in Setup   Job List   Direct Prin                                                                         | nt   Links                                                                            |
| Management (Account Ma   | nagement (SXP Application (C                                                                              | Autput Management                                                                     |
| count Management         | Usage management is a func<br>Here, the following settings a                                              | tion to manage the amount a device is used.<br>are provided for the manager of usage. |
| ic secongs               | 1. Settings for summ                                                                                      | nary account used when printing                                                       |
| mary Account Settings    | 2. Cattings for costs                                                                                     | used when calculating print amount                                                    |
| t Settings               | 2. Settings for costs                                                                                     | used when calculating print amount                                                    |
|                          | Basic Settings                                                                                            |                                                                                       |
|                          | STEP1.Set access limits<br>In order to enable quota man<br>settings on the device.<br>» Set Access Limits | nagement, you must enable the access control                                          |
|                          | STEP2.Quota Managemen                                                                                     | t Settings                                                                            |
|                          | Quota Management                                                                                          | ● Enable ○ Disable                                                                    |
|                          | Limited Format Setting                                                                                    | Limited usage for job units 💙 💈                                                       |
|                          | Display Time of The<br>"Insufficient Balance"<br>Error                                                    | 40 (0-86,400 Seconds)                                                                 |
|                          | Point Calculation Type                                                                                    | Simple V                                                                              |
|                          | Toner Saving Calculation<br>Setting                                                                       | Enable V                                                                              |
|                          | » Summary Account Sett                                                                                    | ings for Email Printing                                                               |
|                          | » Summary Account Sett                                                                                    | ings for Google Cloud Print                                                           |
|                          | » Summary Account Sett                                                                                    | ings for Guest                                                                        |
|                          | Personal Account :                                                                                        |                                                                                       |
|                          | Operations When<br>Balance is Insufficient                                                                | ● Stop ○ Continue                                                                     |
|                          | Initial Value of Assigned<br>Amount                                                                       | 1500 point(0-2,147,483,647)                                                           |
|                          | Group Account :                                                                                           |                                                                                       |
|                          | Submit Cancel Press                                                                                       | Submit to send changes. Press Cancel to clear changes.                                |

- 7 Ekrandaki talimatları izleyerek her öğeyi ayarlayın ve [Submit (Gönder)] öğesine tıklayın.
  - Sınırlı Format Ayarı: Girdiğiniz noktalar yeterli olmadığında bir eylem ayarlayın.
  - "Yetersiz Bakiye" Hatasının Görüntülenme Süresi: İşi gerçekleştirmek için yeterli puanınız olmadığında, görüntüleme ekranında hata ekranı görünür. Hata ekranının görüntüleneceği süreyi ayarlayın.
  - Nokta Hesaplama Türü: Yazdırma için kullanılan hesaplama türünü belirtin. [Simple (Basit)] için, makinenin Web sayfasında ayar yapılabilir, [Standard (Standart)] için ise Web sayfasında ayar mümkün değildir.
  - Toner Tasarrufu Hesaplama Ayarı: Nokta hesaplamasında toner tasarrufunun dikkate alınıp alınmayacağını belirtin.

• Bakiye Yetersiz Olduğunda Yapılacak Eylemler: Kalan puan bakiyesi 0 olduğunda yazdırma işinin iptal mi edileceğini yoksa işe devam mı edileceğini ayarlayın.

| Account Management<br>Basic Settings | STEP1.Set access limits<br>In order to enable quota management, you must enable the access control<br>settings on the device. |                                 |  |
|--------------------------------------|----------------------------------------------------------------------------------------------------|---------------------------------|--|
| Summary Account Settings             | » Set Access Limits                                                                                                    |                                 |  |
| Cost Settings                        | set Access Limits     STEP2.Quota Management Settings                                                                         |                                 |  |
|                                      | Quota Management                                                                                                    | Enable      Disable             |  |
|                                      | Limited Format Setting                                                                                                    | Limited usage for job units 💙 📴 |  |
|                                      | Display Time of The<br>"Insufficient Balance"<br>Error                                                                        | 40 (0-86,400 Seconds)           |  |
|                                      | Point Calculation Type                                                                                                    | Simple V                        |  |
|                                      | Toner Saving Calculation<br>Setting                                                                                           | Enable V                        |  |
|                                      | » Summary Account Settings for Email Printing                                                                                 |                                 |  |
|                                      | » Summary Account Settings for Google Cloud Print                                                                             |                                 |  |
|                                      | » Summary Account Settings for Guest                                                                                          |                                 |  |
|                                      | Personal Account :                                                                                                    |                                 |  |
|                                      | Operations When<br>Balance is Insufficient                                                                                    | ● Stop ○ Continue               |  |
|                                      | Initial Value of Assigned<br>Amount                                                                                           | 1500 point(0-2,147,483,647)     |  |
|                                      | Group Account :                                                                                                    |                                 |  |
|                                      | Operations When<br>Balance is Insufficient                                                                                    | ⊖ Stop      Continue            |  |
|                                      | Initial Value of Assigned<br>Amount                                                                                           | 1500 point(0-2.147,483,647)     |  |
|                                      | Shared Account :                                                                                                    |                                 |  |
|                                      | Operations When<br>Balance is Insufficient                                                                                    | ● Stop ○ Continue               |  |
|                                      | Initial Value of Assigned<br>Amount                                                                                           | 1500 point(0-2,147,483,647)     |  |

## Her Hesaba bir Puan Değeri Ayarlama

Her hesaba bir puan değeri ayarlayın.

Makinenin web sayfasını açın.

🔗 Bu Makinenin Web Sayfasını Açma

Yönetici olarak giriş yapın.

🔗 Yönetici Olarak Oturum Açın

- **3** [Account Management (Hesap Yönetimi)] öğesine tıklayın.
- [Summary Account Settings (Özet Hesap Ayarları)] öğesine tıklayın.

#### **OKI** Printer

View Info | Paper Setup | Admin Setup | Job List | Direct Print | Links User Management | Account Management | SXP Application | Output Management

#### Account Management

Basic Settings

Cost Settings

• s

The following setting functions are provided in summary account management.

1. Personal/group account settings

When users/groups are created or deleted for personal/group accounts in user management, they are automatically created/deleted. Also, when using group accounts, association must be made between users and groups.

- Create or delete personal account
- Personal account settings
- ⇒ Create or delete group account
- → Group account settings
- 2. Creating/setting/deleting shared account
- Creating/setting/deleting shared account
### [Personal Account settings] öğesine tıklayın.

#### **OKI Printer**

#### View Info | Paper Setup | Admin Setup | Job List | Direct Print | Links User Management | Account Management | SXP Application | Output Management

| ccount Management        | The following setting functions are provided in summary account management                                                                                                    |
|--------------------------|----------------------------------------------------------------------------------------------------|
| Basic Settings           | 1. Personal/group account settings                                                                                                    |
| Summary Account Settings | When users/groups are created or deleted for personal/group accounts i                                                                                                    |
| □ Cost Settings          | user management, they are automatically created/deleted. Also, when<br>using group accounts, association must be made between users and<br>groups.<br>Create or delete personal account<br>Create or delete group account |

Puan değeri ayarlamak için bir kullanıcı seçin.

| Indiv | vidual Account Settings |
|-------|-------------------------|
|       | Local User Name         |
| 1     | admin                   |
| 2     | okisw                   |

Atadığınız miktarı ve bakiyeyi girip bakiye yetersiz olduğunda yapılacak işlemi belirtin. Puanlar her yazdırma işleminde harcanır.

# Ŵ

Bakiye için, atanan miktardan daha yüksek bir miktar giremezsiniz.

|                                            | *required inpu                             |
|--------------------------------------------|--------------------------------------------|
| User Name                                  | admin                                      |
| Assigned Amount *                          | 1500 point(0 - 2,147,483,647)              |
| Balance *                                  | 1500 point(-2,147,483,648 - 2,147,483,647) |
| Operations When<br>Balance is Insufficient | ○ Stop      Continue                       |

# Ortak Hesap Oluşturma

Kullanıcılar tarafından kullanılabilecek bir ortak hesap oluşturun.

- Makinenin web sayfasını açın.
- Yönetici olarak giriş yapın.
- 3 [Account Management (Hesap Yönetimi)] öğesine tıklayın.
- [Summary Account Settings (Özet Hesap Ayarları)] öğesine tıklayın.
- 5 [Creating/setting/deleting shared account (Ortak hesap oluşturma/ayarlama/ silme)] öğesine tıklayın.

#### OKI Printer View Info | Paper Setup | Admin Setup | Job List | Direct Print | Links User Management Account Management SXP Application Output Management Account Management The following setting functions are provided in summary account management. O Basic Settings 1. Personal/group account settings Summary Account Setti When users/groups are created or deleted for personal/group accounts in user management, they are automatically created/deleted. Also, when Cost Settings using group accounts, association must be made between users and groups Create or delete personal account Personal account settings ⇒ Create or delete group account ⇒ Group account settings 2. Creating/setting/deleting shared account Creating/setting/deleting shared account [+] öğesine tıklayın. Shared Account

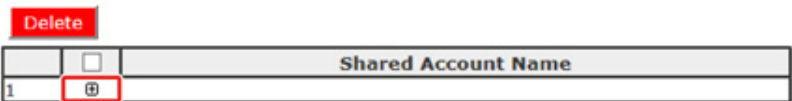

[Shared Account Name (Ortak Hesap Adı)], [Assigned Amount (Atanan Miktar)] ve [Balance (Bakiye)] değerlerini girip [Operation When Balance is

6

Insufficient (Bakiye Yetersiz Olduğunda Yapılacak Eylem)] seçeneğini ayarlayın.

|                                                        |                                     | *required input                                                                            |
|--------------------------------------------------------|-------------------------------------|--------------------------------------------------------------------------------------------|
| Shared Account Name *                                  |                                     | (Max.32 characters)                                                                        |
| Assigned Amount *                                      | 1500                                | point(0 - 2,147,483,647)                                                                   |
| Balance *                                              | 1500                                | point(-2,147,483,648 - 2,147,483,647)                                                      |
| Operations When<br>Balance is Insufficient             | ● Stop ○ d                          | Continue                                                                                   |
| STEP2 Access privileg<br>Selects the Role<br>Role list | ges settings<br>to allow the        | s of shared accounts<br>a use of shared account that you created.<br>Role Which Allows Use |
| STEP2 Access privileg<br>Selects the Role<br>Role list | ges settings<br>to allow the        | s of shared accounts<br>e use of shared account that you created.<br>Role Which Allows Use |
| STEP2 Access priviles<br>Selects the Role<br>Role list | ges settings<br>to allow the        | s of shared accounts<br>a use of shared account that you created.<br>Role Which Allows Use |
| STEP2 Access privileg<br>Selects the Role<br>Role list | ges settings<br>to allow the<br>Add | s of shared accounts<br>e use of shared account that you created.<br>Role Which Allows Use |
| STEP2 Access priviles<br>Selects the Role<br>Role list | ges settings<br>to allow the<br>Add | s of shared accounts<br>a use of shared account that you created.<br>Role Which Allows Use |
| STEP2 Access priviles<br>Selects the Role<br>Role list | ges settings<br>to allow the<br>Add | s of shared accounts<br>e use of shared account that you created.<br>Role Which Allows Use |
| STEP2 Access priviles<br>Selects the Role<br>Role list | ges settings<br>to allow the<br>Add | s of shared accounts<br>a use of shared account that you created.<br>Role Which Allows Use |

8 Ortak hesabı kullanabilecek bir rol belirleyin.

Rol için, bkz. "Hazırlık (Yönetici için)".

| STEP1 Creating shar                        | ed account |                                       |
|--------------------------------------------|------------|---------------------------------------|
|                                            |            | *required input                       |
| Shared Account Name                        | share 1    |                                       |
| Assigned Amount *                          | 1500       | point(0 - 2,147,483,647)              |
| Balance *                                  | 1500       | point(-2,147,483,648 - 2,147,483,647) |
| Operations When<br>Balance is Insufficient | ● Stop ○ ( | Continue                              |

| STEP2 Access p<br>Selects th | rivileges settings of sh | ared accounts<br>f shared account that you created. |
|------------------------------|--------------------------|-----------------------------------------------------|
| Role list                    |                          | Role Which Allows Use                               |
| sample                       | Add>>                    | sample                                              |
| Submit Cancel                |                          |                                                     |

9 [Submit (Gönder)] öğesine tıklayın.

# Kağıt Boyutu Puanları/Toner Puanları Ayarlama

# 

Yalnızca Nokta Hesaplama Türü varsayılan ayar olduğunda, makinenin Web sayfasında ayar yapılabilir. [Cost Settings (Maliyet Ayarları)] görüntülenmiyorsa, Nokta Hesaplama Türü ayarını kontrol edin.

Kağıt boyutu ve Renkli/Siyah-Beyaz (Gri Tonlama) için puan değerleri ayarlayın. Örneğin, daha büyük kağıt boyutları için daha fazla puan gerekecek veya renkli yazdırma işleri için gri tonlamaya (siyah-beyaz) göre daha fazla puan gerekecek sekilde ayarlama yapabilirsiniz. Puanlar sayfa başına göre harcandığından, iki sayfa yazdırma yapmak için bir sayfa için belirlenen puanın iki katı gerekir.

Ayrıca, çift taraflı yazdırma ya da yazdırma için toner tasarrufu için nokta azaltma sistemi uygulayabilirsiniz. Toner tasarrufu icin azaltma sistemi de [Toner Saving Calculation Setting (Toner Tasarrufu Hesaplama Ayarı)] öğesine bağlıdır.

Makinenin web sayfasını açın.

🖉 Bu Makinenin Web Sayfasını Açma

- Yönetici olarak giriş yapın.
  - 🔗 Yönetici Olarak Oturum Açın
- [Account Management (Hesap Yönetimi)] öğesine tıklayın. 3

[Cost Settings (Maliyet Ayarları)] öğesine tıklayın. Δ

| OKI Printer                   |                                                                                            |
|-------------------------------|--------------------------------------------------------------------------------------------|
| View Info   Paper Setup   Adm | in Setup   Job List   Direct Print   Links                                                 |
| User Management  Account M    | anagement  SXP Application  Output Management                                              |
| Account Management            | The cost is expressed as points for the usage of paper and toner.                          |
| Basic Settings                | For cost management, using the formula below, a function to calculate usage is<br>provided |
| O Summary Account Settings    | provinces.                                                                                 |
| Cost Settings                 | Formula to calculate usage                                                                 |
|                               | Usage amount for 1 page=                                                                   |
|                               | (Paper size points × duplex printing discount rate) +                                      |
|                               | (toner points used $\times$ toner saving discount rate)                                    |
|                               | 1. Paper size points and duplex printing discount settings                                 |
|                               | ⇒ Paper Size Points Settings                                                               |
|                               | → Duplex Printing Discount Settings                                                        |
|                               | 2. Toner Points and Toner Saving Discount Rate Settings                                    |
|                               | ⇒ Toner Saving Discount Rate Settings(Only When Toner Saving                               |
|                               | Calculation Setting is Enable)                                                             |
|                               | Reset Settings                                                                             |
|                               | All changes in cost settings will be returned to default values.                           |
|                               | Neber                                                                                      |

Kağıt boyutu puanlarını ve toner puanlarını ayarlayın. 5

Her kağıt boyutu puanı için varsayılan değer, kağıdın A4 kağıda göre olan "alan oranına" göre hesaplanır.

#### Paper Size Point Settings

The default paper size point value is the value calculated with the area ratio based on A4.

| Design along                  | Paper points | Toner points (0-1,000) |              |  |
|-------------------------------|--------------|------------------------|--------------|--|
| Paper size                    | (0-1,000)    | Mono(K)                | Color(C,M,Y) |  |
| A4                            | 18           | 30                     | 130          |  |
| A5                            | 8            | 14                     | 64           |  |
| A6                            | 4            | 7                      | 32           |  |
| C5 Envelope                   | 10           | 17                     | 77           |  |
| Chinese 16K(184x260mm)        | 13           | 23                     | 99           |  |
| Chinese 16K(195x270mm)        | 15           | 25                     | 109          |  |
| Chinese 16K(197x273mm)        | 15           | 25                     | 112          |  |
| Com-10 Envelope               | 7            | 12                     | 52           |  |
| Com-9 Envelope                | 6            | 10                     | 46           |  |
| DL Envelope                   | 6            | 11                     | 50           |  |
| Envelope1 (Nagagata #3)       | 8            | 13                     | 58           |  |
| Envelope2 (Nagagata #4)       | 5            | 8                      | 38           |  |
| Envelope3 (Yougata #4)        | 7            | 11                     | 51           |  |
| Executive                     | 14           | 23                     | 102          |  |
| Hagaki<br>(Japanese postcard) | 4            | 7                      | 30           |  |
| Index Card                    | 2            | 4                      | 20           |  |

6 Çift taraflı yazdırma ve toner tasarrufu için bir puan azaltma oranı ayarlayın.

| Double-sided printing<br>discount | 50  | (%)  |  |
|-----------------------------------|-----|------|--|
| Toner saving discount ra          | ate |      |  |
| Low                               | 15  | (96) |  |
| Middle                            | 25  | (96) |  |
| High                              | 50  | (96) |  |

Fabrika varsayılan ayarlarına sıfırlamak için [Reset (Sıfırla)] öğesine tıklayın.

7 [Submit (Gönder)] öğesine tıklayın.

# Hesap Yönetimi Etkin Olduğunda Yazdırma

USB Bellekten yazdırma, Paylaşılan Yazdırmaya da Özel Yazdırma için aşağıdaki prosedürü izleyin.

Makinede oturum açın.

9 Birkaç hesap varsa, kullanılacak bir hesap seçin.

Ŵ

Hesaplar arasında geçiş yapmak için, geçerli hesap için oturumu kapatın ve başka bir hesapta oturum açın.

3 Gereken işlemi gerçekleştirin. Bilgisayardan yazdırma işlemi yaparken, bkz. "Bilgisayardan Yazdırma".

#### İşletim Sırasında Alınacak Tedbirler

Hesap Yönetimi etkinleştirilmiş ve kalan puan bakiyesi bitmişse yazdırma işlemi durur ve önceden ayarlanmış bir süre (fabrika varsayılanı: 40 saniye) dolunca iş otomatik olarak silinir.

İşler yürütülmüyorsa sistem yöneticinize başvurarak [Summary Account Settings (Özet Hesap Ayarları)] bölümündeki bakiyenizi kontrol etmesini isteyin. Puan yetersizliğinin tespit edilmesi ile makinenin işi silmesi arasında geçecek olan süre, makinenin web sayfasında ayarlanabilir.

Puan yetersizliği nedeniyle yazdırma işlemi durursa, sonraki yazdırma işlerini yapabilmek için mevcut işi iptal etmeniz veya yeni puan ekleyerek mevcut işi tamamlamanız gerekir.

# Ŵ

Bakiyenizi kendi başınıza kontrol etmek istiyorsanız sistem yöneticinize danışın.

# Makineyi Hareket Ettirme ve Taşıma

Bu bölümde, makinenizin nasıl taşınacağı veya nakil yapılacağı açıklanmaktadır.

- Makinenin Taşınması
- Makineyi Taşıma

|   | <b>A</b> dikkat         | Yaralanabilirsiniz.                            |  |
|---|-------------------------|------------------------------------------------|--|
| M | akine yaklaşık 24 kg ol | duğundan bu makineyi 2 kişi birlikte kaldırın. |  |
| 1 | Makineyi kapatın.       | ipatma (Kullanım Kılavuzu)                     |  |

- Tüm kabloları çıkarın. 2
  - Güç kablosu

- LAN veya USB kablosu
- Kağıt tepsilerindeki tüm kağıtları çıkarın. 3
- Makinenizi kaldırın ve yeni konumuna taşıyın. 4

# Makineyi Taşıma

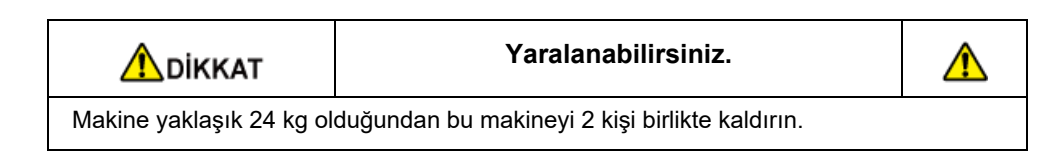

ADİKKAT

Yanıklar oluşabilir.

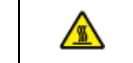

İsiticiya dokunmayın çünkü çok sıcaktır.

# 0

- Görüntü dramını (yeşil silindir) elinize alırken özel özen gösterin çünkü hassastır.
- Görüntü dramını direkt gün ışığına veya güçlü ışığa (yaklaşık 1500lüks veya daha fazla) maruz bırakmayın. Oda ışığı altında bile dramı beş dakikadan fazla açıkta bırakmayın.
  - Makineyi kapatın.
    - 🔗 Makineyi Açma veya Kapatma (Kullanım Kılavuzu)
- 7 Tüm kabloları çıkarın.
  - Güç kablosu
  - LAN veya USB kablosu
- Kağıt tepsilerindeki tüm kağıtları çıkarın.
- 👖 İsteğe bağlı ilave tepsi ünitesi takılıysa 2 kilit parçasını çıkarın.

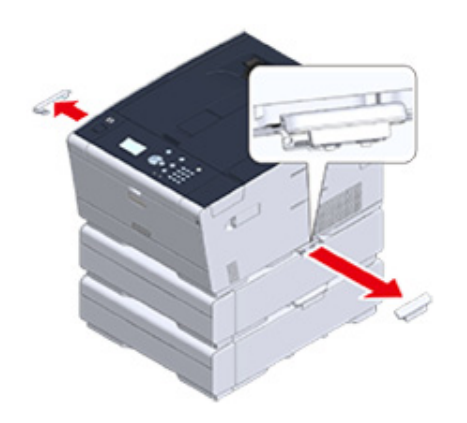

5 Ek tepsi ünitesini yerinden çıkarmak için makineyi yukarı kaldırın.

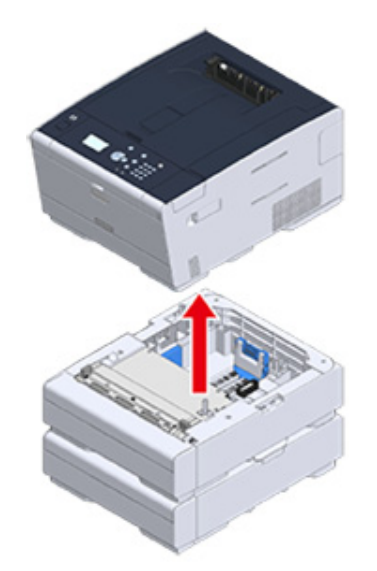

6 Makineye ambalaj malzemelerini yerleştirin.

# 0

Satın aldığınızda makinenizin içinde bulunduğu ambalaj kutusunu ve ambalaj malzemesini kullanın.

Makineyi kaldırın ve bir koliye yerleştirin.

# Ağ

AirPrint Google Cloud Print Ağ ile İlgili Yazılım Ağ Ayarları Ağ Sorunları Bu bölümde, makinenin ağ işlemi açıklanmaktadır.

# AirPrint

AirPrint (Yazdırma) kullanma, sürücü yüklemeden Mac bilgisayardan yazdırmanıza izin verir. AirPrint (Yazdır) kullanarak iPhone, iPad ve iPod touch'tan yazdırabilirsiniz. AirPrint genel görünümü sunulmuş olup, temel ayarlar burada anlatılmıştır.

- AirPrint (Yazdır) hakkında
- AirPrint (Yazdır) ayarları
- Makineyi Bir Bilgisayara Kaydetme (Mac OS X)
- AirPrint (Yazdırma) ile Yazdırma

# AirPrint (Yazdır) hakkında

AirPrint (Yazdır) bir Mac bilgisayarından kolaylık yazdırma işlemi gerçekleştirebilmenizi sağlayan bir işlevdir. AirPrint (Yazdır) kullanarak iPhone, iPad ve iPod touch'tan yazdırabilirsiniz. Mobil cihaz veya Mac cihaz bu makine otomatik olarak algılar.

AirPrint (Yazdırma) ile, yalnızca ekrana birkaç defa dokunarak ekrandaki bir fotoğrafı, epostayı, Web sayfasını veya diğer görüntüleri kolayca yazdırabilirsiniz.

Bu özellikleri bu makinenin kablolu LAN, kablosuz LAN veya USB kablosu aracılığıyla bir Mac bilgisayara bağlanmasını gerektirir.

AirPrint hakkında daha fazla bilgi için Apple Inc.'in web sitesini ziyaret edin.

# AirPrint (Yazdır) ayarları

Bu makineyi mobil aygıt olarak aynı ağa bağlayın.

Bu makineyi bir mobil aygıta kablosuz erişim noktaları ya da doğrudan kablosuz LAN (AP modu) aracılığıyla bağlayın.

Bu makineyi erişim noktalarına kablolu veya kablosuz bir LAN (Altyapı) ile bağlayın.

Kablosuz LAN (Altyapı) ile bağlanmak istiyorsanız, kablosuz LAN'yi (Altyapı) önceden ayarlayın.

🔗 Bir Kablosuz LAN'a Bağlamadan Önce (Kullanım Kılavuzu)

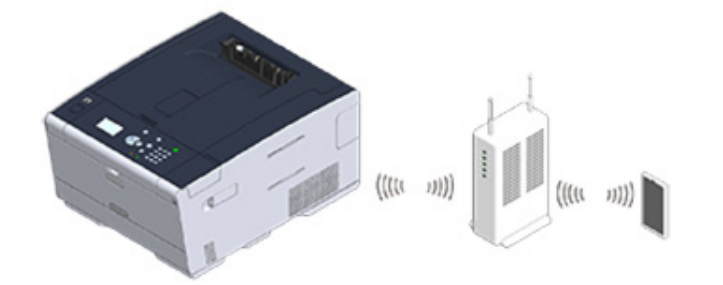

Kablolu LAN ile bağlanmak istiyorsanız, bu makineyi bir LAN kablosu ile erişim noktalarına bağlayın.

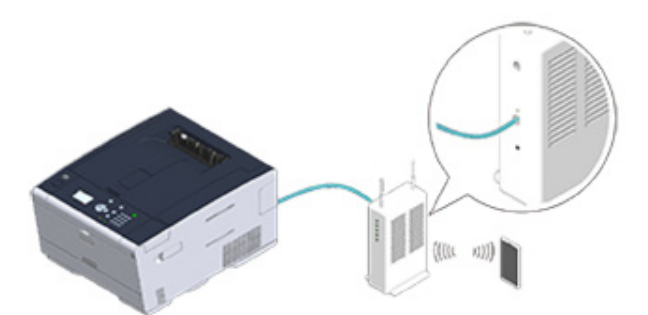

Kablosuz LAN (AP modu) ile bağlanmak istiyorsanız, kablosuz LAN'yi (AP modu) önceden ayarlayın.

Bir Kablosuz LAN'a Bağlamadan Önce (Kullanım Kılavuzu)

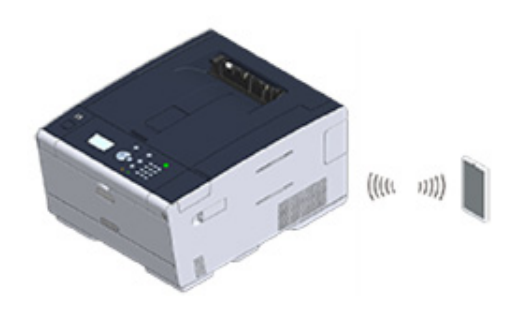

AirPrint'i bir Mac bilgisayarda kullanmak için bu makineyi Mac'e bağlayın.

AirPrint (Yazdırma) ile yazdırma işlemi gerçekleştirmek için, ayarları terminal tarafından yapılandırmanız gerekir. Şu işleme geçin: "AirPrint (Yazdırma) ile Yazdırma".

# Makineyi Bir Bilgisayara Kaydetme (Mac OS X)

AirPrint (Yazdır) hizmetini ilk defa kullanıyorsanız bu makineyi bir bilgisayara eklemelisiniz.

# Ŵ

Örnek olarak OS X 10.10 ekranı kullanılmıştır.

- Makine ve bilgisayarı açın.
- **9** Bu makineyi kablolu veya kablosuz bir LAN ile bilgisayara bağlayın.
- 3 Apple menüsünden [Sistem Tercihleri] işlevini seçin.
- [Yazıcılar ve Tarayıcılar] öğesine tıklayın.
- 5 [+] öğesine ve ardından [Yazıcı veya tarayıcı ekle] öğesine tıklayın.

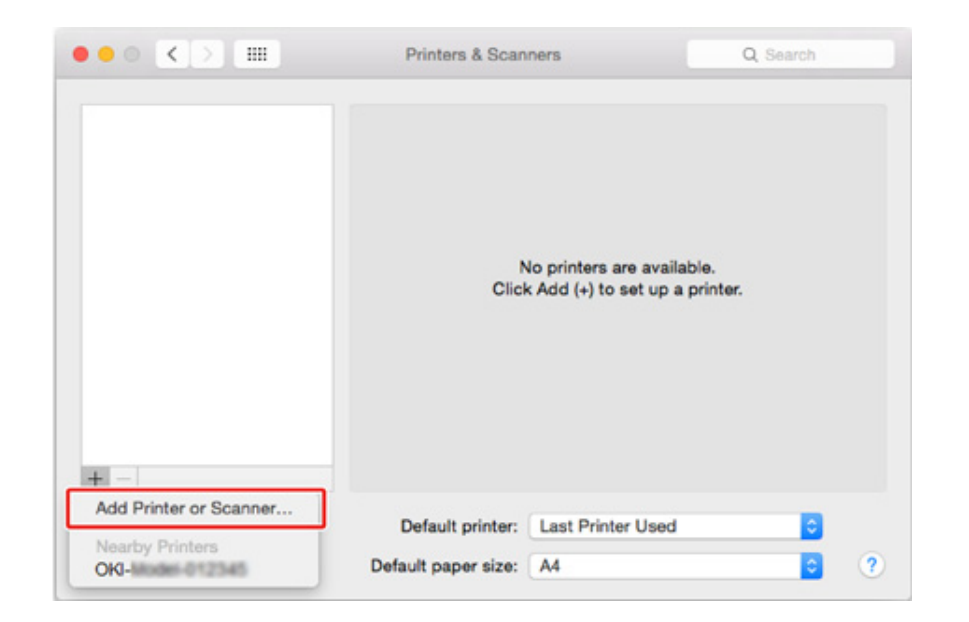

6 [OKI-C532-\*\*\*\*\*] öğesini seçin ve sonra [Add (Ekle)] öğesini tıklatın.

|                   | Add                      |  |
|-------------------|--------------------------|--|
| 율 🛞 🚔 👘           | Q Search                 |  |
| efault IP Windows | Search                   |  |
|                   |                          |  |
| Name              | <ul> <li>Kind</li> </ul> |  |
| OKI-CINE-REPORT   | Bonjour                  |  |
|                   |                          |  |
|                   |                          |  |
|                   |                          |  |
|                   |                          |  |
|                   |                          |  |
|                   |                          |  |
|                   |                          |  |
| 1                 |                          |  |
| Name:             |                          |  |
| Lasellas          |                          |  |
| Location:         |                          |  |
| Use:              |                          |  |
|                   | 0                        |  |
|                   | 0                        |  |
|                   | 0                        |  |
|                   | Add                      |  |

| 6. Ağ |
|-------|
|-------|

Makinenin [Printer (Yazıcılar)] içerisinde ve [OKI C532-AirPrint] öğesinin [Kind (Tür)] olarak görüntülenip görüntülenmediğini kontrol edin.

|                                     | Printers & Scan     | ners              | Q, Search           |
|-------------------------------------|---------------------|-------------------|---------------------|
| Printers                            |                     | OKI-0542-867028   | •                   |
| <ul> <li>Idle, Last Used</li> </ul> |                     | Open Print Que    | ue                  |
|                                     |                     | Options & Suppl   | 105                 |
|                                     | Location:           | COMP. ALCONG.     |                     |
|                                     | Status:             | Idle              |                     |
|                                     |                     |                   |                     |
|                                     | Share this printe   | er on the network | Sharing Preferences |
| + -                                 |                     |                   |                     |
|                                     | Default printer:    | Last Printer Used | 0                   |
|                                     | Default paper size: | A4                | 2 ?                 |

# 8 [Yazıcılar ve Tarayıcılar] öğesini kapatın.

# AirPrint (Yazdırma) ile Yazdırma

- Bir iOS Aygıtından Yazdırma
- Bir Bilgisayardan Yazdırma (Mac OS X)

AirPrint'i Mac OS X bilgisayarla kullanmadan önce bu makineyi bilgisayara kaydedin.

Makineyi Bir Bilgisayara Kaydetme (Mac OS X)

### Bir iOS Aygıtından Yazdırma

- 1 Bir dosya açın.
- 🤈 📋 (Eylem) öğesine dokunun.
- 3 📮 (Yazdır) öğesine dokunun.

En çok kullandığınız ve aynı ağda bulunan yazıcı modelinin adı görüntülenir.

# 0

İlk defa yazdırma işlemi yapıyorsanız ve bu makineden başka bir model adı görüntüleniyorsa, 4. adımda bu makineyi seçin.

| 4 | Makinenizi seçmek için | [Printer] | ögesine | dokunun. |
|---|------------------------|-----------|---------|----------|
|---|------------------------|-----------|---------|----------|

| Printer Options |                  |  |
|-----------------|------------------|--|
| Printer         | Select Printer > |  |
| 1 Сору          | - +              |  |
|                 | Print            |  |

Bu makinenin desteklediği işlevler görüntülenir.

| 5 | Seçenekleri ayarlayın. |
|---|------------------------|
|---|------------------------|

| All Pages > |
|-------------|
| All Pages > |
| All Pages > |
| All Pages > |
|             |
|             |
|             |
|             |
|             |
|             |

**6** [Print] ögesine dokunun.

# Bir Bilgisayardan Yazdırma (Mac OS X)

- Bir dosya açın.
- 2 [Dosya] menüsünden [Yazdır] ögesini seçin.

**3** [Printer (Yazıcı)] menüsünden [OKI-C532-\*\*\*\*\*] öğesini seçin.

| <ul> <li>Print header and footer</li> <li>Rewrap contents to fit page</li> </ul> |
|----------------------------------------------------------------------------------|
| TextEdit                                                                         |
| Orientation:                                                                     |
| Paper Size: A4 210 by 297 mm                                                     |
| Pages: • All                                                                     |
| Copies: 1 Black & White Two-Sided                                                |
| Presets: Default Settings                                                        |
| Printer: OKI-CI542-68 7C29                                                       |

- 4 Seçenekleri ayarlayın.
- 5 [Yazdır] ögesine tıklayın.

# **Google Cloud Print**

Google Cloud Print, bir cep telefonu, akıllı telefon, bilgisayar veya diğer ağ aygıtlarından yazdırma işlemi gerçekleştirmenize olanak sağlayan, Google tarafından sağlanan bir yazdırma hizmetidir. Burada Google Cloud Print için bir genel bakış sağlanmakta ve temel ayarlar ve yönetim açıklanmaktadır.

- Google Cloud Print Hakkında
- Google Cloud Print'in Ayarlanması
- Google Cloud Print ile Yazdırma
- Google Cloud Print Kayıtlarının Kontrol Edilmesi
- Cloud Hizmet Ayarlarının Kontrol Edilmesi veya Değiştirilmesi
- Kayıtlı Bilgiler siliniyor
- Silmenin Tamamlandığının Kontrol Edilmesi
- Proxy Sunucu CA Lisanslarını İçe Aktarma Hakkında

### **Google Cloud Print Hakkında**

Bu makine Google Cloud Print'i desteklemektedir.

Google Cloud Print, bir cep telefonu, akıllı telefon, bilgisayar veya diğer ağ aygıtlarından bir yazıcıya İnternet aracılığıyla veri göndermenize olanak sağlayan yazdırma hizmetidir.

Google Cloud Print ile, belirli bir yazıcıya istediğiniz yerden belge veya görüntü gönderebilirsiniz. Örneğin, evdeki bilgisayarınızdan ofisinizdeki bir yazıcıya veya her zaman kullandığınız uygulamadan evdeki yazıcınıza yazdırma işi gönderebilir, böylelikle yazdırma işini kolaylaştırabilirsiniz. Sürücü kurulumuna veya yazıcı indirmeye gerek kalmaz.

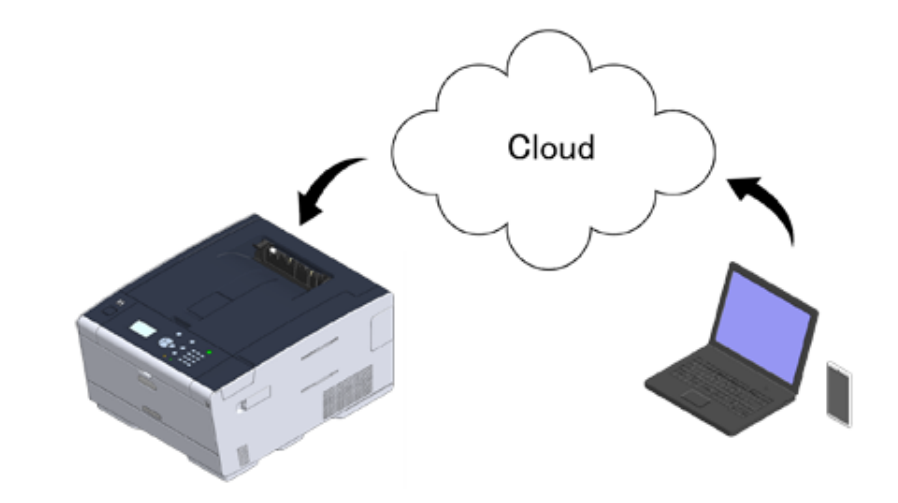

Google Cloud Print'i kullanmak için, aşağıdakileri hazırlamanız gerekir.

• Bu makine

Google Cloud Print ayarlanırken, makine İnternet'e bağlı olmalıdır.

- 🔗 Bir LAN Kablosu/USB Kablosu Bağlama (Kullanım Kılavuzu)
- 🔗 Bir Kablosuz LAN'a Bağlama (Sadece Kablosuz LAN Modülü Takıldığında) (Kullanım Kılavuzu)

# Ŵ

Google Cloud Print İnternet aracılığıyla iletişim kurduğu için, güvenlik önlemleri alınması tavsiye edilir.

- Güvenlik duvarı veya başka bir güvenlik sistemi ile İnternet iletişimlerini kısıtlayın.
- Makine tarafından sağlanan yönetici parolasını varsayılan değerden değiştirin.

### Ağ aygıtları

Ağ aygıtları, İnternet'e bağlanan bilgisayarlar veya mobil aygıtlardır. Google Cloud Print kurulumunu yapın veya desteklenen uygulamalardan yazdırma işlemleri gerçekleştirin.

#### Google hesabi

Google Cloud Print kurulumun yapmak veya desteklenen bir uygulamadan yazdırma işlemleri gerçekleştirmek için bu hesap gereklidir.

#### Desteklenen uygulama

Bir ağ aygıtı üzerinde çalışan ve Google Cloud Print uygulamasına olanak sağlayan uygulamalar.

Desteklenen işletim sistemleri ve uygulamalar ile ilgili ayrıntılı bilgi için, Google Web sitesini ziyaret edin. Tarayıcı olarak Google Chrome kullanılması tavsiye edilir.

Google web sitesi (http://www.google.com/cloudprint/learn/apps.html)

#### • Ağ

Ağ aygıtları ile Cloud ve Cloud ile makine arasında kullanılır.

Google Cloud Print, IPv6'yı desteklememektedir.

### **Google Cloud Print'in Ayarlanması**

Google Cloud Print hizmetini kullanabilmek için bir Google hesabı gerekmektedir. Bu bölüm makinenin bir Google hesabı kullanılarak Google Cloud Print'e nasıl kaydedileceğini anlatmaktadır.

Zaten bir hesabınız varsa, yeni bir hesap oluşturmanıza gerek yok. Adım 3'ye ilerleyin.

# Ŵ

- [Google Cloud Print (Google Cloud Print)] menüsüne girmek için yönetici parolası gereklidir. Fabrika varsayılan yönetici parolası "999999" şeklindedir.
- Bu kullanım kılavuzu sunucuların operatör paneli üzerinden ayarlanması prosedürünü anlatsa da, bir bilgisayardan çalıştırabilirseniz, sunucuları bu makinenin web sayfası üzerinde ayarlamanız önerilir.

Web sayfasından kontrol etmek için "Ayarlanabilir veya Kontrol Edilebilir Öğeler Hakkında" bölümünde [Admin Setup (Yönetici Kurulumu)] > [Network (Ağ)] > [TCP/IP (TCP/IP)] seçin.

Bilgisayar, akıllı telefon veya başka bir mobil cihazdan Google websitesine erişin.

Soogle web sitesi (https://accounts.google.com/signup)

- 9 Ekrandaki talimatları uygulayarak bir Google hesabı oluşturun.
- 3 Makinenin IP adresinin, alt ağ maskesinin ve ağ geçidi adresinin doğru olarak ayarlanıp ayarlanmadığını kontrol edin.
- 4 [Setting (Ayar)] öğesini seçmek için operatör panelinde ▼ düğmesine art arda basın ve → (GİRİŞ) düğmesine basın.
- 5 [Google Cloud Print (Google Cloud Print)] öğesini seçmek için ▼ düğmesine basın ve → (GİRİŞ) düğmesine basın.
- Google Cloud Print Settings (Google Cloud Print Ayarları)] öğesini seçmek için ▼ düğmesine basın ve → (GİRİŞ) düğmesine basın.
- 7 Yönetici parolasını girin ve sonra 🕘 (GİRİŞ) düğmesine basın.

# Ŵ

Fabrika varsayılan yönetici parolası "999999" şeklindedir. Yönetici parolası değiştiyse güncellenen parolayı girin.

[DNS Server (Primary) (DNS Sunucusu (Birincil))] öğesini seçmek için ▼ düğmesine basın ve 🥺 (GİRİŞ) düğmesine basın.

[0.0.0.0] değeri bunun doğru ayarlanmadığını gösterdiğinden, IP adresini ortamınıza uygun şekilde ayarlayın.

İkincil DNS sunucusu kullanılırsa, [DNS Sunucusu (İkincil)] ayar değerini kontrol edin. Proxy sunucusu kullanılırsa [Proxy (Proxy)] öğesini seçmek için ▼ düğmesine basın ve I (GİRİŞ) düğmesine basın. [Enable (Etkinleştir)] öğesini seçmek için ▼ düğmesine basın ve I (GİRİŞ) düğmesine basın ve sonra adım 10'a ilerleyin.

- Google Cloud Print Settings (Google Cloud Print Ayarları)] ekranına geri dönmek için ◀ (GERİ) düğmesine basın.
- 10 [Proxy Server (Proxy Sunucusu)] öğesini seçmek için ▼ düğmesine basın ve
  ④ (GİRİŞ) düğmesine basın.
- Bir sunucu adı girin.

64 karaktere kadar girebilirsiniz.

- 12 ▼ düğmesine basarak [ON (AÇIK)] öğesini seçin ve (GİRİŞ) düğmesine basın.
- 13 [Proxy Server Port No. (Proxy Snc.Bağl.Port No.)] öğesini seçmek için ▼ düğmesine basın ve → (GİRİŞ) düğmesine basın.
- 14 Proxy Snc.Bağl.Port No. öğesini girin ve sonra 🕘 (GİRİŞ) düğmesine basın.
- 15 [Proxy UserID (Proxy Kullanıcı Kimliği)] öğesini seçmek için ▼ düğmesine basın ve (GİRİŞ) düğmesine basın.
- Proxy Kullanıcı Kimliği'ni girin ve sonra (GİRİŞ) düğmesine basın.
   64 karaktere kadar girebilirsiniz.
- 17 [Proxy Password (Proxy Parolası)] öğesini seçmek için ▼ düğmesine basın ve (GİRİŞ) düğmesine basın.
- Proxy parolasını girin ve sonra (GİRİŞ) düğmesine basın. 64 karaktere kadar girebilirsiniz.

# Ŵ

Değerlerin ayarlanmasıyla ilgili olarak ağ yöneticinizle iletişime geçin.

- 19 [Google Cloud Print (Google Cloud Print)] menüsüne geri dönmek için (GERİ) düğmesine basın.
- 20 [Register to Google Cloud Print (Google Cloud Print'e Kaydol)] öğesini seçmek için ▲ düğmesine basın ve 🕑 (GİRİŞ) düğmesine basın.
- 🔰 Yönetici parolasını girin ve sonra 🕘 (GİRİŞ) düğmesine basın.

# Ŵ

Fabrika varsayılan yönetici parolası "999999" şeklindedir. Yönetici parolası değiştiyse güncellenen parolayı girin.

- 22 "Kayıt?" mesajı görüntülendiğinde, [Yes (Evet)] öğesini seçin ve (OIRİŞ) düğmesine basın.
- 23 Kimlik doğrulama hedefi URL'si görüntülenir.

[OK (TAMAM)] öğesini seçmek için ▼ öğesine basın ve 🕑 (GİRİŞ) düğmesine basın. Kimlik doğrulaması hedef URL adresi yazdırılacaktır.

# 

- Kayıt (kimlik doğrulaması) işlenmesi için zaman kısıtlaması bulunmaktadır (yaklaşık 10 dakika).
- Kayıt işlemini tamamlamak için bu süre içinde 28. adıma geçin.
- Kayıt işlemini bu süre içinde tamamlayamazsanız ve bir hata mesajı görüntülenirse 20. adıma dönün ve kayıt işlemini tekrarlayın.
- Adım 23'te yazdırdığınız kimlik doğrulaması hedef URL adresine bir bilgisayar ya da bir mobil cihazdan erişin.

5 Google hesabı oturum açma ekranı görüntülendiğinde, Google hesap bilgisini girin ve ardından [Oturum aç] öğesine tıklayın.

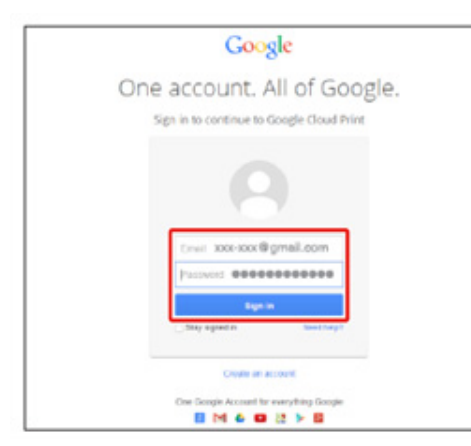

**26** Kayıt ekranı görüntülendiğinde, [Yazıcı kaydını tamamla] öğesine tıklayın.

### Printer confirmation

Click below to finish registration of your printer with Google Cloud Print for account @gmail.com.

#### Finish printer registration

- 27 Yazıcı kaydının tamamlandığını söyleyen mesaj görüntülenene kadar bekleyin.
- 28 Kayıt içeriği ve tamamlanma mesajı makinenin görüntüleme ekranında görüntülendiğinde mesajı kontrol edin.

0

🔗 Google Cloud Print ile Yazdırma

# Google Cloud Print ile Yazdırma

- Otomatik Olarak Yazdırma
- Manüel Yazdırma
- Yazdırma Ayarlarını Değiştirme
- Yazdırmayı İptal Etme

Google Cloud Print'den yazdırma verilerini aldığında ne zaman yazdırmaya başlayacağını ayarlar.

Google Cloud Print'i kullanmadan önce Google Cloud Print işlevini ayarlayın.

#### Google Cloud Print

- Yazdırma kalitesi yazdırma sürücüsüyle yazdırma veya makineden yazdırmayla aynı olmayabilir
- Saydamlık efekti uygulanmış PDF dosyaları doğru şekilde yazdırılmayabilir.
- Şifreli PDF dosyalar yazdırılmayabilir.

### Otomatik Olarak Yazdırma

Makine yazdırma verisini aldığında otomatik olarak yazdırılır.

- Makinenin kapatılıp kapatılmadığını kontrol edin..
- 2 Bir bilgisayarı ya da mobil cihazdan Google Cloud Print'i destekleyen bir uygulama başlatın.

# Ŵ

Google Cloud Print, Google Chrome, Gmail, Google Drive diğer uygulamaları desteklemektedir.

- 3 Uygulama içerisinde somun anahtarı simgesine veya aşağı açılır listeye dokunun ve ardından görüntülenen aşağı açılır listeden [Yazdır] öğesini seçin.
- 🖌 Görüntülenen ekran kayıtlı makineyi seçin.
- 5 Yazdırma ayarlarını ayarlayın ve ardından yazdırın.

# Ŵ

- Yazdırmak için Google Cloud Print'e makineyi kaydettirmek için kullandığını Google hesabını kullanın.
- Farklı bir Google hesabıyla yazdırmak için, Google Cloud Print hizmeti tarafından sunulan [Paylaş] ayarlarını ayarlamalısınız.

### Manüel Yazdırma

Otomatik olarak yazdıramıyor veya verileri aldıktan hemen sonra yazdırmak istiyorsanız manüel olarak yazdırın.

- Makinenin kapatılıp kapatılmadığını kontrol edin..
- 2 [Print (Yazdır)] öğesini seçmek için operatör panelindeki ▼ düğmesine basın ve ② (GİRİŞ) düğmesine basın.
- 3 [Google Cloud Print (Google Cloud Print)] öğesini seçmek için ▼ düğmesine basın ve → (GİRİŞ) düğmesine basın.
- 4 Onay ekranında [Yes (Evet)] öğesini seçmek için ▼ düğmesine basın ve (GİRİŞ) düğmesine basın.
- 5 Yazdırma verisi Google Cloud Print hizmetinde mevcutsa, yazdırma başlar.

# Ŵ

Manuel olarak yazdırmak için, [Bulut Hizmeti Kullanımı]'nı [Etkinleştir] veya [Duraklat]'a ayarlayın. [Bulut Hizmeti Kullanımı] hakkında ayrıntılı bilgi için, "Cloud Hizmet Ayarlarının Kontrol Edilmesi veya Değiştirilmesi" ne bakınız.

#### Yazdırma Ayarlarını Değiştirme

Yazdırma ayarlarını değiştirmek için, desteklenen bir uygulamadan yazdırmak istediğinizde görüntülenen yazıcı seçim ekranında [Seçenek] öğesini seçin.

Yazdırma ayarlarını makineden değiştiremezsiniz.

### Yazdırmayı İptal Etme

Yazdırma işlemi sırasında iptal etmek için makineden iptal edin.

🔗 Bir Yazdırma İşini İptal Etme (Kullanım Kılavuzu)

Bir yazdırma işini yazdırmadan önce iptal etmek için yazdırma işini Google Cloud Print yönetim ekranından silin.

Google Cloud Print yönetici ekranı (https://www.google.com/cloudprint)

# Google Cloud Print Kayıtlarının Kontrol Edilmesi

- Google Cloud Print Yönetim Ekranından Kontrol Edilmesi
- Web Sayfasından Kontrol Edilmesi
- Operatör Panelinden Kontrol Edilmesi

Makinenin Google Cloud Print'e kayıtlı olup olmadığını aşağıdaki üç şekilde kontrol edebilirsiniz.

#### Google Cloud Print Yönetim Ekranından Kontrol Edilmesi

- Bilgisayar, akıllı telefon veya başka bir mobil cihazdan Google websitesine erişin.
  - Soogle Cloud Print yönetici ekranı (https://www.google.com/cloudprint)
- Google hesap bilgilerinizi girin ve ardından [Oturum Aç] öğesine tıklayın.
- [Yazdır] öğesine tıklayın. Kayıtlı yazıcılar görüntülenecektir.

#### Web Sayfasından Kontrol Edilmesi

Bu makinenin Web sayfasını açın.

#### 🔗 Bu Makinenin Web Sayfasını Açma

- Yönetici olarak giriş yapın.
- 3 [Bilgi Görüntüle] öğesine tıklayın.
- 🛕 [Ağ] öğesine tıklayın.
- [Google Cloud Print] için [Kayıtlı] öğesinin görüntülenip görüntülenmediğini kontrol edin.

#### **Operatör Panelinden Kontrol Edilmesi**

- [Setting (Ayar)] öğesini seçmek için operatör panelinde ▼ düğmesine art arda basın ve ④ (GİRİŞ) düğmesine basın.
- 2 [Google Cloud Print (Google Cloud Print)] öğesini seçmek için ▼ düğmesine basın ve (GİRİŞ) düğmesine basın.
- Aşağıdaki üç öğenin görüntülendiğini kontrol edin.
  - · Kayıtlı Bilgileri Sil
  - Google Cloud Print'e Kaydol
  - · Google Cloud Print Ayarları

# Cloud Hizmet Ayarlarının Kontrol Edilmesi veya Değiştirilmesi

- Cloud Hizmet Ayarlarının Kullanımının Kontrol Edilmesi
- Web Sayfasından Değiştirilmesi
- Operatör Panelinden Değiştirilmesi

Google Cloud Print ayarlarını kontrol edebilir ve düzenleyebilirsiniz.

#### Cloud Hizmet Ayarlarının Kullanımının Kontrol Edilmesi

Bu makinenin web sayfasından Cloud hizmetinin kullanım durumunu kontrol edin.

1 Bu makinenin Web sayfasını açın.

#### 🔗 Bu Makinenin Web Sayfasını Açma

- Yönetici olarak giriş yapın.
- [Bilgi Görüntüle] öğesine tıklayın.
- ႔ [Ağ] öğesine tıklayın.
- 5 [Google Cloud Print] öğesine tıklayın.
- **6** [Using Cloud Service (Bulut Hizm.Kllnm.)] öğesini işaretleyin.
  - Kullanım durum bilgisi görüntülenir. Üç kullanım durum bilgisi bulunmaktadır: Etkin: Otomatik veya manüel olarak yazdırabilirsiniz.

Duraklat: Manüel olarak yazdırabilirsiniz. Otomatik olarak yazdırmak istemiyorsanız bu durum bilgisini ayarlayın.

Devre dışı: Yazdıramazsınız. Google Cloud Print kullanımı ve diğer durumların kullanımını askıya almak istiyorsanız bu durum bilgisini ayarlayın.

#### Web Sayfasından Değiştirilmesi

Bu makinenin web sayfasından Cloud Hizmet Kullanımı durumunu değiştirin.

Bu makinenin Web sayfasını açın.

#### 🔗 Bu Makinenin Web Sayfasını Açma

Yönetici olarak giriş yapın.

6. Aă

- 3 [Bilgi Görüntüle] öğesine tıklayın.
- 🚹 [Ağ] öğesine tıklayın.
- 5 [Google Cloud Print] öğesine tıklayın.
- [Cloud Hizmetinin Kullanımı] öğesine tıklayın.
- 7 Ayarları değiştirin.

### Operatör Panelinden Değiştirilmesi

- 1 [Setting (Ayar)] öğesini seçmek için operatör panelinde ▼ düğmesine art arda basın ve → (GİRİŞ) düğmesine basın.
- 2 [Google Cloud Print (Google Cloud Print)] öğesini seçmek için ▼ düğmesine basın ve (GİRİŞ) düğmesine basın.
- Google Cloud Print Settings (Google Cloud Print Ayarları)] öğesini seçmek için ▼ düğmesine basın ve (GİRİŞ) düğmesine basın.
- 🚹 Yönetici parolasını girin ve sonra 🕘 (GİRİŞ) düğmesine basın.

# Ŵ

Fabrika varsayılan yönetici parolası "999999" şeklindedir. Yönetici parolası değiştiyse güncellenen parolayı girin.

- 5 [Using Cloud Service (Bulut Hizm.Kllnm.)] öğesini seçmek için ▼ düğmesine basın ve → (GİRİŞ) düğmesine basın.
- 🔓 Ayarların türünü seçin ve sonra 🕘 (GİRİŞ) düğmesine basın.

# Kayıtlı Bilgiler siliniyor

Google Cloud Print'te kayıtlı makine hakkındaki bilgiyi aşağıdaki prosedürü uygulayarak silin.

Makinenin ağa bağlı olduğunu kontrol edin.

# Ŵ

Bilgiyi makine bir ağa bağlıyken silerseniz, aynı anda Google Cloud Print yönetici ekranındaki kayıt bilgisi de silinir.

Soogle Cloud Print yönetici ekranı (https://www.google.com/cloudprint)

- 2 [Setting (Ayar)] öğesini seçmek için operatör panelinde ▼ düğmesine art arda basın ve → (GİRİŞ) düğmesine basın.
- 3 [Google Cloud Print (Google Cloud Print)] öğesini seçmek için ▼ düğmesine basın ve → (GİRİŞ) düğmesine basın.
- 4 [Delete Registered Information (Kayıtlı Bilgileri Sil)] öğesini seçmek için ▼ düğmesine basın ve → (GİRİŞ) düğmesine basın.
- 5 Yönetici parolasını girin ve sonra 🕘 (GİRİŞ) düğmesine basın.

# Ŵ

Fabrika varsayılan yönetici parolası "999999" şeklindedir. Yönetici parolası değiştiyse güncellenen parolayı girin.

- 6 Onay ekranında [Yes (Evet)] öğesini seçmek için ▼ düğmesine basın ve (GİRİŞ) düğmesine basın.
- 7 Silmenin tamamlandığını söyleyen mesaj görüntüleme ekranında görüntülenir.

### Silmenin Tamamlandığının Kontrol Edilmesi

- Google Cloud Print Yönetim Ekranından Kontrol Edilmesi
- Web Sayfasından Kontrol Edilmesi
- Operatör Panelinden Kontrol Edilmesi
- Kayıt Bilgisi Google Cloud Print Yönetici Ekranında Kalırsa
- Google Cloud Print Yönetici Ekranında Kayıt Bilgisini Sildiyseniz

Makinenin Google Cloud Print'den silinip silinmediğini aşağıdaki üç şekilde kontrol edebilirsiniz.

### Google Cloud Print Yönetim Ekranından Kontrol Edilmesi

- Bilgisayar, akıllı telefon veya başka bir mobil cihazdan Google websitesine erişin.
  - Soogle Cloud Print yönetici ekranı (https://www.google.com/cloudprint)
- **9** Google hesap bilgilerinizi girin ve ardından [Oturum aç] öğesine tıklayın.
- ? [Yazdır] öğesine tıklayın.

Makinenin görüntülenip görüntülenmediği kontrol edin.

# Web Sayfasından Kontrol Edilmesi

- Bu makinenin Web sayfasını açın.
  - 🔗 Bu Makinenin Web Sayfasını Açma
- 2 Yönetici olarak giriş yapın.
- 3 [Bilgi Görüntüle] öğesine tıklayın.
- 🚹 [Ağ] öğesine tıklayın.
- **5** [Google Cloud Print] için [Kayıtlı] öğesinin görüntülenip görüntülenmediğini kontrol edin.

# Operatör Panelinden Kontrol Edilmesi

- 1 [Setting (Ayar)] öğesini seçmek için operatör panelinde ▼ düğmesine art arda basın ve ④ (GİRİŞ) düğmesine basın.
- 2 [Google Cloud Print (Google Cloud Print)] öğesini seçmek için ▼ düğmesine basın ve
- 3 Yalnızca iki [Register to Google Cloud Print (Google Cloud Print'e Kaydol)] ve [Google Cloud Print Settings (Google Cloud Print Ayarları)] öğesinin görüntülenip görüntülenmediğini kontrol edin.

# Kayıt Bilgisi Google Cloud Print Yönetici Ekranında Kalırsa

Kayıt bilgisini "Kayıtlı Bilginin Silinmesi" prosedürünü uygulayarak makine bir ağa bağlı değilken silerseniz, kayıtlı makine Google Cloud Print yönetici ekranında kalabilir (https:// www.google.com/cloudprint). Böyle bir durumda, Google Cloud Print yönetici ekranında makineyi silin.

# Google Cloud Print Yönetici Ekranında Kayıt Bilgisini Sildiyseniz

Kayıtlı makineyi Google Cloud Print yönetici ekranında sildiyseniz (https://www.google.com/ cloudprint), kayıt bilgisi makinede kalacaktır. Böyle bir durumda, kayıt bilgisini makinenin operatör panelinden silin.

- [Setting (Ayar)] öğesini seçmek için operatör panelinde ▼ düğmesine art arda basın ve → (GİRİŞ) düğmesine basın.
- 2 [Google Cloud Print (Google Cloud Print)] öğesini seçmek için ▼ düğmesine basın ve → (GİRİŞ) düğmesine basın.
- 3 [Delete Registered Information (Kayıtlı Bilgileri Sil)] öğesini seçmek için ▼ düğmesine basın ve → (GİRİŞ) düğmesine basın.
- Yönetici parolasını girin ve sonra 🕘 (GİRİŞ) düğmesine basın.

# Ŵ

Fabrika varsayılan yönetici parolası "999999" şeklindedir. Yönetici parolası değiştiyse güncellenen parolayı girin.

5 Onay ekranında [Yes (Evet)] öğesini seçmek için ▼ düğmesine basın ve ④ (GİRİŞ) düğmesine basın.

# Proxy Sunucu CA Lisanslarını İçe Aktarma Hakkında

CA lisanslarını bu makinenin internet sayfasından (http://(Bu makinenin IP adresi)) içe aktarabilirsiniz.

Proxy sunucusu tarafından güvenilen sertifika yetkilisi tarafından verilen sertifikayı belirtin. PEM, DER ve PKCS#7 dosyalarını içeri aktarabilirsiniz.

# Ŵ

Ağınız ile ilgili ayrıntılı bilgi için, ağ yöneticiniz ile irtibata geçin.

# Ağ ile İlgili Yazılım

Bu bölümde, makine bir ağa bağlı durumda kullanılırken kullanışlı yazılım açıklanmaktadır.

- Bu Makinenin Web Sayfası
- Yapılandırma Aracı
- OKI LPR Yardımcı Programı
- Ağ Uzantısı
- Ağ Kartı Kurulumu (Mac OS X)

# Ağ Ayarları

Bu bölümde, makinenin bir ağa nasıl bağlanacağı ve ağ kurulumunun nasıl yapılacağı açıklanmaktadır.

- Aynı Anda Kablolu LAN ve Kablosuz LAN Kullanımı (Yalnızca Kablosuz LAN Modülü Bağlandığında)
- Ağ Ayarlarını Başlatma
- DHCP Sunucusunu Ayarlama

# Aynı Anda Kablolu LAN ve Kablosuz LAN Kullanımı (Yalnızca Kablosuz LAN Modülü Bağlandığında)

Bu makineyi aynı anda kablolu ve kablosuz LAN'ye bağlayabilirsiniz.

Uygulanabilir kombinasyonlar aşağıdaki gibidir.

✓:Etkinleştir, X :Devre Dışı Bırak

| LAN Kablosu ile Bağlı | Kablosuz (Altyapı) | Kablosuz (AP Modu) |
|-----------------------|--------------------|--------------------|
| ¥                     | V                  | ×                  |
| ¥                     | ×                  | V                  |

# 

Kablosuz (Altyapı) ve Kablosuz (AP Modu) aynı anda etkinleştirilemez.

Aynı alt ağa bir kablolu LAN ve bir kablosuz LAN bağlanırsa, iletişim stabil olmayabilir.

#### Kurulum [Enabling Default Gateway (Varsayılan Ağ Geçidini Etkinleştirme)]

Bir kablolu LAN ve kablosuz LAN'yi aynı anda kullanmak için, yalnızca varsayılan ağ geçidi etkin arabirimler segment dışı aygıtlar ile iletişim kurabilir.

- 1 [Setting (Ayar)] öğesini seçmek için operatör panelinde ▼ düğmesine art arda basın ve → (GİRİŞ) düğmesine basın.
- 2 [Admin Setup (Yntci Krlumu)] öğesini seçmek için ▲ bir kez düğmesine basın ve → (GİRİŞ) düğmesine basın.
- 3 Yönetici parolasını girin ve sonra 🕘 (GİRİŞ) düğmesine basın.

# Ŵ

Fabrika varsayılan yönetici parolası "999999" şeklindedir. Yönetici parolası değiştiyse güncellenen parolayı girin.

- 4 [Network Menu (Ağ Menüsü)] öğesini seçmek için ▼ düğmesine basın ve (GİRİŞ) düğmesine basın.
- 5 [Network Setup (Network Kurulum)] öğesinin seçili olduğunu kontrol edin ve sonra 🕘 (GİRİŞ) düğmesine basın.
- [Network Setting (Ağ Ayarı)] öğesinin seçili olduğunu kontrol edin ve sonra (GİRİŞ) düğmesine basın.

- [Enabling Default Gateway (Vrsyln.Ağ Geç.Etkinleştirme)] öğesinin seçili olduğunu kontrol edin ve sonra () (GİRİŞ) düğmesine basın.
- 8 [Wired (Kablolu)] veya [Wireless(Infrastructure) (Kablosuz(Altyapı))] öğesini seçmek için ▼ düğmesine basın ve (GİRİŞ) düğmesine basın.

### Ağ Ayarlarını Başlatma

# 

Bu prosedür, tüm ağ ayarlarını başlatır.

#### Makinenin Ayar Menüsünden Başlatma

Ağ ayarlarını fabrika varsayılan ayarlarına göre geri yükleyebilirsiniz.

- [Setting (Ayar)] öğesini seçmek için operatör panelinde ▼ düğmesine art arda basın ve → (GİRİŞ) düğmesine basın.
- [Admin Setup (Yntci Krlumu)] öğesini seçmek için ▲ bir kez düğmesine basın ve → (GİRİŞ) düğmesine basın.
- Yönetici parolasını girin ve sonra 🕘 (GİRİŞ) düğmesine basın.

# Ŵ

Fabrika varsayılan yönetici parolası "999999" şeklindedir. Yönetici parolası değiştiyse güncellenen parolayı girin.

- 4 [Network Menu (Ağ Menüsü)] öğesini seçmek için ▼ düğmesine basın ve (GİRİŞ) düğmesine basın.
- 5 [Network Setup (Network Kurulum)] öğesinin seçili olduğunu kontrol edin ve sonra 🕘 (GİRİŞ) düğmesine basın.
- 6 [Factory Defaults (Fabrika Ayarları)] öğesini seçmek için ▼ düğmesine basın ve (GİRİŞ) düğmesine basın.
- 7 [Execute (Execute)] görüntülendiğinde, 🕘 (GİRİŞ) düğmesine basın.
- ጸ Bekleme ekranına dönmek için 🔵 (ÇEVRİMİÇİ) düğmesine basın.

### **DHCP Sunucusunu Ayarlama**

DHCP, TCP/IP ağındaki her ana bilgisayara bir IP adresi atar.

# 0

Ağ üzerinden yazdırmak için, makinenin bir IP adresi olmalıdır. Statik bir adresin nasıl atanacağına ilişkin ayrıntılar için, DHCP sunucunuzun kılavuzuna bakın.

# Ŵ

Aşağıdaki prosedür, Windows Server 2008 R2 örneği kullanılarak açıklanmıştır. Adımlar ve menüler, işletim sistemine bağlı olarak değişiklik gösterebilir.

- [Start]'ın ardından [Administrative Tools] > [Server Manager]'ı seçin.
   [DHCP] zaten [Administrative Tools]'da zaten görüntüleniyorsa, adım 8'e gidin.
- ? [Roles Summary]'den [Add Roles] öğesini seçin.
- 3 [Add Roles Wizard]'da [Next] öğesine tıklayın.
- [DHCP Server] onay kutusunu seçin ve ardından [Next] öğesine tıklayın.
- 5 Ayarları gerekiyorsa ekrandaki talimatları uygulayarak ayarlayın.
- 6 [Confirm Installation Selection] ekranındaki ayarları işaretleyin ve [Install]'u tıklayın.
- 7 Kurulum tamamlandığında [Kapat] öğesine tıklayın.
- 8 [DHCP] sihirbazını başlatmak için [Start]'ın ardından [Administrative Tools] > [DHCP] öğelerini seçin.
- **9** DHCP listesinden, kullanılacak bir sunucu seçin.
- [Action] menüsünden [New Scope]'u seçin.
- Ayarları gerekiyorsa [New Scope Wizard]'daki ekran talimatlarını uygulayarak ayarlayın.

# h

- Varsayılan ağ geçidini ayarladığınızdan emin olun.
- [Active Scope] ekrandaki [Yes, I want to activate the scope now] seçeneğini seçin

- [7] [Finish] öğesine tıklayın.
- 13 DHCP listesinden yeni kapsamı seçin ve [Reservations] seçeneğini belirleyin.
- 14 [Action] menüsünden [New Reservation]'ı seçin.
- Ayarları yapın.
- 16 [Add] ögesine tıklayın.
- 17 [Close] ögesine tıklayın.
- **18** [File] menüsünden [Exit] öğesini seçin.

# Ağ Sorunları

Bu bölümde, makine bir ağa bağlı durumdayken (bağlanırken) meydana gelebilecek sorunların nasıl çözüleceği açıklanmaktadır.

### • Ağdan yazdırma yapılamıyor

- 🔗 Yazdırılamıyor (Kullanım Kılavuzu)
- 🔗 Ağ Bağlantısı Sorunları

# Yardımcı Yazılım

Yardımcı Yazılım Listesi Yazılımı Yükleme Bu Makinenin Web Sayfası Renk Düzeltme Yardımcı Programı Renk Skalası Yardımcı Programı PS Gamma Ayarlayıcı Yardımcı Programı Yapılandırma Aracı OKI LPR Yardımcı Programı Ağ Uzantısı Ağ Uzantısı Bü bölümde, makineyi daha rahat kullanabilmek için kullanılacak yardımcı yazılım açıklanmaktadır.

# Yardımcı Yazılım Listesi

Bu kısım bu makinede kullanabileceğiniz yardımcı yazılımları açıklar. Her bir yardımcı yazılımın nasıl kullanılacağını öğrenmek için, kendi başlığına gözatın.

- Windows Yardımcı Programları
- Mac OS X Yardımcı Programları

# Windows Yardımcı Programları

#### Sistem Gereksinimleri

Windows 10/Windows 8.1/Windows 8/Windows 7/Windows Vista

Windows Server 2016/Windows Server 2012 R2/Windows Server 2012

Windows Server 2008 R2/Windows Server 2008

| Madde                           | Açıklama                                                                                                    | Referanslar                                                      |
|---------------------------------|----------------------------------------------------------------------------------------------------|------------------------------------------------------------------|
| Renk Düzeltme Yardımcı Programı | Bir bilgisayardan yazdırırken Renk<br>Uyumunu ayarlayın.<br>Palet renkli çıktı, gama değeri, ana<br>renklerin bulanıklık veya<br>doygunluğunu ayarlayarak genel çıktı<br>rengi trendini değiştirebilirsiniz.                                                                                | Renk Düzeltme Yardımcı<br>Programı                               |
| Renk Skalası Yardımcı Programı  | RGB renk örneğini yazdırır. İstenen<br>renklerle yazdırmak için RGB değerini<br>yazdırılan renk örneğinde<br>görebilirsiniz.                                                                                                    | 🔗 Renk Skalası Yardımcı Programı                                 |
| PS Gamma Ayarı                  | Bir bilgisayardan yazdırırken<br>fotoğraflar için kullanılan renk<br>yoğunluğunu ayarlayabilirsiniz.                                                                                                    | PS Gamma Ayarlayıcı Yardımcı<br>Programı                         |
| Yapılandırma Aracı              | Bu makinenin erişim kontrolü<br>ayarlarını yapabilir, form verileri ile<br>ICC profilini yazıcıya kaydedip silebilir<br>ve yönetebilirsiniz. Kaydedilen ICC<br>profili, yazıcı sürücüsünün [Graphic<br>Pro (Profesyonel Kullanıcı Renk<br>Modu)] modunda renk uyumu için<br>kullanılabilir. |                                                                  |
| PDF Doğrudan Yazdırma           | Herhangi bir uygulamayı başlatmadan<br>PDF dosyalarını yazdırır.                                                                                                    | Bir PDF Dosyasını Açmadan<br>Yazdırma (PDF Doğrudan<br>Yazdırma) |
| OKI LPR Yardımcı Programı       | Bir ağa bağlı aygıtın durumunu kontrol<br>edebilir ya da bir bilgisayardan başka<br>bir aygıta yazdırma verilerini<br>aktarabilirsiniz.                                                                                                    | 🔗 OKI LPR Yardımcı Programı                                      |
| Ağ Uzantısı                     | Bu makinenin ayarlarını ve yazıcı<br>sürücüsünden de seçenek ayarlarını<br>kontrol edebilirsiniz. Bu yardımcı<br>program, ağ bağlantısı yoluyla yazıcı<br>sürücüsü yüklerken otomatik olarak<br>yüklenir.                                                                                   | 🔗 Ağ Uzantısı                                                    |

| Madde                         | Açıklama                               | Referanslar                     |
|-------------------------------|----------------------------------------|---------------------------------|
| Yazdırma İşi Hesabı İstemcisi | İş hesabı işlevinin kullanılabilmesi   | 🖉 Yazdırma İsi Hesabı İstemcisi |
|                               | veya makineye erişim yetkisi verilmesi |                                 |
|                               | için yazıcı sürücüsünde kullanıcı      |                                 |
|                               | kimliğini (PIN) ayarlayabilirsiniz.    |                                 |

# Mac OS X Yardımcı Programları

#### Sistem Gereksinimleri

### OS X 10.8.5 - 10.12

| Madde                           | Açıklama                                                                                                    | Referanslar                              |
|---------------------------------|----------------------------------------------------------------------------------------------------|------------------------------------------|
| PS Gamma Ayarı                  | Bir bilgisayardan yazdırırken<br>fotoğraflar için kullanılan renk<br>yoğunluğunu ayarlayabilirsiniz.                                                                                                    | PS Gamma Ayarlayıcı Yardımcı<br>Programı |
| Renk Düzeltme Yardımcı Programı | Bir bilgisayardan yazdırırken Renk<br>Uyumunu ayarlayın.<br>Ana renklerin palet renk çıkışını, gama<br>değerini, tonunu veya doygunluğunu<br>ayarlayarak çıktı renklerinin genel<br>trendini değiştirebilirsiniz. | Renk Düzeltme Yardımcı<br>Programı       |
| Ağ Kartı Kurulumu               | Bir ağ kurabilirsiniz.                                                                                                    | 🔗 Ağ Kartı Kurulumu (Mac OS X)           |
| Profile Assistant               | ICC profilini yazıcıya kaydeder ve<br>yönetir. Kaydedilen ICC profili, yazıcı<br>sürücüsünün [Graphic Pro<br>(Profesyonel Kullanıcı Renk Modu)]<br>modunda renk uyumu için<br>kullanılabilir.                     | Web sitesinden indirin.                  |
| Yazdırma İşi Hesabı İstemcisi   | İş hesabı işlevinin kullanılabilmesi<br>veya makineye erişim yetkisi verilmesi<br>için yazıcı sürücüsünde kullanıcı<br>kimliğini (PIN) ayarlayabilirsiniz.                                                        | 🔗 Yazdırma İşi Hesabı İstemcisi          |

# Yazılımı Yükleme

Kullanmak istediğiniz yardımcı programı aşağıdaki prosedürü takip ederek yükleyin.

- Windows için
- Mac OS X için

#### Windows içir

Yazılım DVD-ROM'unu kullanarak yardımcı programı yükleyin.

- PCL6 Yazıcı Sürücüsü
- PS Yazıcı Sürücüsü
- XPS Yazıcı Sürücüsü
- OKI LPR Yardımcı Programı
- Renk Düzeltme Yardımcı Programı
- Renk Skalası Yardımcı Programı
- PS Gamma Ayarı
- Yapılandırma Aracı
- PDF Doğrudan Yazdırma
- Yazdırma İşi Hesabı İstemcisi

Makineyi bir ağ veya USB arayüzü aracılığıyla bir bilgisayara bağlayın.

# 0

4

Yüklemeden önce bu makinenin durum bilgisini kontrol edin.

- · Bu makine açık.
- Makine bir ağ kablosuyla ağa bağlanmış ve IP adresi ayarlanmış veya diğer ayarlar yapılmış.
  - "Yazılım DVD-ROM'unu" bir bilgisayara takın.

9 [Otomatik Kullan] görüntülendiğinde, [Setup.exe çalıştır] öğesine tıklayın.

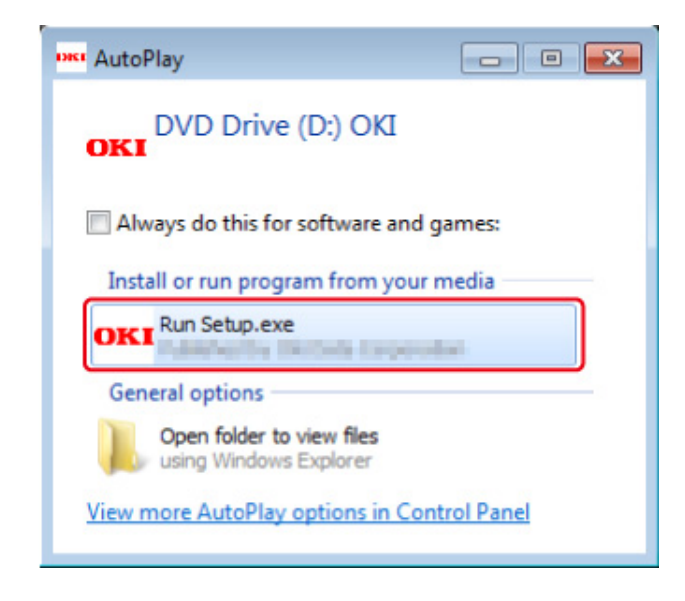

# Ŵ

[Kullanıcı Hesabı Denetimi] iletişim kutusu görüntülenirse, [Evet] öğesine tıklayın.

- Açılır listeden bir dil seçin.
- 🚹 Lisans sözleşmesini okuyun ve [Kabul] öğesine tıklayın.
- 5 Kullanıcılar için Ortam Önerisi bölümünü okuyun ve [Next (İleri)] öğesine tıklayın.
- Bağlantı ortamınıza bağlı olarak [Network (Ağ)] veya [USB] öğesini seçip [Next (İleri)] öğesine tıklayın.

[Windows Security Alert (Windows Güvenlik Uyarısı)] iletişim kutusu görüntülenirse, [Allow access (Erişime izin ver)] öğesine tıklayın. 7 Bu makinenin model adını seçin ve [İleri] öğesine tıklayın.

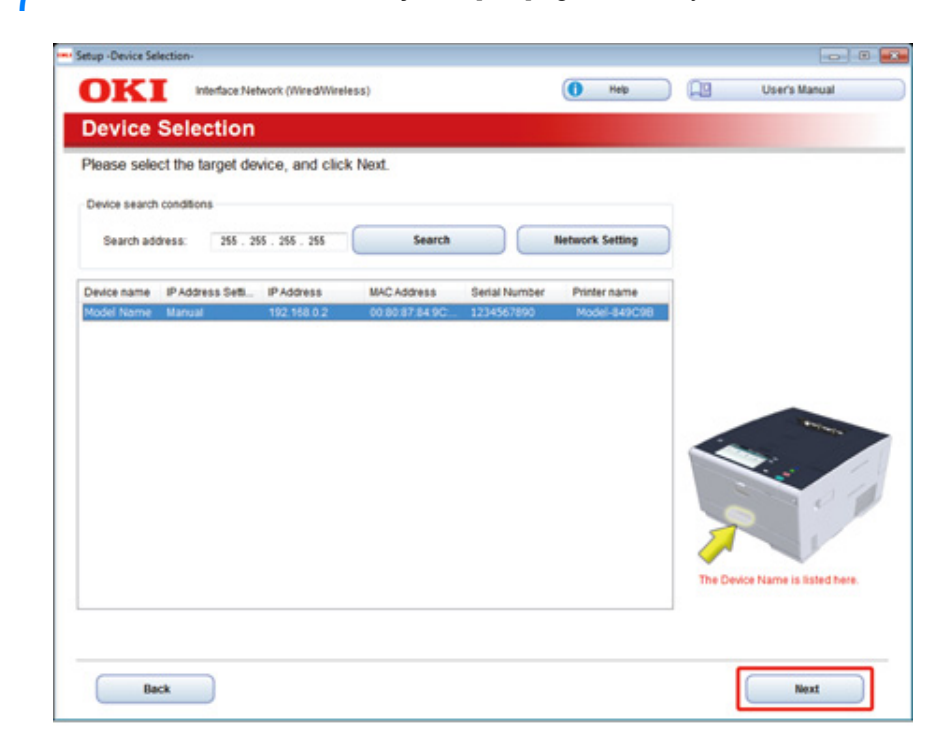

# 8 [Özel Yükleme] öğesine tıklayın.

|               | Device Name Printer, Interface Network (WredWireles- | 0                         |                  | -  |               |
|---------------|------------------------------------------------------|---------------------------|------------------|----|---------------|
| JKI           |                                                      | " <u>()</u>               | Help             | 19 | User's Manual |
| . Install     | Optional Software                                    |                           |                  |    |               |
|               |                                                      |                           |                  |    |               |
| Install Optic | nal Software > 2. Device Settings > 3. Complete      |                           |                  |    |               |
|               |                                                      | Main Menu                 |                  |    |               |
| 0             |                                                      |                           |                  |    |               |
| ( In In       | stall Optional Software                              | instal the driver and sol | tware to the PC. |    |               |
| Sr            |                                                      |                           |                  |    |               |
|               |                                                      |                           |                  |    |               |
| (2)           |                                                      |                           |                  |    |               |
|               | Custom Install                                       |                           |                  |    |               |
|               |                                                      |                           |                  |    |               |
|               |                                                      |                           |                  |    |               |
|               |                                                      |                           |                  |    |               |
|               |                                                      |                           |                  |    |               |
|               |                                                      |                           |                  |    |               |
|               |                                                      |                           |                  |    |               |
|               |                                                      |                           |                  |    |               |
|               |                                                      |                           |                  |    |               |
|               |                                                      |                           |                  |    |               |
|               |                                                      |                           |                  |    |               |
|               |                                                      |                           |                  |    |               |
|               |                                                      |                           |                  |    |               |

9 [Separate Install (Ayrı Yükleme)] öğesine tıklayın.

| tall the software separat<br>ck the software you wan | ety.<br>It to install, and f | follow the on-screen instructions.                                                                                              |
|------------------------------------------------------|------------------------------|----------------------------------------------------------------------------------------------------|
| Category                                             |                              | (We (oregoing one minimal)                                                                                                    |
| Ali dems (14)                                        | 2                            | All items (14)                                                                                                    |
| Driver (5)<br>Other Software (7)                     | -                            | PCL6 Driver (Installed)<br>Installs the PCL6 driver to be used for printing from Windows Operating Systems<br>and applications. |
| Optional Software (2)                                |                              | PS Dream<br>Installs the PS driver to be used for printing from Windows Operating Systems<br>and applications.                  |
|                                                      |                              | XPS Driver<br>Installs the XPS driver to be used for printing from Windows Operating Systems<br>and applications.               |
|                                                      |                              | Fax Driver<br>Send fax a document of the application from a device and transmit a message.                                      |
|                                                      |                              | Scanner Driver (Installed)<br>Take the image which scanned in application.                                                      |
|                                                      |                              | ActKey (Installed)<br>Expand the scanner function.                                                                              |
|                                                      |                              | Color Correct Utility<br>Fine-tune printer color output.                                                                        |

10 Yüklenecek bir sürücüyü ya da bir yazılımı tıklayın. Yükleme başlar.

# W

Aşağıdaki prosedür seçilen yazılıma bağlı olarak değişiklik gösterir. Yapılandırma Aracının yüklenmesi örnek olarak kullanılmıştır.

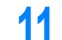

Yüklemek istediğiniz eklentileri seçin ve [Install (Yükle)] seçeneğine tıklayın.

| OKI                                                                                                    |                                           |                                                                                                    |
|----------------------------------------------------------------------------------------------------|-------------------------------------------|----------------------------------------------------------------------------------------------------|
| Please check the Plup in that you want to install, a<br>the Configuration Tool must be included.                                                                                                    | and click Install button.                 | Tell Me More                                                                                                    |
| Contiguration Tool                                                                                                    | Required Component                        |                                                                                                    |
| <ul> <li>✓ User Setting Plug-in</li> <li>✓ Device Setting Plug-in</li> <li>✓ Aletter Hold Plug-in</li> <li>✓ Aletter Hold Plug-in</li> <li>✓ Network Setting Plug-in</li> <li>✓ Storage Manager Plug-in</li> </ul> | Ready<br>Ready<br>Ready<br>Ready<br>Ready | What is the Congression i cour     This software lets you discover devices and display basic information about     them such a name, status and connection port. It also acts are a base to     access plugin software with additional features.     Why use the Configuration Tool?     With this software installed on your local PC, you can monitor the status of     devices in sense to costion. Additional features can be added using     supplemental plug-ins. |
| iet installation target folder<br>C. Phogram Files/Okidata/Configuration Tool                                                                                                    | — 📂 Reference                             | D Install                                                                                                    |

Yükleme işlemi başlar.

12 Yükleme işlemi tamamlanınca [Close (Kapat)] öğesine tıklayın.

# Mac OS X için

Bir yardımcı programı herhangi bir yere sürükleyerek kopyalayabilirsiniz. Ayrıca, bir yardımcı programı doğrudan Yazılım DVD-ROM'undan da çalıştırabilirsiniz.

- Ürünle verilen "Yazılım DVD-ROM"unu bilgisayara takın.
- 2 [OKI] > [Utilities (Yardımcı Programlar)] klasörüne çift tıklayın.
- **3** Yüklenecek bir yardımcı program klasörünü herhangi bir konuma sürükleyerek kopyalayın.

# Ŵ

Yardımcı yazılımı başlatmak için klasörün içindeki yazılım simgesine çift tıklayın.

# Bu Makinenin Web Sayfası

Bu makinenin ağ ayarlarını veya menü ayarlarını makinenin web sayfasından yapabilirsiniz.

- Bu Makinenin Web Sayfasını Açma
- Yönetici Olarak Oturum Açın
- Yönetici Parolasını Değiştirme (Web Sayfası)
- Bu Makinenin Ayarlarını Kontrol Etme veya Değiştirme
- İletişimi SSL/TLS ile Şifreleme
- IPP Kullanma
- IPSec ile İletişimi Şifreleme
- IP Adresi Kullanarak Erişimi Sınırlandırma (IP Filtreleme)
- MAC Adresi Kullanarak Erişimi Sınırlandırma (MAC Adresi Filtreleme)
- E-posta Uyarısı
- SNMPv3 Kullanma
- IEEE802.1X (Kablolu LAN) Kullanma
- IEEE802.1X'i Ayarlama (Kablosuz LAN)
- LDAP Sunucusunun Ayarlanması
- E-posta Kurulumu
- Güç Koruma Modunu Ayarlama (Web Sayfası)
- Uyku Modunu Ayarlama (Web Sayfası)
- Otomatik Güç Kapatma Modunu Ayarlama (Web Sayfası)
- Ayarlanabilir veya Kontrol Edilebilir Öğeler Hakkında

# Bu Makinenin Web Sayfasını Açma

# Ŵ

- Tarayıcınızın aşağıdaki gibi ayarlanıp ayarlanmadığını kontrol edin.
- İnternet sayfası için güvenlik seviyesini orta seviye yapın veya çerezleri etkinleştirin.
- [Admin Setup (Yönetici Kurulumu)] menüsüne girmek için yönetici parolası gereklidir.
- Makinenin ayarlarını internet sayfası üzerinden değiştirmek için makinenin yöneticisi olarak giriş yapmanız gerekir.

Bu açıklamada, aşağıdaki ortam örnek olarak kullanmıştır.

- Aygıt adı: C532
- Makinenin IP adresi: 192.168.0.2
  - Bir web tarayıcısı başlatın.
- 2 Adres çubuğuna "http://(Bu makinenin IP adresi)" bilgisini girin ve ardından <Enter> tuşuna basın.

Bu makinenin IP adresi hakkında bilgi almak için bkz. "Kontrol Amaçlı Rapor Yazdırma".

| 00                             |  |
|--------------------------------|--|
| (←) (→) (⊖ http://192.168.0.2/ |  |
| OKI                            |  |
| OIL                            |  |

# 

Eğer IP adresi 1 veya 2 haneli değer içeriyorsa, değerin önüne "0" koymayın. İletişim doğru sağlanamayabilir.

- Doğru girişe bir örnek: http://192.168.0.2/
- Yanlış girişe bir örnek: http://192.168.000.002/
### Yönetici Olarak Oturum Açın

Cihazın ayarlarını internet tarayıcısı üzerinden değiştirmek için, cihazın yöneticisi olarak giriş yapmanız gerekir.

### [Yönetici Oturumu] öğesine tıklayın.

### **OKI** Printer

#### View Info | Direct Print | Links

| View Information    | Information                                   |                                                   |  |  |
|---------------------|-----------------------------------------------|---------------------------------------------------|--|--|
| Status              | Device Name                                   | OKI9E6D3D                                         |  |  |
| Print Count         | IP Address                                    | 192.168.0.2                                       |  |  |
| Supplies Life       | IPv6 Address                                  |                                                   |  |  |
| Network             | fe80:0000:00                                  | 00:0000:0225:36ff:fe9e:6d3d<br>Link-Local Address |  |  |
| System              | 0000:0000:0000:0000:0000:0000:<br>Stateless A |                                                   |  |  |
|                     | MAC Address                                   | 00:25:36:9E:6D:3D                                 |  |  |
| Administrator Login | Location                                      |                                                   |  |  |
|                     | Serial Number                                 | BETA100006                                        |  |  |
|                     | Asset Number                                  |                                                   |  |  |
|                     | Contact Name<br>- Administrator               |                                                   |  |  |
|                     | Tray1                                         | A4                                                |  |  |
|                     | MP Tray                                       | A4                                                |  |  |
|                     | Duplex                                        | Installed                                         |  |  |
|                     | Memory                                        | 1024 MB                                           |  |  |
|                     | Version Informati                             | on                                                |  |  |
|                     | Firmware Version                              | A00.66 0 5                                        |  |  |

2 [User Name (Kullanıcı Adı)] alanına "admin" yazın ve güncel parolanızı [Password (Parola)] alanına girip [OK (Tamam)] öğesine tıklayın.

| The server 192<br>server reports | 168.0.2 is asking for your user name and password. The that it is from |
|----------------------------------|------------------------------------------------------------------------|
|                                  | User name    Password    Kemember my credentials                       |
|                                  | OK Cano                                                                |

#### Q

Şifre kullanıcı panelindeki "yönetici parolası" ile aynıdır.

Fabrika varsayılan yönetici parolası "999999" şeklindedir. Yönetici parolası değiştiyse güncellenen parolayı girin.

Ağ üzerinden kontrol edilebilen cihaz bilgilerini ayarlayın, [OK] veya [SKIP] 3 ögesine tıklayın.

### **OKI Printer**

Setup

This is the first login to the Device web page.

If you would like to perform basic setup of the device, please complete the fields, and press "OK". Otherwise press "SKIP".

| Identification                  |                                                                               |                                                                        |
|---------------------------------|-------------------------------------------------------------------------------|------------------------------------------------------------------------|
| Device Name                     | OKI9E6D3D                                                                     | (Max.31 characters)                                                    |
|                                 | This is the devices identity o<br>Name).                                      | on the network (sysName, and Device                                    |
| Short Device Name               | -9E6D3D                                                                       | (Max.15characters)                                                     |
|                                 | A maximum of 15 character<br>and "-" are acceptable.first a<br>alpha/numeric) | rs can be used (alpha/numeric characters<br>and last character must be |
| Location                        |                                                                               | (Max.255 characters)                                                   |
| Asset Number                    |                                                                               | (Max.32 characters)                                                    |
| Contact Name<br>- Administrator |                                                                               | (Max.255 characters)                                                   |

| Protocol         |          |
|------------------|----------|
| TCP/IP           | Enable   |
| NetBIOS over TCP | Enable 🗸 |
|                  |          |

SKIP Do not show this page again.

### 

• Ayarı yok saymak için, [SKIP] ögesine basın.

OK

• Bir sonraki girişten görüntülenmemesi için [Do not show this page again] kutusunu işaretleyin ve ardından [OK] veya [SKIP] ögesine tıklayın.

Aşağıdaki ekran görüntülenir. Δ

| OKI Printer                                            |                                                          | Ref                                              | resh Stat         | us Window |
|--------------------------------------------------------|----------------------------------------------------------|--------------------------------------------------|-------------------|-----------|
| View Info   Paper Setup   /<br>User Management  Accoun | Admin Setup   Job List   Di<br>It Management  SXP Applic | rect Print   Links<br>ation  Output Management   |                   |           |
| View Information                                       | Information                                              |                                                  | Remaining Toner : |           |
| Status                                                 | Device Name                                              | OKI9E6D3D                                        | Black:            | 80%       |
| Print Count                                            | IP Address                                               | 192.168.0.2                                      | Cyan:             | 90%       |
| O Supplies Life                                        | IPv6 Address                                             |                                                  | Yellow            | 905       |
| Usage Report                                           | fe80:0000:000                                            | 0:0000:0225:36ff:fe9e:6d3d<br>Link-Local Address |                   |           |
| Network                                                | 0000:0000:0000                                           | :0000:0000:0000:0000:0000<br>Stateless Address   | Print Service     | Enabled   |
| O System                                               | MAC Address                                              | 00:25:36:9E:6D:3D                                | Port9100          |           |
|                                                        | Location                                                 |                                                  | FTP               | ŏ         |
|                                                        | Serial Number                                            | BETA100006                                       | IPP               | ŏ         |
|                                                        | Asset Number                                             |                                                  |                   |           |
|                                                        | Contact Name                                             |                                                  | Setting Service   | Enabled   |
|                                                        | - Administrator                                          |                                                  | SNMP              | •         |
|                                                        | Tray1                                                    | A4                                               | WEB               | •         |
|                                                        | MP Tray                                                  | A4                                               | Telnet            | 0         |
|                                                        | Duplex                                                   | Installed                                        |                   |           |
|                                                        | Memory                                                   | 1024 MB                                          |                   |           |
|                                                        | Version Information                                      | on                                               |                   |           |
|                                                        | Firmware Version                                         | A00.66_0_5                                       |                   |           |
|                                                        | CU Version                                               | C0.66                                            |                   |           |
|                                                        | PU Version                                               | 00.00.24                                         |                   |           |

00.26

00.36

00.36

Q

Aşağıdaki öğeler genel kullanıcılar için değil, geliştiriciler içindir.

Network Firmware

Web Remote

Web Language

- sXP Uygulaması
- Çıkış Yönetimi

### Yönetici Parolasını Değiştirme (Web Sayfası)

Web sayfasını kullanarak bu makinenin yönetici parolasını değiştirebilirsiniz. Web sayfasına girilen yönetici parolası Web sayfasından veya işletim panelinden giriş yaparken kullanılır.

Makinenin Web sayfasını açın.

#### 🔗 Bu Makinenin Web Sayfasını Açma

- **?** Yönetici olarak giriş yapın.
- 3 [Admin Setup] öğesini seçin.
- [Management] > [New Admin Password] öğesini seçin.
- 5 [New Password] alanına yeni parolayı girin.

### Ø,

Parola büyük küçük harf duyarlıdır.

- [New Admin Password (Verify)] alanına yeni parolayı tekrar girin. Parola görüntülenmez. Parolayı not edin ve güvenli bir yerde saklayın.
- 7 [Submit] ögesine tıklayın.
  - Makinenin ağ işlevi yeniden başlatıldığında yeni ayarlar geçerli hale gelir.

### Ŵ

Makineyi yeniden başlatmanıza gerek yoktur. Yönetici olarak bir sonraki oturum açma işleminizde yeni parolayı kullanabilirsiniz.

### Bu Makinenin Ayarlarını Kontrol Etme veya Değiştirme

Aşağıdakileri bu makinenin web sayfası üzerinden yönetebilirsiniz.

- Kullanıcı Çevresi Hakkında
- Makine Durumunu Görüntüleme

Web sayfası Windows ve Mac OS X için kullanılabilir.

- Makinenin durumunu görüntüleme
- Bir profil oluşturma
- · Bir tepsi, ağ, bir fonksiyonun ve cihazın varsayılan ayarını belirleme
- İş listesini görüntüleme
- Yazıcı sürücüsünü kullanmadan bir PDF dosyası yazdırma
- Sık kullanılan internet sayfalarına bağlantı oluşturma

#### Kullanıcı Çevresi Hakkında

## Ŵ

- Tarayıcınızın güvenlik seviyesini orta seviyeye getirin veya Çerezleri etkinleştirin.
- [Admin Setup (Yntci Krlumu)] menüsüne girmek için yönetici parolası gereklidir. Fabrika varsayılan parolası "999999" şeklindedir.
- Cihazın ayarlarını internet sayfası üzerinden değiştirmek için, cihazın yöneticisi olarak giriş yapmanız gerekir.

Bir ağ kurma hakkında

- 🔗 Bir LAN Kablosu/USB Kablosu Bağlama (Kullanım Kılavuzu)
- 🔗 Bir Kablosuz LAN'a Bağlama (Sadece Kablosuz LAN Modülü Takıldığında) (Kullanım Kılavuzu)

Bu tanım aşağıdaki çevreyi örnek olarak kullanmıştır.

- Aygıt adı: C532
- Makinenin IP adresi: 192.168.0.2

#### Makine Durumunu Görüntüleme

Bu makinenin Web sayfasını açın.

🔗 Bu Makinenin Web Sayfasını Açma

- **9** Yönetici olarak giriş yapın.
- 3 Aşağıdaki ekran görüntülenir.

Kalan sarf malzemeleri miktarlarını, yazıcı sayacını ve bu makinenin ağ ve sistem bilgilerini kontrol edebilirsiniz.

Refresh

Status Window

#### **OKI Printer**

View Info | Paper Setup | Admin Setup | Job List | Direct Print | Links User Management | Account Management | sXP Application | Output Management

| View Information | Information                     |                                                  | Remaining Toner : |         |
|------------------|---------------------------------|--------------------------------------------------|-------------------|---------|
| Status           | Device Name                     | OKI- 9E6D3D                                      | Black:            | 80      |
| O Print Count    | IP Address                      | 192.168.0.2                                      | Cyan:             | 904     |
| O Supplies Life  | IPv6 Address                    |                                                  | Magenta:          | 201     |
| Usage Report     | fe80:0000:0000                  | 0:0000:0225:36ff:fe9e:6d3d<br>Link-Local Address |                   |         |
| Network          | 0000:0000:0000:0000:0000        | 0000:0000:0000:0000:0000<br>Stateless Address    | Print Service     | Enabled |
| O System         | MAC Address                     | 00:25:36:9E:6D:3D                                | LPR<br>Bort0100   |         |
|                  | Location                        |                                                  | FTR               | ŏ       |
|                  | Serial Number                   | BETA100006                                       | TPP               |         |
|                  | Asset Number                    |                                                  |                   | •       |
|                  | Contact Name<br>- Administrator |                                                  | Setting Service   | Enabled |
|                  |                                 |                                                  | SNMP              | •       |
|                  | Tray1                           | A4                                               | WEB               | •       |
|                  | MP Tray                         | A4                                               | Telnet            | 0       |
|                  | Duplex                          | Installed                                        |                   |         |
|                  | Memory                          | 1024 MB                                          |                   |         |
|                  | Version Information             | n                                                |                   |         |
|                  | Firmware Version                | A00.66_0_5                                       |                   |         |
|                  | CU Version                      | C0.66                                            |                   |         |
|                  | PU Version                      | 00.00.24                                         |                   |         |
|                  | Network Firmware                | 00.26                                            |                   |         |
|                  | Web Remote                      | 00.36                                            |                   |         |
|                  | Web Language                    | 00.36                                            |                   |         |

Aşağıdaki sekmelerden bu makinenin ayarlarını değiştirebilirsiniz.

#### • Kağıt Ayarı

Her bir tepsi için bir kağıt boyutu ve tipi ayarlayabilirsiniz. Sırasıyla kopyalama, tarama, yazdırma ve faks işlevleri için çıktı tepsisini belirtebilirsiniz.

- Yntci Krlumu
- İş listesi
- Doğrudan Yazdırma
- Bağlantı
- Kullanıcı Yönetimi
- Hesap Yönetimi

### İletişimi SSL/TLS ile Şifreleme

Bilgisayarınız ile makine arasındaki iletişimi şifreleyebilirsiniz. Aşağıdaki durumlarda iletişim SSL/TLS ile şifrelenir. HTTPS iletişimini ayarladığınızda, bu makineye önceden yüklenmiş olan bir sertifikayı kullanabilirsiniz.

#### Sertifika Oluşturma

Bir ağa bağlı bu makineye veri gönderirken sertifika kullanabilirsiniz. Bu bölümde Web sayfasını kullanarak nasıl bir sertifika oluşturulacağı açıklanmaktadır.

Aşağıdaki iki sertifikayı kullanabilirsiniz.

Otomatik imzalanmış sertifika

Bu makinenin kendisinin verdiği bir sertifikadır.

· Yetkili tarafından verilen sertifika

Bu, harici bir sertifika yetkilisi tarafından makinede oluşturulan CSR'yi (sertifika imzalama isteği) karşılamak için imzalanmış ve verilmiş bir sertifikadır.

### 

- · Bir sertifika oluşturmadan önce varolan sertifikanın silindiğinden emin olun.
- Sertifikanın [Common Name (Ortak Ad)] öğesi içinde IP adresini ayarlarsanız ve sertifikayı oluşturduktan sonra bu makinenin IP adresini değiştirirseniz sertifika geçersiz hale gelir. Sertifikayı yeniden oluşturun.
  - Makinenin Web sayfasını açın.

🔗 Bu Makinenin Web Sayfasını Açma

- 2 Yönetici olarak giriş yapın.
- 3 [Admin Setup] öğesini seçin.
- [Network] > [Security] > [SSL/TLS] seçeneğini belirleyin.
  - Ŵ

Varolan sertifikayı silmek için [Delete Certificate (Sertifikayı Sil)] öğesini tıklatın.

- Ayrıntılı ayarları ekrandaki talimatları uygulayarak belirleyin.
- 🗧 Ayarları kontrol edin, ardından da [OK] öğesine tıklayın.

- Otomatik imzalanmış sertifika durumunda, ekran talimatlarını izleyerek Web sayfasını kapatın, "Şifreleme Ayarlarını Etkinleştirme".
- Sertifika yetkilisi tarafından verilen bir sertifikayı almak istiyorsanız adım 7'ye gidin.
- 7 Aşağıdaki ekran talimatlarını izleyerek bir sertifika yetkilisine CSR gönderin.
- [OK] ögesine tıklayın.
- 9 Aşağıdaki ekran talimatlarını izleyerek bir sertifika yetkilisinden sertifika yükleyin.
- [Submit] ögesine tıklayın. "Şifreleme Ayarlarını Etkinleştirme".

#### Bir Sertifika ve özel anahtar alma

Bu bölümde Web sayfasını kullanarak bir sertifikanın ve özel anahtarın içeri aktarıldığı açıklanmaktadır.

Harici sertifika yetkilisi tarafından verilen sertifikayı kullanmak için verilen sertifikayı ve özel anahtarı alabilirsiniz.

Makinenin Web sayfasını açın.

#### 🔗 Bu Makinenin Web Sayfasını Açma

- Yönetici olarak giriş yapın.
- [Yönetici Ayarı] öğesine tıklayın.
- [Network] > [Security] > [SSL/TLS] seçeneğini belirleyin.
- 5 Bir sertifikayı içeri aktarmak için [Using Certificate and Private Key after imported] seçeneğini belirleyin.

### Ŵ

Sertifikayı PKCS#12 biçiminde içeri aktarabilirsiniz.

"Şifreleme Ayarlarını Etkinleştirme".

#### Şifreleme Ayarlarını Etkinleştirme

Bir sertifika oluşturduktan sonra şifrelemeyi etkinleştirmelisiniz. Bu bölümde Web sayfasını kullanarak şifrelemenin nasıl etkinleştirildiği açıklanmaktadır.

Şifrelemeyi etkinleştirdiğinizde, iletişim ayarların Web sayfasından değiştirilmesinden hemen sonra şifrelenir.

Makinenin Web sayfasını açın.

🔗 Bu Makinenin Web Sayfasını Açma

- Yönetici olarak giriş yapın.
- 3 [Admin Setup] öğesini seçin.
- 🚹 [Ağ] > [Güvenlik] > [SSL/TLS] öğesini seçin.
- 5 Şifrelemenin uygulanacağı protokol için [Enable] seçeneğini belirleyin.
- 🔓 [Submit] ögesine tıklayın.

### Bir Sertifikanın Dışa Aktarılması

Bu bölümde Web sayfasında bir sertifikanın nasıl dışa aktarıldığı açıklanmaktadır.

SSL/TLS ile iletişim kuran işlevler için, dışa aktarılmış sertifikayı bilgisayarda "güvenli" durumuna getirmek gerekir.

Sertifikayı "güvenli" durumuna getirmek için, bu makinenin dışa aktarılmış sertifikasını bilgisayarın güvenilir sertifikalar deposuna aktarın.

Bu makinenin web sayfasını açın.

🔗 Bu Makinenin Web Sayfasını Açma

- Yönetici olarak giriş yapın.
- 3 [Admin Setup (Yönetici Ayarı)] öğesine tıklayın.
- [Network (Ağ)] > [Security (Güvenlik)] > [SSL/TLS (SSL/TLS)] öğesini seçin.
- **5** Bir sertifikayı dışa aktarmak için [Export Certificate (Sertifikayı Dışa Aktar)] öğesini seçin.

## Ŵ

Sertifikayı PEM biçiminde dışa aktarabilirsiniz.

### **IPP Kullanma**

#### Makinenin Windows Ortamında IPP Yazıcı olarak Ayarlanması

Bu makineyi bilgisayarınıza bir IPP yazıcısı olarak ekleyin.

IPP yazdırma işlevini etkinleştirdiğinizde, yazdırma verilerini İnternet üzerinden makineye gönderebilirsiniz. Bu bölümde IPP yazdırma işlevinin Windows ortamında nasıl etkinleştirildiği açıklanmaktadır.

- [Başlat]'a tıklayın ve [Cihazlar ve Yazıcılar] > [Bir Yazıcı Ekle] öğesini seçin.
- 2 [Yazıcı Ekleme] sihirbazında [Bir ağ, kablosuz veya Bluetooth yazıcı ekle] seçeneğini belirleyin.
- 3 Kullanılabilir yazıcılar listesinden [Listelenmemiş istediğim yazıcı] seçeneğini belirleyin.
- [Select a shared printer by name] öğesini seçin.
- 5 "http://(Makinenin IP adresi)/ipp" veya "http://makinenin IP adresi)/ipp/lp" yazın ve [İleri]'ye tıklayın.
- 🔓 [Have Disk]'e tıklayın.
- 7 "Yazılım DVD-ROM'unu" bilgisayara takın.
- 8 [Üreticinin dosyalarını kopyalama hedefi] alanına aşağıdaki değeri girin ve [Kullan]'a tıklayın.
  - PCL sürücüsü için: "D:\Sürücüler\\_PCL"
  - PS sürücüsü için: "D:\Sürücüler\PS"
  - XPS sürücüsü için: "D:\Sürücüler\XPS"

### Ŵ

Yukarıdaki değer D sürücüsü olarak ayarlanan DVD-ROM sürücüsüne örnek teşkil eder.

- INF dosyasını seçin ve [Open]'a tıklayın.
- [OK] ögesine tiklayın.
- Bir model seçin ve [OK]'e tıklayın.

- [Next] ögesine tıklayın.
- **13** [Son]'u seçin.
- 🚹 Kurulum tamamlandıktan sonra test sayfasını yazdırın.

#### Makinenin Mac OS X Ortamında IPP Yazıcı olarak Ayarlanması

Bu makineyi bilgisayara bir IPP yazıcısı olarak ekleyin.

IPP yazdırma işlevini etkinleştirdiğinizde, yazdırma verilerini İnternet üzerinden makineye gönderebilirsiniz. Bu bölümde IPP yazdırma işlevinin Mac OS X ortamında nasıl etkinleştirildiği açıklanmaktadır.

🚹 "Yazılım DVD-ROM"unu bilgisayarınıza takın ve sürücüyü yükleyin.

#### 🔗 Yazılımı Yükleme

- 7 Apple menüsünden [Sistem Tercihleri] işlevini seçin.
- [Print & Scan (Yazdır ve Tara)] öğesine tıklayın.
- 👖 [+] öğesine tıklayın.
- [IP] sekmesine tiklayin.
- [Protokol]'den [IPP (Internet Printing Protocol)] 'ü seçin.
- 7 [Adres] alanına makinenin IP adresini girin.
- 🎗 [Queue] alanına "ipp/Ip" yazın.
- [Add] ögesine tıklayın.
- [Devam] öğesine tıklayın.
- Makinenin [Print & Scan (Yazdır ve Tara)] alanında kayıtlı olup olmadığını kontrol edin.

### IPSec ile İletişimi Şifreleme

Bilgisayarınız ile makine arasındaki iletişimi şifreleyebilirsiniz.

İletişim IPSec yoluyla şifrelenir. IPSec etkinleştirildiğinde, şifreleme IP protokollerini kullanan tüm uygulamalara uygulanır.

IP adreslerine göre en fazla 50 ana makine belirtebilirsiniz. Kayıtlı olmayan bir ana bilgisayar makineye erişmeye çalıştığında, reddedilir. Kayıtlı olmayan bir ana bilgisayara erişmeye çalıştığınızda, girişiminiz başarısız olur.

Bilgisayarınızı yapılandırmadan önce makineyi yapılandırdığınızdan emin olun.

### Ŵ

Önceden paylaşımlı anahtarı hazır bulundurmalısınız.

#### Makineyi Ayarlama

IPSec'i etkinleştirmek için, makineyi önceden Web sayfasını kullanarak ayarlamalısınız.

#### 0

- IPSec bu makineye ve ana bilgisayara göre ayarlanırsa, IPSec iletişimi kurulur. IPSec ana bilgisayara göre ayarlanmazsa, IPSec iletişimi kurulmaz.
- Bu prosedürde belirtilen değerleri not etmeyi unutmayın. Bilgisayarda IPSec'i ayarlarken bu değerler gereklidir.

Makinenin Web sayfasını açın.

🔗 Bu Makinenin Web Sayfasını Açma

- Yönetici olarak giriş yapın.
- 3 [Admin Setup] öğesini seçin.
- [Network] > [Security] > [IPSec] seçeneğini belirleyin.
- 5 Ayrıntılı ayarları ekrandaki talimatları uygulayarak belirleyin.

### Ŵ

[Phase2 Proposal] ayarında [AH] veya [ESP]'yi etkinleştirmelisiniz.

[Submit] ögesine tıklayın.

Makinenin ağ işlevi yeniden başlatıldığında yeni ayarlar geçerli hale gelir.

### 

Belirtilen parametrelerdeki bir tutarsızlık nedeniyle IPSec kurulumunu yapamıyorsanız, web sayfasına erişemezsiniz. Bu durumda, ya makinenin işletim panelinden IPSec'i devre dışı bırakın ya da ağ ayarlarını başlatın.

0

Bilgisayarı ayarlamaya geçin.

8 Bilgisayarın Ayarlanması

#### Bilgisayarın Ayarlanması

- Bir IP Güvenlik Politikası Oluşturma
- Anahtar Değişiminin Ayarlanması
- IP Filtrelemenin Ayarlanması
- Filtreleme Eylemlerinin Ayarlanması
- Bir IP Güvenlik Politikası Atama

Bilgisayara IPSec'i girin.

Aşağıdaki prosedürü uygulayın ve her adımı sırasıyla gerçekleştirdiğinizden emin olun.

Akineyi bilgisayarı ayarlamadan önce ayarlayın.

🔗 Makineyi Ayarlama

#### Bir IP Güvenlik Politikası Oluşturma

- [Başlat] öğesine tıklayın ve [Denetim Masası] > [Sistem ve Güvenlik] > [Yönetimsel Araçlar]'ı seçin.
- ? [Yerel Güvenlik Politikası]'na çift tıklayın.
- 3 [Yerel Güvenlik Politikası] penceresinde Yerel Bilgisayarda [IP Güvenlik Politikaları]'na tıklayın.
- 🚺 [Eylem] menüsünden [IP Güvenlik Politikası Oluştur]'u seçin.
- [IP Güvenlik Politikası Sihirbazı]'nda [İleri]'ye tıklayın.
- 🔓 [Ad] ve [Açıklama] girin ve [İleri]'ye tıklayın.

- 7 [Varsayılan cevap kuralını etkinleştir (sadece önceki Windows sürümleri)] onay kutusunu temizleyin ve [İleri]'yi tıklayın.
- [Özellikleri Düzenle] onay kutusunu seçin ve ardından [Son] öğesine tıklayın.

#### Anahtar Değişiminin Ayarlanması

- Yeni IP Güvenlik Politikası Özellikleri penceresinde [Genel] sekmesini seçin.
- **)** [Ayarlar] ögesine tıklayın.
- 3 [Anahtar Değişim Ayarları] penceresinde [Authenticate and generate a new key after every] alanına bir değer (dakika) girin.

"Makineyi Ayarlama". [Yaşam süresi] değeri saniye olarak belirtilmiş olsa bile bu adımda dakika cinsinden bir değer girin.

- 🚺 [Yöntemler]'e tıklayın.
- 5 [Anahtar Değişimi Güvenlik Yöntemleri] penceresinde [Ekle]'ye tıklayın.
- 🔓 [Bütünlük algoritması], [Şifreleme algoritması] ve [Diffie-Hellman grup]'u girin.

Makineyi Ayarlama'daki "Phase1 Proposal" ayarında [IKE Şifreleme Algoritması], [IKE Hush Algoritması] ve [Diffie-Hellman grup]'da girilenMakineyi Ayarlama".

- 7 [OK] ögesine tıklayın.
- 🞗 [Anahtar Değişimi Güvenlik Yöntemleri] penceresinde [Tamam]'a tıklayın.
- Q [Anahtar Değişim Ayarları] penceresinde [Tamam]'a tıklayın.

#### **IP Filtrelemenin Ayarlanması**

- IP güvenlik politikası özellikleri penceresinde [Kurallar] sekmesini seçin.
- [Add] ögesine tıklayın.

- [Güvenlik Politikası Sihirbazı]'nda [İleri]'ye tıklayın.
- [Tünel Son Noktası] ekranında [Bu kural bir tüneli belirlemez]'i seçin ve [İleri]'ye tıklayın.
- 5 [Ağ Türü] ekranında [Tüm Ağ Bağlantıları]'nı seçin ve [İleri]'ye tıklayın.
- [IP Filtresi Listesi] ekranında [Ekle]'ye tıklayın.
- 7 [IP Filtresi Listesi] penceresinde [Ekle]'ye tıklayın.
- R [IP Filtresi Sihirbazı]'nda [İleri]'ye tıklayın.
- IP Filtresi Açıklaması ve Yansıtmalı özelliği] ekranında [İleri]'ye tıklayın.
- 1 [IP Trafik Kaynağı] ekranında [İleri]'ye tıklayın.
- 11 [IP Trafik Hedefi] ekranında [İleri]'ye tıklayın.
- [P Protokol Türü] ekranında [İleri]'ye tıklayın.
- **13** [Finish] öğesine tıklayın.

#### Filtreleme Eylemlerinin Ayarlanması

- [IP Filtresi Listesi] penceresinde [Tamam]'a tıklayın.
- 2 [Güvenlik Kuralı Sihirbazı]'ndaki listeden yeni bir IP filtresi seçin ve [İleri]'ye tıklayın.
- 3 [Filtreleme Eylemi] ekranında [Ekle]'ye tıklayın.
- 🚺 [Filtreleme Eylemi Sihirbazı] ekranında [İleri]'ye tıklayın.
- 5 [Filter Action Name (Eylem Adını Filtrele)] ekranında [Name (Ad)] ve [Description (Açıklama)] öğesini girin ve sonra [Next (İleri)] öğesini tıklatın.
- [Filtreleme Eylemi Genel Seçenekleri] ekranında [Güvenlik anlaşması] seçeneğini belirleyin ve [İleri]'ye tıklayın.
- [IPSec desteklemeyen bilgisayarlarla iletişim kurma] ekranında [Güvenli olmayan iletişime izin verme] seçeneğini belirleyin ve [İleri]'ye tıklayın.

- R [IP Trafik Güvenliği] ekranında [Özel]'i seçin ve [Ayarlar]'a tıklayın.
- 9 [Özel Güvenlik Yöntemi Ayarları] penceresinde ayarlayın ve [Tamam]'a tıklayın.

[ESP Encryption Algorithm (ESP Şifreleme Algoritması)], [ESP Authentication Algorithm (ESP Kimlik Doğrulama Algoritması)], [AH Authentication Algorithm (AH Kimlik Doğrulama Algoritması)] ve "Makineyi Ayarlama" içinde "Faz2 Teklif" ayarındaki [LifeTime (Kullanım Ömrü)] içinde belirtilenle aynı değerleri ayarlayın.

- [] [IP Trafik Güvenliği] ekranında [İleri]'ye tıklayın.
- [Özellikleri Düzenle] onay kutusunu seçin ve ardından [Son] öğesine tıklayın.

#### Bir IP Güvenlik Politikası Atama

- Anahtar PFS'yi etkinleştirmek istiyorsanız, [Filtreleme Eylemi Özellikleri] penceresinde [Oturum anahtarı kusursuz iletme gizliliği (PFS) kullan] onay kutusunu işaretleyin.
- PSec iletişimini IPv6 genel adresini kullanarak gerçekleştiriyorsanız, [Güvenli olmayan iletişimi kabul et ancak her zaman IPsec kullanarak yanıt ver] onay kutusunu işaretleyin.
- 3 [OK] ögesine tiklayın.
- 👍 Yeni filtreleme eylemini seçin ve ardından [İleri]'ye tıklayın.
- 5 [Kimlik Doğrulama Yöntemi] ekranında bir kimlik doğrulama yöntemi seçin ve [İleri]'ye tıklayın.
  - ()

Ön paylaşımlı anahtar "Makineyi Ayarlama" içinde ayarlandıysa [Authentication Method (Kimlik Doğrulama Yöntemi)] ekranındaki "Bu dizeyi anahtar değişimini (ön paylaşımlı anahtar) korumak için kullan" öğesini etkinleştirin ve ön paylaşımlı anahtarı girin.

- [Finish] öğesine tıklayın.
- Yeni IP Güvenlik Politikası Özellikleri penceresinde [Tamam]'a tıklayın.
- [Yerel Güvenlik Politikası] penceresinde yeni IP güvenlik politikasını seçin.

- [Eylem] menüsünden [Ata]'yı seçin.
- **10** Yeni IP güvenlik politikası için [Atanan Politika] için [Evet] seçeneğinin görüntülenip görüntülenmediğini kontrol edin.
- Yerel Güvenlik Politikası] penceresinde [x] işaretine tıklayın.

### IP Adresi Kullanarak Erişimi Sınırlandırma (IP Filtreleme)

IP adresini kullanarak makineye erişimi kontrol edebilirsiniz. Belirtilen IP adresinden ayar yapmaya veya yazdırmaya izin verebilir veya vermeyebilirsiniz. IP filtreleme, varsayılan fabrika ayarı olarak devre dışı bırakılır.

### 0

- Doğru IP adresini belirttiğinizden emin olun. Hatalı IP adresi girişi yazıcıya IP protokolünü kullanarak erişime izin vermez.
- · IP filtrelemeyi etkinleştirirseniz, bu ayarda belirtilmeyen ana bilgisayarlara erişim reddedilir
  - Makinenin Web sayfasını açın.

🔗 Bu Makinenin Web Sayfasını Açma

- 2 Yönetici olarak giriş yapın.
- 3 [Admin Setup] öğesini seçin.
- [Network] > [Security] > [IP Filtering] seçeneğini belirleyin.
- 5 Ayrıntılı ayarları ekrandaki talimatları uygulayarak belirleyin.

### 0

- [Administrator's IP Address to Register] alanına hiçbir veri girilmediyse, belirtilen IP adresi aralığına bağlı olarak makineye erişime izin verilmez.
- Proxy sunucusu kullanıyorsanız, [Your Current Local Host/Proxy IP Address] seçeneği ve ana bilgisayarınızın IP adresi eşleşmeyebilir.
- [Submit] ögesine tıklayın.

Makinenin ağ işlevi yeniden başlatıldığında yeni ayarlar geçerli hale gelir.

### Ŵ

IP filtreleme için yalnızca IPv4 kullanabilirsiniz.

# MAC Adresi Kullanarak Erişimi Sınırlandırma (MAC Adresi Filtreleme)

Bir MAC adresi kullanarak makineye erişimi kontrol edebilirsiniz. Belirtilen MAC adresinden erişime izin verebilir veya vermeyebilirsiniz.

Doğru MAC adresini belirttiğinizden emin olun. Hatalı MAC adresi girilmesi, makineye ağ üzerinden erişime izin vermez.

Makinenin Web sayfasını açın.

🔗 Bu Makinenin Web Sayfasını Açma

- Yönetici olarak giriş yapın.
- [Admin Setup] öğesini seçin.
- [Network] > [Security] > [MAC Address Filtering] seçeneğini belirleyin.
- 5 Ayrıntılı ayarları ekrandaki talimatları uygulayarak belirleyin.

### 

- [Administrator's MAC Address to Register] alanına hiçbir veri girilmediyse, belirtilen MAC adresine bağlı olarak makineye erişime izin verilmez.
- Proxy sunucusu kullanıyorsanız, [Your Current Local Host/Proxy MAC Address] seçeneği ve ana bilgisayarınızın MAC adresi eşleşmeyebilir.

#### 🔓 [Submit] ögesine tıklayın.

Makinenin ağ işlevi yeniden başlatıldığında yeni ayarlar geçerli hale gelir.

Ŵ

Her adresi kabul etmeyi veya reddetmeyi seçemezsiniz.

### E-posta Uyarısı

#### Hata Oluşursa E-posta Uyarısı Gönderme Seçeneğine Ayarlama

Bu işlevi kullanabilmek için e-posta sunucunuzu önceden ayarlamış olmanız gerekir.

Makinenin Web sayfasını açın.

#### 🔗 Bu Makinenin Web Sayfasını Açma

- Yönetici olarak giriş yapın.
- 3 [Admin Setup] öğesini seçin.
- [Network] > [E-mail] > [Alert Settings] öğesini seçin.
- 5 Uyarı almak için [Failure Notification Settings] alanına bir e-posta adresi girin.
- 🔓 Girilen e-posta adresinin [Setting] öğesine tıklayın.
- Bildirim koşullarının başka bir adrese uygulanmasını istiyorsanız, [Copy] öğesine tıklayın.
- 7 [Way of E-mail Alerting]'de [Upon occurrence of an event] öğesini seçin ve [To Step 2] öğesine tıklayın.
- Ayrıntılı ayarları ekrandaki talimatları uygulayarak belirleyin.

Bildirim gerektiren hata veya uyarıda bir kontrol işareti eklediyseniz, bildirimin gönderilme zamanı ile hatanın meydana geldiği zaman arasındaki farkı belirten bir pencere görüntülenir.

- [OK] ögesine tıklayın.
- Geçerli ayarları kontrol etmek için [View a summary of current configuration]
  öğesine tıklayın, ardından da pencereyi kapatmak için [x] işaretine tıklayın.
  Ana pencerede iki adresin geçerli ayarlarını kontrol edebilirsiniz. Liste kutusundan kontrol etmek istediğiniz adresi seçin.
- [Submit] ögesine tıklayın.

Makinenin ağ işlevi yeniden başlatıldığında yeni ayarlar geçerli hale gelir.

#### Düzenli Olarak E-posta Uyarısı Gönderme Seçeneğine Ayarlama

Makinenin Web sayfasını açın.

#### 🔗 Bu Makinenin Web Sayfasını Açma

- 2 Yönetici olarak giriş yapın.
- 3 [Admin Setup] öğesini seçin.
- 🚺 [Network] > [E-mail] > [Alert Settings] öğesini seçin.
- 5 Uyarı almak için [Failure Notification Settings] alanına bir e-posta adresi girin.
- Girilen e-posta adresinin [Setting] öğesine tıklayın.

Bildirim koşullarının başka bir adrese uygulanmasını istiyorsanız, [Copy] öğesine tıklayın.

- 7 [Way of E-mail Alerting]'de [Periodically] öğesini seçin ve [To STEP 2] öğesine tıklayın.
- Ayrıntılı ayarları ekrandaki talimatları uygulayarak belirleyin.
- [OK] ögesine tıklayın.
- Geçerli ayarları kontrol etmek için [View a summary of current configuration] öğesine tıklayın, ardından da pencereyi kapatmak için [x] işaretine tıklayın. Ana pencerede iki adresin geçerli ayarlarını kontrol edebilirsiniz. Liste kutusundan kontrol etmek istediğiniz adresi seçin.
- **11** [Submit] ögesine tıklayın.

Makinenin ağ işlevi yeniden başlatıldığında yeni ayarlar geçerli hale gelir.

Ŵ

Bildirime uygun olmayan bir sorun olması halinde e-posta gönderilmez.

### SNMPv3 Kullanma

SNMPv3'ü destekleyen bir SNMP yöneticisi kullanıyorsanız, makine yönetimini SNMP ile şifreleyebilirsiniz.

Makinenin Web sayfasını açın.

🔗 Bu Makinenin Web Sayfasını Açma

- 2 Yönetici olarak giriş yapın.
- 3 [Admin Setup] öğesini seçin.
- [Network] > [SNMP] > [Settings] öğesini seçin.
- 5 Ayrıntılı ayarları ekrandaki talimatları uygulayarak belirleyin.
- [Submit] ögesine tıklayın.

Makinenin ağ işlevi yeniden başlatıldığında yeni ayarlar geçerli hale gelir.

Ŵ

Ticari olarak kullanılabilir SNMP yöneticisi araçları ile makine ayarlarını onaylayabilir ve değiştirebilirsiniz. Makinedeki MIB için "Yazılım DVD-ROM'u" öğesine bakın ve [Misc (Çeşitli)] > [MIB Files (MIB Dosyaları)] klasöründeki "MIB tanımları" dosyasını kontrol edin.

### IEEE802.1X (Kablolu LAN) Kullanma

Bu makine IEEE802.1X kimlik doğrulamasını destekler. Makinedeki IEEE802.1X kimlik doğrulamasından sonra gerçekleştirilen IEEE802.1X kimlik doğrulaması etkinleştirilir ve makine kimlik doğrulama anahtarına bağlanır.

#### EAP-TLS'yi Kullanarak Ayar Yapma

EAP kimlik doğrulaması, bilgisayar bağlantısının IEEE802.1X'in etkinleştirilmesiyle kimlik doğrulamasından sonra gerçekleştirilmelidir. Bu bölümde bir EAP kimlik doğrulama türü olan EAP-TLS'nin nasıl ayarlandığı açıklanmaktadır.

Makinenin Web sayfasını açın.

#### 🔗 Bu Makinenin Web Sayfasını Açma

- Yönetici olarak giriş yapın.
- 3 [Admin Setup] öğesini seçin.
- [Network] > [IEEE802.1X] seçeneğini belirleyin.
- [IEEE802.1X] için [Enable] seçeneğini belirleyin.
- 🔓 [EAP Type] için [EAP-TLS] seçeneğini belirleyin.
- 7 [EAP User] alanına bir kullanıcı adı girin.
- 8 [Do not use SSL/TLS Certificate for EAP authentication] seçeneğini belirleyip [Import] öğesini tıklatın.
- 9 Sertifikanın dosya adını girin. Sadece bir PKCS#12 dosyası içeri aktarabilirsiniz.
- Sertifikanın parolasını girin ve ardından [OK] öğesini tıklatın.
- [11] [Authenticate Server] seçeneğini belirleyin, ardından [Import] öğesine tıklayın.
- **?** CA sertifikasının dosya adını girin ve ardından [OK] öğesine tıklayın.

RADIUS sunucusu doğrulanırken kullanılacak sertifika yetkilisinin (CA) sertifikasını belirtin. Bir PEM, DER ve PKCS#7 dosyası içeri aktarabilirsiniz.

**13** [Submit] ögesine tıklayın.

Makinenin ağ işlevi yeniden başlatıldığında yeni ayarlar geçerli hale gelir.

- **1** Makineyi çevrimiçi hale geldikten sonra kapatın.
- 15 LAN kablosunu ağ arabirimi konektörüne bağlayın.
- **16** LAN kablosunu kimlik doğrulama anahtarının kimlik doğrulama bağlantı noktasına bağlayın.
- 17 Makineyi açın.
- **18** Makineyi kurun.

### PEAP'yi Kullanarak Ayar Yapma

Bu bölümde bir EAP kimlik doğrulama türü olan PEAP'nin nasıl ayarlandığı açıklanmaktadır.

Makinenin Web sayfasını açın.

🔗 Bu Makinenin Web Sayfasını Açma

- 2 Yönetici olarak giriş yapın.
- 3 [Admin Setup] öğesini seçin.
- [Network] > [IEEE802.1X] seçeneğini belirleyin.
- 5 [IEEE802.1X]'den [Enable] seçeneğini belirleyin.
- **6** [EAP Type] için [PEAP] seçeneğini belirleyin.
- 7 [EAP User] alanına bir kullanıcı adı girin.
- [EAP Password] alanına parola girin.
- 9 [Authenticate Server] seçeneğini belirleyin, ardından [Import] öğesine tıklayın.
- CA sertifikasının dosya adını girin ve ardından [OK] öğesine tıklayın. RADIUS sunucusu doğrulanırken kullanılacak sertifika yetkilisinin (CA) sertifikasını belirtin. Bir PEM, DER ve PKCS#7 dosyası içeri aktarabilirsiniz.

- [Submit] ögesine tıklayın. Makinenin ağ işlevi yeniden başlatıldığında yeni ayarlar geçerli hale gelir.
- 19 Makineyi çevrimiçi hale geldikten sonra kapatın.
- 13 LAN kablosunu ağ arabirimi konektörüne bağlayın.
- **14** LAN kablosunu kimlik doğrulama anahtarının kimlik doğrulama bağlantı noktasına bağlayın.
- 15 Makineyi açın.
- **16** Makineyi kurun.

### IEEE802.1X'i Ayarlama (Kablosuz LAN)

WPA/WAP2-EAP öğesini kablosuz LAN'ın güvenliği olarak ayarlamadan önce [IEEE802.1X (IEEE802.1X)] menüsünden bir ayar yapın.

#### EAP-TLS'yi Kullanarak Ayarlama

Bu makinenin Web sayfasını açın.

🔗 Bu Makinenin Web Sayfasını Açma

- Yönetici olarak giriş yapın.
- 3 [Admin Setup (Yntci Krlumu)] öğesine tıklayın.
- [Network (Ağ)] > [IEEE802.1X (IEEE802.1X)] seçeneğini belirleyin.
- 5 [IEEE802.1X (IEEE802.1X)] için [Disable (Devredışı)] seçeneğini belirleyin.
- [EAP Type (EAP Türü)] için [EAP-TLS (EAP-TLS)] seçeneğini belirleyin.
- 7 [EAP User (EAP Kullanıcısı)] alanına bir kullanıcı adı girin.
- 8 [Do not use SSL/TLS Certificate for EAP authentication (EAP kimlik doğrulaması için SSL/TLS Sertifikası kullanma)] seçeneğini belirleyip [Import (AI)] öğesine tıklayın.

### Ŵ

[Use SSL/TLS Certificate for EAP authentication (EAP kimlik doğrulaması için SSL/TLS Sertifikasını kullan)] seçilirse sertifikayı [SSL/TLS (SSL/TLS)] menüsünde önceden ayarlayın.

- Sertifika dosyasını seçin.
  Sadece bir PKCS#12 dosyasını içeri aktarabilirsiniz.
- Sertifikanın parolasını girin ve ardından [OK (OK)] öğesine tıklayın.
- [Authenticate Server (Sunucuya Kimlik Doğrulaması Yap)] seçeneğini belirleyin ve sonra [Import (AI)] öğesine tıklayın.

### Ŵ

[Not authenticate Server (Sunucu kimlik doğrulaması yapma)] öğesini seçerseniz adım 13'e gidin.

CA sertifikası dosyasını seçin ve sonra [OK (OK)] öğesine tıklayın.

### Ŵ

RADIUS sunucusu doğrulanırken kullanılacak sertifika yetkilisinin (CA) sertifikasını belirtin. Bir PEM, DER ve PKCS#7 dosyası içeri aktarabilirsiniz.

- [Submit (Gönder)] öğesine tıklayın.
- Makine çevrimiçi olduğunda "Kablosuz LAN'ı Ayarlama (WPA/WPA2-EAP)" öğesine gidin.

### PEAP'yi Kullanarak Ayarlama

Bu makinenin Web sayfasını açın.

#### 🔗 Bu Makinenin Web Sayfasını Açma

- Yönetici olarak giriş yapın.
- 3 [Admin Setup (Yntci Krlumu)] öğesine tıklayın.
- [Network (Ağ)] > [IEEE802.1X (IEEE802.1X)] seçeneğini belirleyin.
- [IEEE802.1X (IEEE802.1X)] için [Disable (Devredışı)] seçeneğini belirleyin.
- EAP Type (EAP Türü)] için [PEAP (PEAP)] seçeneğini belirleyin.
- [EAP User (EAP Kullanıcısı)] alanına bir kullanıcı adı girin.
- [EAP Password (EAP Parolası)] alanına parola girin.
- **9** [Authenticate Server (Sunucuya Kimlik Doğrulaması Yap)] seçeneğini belirleyin ve sonra [Import (AI)] öğesine tıklayın.

### Ŵ

[Not authenticate Server (Sunucu kimlik doğrulaması yapma)] öğesini seçerseniz adım 11'e gidin.

CA sertifikası dosyasını seçin ve sonra [OK (OK)] öğesine tıklayın.

### Ŵ

RADIUS sunucusu doğrulanırken kullanılacak sertifika yetkilisinin (CA) sertifikasını belirtin. Bir PEM, DER ve PKCS#7 dosyası içeri aktarabilirsiniz.

### 1 [Submit (Gönder)] öğesine tıklayın.

12 Makine çevrimiçi olduğunda "Kablosuz LAN'ı Ayarlama (WPA/WPA2-EAP)" öğesine gidin.

### Kablosuz LAN'ı Ayarlama (WPA/WPA2-EAP)

Bu ayarı yapmadan önce [IEEE802.1 X (IEEE802.1 X)] menüsünde ayar yapın.

- 🔗 IEEE802.1X'i Ayarlama (Kablosuz LAN)
  - Bu makinenin Web sayfasını açın.
    - 🔗 Bu Makinenin Web Sayfasını Açma
- 2 Yönetici olarak giriş yapın.
- 3 [Admin Setup (Yntci Krlumu)] öğesine tıklayın.
- [Network Menu (Ağ Menüsü)] > [Wireless(Infrastructure) (Kablosuz(Altyapı))]
  > [Manual Setup (Manuel Krlum)] öğesini seçin.
- 5 [Basic Settings (Temel Ayarlar)] içinde [Wireless(Infrastructure) (Kablosuz(Altyapı))] için [Enable (Etkinleştir)] öğesini seçin.
  - Ŵ

Varsayılan olarak "Devredışı" ayarlanmıştır.

**6** [SSID (SSID)] içinde bağlanmak istediğiniz kablosuz erişim noktası için SSID adını girin.

### Ø,

Giriş kutusu varsayılan olarak boştur.

- 7 [Security Settings (Güvenlik Ayarları)] içinde [Security (Güvenlik)] için [WPA/ WPA2-EAP (WPA/WPA2-EAP)] öğesini seçin.
- 8 Temel Ayarlar ve Güvenlik Ayarları içinde tüm ayarlar tamamlandığında, ayarları yansıtmak için web sayfasının sol altındaki [Submit (Gönder)] öğesine basın. Kablosuz AP bağlantısını kurmak yaklaşık bir dakika sürer. Bağlantı başarısız olursa operatör panelindeki kablosuz ayarını yeniden deneyin veya

operatör panelindeki kablolu bir LAN'a geçin ve sonra makinenin web sayfasındaki kablosuz ayarını yeniden deneyin.

#### LDAP Sunucusunun Ayarlanması

### Ŵ

LDAP sunucusu ve şifreleme ayarları hakkında bilgi için, ağ yöneticiniz ile iletişim kurun.

Makinenin Web sayfasını açın.

🔗 Bu Makinenin Web Sayfasını Açma

- Yönetici olarak giriş yapın.
- 3 [Admin Setup] öğesini seçin.
- [Network] > [LDAP] seçeneğini belirleyin.
- 5 [LDAP Server (LDAP Sunucusu)] alanına LDAP sunucusunun FQDN veya IP adresini girin.

### 0

Adım 9'da [Method (Yöntem)] için [Digest-MD5 (Digest MD5)] veya [Secure Protocol (Güvenli Protokol)] öğesini seçtiğinizde, bir IP adresi girmeyin, ancak bir FDQN girin. FQDN, ana bilgisayar adı ve etki alanı adının bir kombinasyonudur. (Örnek: Sunucu1.etkialanı1.yerel)

- Port Number] alanına LDAP sunucusunun bağlantı noktası numarasını girin.
- [Timeout] sekmesine arama sonuçlarını beklemek için bir zaman aşımı değeri girin.
- 2 LDAP sunucusuna erişmek için [Kök Ara] alanında bir BaseDN belirtin.
- [Method] alanından ilgili kimlik doğrulama yöntemini seçin.

[Anonymous (Anonim)]: LDAP sunucusuna Anonim kimlik doğrulaması ile bağlanır. [Simple (Basit)]: LDAP sunucusuna Basit kimlik doğrulaması ile bağlanır.

[Digest-MD5 (Digest-MD5)]: LDAP sunucusuna Digest-MD5 kimlik doğrulaması ile bağlanır.

[Secure Protocol (Güvenli Protokol)]: LDAP sunucusuna Güvenli Protokol (Kerberos) kimlik doğrulaması ile bağlanır.

### 

[Anonymous (Anonim)] öğesini seçerseniz, makine her zaman Anonim kimlik doğrulaması ile kimlik doğrulaması yapar. LDAP Adı kimlik doğrulaması için LDAP sunucusunu kullanırsanız, [Anonymous (Anonim)] dışında bir kimlik doğrulama yöntemi seçin.

### Ŵ

- [Digest-MD5]'i seçerseniz DNS sunucusunu ayarlamalısınız.
- [Secure Protocol (Güvenli Protokol)] öğesini seçerseniz, SNTP sunucusu, DNS sunucusu ve güvenli protokol sunucusunu ayarlamanız gerekir.
- Adım 9'da [Anonymous (Anonim)] haricinde bir seçenek belirlerseniz, LDAP sunucusunda oturum açmak için kullanıcı kimliği ve parolası girin.
- [Encryption] sekmesinden şifreleme yöntemini seçin.

[None (Hiçbiri)]: Şifreleme gerçekleştirilmez. [LDAPS (LDAPS)]: LDAPS yöntemindeki şifreleme gerçekleştirilir. [STARTTLS (STARTTLS)]: StartTLS yöntemindeki şifreleme gerçekleştirilir.

9 [Submit] ögesine tıklayın.

### E-posta Kurulumu

Alım protokolünü (POP3, SMTP vb.) ayarlayarak makinenin e-posta alabilmesini sağlayabilirsiniz.

Makinenin Web sayfasını açın.

🔗 Bu Makinenin Web Sayfasını Açma

- 2 Yönetici olarak giriş yapın.
- 3 [Admin Setup (Yönetici Kurulumu)] öğesini seçin.
- Ekranın sol tarafındaki [Network] > [Mail Server] öğesine tıklayın.
- 5 Gerekirse, posta sunucusunu ayar bilgisi sayfasındaki bilgilere göre ayarlayın.
- [Submit] ögesine tıklayın.
- 7 Ekranın sol tarafındaki [E-posta] > [Alım Ayarları] öğesine tıklayın.
- 8 [POP3 (POP3)] veya [SMTP (SMTP)] öğesini seçin ve ardından [To STEP2 (İkinci Adıma Git)] öğesine tıklayın.
- Gerekirse POP3 protokolünü ayarlayın.
- **10** [Submit] ögesine tıklayın.

### Güç Koruma Modunu Ayarlama (Web Sayfası)

Güç Koruma moduna girmeden önceki boşta bekleme zamanının süresini ayarlayın.

Makinenin Web sayfasını açın.

🔗 Bu Makinenin Web Sayfasını Açma

- Yönetici olarak giriş yapın.
- **3** [Yönetici Ayarı] öğesine tıklayın.
- [Management] > [Power Save]'e tıklayın.
- 5 [Power Save Time]'ndan geçiş süresini seçin, ve ardından [Submit]'e tıklayın.

### Uyku Modunu Ayarlama (Web Sayfası)

Uyku moduna girmeden önceki boşta bekleme zamanının süresini ayarlayın.

- Makinenin Web sayfasını açın.
- 🔗 Bu Makinenin Web Sayfasını Açma
- Yönetici olarak giriş yapın.
- 3 [Yönetici Ayarı] öğesine tıklayın.
- [Management] > [Power Save]'e tıklayın.
- 5 [Sleep Time]'dan geçiş zamanını seçin, ve ardından [Submit]'e tıklayın.

### 0

🔗 Güç Tasarrufu İşlevindeki Kısıtlamalar (Kullanım Kılavuzu)

### Otomatik Güç Kapatma Modunu Ayarlama (Web Sayfası)

- Otomatik Güç Kesmeyi Ayarlama
- Geçiş Zamanını Ayarlama

Otomatik Güç Kapatmayı ayarlayabilirsiniz.

### Otomatik Güç Kesmeyi Ayarlama

1 Makinenin Web sayfasını açın.

🔗 Bu Makinenin Web Sayfasını Açma

- Yönetici olarak giriş yapın.
- 3 [Yönetici Ayarı] öğesine tıklayın.
- [User Install] > [Power Setup]'a tıklayın.
- 5 [Auto Power Off] ögesini seçin ve [Submit] düğmesine basın.

### Geçiş Zamanını Ayarlama

1 Makinenin Web sayfasını açın.

#### 🔗 Bu Makinenin Web Sayfasını Açma

- 2 Yönetici olarak giriş yapın.
- 3 [Yönetici Ayarı] öğesine tıklayın.
- [Management] > [Power Save]'e tıklayın.
- 5 [Auto Power Off Time] ögesini seçin ve [Submit] düğmesine basın.

### Ayarlanabilir veya Kontrol Edilebilir Öğeler Hakkında

#### • Bilgi Görüntüle

| View Information | Information                     |                                               | Remaining Toner : |         |
|------------------|---------------------------------|-----------------------------------------------|-------------------|---------|
| Status           | Device Name                     | OKI9E6D3D                                     | Black:            | 80      |
| Print Count      | IP Address                      | 192.168.0.2                                   | Cyan:             | 90      |
| O Supplies Life  | IPv6 Address                    |                                               | Nagenta:          |         |
| Usage Report     | fe80:0000:0000                  | 0:0000:0225:36ff:fe9e:6d3d                    |                   |         |
| Network          | 0000:0000:0000:0                | 0000:0000:0000:0000:0000<br>Stateless Address | Print Service     | Enabled |
| O System         | MAC Address                     | 00:25:36:9E:6D:3D                             | Port9100          | ě       |
|                  | Location                        |                                               | FTP               | Õ       |
|                  | Serial Number                   | BETA100006                                    | IPP               |         |
|                  | Asset Number                    |                                               |                   |         |
|                  | Contact Name<br>- Administrator |                                               | Setting Service   | Enabled |
|                  | Tray1                           | A4                                            | WEB               | ĕ       |
|                  | MP Tray                         | A4                                            | Telnet            | 0       |
|                  | Duplex                          | Installed                                     |                   |         |
|                  | Memory                          | 1024 MB                                       |                   |         |
|                  | Version Information             | n                                             |                   |         |
|                  | Firmware Version                | A00.66_0_5                                    |                   |         |
|                  | CU Version                      | C0.66                                         |                   |         |
|                  | PU Version                      | 00.00.24                                      |                   |         |
|                  | Network Firmware                | 00.26                                         |                   |         |
|                  | Web Remote                      | 00.36                                         |                   |         |
|                  | Web Language                    | 00.36                                         |                   |         |

| Madde                                                                                              | Açıklama                                                                                                    |
|----------------------------------------------------------------------------------------------------|----------------------------------------------------------------------------------------------------|
| Status                                                                                             | Makinenin o anki durumunu gösterir. Makinede<br>gerçekleşen tüm uyarılar ve hatalar "Alarm bilgisi" olarak<br>gösterilir. Ayrıca, her bir ağ servisinin işlem durumunu,<br>cihazın bilgi listesini ve cihaza ayarlanmış IP adresini<br>kontrol edebilirsiniz. |
| Bsk Sayısı                                                                                         | Çıktı sayısını görüntüler.                                                                                                    |
| Supplies Life                                                                                      | Tükenebilen malzemelerin kalan süresini ve miktarını<br>gösterir.                                                                                                    |
| Kullanım Raporu (Bu fonksiyon sadece makine yöneticisi<br>olarak oturum açtığınızda görüntülenir.) | Yazdırma istatistik sonuçlarını görüntüler.                                                                                                    |
| Network                                                                                            | Genel bilgileri, TCP/IP durumunu, bakım bilgilerini ve diğer ay ayar bilgilerini kontrol edebilirsiniz.                                                                                                    |

| Madde  | Açıklama                        |
|--------|---------------------------------|
| System | Cihaz bilgilerini kontrol eder. |

#### Kağıt Ayarları

Bu fonksiyon yalnızca cihazın yöneticisi olarak oturum açtığınızda görüntülenir.

| oki Printer                                      |                                        |                                                 |          |                                   |                                          |            |
|--------------------------------------------------|----------------------------------------|-------------------------------------------------|----------|-----------------------------------|------------------------------------------|------------|
| ew Info   Paper Setup  <br>ser Management  Accou | Admin Setup   Job<br>nt Management  s2 | List   Direct Print                             | Links    | nagement                          |                                          |            |
| Paper Setup                                      | Tray Confi                             | guration                                        |          |                                   |                                          |            |
|                                                  | The Media M                            | enu describes the                               | paper o  | r media loaded in                 | the printer's pa                         | per trays. |
| Paper Input Options                              |                                        | -                                               | _        |                                   |                                          |            |
| Duplex Last Page                                 | Tray                                   | Paper Size                                      |          | Media Type                        | Media We                                 | ight       |
|                                                  | Tray1                                  | A4                                              | ~        | Plain 💙                           | Light                                    | ~          |
|                                                  | MP Tray                                | A4                                              | ~        | Plain 🗸                           | Light                                    | ~          |
|                                                  | Paper Inpu                             | It Options                                      |          |                                   |                                          |            |
|                                                  |                                        |                                                 |          |                                   |                                          |            |
|                                                  | т                                      | ray Switch 💕                                    |          | Tra                               | y Select 💕 👘                             |            |
|                                                  | Ti<br>Auto T                           | ray Switch 🔓                                    | ~        | Tra                               | y Select 💕                               |            |
|                                                  | Auto T<br>Tray Seque                   | ray Switch 🗳<br>ray Switch : ON 🕚<br>nce : Down | <        | Tra<br>Tray Sequenc               | y Select 📓<br>e : Down                   | ~          |
|                                                  | T<br>Auto T<br>Tray Seque              | ray Switch D<br>ray Switch : ON<br>nce : Down   | <b>v</b> | Tray<br>Tray Sequence<br>Paper Fe | y Select 🗳<br>e : Down<br>sed : Tray 1 🚿 | ~          |

Duplex Last Page Skip Blank Page 🗸

Submit Cancel Press Submit to send changes. Press Cancel to clear changes.

| Madde               | Açıklama                                                                                                    |
|---------------------|----------------------------------------------------------------------------------------------------|
| Tray Configuration  | Her bir tepsi için kağıt boyutu, özel kağıt ve diğer ayarları<br>seçebilirsiniz.<br>Yazıcı sürücüsünü kullanırken, yazıcı sürücüsündeki<br>ayarlı değerler bu değerlere kıyasla daha önceliklidir. |
| Tepsi Seçin         | Kağıt otomatik olarak seçildiğinde kullanılan bir tepsi<br>seçin.                                                                                                    |
| Paper Input Options | Tepsi geçişi ve bir öncelik sırası ayarlar.                                                                                                    |
| Duplex Last Page    | Son sayfa tek yönlü olduğunda çift yönlü yazdırma<br>yapılıp yapılmayacağını ayarlar.                                                                                                    |

#### Yönetici Ayarları

Bu fonksiyon yalnızca cihazın yöneticisi olarak oturum açtığınızda görüntülenir.

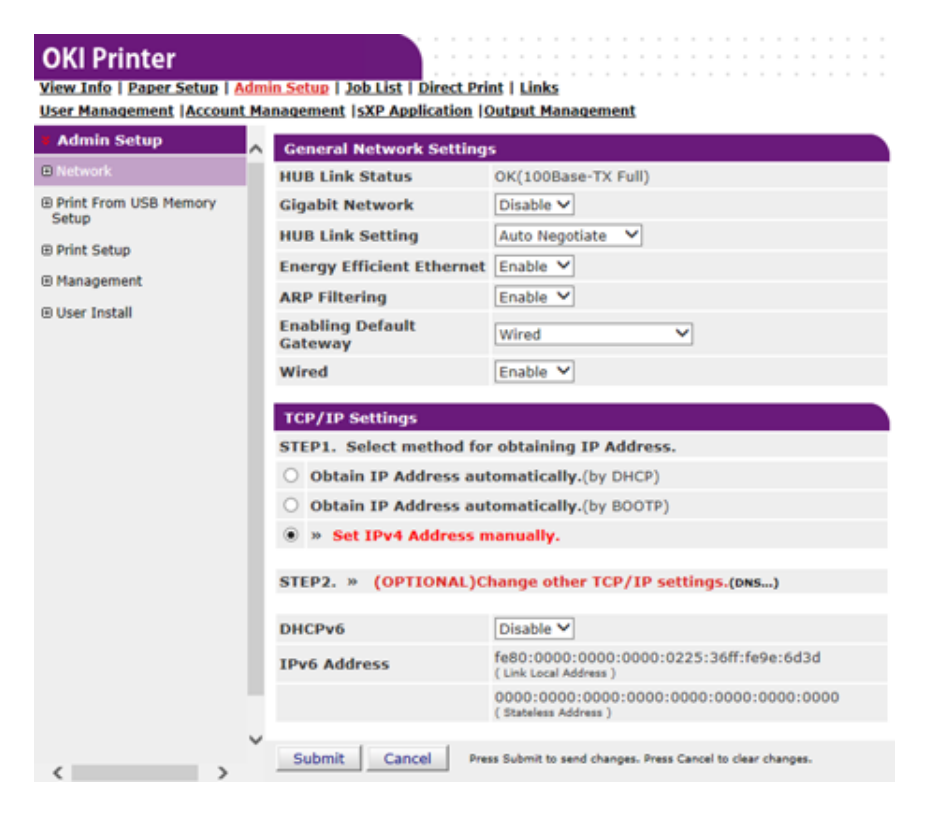

### • Ağ

| Madde                    | Açıklama                                             |
|--------------------------|------------------------------------------------------|
| General Network Settings | Genel ağ ayarlarını yapar.                           |
| Kablosuz (Altyapı) Ayarı | Kablosuz (altyapı) ayarlarını yapar.                 |
| Kablosuz (AP modu) Ayarı | Kablosuz (AP modu) ayarlarını yapar                  |
| TCP/IP                   | TCP/IP bilgisini ayarlar.                            |
| NBT                      | TCP bilgileri üzerinden NetBIOS<br>ayarlarını yapar. |
| Mail Server              | Posta sunucusunu kurar.                              |

| Ma                     | adde                                    | Açıklama                                                                                                    |
|------------------------|-----------------------------------------|----------------------------------------------------------------------------------------------------|
| E-mail                 | Receive Settings                        | E-posta alma ayarlarını yapar.                                                                                                    |
|                        |                                         | 🔗 E-posta Kurulumu                                                                                                    |
|                        | Alert Settings                          | Cihazda oluşan olaylar hakkında e-<br>posta uyarıları almanızı sağlayan<br>fonksiyonu ayarlar                                                                                                    |
|                        |                                         | 🔗 E-posta Uyarısı                                                                                                    |
| SNMP                   | Settings                                | SNMP'yi kurar.                                                                                                    |
|                        | Tuzak                                   | SNMP tuzağını kurar.                                                                                                    |
| PP                     | Settings                                | IPP yazdırma yapmanızı sağlayan<br>fonksiyonu ayarlar.                                                                                                    |
|                        | Authentication                          | Kimlik doğrulamayı ayarlar.                                                                                                    |
| Google Cloud Print     |                                         | Google Cloud Print bilgilerini ayarlar.                                                                                                    |
| Windows Rally          |                                         | Windows Rally bilgilerini ayarlar.                                                                                                    |
| EEE802.1X              |                                         | IEEE802.1X/EAP bilgisini ayarlar.                                                                                                    |
| Secure Protocol Server |                                         | Güvenli protokol sunucu bilgisini<br>ayarlar.                                                                                                    |
| LDAP                   |                                         | LDAP bilgisini ayarlar.                                                                                                    |
| Proxy                  |                                         | Proxy bilgilerini ayarlar.                                                                                                    |
| Security               | Protocol ON/OFF                         | Kullanılmayan bir ağ protokolünü ve<br>ağ servisini durdurur.                                                                                                    |
|                        | IP Filtreleme                           | IP adreslerini kullanarak erişimi<br>engeller. Şirketiniz dışından erişim de<br>desteklenmektedir. Fakat bu<br>fonksiyon IP adresleri hakkında<br>yeterli bilgiye sahip olmayı gerektirir.<br>Bazı ayarlar, cihaza ağ ile<br>bağlanmanızı engelleyecek ciddi<br>sorunlara yol açabilir.   |
|                        | MAC Address Filtering                   | MAC adreslerini kullanarak erişimi<br>engeller. Şirketiniz dışından erişim de<br>desteklenmektedir. Fakat bu<br>fonksiyon MAC adresleri hakkında<br>yeterli bilgiye sahip olmayı gerektirir.<br>Bazı ayarlar, cihaza ağ ile<br>bağlanmanızı engelleyecek ciddi<br>sorunlara yol açabilir. |
|                        | SSL/TLS                                 | Bir bilgisayar (istemci) ile makine<br>arasındaki iletişimleri şifreler.                                                                                                    |
|                        | IPSec                                   | Bir bilgisayar (İstemcisi) ile cihaz<br>arasındaki şifrelemeyi ve<br>kurcalanmasına karşı ayarları kurar.                                                                                                    |
|                        | Web Sayfası Kimlik Doğrulama<br>Yöntemi | Web Sayfası Kimlik Doğrulama<br>Yöntemini ayarlar.                                                                                                    |

| Madde       |               | Açıklama                                                                                                    |
|-------------|---------------|----------------------------------------------------------------------------------------------------|
| Maintenance | Reset/Restore | Bir ağı yeniden başlatır ve yeniden<br>yükler. Yeniden başlatma işleminden<br>sonra internet tarayıcısından internet<br>sayfasına girseniz bile, yeniden<br>başlatma tamamlanana kadar<br>internet sayfası görüntülenmez.<br>Yeniden başlatma işlemi IP<br>adreslerini varsayılan durumuna geri<br>yükler, bu da elle yaptığınız ayarların<br>kaybolmasına sebep olur. Böyle bir<br>durumda, internet sayfası<br>görüntülenemez. |
|             | Network Scale | Bir ağ üzerindeki çalışma verimliliğini<br>artırır. Bu ayar, kapsama ağacı işlevi<br>olan bir erişim merkezi kullanıldığı<br>durumlarda veya bir bilgisayar ve<br>makinenin birbirlerine çapraz bir<br>kablo ile bağlı olduğu durumlarda çok<br>etkilidir.                                                                                                    |

#### USB Bellekten Yazdırma Ayarı

USB Bellekten Yazdırmayı Ayarlayın.

| Madde              | Açıklama                                             |
|--------------------|------------------------------------------------------|
| Varsayılan Ayarlar | USB Bellekten Yazdırırken varsayılan ayarları yapar. |

### • Yazdırma Ayarı

| Madde           |                       | Açıklama                                                                                                    |
|-----------------|-----------------------|----------------------------------------------------------------------------------------------------|
| Yazdırma Menüsü | Yazdırma Kurulumu     | Kopya sayısı, çözünürlük ve diğer<br>ayarları yapar. Yazıcı sürücüsünü<br>kullanırken, yazıcı sürücüsündeki<br>ayarlı değerler bu değerlere kıyasla<br>daha önceliklidir. |
|                 | Printer Adjust        | Manuel zaman aşımı, sıkışma<br>kurtarması ve diğer yazdırma<br>düzenleme ayarlarını belirler.                                                                             |
|                 | Print Position Adjust | Ön X, ön Y, arka X ve arka Y<br>pozisyonlarını ayarlar.                                                                                                    |
|                 | Drum Cleaning         | Görüntü dramı için temizleme ayarlar.                                                                                                    |
|                 | Hex Dump              | Alınmış tüm yazdırma verisini hex<br>olarak gösterir. Bu moddan çıkmak<br>için cihazı yeniden başlatın.                                                                   |
| Renk Menüsü     |                       | Renk ayarlarını yapar.                                                                                                    |

| Madde                     |                   | Açıklama                                                                                                    |
|---------------------------|-------------------|----------------------------------------------------------------------------------------------------|
| Sistem Yapılandırma Menüs | ü                 | Her bir durum için kullanım modlarını,<br>alarm başlangıçlarını ve diğer cihaz<br>kullanım ayarlarını belirler. |
| Emulation                 | PCL Setup         | PCL kurar.                                                                                                    |
|                           | PS Setup          | PS kurar.                                                                                                    |
|                           | XPS Setup         | XPS kurar.                                                                                                    |
|                           | IBM PPR Kur.      | IBM PPR Ayarını yapar.                                                                                          |
|                           | EPSON FX Kurulumu | EPSON FX Ayarını yapar.                                                                                         |
| Özel Yazdırma Kurulumu    |                   | Aygıtın özel yazdırma olarak ele alıp<br>almayacağını ayarlar.                                                  |

#### Yönetim

Aygıt ayarlarını yapabilirsiniz.

| Madde                    |          | Açıklama                                                                 |
|--------------------------|----------|--------------------------------------------------------------------------|
| Local Interface          | USB Menu | USB kurar.                                                               |
| Erişim Kontrolü Kurulumu |          | Kullanıcı kimlik doğrulama ve erişim<br>kontrolünü ayarlar.              |
| System Setup             |          | Ekran birimleri ve diğer ayarları<br>yapar.                              |
| Power Save               |          | Güç tasarrufu ayarlarını belirler.                                       |
| Memory Setup             |          | Ayrılmış arabellek boyutu ve kaynak<br>koruma bölgesini belirler.        |
| Lisan Bakım Kurulumu     |          | Lisan Ayarlarını yapar.                                                  |
| Yazı Tipi Ayarları       |          | Yazı tipleri için çıkış modunu ayarlar.                                  |
| Admin Password           |          | Bir yönetici parolası belirler.                                          |
| Reset Settings           |          | "Yönetim" kısmında ayarlanan tüm<br>verileri başlangıç konumuna getirir. |
| Yazdırma İstatistikleri  |          | Sarf malzemesi sayacını etkinleştirir/<br>devre dışı bırakır.            |

### Kullanıcı Kurulumu

| Madde                | Açıklama                                                        |
|----------------------|-----------------------------------------------------------------|
| Power Setup          | Otomatik güç kesme ve güç kaynağının geri dönüşünü<br>belirler. |
| Time Setup           | Makinenin saatini ayarlar.                                      |
| İş Telefonu Kurulumu | İş telefonlarını ayarlar.                                       |
| Diğer Ayarlar        | Diğer ayarları yapın.                                           |

Zaman Ayarı için [Auto (Otomatik)] seçilmişse zaman operatör panelinden ayarlanamaz.

Ŵ

### • İş Listesi

Bu fonksiyon sadece makine yöneticisi olarak oturum açtığınızda görüntülenir.

| OKI Printer                                           |                                                                     |                                        |                  |
|-------------------------------------------------------|---------------------------------------------------------------------|----------------------------------------|------------------|
| <u>View Into   Paper Setu</u><br>User Management  Acc | p   Admin Setup   Job List   Dire<br>count Management  SXP Applicat | tion (Output Management                |                  |
| Job List                                              | Tele Line                                                           |                                        |                  |
| Job List                                              | The list of the existing                                            | take which the device has received     | can be displayed |
|                                                       | Moreover, if required, a                                            | a specific printing job can be specifi | ed and deleted.  |
|                                                       |                                                                     |                                        |                  |
|                                                       | No. Time                                                            | Type                                   | Status           |
|                                                       |                                                                     |                                        |                  |

| Madde      | Açıklama                                                                                          |
|------------|---------------------------------------------------------------------------------------------------|
| Job List   | Cihaza gönderilen yazdırma işlerinin bir listesini<br>görüntüler. Gereksiz işleri silebilirsiniz. |
| İş Günlüğü | İş geçmişini görüntüleyin.                                                                        |

### • Doğrudan Yazdırma

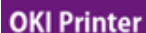

View Info | Paper Setup | Admin Setup | Job List | Direct Print | Links

User Management |Account Management |SXP Application |Output Management

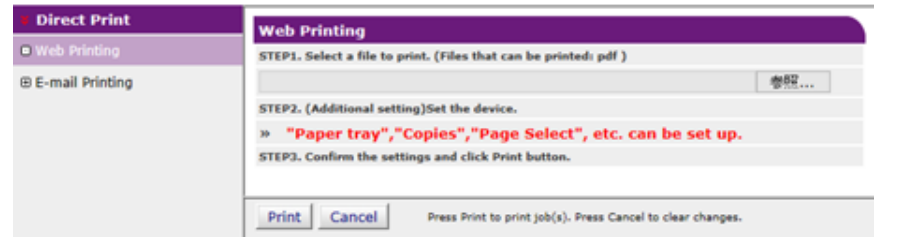

| Madde                                                                                                  |                  | Açıklama                                                                               |
|----------------------------------------------------------------------------------------------------|------------------|----------------------------------------------------------------------------------------|
| Web Printing                                                                                           |                  | Bir PDF dosyasını belirler ve yazdırır.                                                |
| E-Posta Yazdırma (Bu fonksiyon<br>sadece makine yöneticisi olarak<br>oturum açtığınızda görüntülenir.) | E-mail Printing  | Cihazın aldığı bir e-postaya PDF,<br>JPEG ve TIFF dosyası eklenmişse<br>bunu yazdırır. |
|                                                                                                    | Receive Settings | E-posta alma ayarlarını yapar.                                                         |

#### Bağlantılar

| OKI Printer<br>View Info   Paper Setup   Ad<br>User Management   Account | amin Setup   Job List   Direct Print   Links<br>Management  SXP Application  Output Management |
|--------------------------------------------------------------------------|------------------------------------------------------------------------------------------------|
| ¥ Links                                                                  | Support Links                                                                                  |
| Links                                                                    | Driver Download                                                                                |
| Edit Links                                                               | Technical Support                                                                              |
|                                                                          | Order Consumables                                                                              |
|                                                                          | Register Device                                                                                |
|                                                                          | Download Firmware                                                                              |
|                                                                          | Other Links                                                                                    |
|                                                                          | Other Link1                                                                                    |
|                                                                          | Other Link2                                                                                    |
|                                                                          | Other Link3                                                                                    |
|                                                                          | Other Link4                                                                                    |
|                                                                          | Other Link5                                                                                    |

| Madde                                                                                              | Açıklama                                                                                                    |
|----------------------------------------------------------------------------------------------------|----------------------------------------------------------------------------------------------------|
| Links                                                                                              | Üretici ve yöneticiniz tarafından belirlenmiş bağlantıları<br>gösterir.                                                                                          |
| Bağlantı Düzenleme (Bu fonksiyon sadece makine yöneticisi olarak oturum açtığınızda görüntülenir.) | Yöneticiniz herhangi bir bağlantı belirleyebilir. Beş adet<br>destek linki ve beş adet de diğer linkler kaydedilebilir.<br>Girilen bir URL'ye "http://" ekleyin. |

### **Renk Düzeltme Yardımcı Programı**

Bu bölümde Renk Düzeltme Yardımcı Programı kullanılarak rengin nasıl ayarlandığı açıklanmaktadır.

### 

- Ayarları her yazıcı sürücüsüne uygulayın.
- Renk Düzeltme Yardımcı Programını kullanmak için yönetici olarak oturum açmanız gerekir.
- Palet Rengini Değiştirme
- Gama Değerini veya Renk Koyuluğunu Değiştirme
- Belirlenen Renk Ayarlarıyla Yazdırma
- Renk Düzeltme Ayarlarını Kaydetme
- Renk Düzeltme Ayarlarını İçe Aktarma
- Renk Düzeltme Ayarlarını Silme

### Palet Rengini Değiştirme

Renk Düzeltme Yardımcı Programı, Microsoft Excel gibi bir yazılımda seçili olan paletteki renkleri belirleyebilmenize olanak sağlar.

• Windows için

| 闭 Select function |                                                                                                    | × |
|-------------------|----------------------------------------------------------------------------------------------------|---|
|                   | Select a function and click Next.                                                                       |   |
| e e e e e e e e e | Function                                                                                                |   |
|                   | Office Palette Tuning.(C)                                                                               |   |
|                   | Hue & Saturation Tuning.(G)                                                                             |   |
|                   | Import/Export Color Settings.(E)                                                                        |   |
| OKI               | Description<br>Pick specific printer colors to adjust colors commonly<br>used by business applications. |   |
|                   | < Back Next > Cancel Help                                                                               | > |

- [Başlat]'a tıklayın ve ardından [Tüm Programlar] > [Okidata] > [Renk Düzeltme Yardımcı Programı] > [Renk Düzeltme Yardımcı Programı] öğelerini seçin.
- 9 [Ofis Paleti Ayarlama] öğesini seçin ve [İleri]'ye tıklayın.
- 3 Makineyi seçin ve [İleri]'ye tıklayın.
- 1 İstediğiniz ayarı ve adını seçip [Örnek Yazdır] öğesine tıklayın.

### 

Yazıcı sürücüsü güncellendikten veya yeniden yüklendikten sonra ayarlar ilklenirse renk düzeltme adını otomatik sıfırlamak için Renk Düzeltme Yardımcı Programı öğesini başlatın. Lütfen [Select Setting (Ayarı Seçin)] ekranında görüntülenen renk düzeltme adını kontrol edin.

- [İleri] öğesine tıklayın.
- 🔓 [Paleti Yazdır] öğesine tıklayın.
- 7 Ekrandaki renk paletinin renkleriyle baskısı alınan ayarlama renk örneğinin renklerini karşılaştırın.

Çarpı işaretli renkler ayarlanamaz.

- Ayarlamak istediğiniz renge tıklayın.
- X ve Y için ayrı ayrı açılır menüden ayarlanabilir aralığa tıklayın.
  Ayarlanabilir değer renge bağlı olarak değişir.
- Ayarlanabilir aralık dahilinde istediğiniz en uygun rengi seçmek için baskısı alınan renk kartelasını, ardından da X ve Y değerlerini kontrol edin.
- Adım 10'da kontrol ettiğiniz değerleri seçin ve [OK] öğesine tıklayın.
- 12 [Paleti Yazdır]'a tıklayın, ayarlanan rengin istediğiniz renge yakın bir renk olup olmadığını kontrol edin ve [İleri] öğesine tıklayın.

Rengi daha fazla değiştirmek veya diğer renkleri değiştirmek isterseniz 8 ila 11 arası adımları tekrarlayın.

- Farklı kaydetmek için bir ad girin ve [Kaydet] öğesine tıklayın.
- 🚺 [OK]'e tıklayın.
- 5 [Son] öğesine tıklayın.

#### Mac OS X için

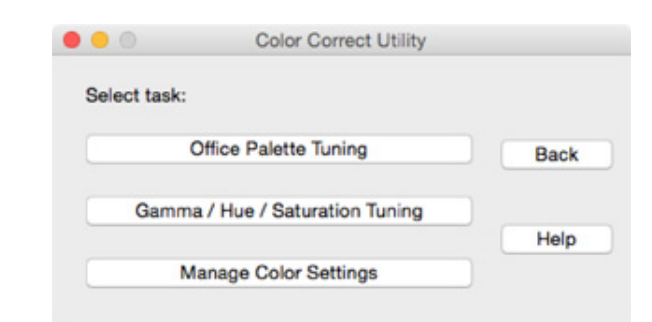

- Renk Düzeltme Yardımcı Programını başlatın.
- Makineyi seçin.
- 3 [İleri] öğesine tıklayın.
- 🚹 [Ofis Paleti Ayarı] öğesine tıklayın.
- 5 İstediğiniz ayarın adını seçip [Kartela Yazdır] öğesine tıklayın.
- 🔓 [İleri] öğesine tıklayın.
- 7 [Paleti Yazdır] öğesine tıklayın.
- 8 Ekrandaki renk paletinin renkleriyle baskısı alınan ayarlama renk örneğinin renklerini karşılaştırın.

Çarpı işaretli renkler ayarlanamaz.

- **9** Ayarlamak istediğiniz renge tıklayın.
- 10 X ve Y için ayrı ayrı açılır menüden ayarlanabilir aralığa tıklayın. Ayarlanabilir değer renge bağlı olarak değişir.
- Ayarlanabilir aralık dahilinde istediğiniz en uygun rengi seçmek için baskısı alınan renk kartelasını, ardından da X ve Y değerlerini kontrol edin.
- 9 Adım 11'da kontrol ettiğiniz değerleri seçin ve [OK] öğesine tıklayın.

[Palet Yazdır] öğesine tıklayın ve ayarlanan rengin istediğiniz renge yakın bir renk olup olmadığını kontrol edin.

Rengi daha fazla değiştirmek veya diğer renkleri değiştirmek isterseniz 9 ila 13 arası adımları tekrarlayın.

- Bir ad girip [Kaydet] öğesine tıklayın.
- 15 Ayarlamaların yapıldığı tüm makineleri silmek veya yeniden kaydetmek için [System Preferences (Sistem Tercihleri)] öğesinden [Printers & Scanners (Yazıcılar ve Tarayıcılar)] öğesini seçin.

### Gama Değerini veya Renk Koyuluğunu Değiştirme

Gama değerini ayarlayarak renk tonunu, renk koyuluğunu ayarlayarak çıktı rengini belirleyebilirsiniz.

- Windows için
- [Başlat]'a tıklayın ve ardından [Tüm Programlar] > [Okidata] > [Renk Düzeltme Yardımcı Programı] > [Renk Düzeltme Yardımcı Programı] öğelerini seçin.
- 7 [Ton ve Doygunluk Ayarlama] öğesini seçip [İleri]'ye tıklayın.
- 3 Makineyi seçin ve [İleri]'ye tıklayın.
- 🚹 Standart modu seçin ve [İleri] öğesine tıklayın.

### ()

Yazıcı sürücüsü güncellendikten veya yeniden yüklendikten sonra ayarlar ilklenirse renk düzeltme adını otomatik sıfırlamak için Renk Düzeltme Yardımcı Programı öğesini başlatın. Lütfen [Select Setting (Ayarı Seçin)] ekranında görüntülenen renk düzeltme adını kontrol edin.

5 Sürgüyü ayarlayarak ayarları gerektiği gibi uygulayın.

[Yazıcının ayarlanmamış rengini kullan] onay kutusunu işaretlerseniz, yazdırmada her renk %100 olarak kullanılır ve renk koyuluğu sürgüsü sabitlenir.

- [Yazdırma Testi]'ne tıklayın.
- 7 Baskı sonucunu kontrol edin.

Sonuçtan memnun kalmazsanız 5 ila 7 arası adımları tekrarlayın.

- **R** [İleri] öğesine tıklayın.
- 9 Bir ad girip [Kaydet] öğesine tıklayın.
  Bir iletişim kutusu açılır.
- [OK]'e tıklayın.
- [Son] öğesine tıklayın.

#### Mac OS X için

- Renk Düzeltme Yardımcı Programını başlatın.
- 9 Makineyi seçin.
- 3 [İleri] öğesine tıklayın.
- [Gama/Ton/Doygunluk Ayarı]'ne tıklayın.
- 5 Standart modu seçin ve [İleri] öğesine tıklayın.
- 🔓 Sürgüyü ayarlayarak ayarları gerektiği gibi uygulayın.
- [Varsayılan yazıcı tonunu kullan] onay kutusunu işaretlerseniz, yazdırmada her renk %100 olarak kullanılır ve renk koyuluğu sürgüsü sabitlenir.
- 7 [Yazdırma Testi]'ne tıklayın.
- Baskı sonucunu kontrol edin.
  Sonuçtan memnun kalmazsanız 6 ila 8 arası adımları tekrarlayın.
- G Bir ad girip [Kaydet] öğesine tıklayın.
- Ayarlamaların yapıldığı tüm makineleri silmek veya yeniden kaydetmek için [System Preferences (Sistem Tercihleri)] öğesinden [Printers & Scanners (Yazıcılar ve Tarayıcılar)] öğesini seçin.

### Belirlenen Renk Ayarlarıyla Yazdırma

- Windows PCL Yazıcı Sürücüsü İçin
  - Yazdırmak istediğiniz dosyayı açın.
  - 7 [Dosya] menüsünden [Yazdır]'ı seçin.
  - [Tercihler] veya [Özellikler] öğesine tıklayın.
  - 4 [Setup (Kurulum)] sekmesinde [Detail (Ayrıntı)] öğesine tıklayın ve [Office Color (Ofis Rengi)] öğesini seçin.
  - [Renk Düzeltme Yardımcı Programı Ayarları] öğesini seçin, Renk Düzeltme Yardımcı Programını kullanarak oluşturduğunuz ayarı seçin ve [OK]'e tıklayın.

#### Windows PS Yazıcı Sürücüsü İçin

- Yazdırmak istediğiniz dosyayı açın.
- 9 [Dosya] menüsünden [Yazdır]'ı seçin.
- 3 [Tercihler] veya [Özellikler] öğesine tıklayın.
- 4 [Color (Renk)] sekmesini seçin ve [Office Color (Ofis Rengi)] öğesini seçin ve [Options (Seçenekler)] düğmesini tıklatın.
- 5 [Color Correct Utility Settings (Renk Düzeltme Yardımcı Programı Ayarları)] öğesini seçin ve Color Correct Utility (Renk Düzeltme Yardımcı Programı) ile oluşturduğunuz ayarı seçin ve sonra [OK (TAMAM)] öğesini tıklatın.
- Mac OS X için
  - Yazdırmak istediğiniz dosyayı açın.
  - **)** [Dosya] menüsünden [Yazdır]'ı seçin.
  - 3 [Renk] panelinde [Office Rengi]'ne tıklayın.

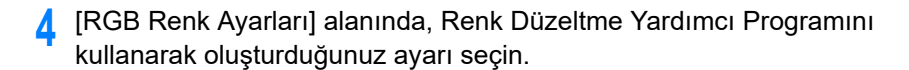

### Renk Düzeltme Ayarlarını Kaydetme

Belirlenen renk ayarlarını bir dosyaya kaydedebilirsiniz.

- Windows için
  - [Başlat]'a tıklayın ve ardından [Tüm Programlar] > [Okidata] > [Renk Düzeltme Yardımcı Programı] > [Renk Düzeltme Yardımcı Programı] öğelerini seçin.
- **9** [Renk Ayarlarını İçe/Dışa Aktar]'ı seçin ve [İleri]'ye tıklayın.
- 3 Makineyi seçin ve [İleri]'ye tıklayın.
- 🚹 [Dışa Aktar]'a tıklayın.
- 5 Dışa aktarılacak ayarları seçin ve [Dışa Aktar]'a tıklayın.
- 6 Dosya adını ve dosyanın kaydedileceği klasörü belirleyin ve [Kaydet]'e tıklayın.
- 7 [OK]'e tıklayın.
- Son] öğesine tıklayın.
- Mac OS X için
  - Renk Düzeltme Yardımcı Programını başlatın.
  - 9 Makineyi seçin.
  - 3 [İleri] öğesine tıklayın.
  - [Renk Ayarlarını Yönet]'e tıklayın.
  - 5 [Dışa Aktar]'a tıklayın.
  - S Dışa aktarılacak ayarları seçin ve [Dışa Aktar]'a tıklayın.
  - 7 Dosya adını ve dosyanın kaydedileceği klasörü belirleyin ve [Kaydet]'e tıklayın.

### Renk Düzeltme Ayarlarını İçe Aktarma

Dosyalardaki renk düzeltme ayarlarını içe aktarabilirsiniz.

- Windows için
  - [Başlat]'a tıklayın ve ardından [Tüm Programlar] > [Okidata] > [Renk Düzeltme Yardımcı Programı] > [Renk Düzeltme Yardımcı Programı] öğelerini seçin.
- ? [Renk Ayarlarını İçe/Dışa Aktar]'ı seçin ve [İleri]'ye tıklayın.
- 3 Makineyi seçip [İleri]'ye tıklayın.
- 🧴 [İçe Aktar]'a tıklayın.
- 5 Dosyayı seçin ve [Aç]'a tıklayın.
- Îçe aktarılacak ayarları seçip [İçe Aktar]'a tıklayın.
- 7 Ayarın düzgün şekilde içe aktarılıp aktarılmadığını kontrol edin ve [Son]'a tıklayın.
- Mac OS X için
  - Renk Düzeltme Yardımcı Programını başlatın.
  - Makineyi seçin.
  - 3 [İleri] öğesine tıklayın.
  - 🚹 [Renk Ayarlarını Yönet]'e tıklayın.
  - 5 [İçe Aktar]'a tıklayın.
  - 🔓 İçe aktarılacak ayarların kaydedileceği klasörü seçip [Aç]'a tıklayın.
  - 7 İçe aktarılacak ayarları seçip [İçe Aktar]'a tıklayın.
  - [İptal Et] öğesine tıklayın.
  - Q Ayarın düzgün şekilde içe aktarılıp aktarılmadığını kontrol edin.

### Renk Düzeltme Ayarlarını Silme

#### Renk ayarını silin.

#### • Windows için

- [Başlat]'a tıklayın ve ardından [Tüm Programlar] > [Okidata] > [Renk Düzeltme Yardımcı Programı] > [Renk Düzeltme Yardımcı Programı] öğelerini seçin.
- 9 [Renk Ayarlarını İçe/Dışa Aktar]'ı seçin ve [İleri]'ye tıklayın.
- 3 Makineyi seçip [İleri]'ye tıklayın.
- Silmek istediğiniz dosyayı seçin ve [Sil]'e tıklayın.
- 5 Onay ekranında [Evet]'e tıklayın.
- 6 Ayarın doğru silinip silinmediğini kontrol edin ve [Son]'a tıklayın.

### Mac OS X için

- Renk Düzeltme Yardımcı Programını başlatın.
- 9 Makineyi seçin.
- 3 [İleri] öğesine tıklayın.
- [Renk Ayarlarını Yönet]'e tıklayın.
- 5 Silmek istediğiniz ayarı seçin ve [Sil]'e tıklayın.
- **6** Onay ekranında [Evet]'e tıklayın.
- 7 Ayarın düzgün şekilde silindiğini kontrol edin.

### Renk Skalası Yardımcı Programı

Bu bölümde Renk Kartelası Yardımcı Programı açıklanmaktadır. Renk Kartelası Yardımcı Programı'nı kullanarak RGB renk yazdırabilirsiniz. Uygulamadan istenen renklerle yazdırmak için yazdırılan renk örneğini kontrol edebilir ve RGB değerini uygun şekilde ayarlayabilirsiniz.

### Ŵ

Yazıcı sürücüsü yüklendiğinde aynı anda renk kartelası yardımcı programı da yüklenir.

- Renk Kartelasını Yazdırma
- Renk Kartelasını Özelleştirme
- Dosyayı İstediğiniz Renkle Yazdırma

#### Renk Kartelasını Yazdırma

[Başlat]'a tıklayın ve [Tüm Programlar] > [Okidata] > [Renk Kartelası Yardımcı Programı] > [Renk Kartelası Yardımcı Programı] öğelerini seçin.

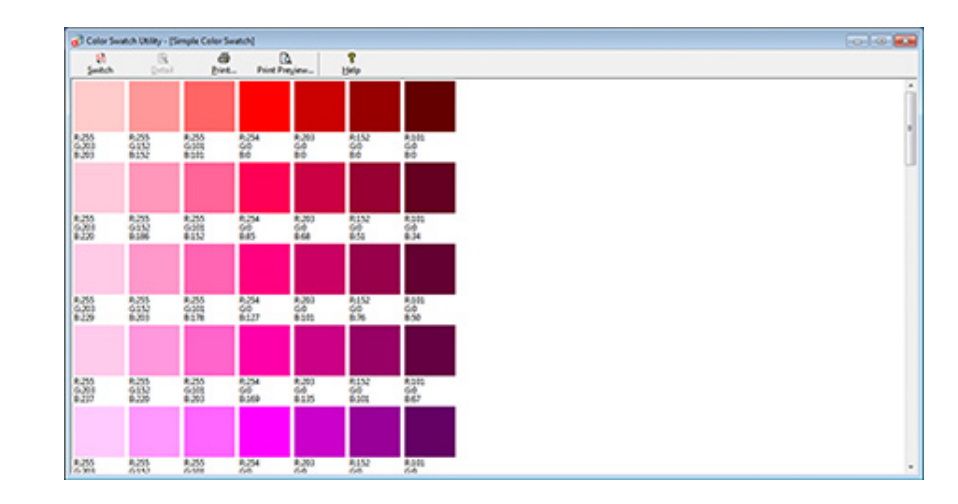

- [Yazdır] öğesine tıklayın.
- 3 [Ad] bölümünden makineyi seçin.
- [OK]'e tıklayın.

2

5 Yazdırmak istediğiniz renkler için renk kartelasını kontrol edin ve RGB değerlerini not edin.

### Renk Kartelasını Özelleştirme

"Renk Kartelasını Yazdırma" adım 5'te istediğiniz rengi bulamazsanız, rengi özelleştirmek için aşağıdaki prosedürleri izleyin.

#### [Kartela]'ya tıklayın.

- [Ayrıntılar]'a tıklayın.
- 3 Üç sürgüyü de istediğiniz renk görününceye kadar ayarlayın.
- 🚹 [Kapat] öğesine tıklayın.
- 5 [Yazdır] öğesine tıklayın.
- 🔓 [Ad] bölümünden makineyi seçin.
- 7 [OK]'e tıklayın.
- Rengin istediğiniz gibi ayarlandığından emin olun.

### Ŵ

Yazdırma sonucundan memnun kalmazsanız, 1 ila 8 arası adımları tekrarlayın.

### Dosyayı İstediğiniz Renkle Yazdırma

- Yazdırmak istediğiniz dosyayı açın.
- 9 RGB değerlerini ayarlamak için ilgili metin veya grafiği bir uygulamada açın.
- 3 Dosyayı yazdırın.

### Ŵ

- Rengin uygulamada nasıl belirleneceğine ilişkin ayrıntılar için uygulamanın kılavuzuna bakın.
- Renk kartelalarını ve istediğiniz dosyayı yazdırırken, aynı yazıcı sürücüsü ayarlarını kullanın.

### PS Gamma Ayarlayıcı Yardımcı Programı

Yazıcı tarafından yazdırılan CMYK renklerinin yarı ton yoğunluğunu ayarlayabilirsiniz. Bir fotoğraf veya grafiğin rengi çok koyu olduğunda bu işlevi kullanın.

### 

- Bu işlev, PS Yazıcı Sürücüsü ile kullanılabilir.
- Windows'da, [Özel Gama Ayarı] bölümünde bir yarım ton ayarı adı kaydedildikten sonra yazıcı sürücüsünün [Renk] sekmesinde [Gama Ayarlayıcı] menüsü veya içeriği görüntülenmeyebilir. Böyle bir durumda bilgisayarınızı yeniden başlatın.
- Yarım ton ayarının kullanılması yazdırma işleminin daha yavaş olmasına neden olabilir. Hıza öncelik vermek istiyorsanız, Windows yazıcı sürücüsü için [Color (Renk)] sekmesindeki [Gamma Adjuster (Gama Ayarlayıcı)] onay kutusunun işaretini kaldırın veya Mac OS X yazıcı sürücüsü için [Print Options (Yazdırma Seçenekleri)] panelindeki [Quality2 (Kalite2)] sekmesindeki [Custom gamma (Özel gama)] için [None (Hiçbiri)] seçeneğini seçin.
- [Gama Eğrisi Adı] kaydedilmeden önce başlatılan uygulamalar yazdırma işleminden önce yeniden başlatılmalıdır.
- Bazı uygulamalar, yazdırma sırasında nokta kazancı telafisi veya yarım ton ayarı belirtmenize veya EPS dosyasındaki gibi ayarların dahil olduğu işleve sahip olmanıza olanak sağlar. Uygulamanın sunduğu bu tür işlevleri kullanmak istiyorsanız, Windows yazıcı sürücüsü için [Color (Renk)] sekmesindeki [Gamma Adjuster (Gama Ayarlayıcı)] onay kutusunun işaretini kaldırın veya Mac OS X yazıcı sürücüsü için [Print Options (Yazdırma Seçenekleri)] panelindeki [Quality2 (Kalite2)] sekmesindeki [Custom gamma (Özel gama)] için [None (Hiçbiri)] seçeneğini seçin.
- PS Gama Ayarlayıcının "Yazıcı Seçin" listesinde model adları görüntülenir. [Yazıcı ve Aygıt] klasöründe aynı modelde birden fazla yazıcı varsa, kaydedilen [Gama Eğrisi Adı] aynı model yazıcıların tümüne uygulanır.
- Ayarlanan bir Yarım Tonu Kaydetme
- Kaydedilen bir Yarım Ton ile Yazdırma

### Ayarlanan bir Yarım Tonu Kaydetme

#### Windows PS Yazıcı Sürücüsü İçin

- [Başlat] ögesine tıklayın ve ardından [Tüm Programlar] > [Okidata] > [PS Gama Ayarlayıcı] > [PS Gama Ayarlayıcı] ögesini seçin.
- [Select Printer (Yazıcı Seç)] öğesinden [OKI C532 PS] öğesini seçin.
- 3 [Yeni] ögesine tıklayın.
- 🚹 Yarım tonu ayarlayın.

Yarım tonu ayarlamak için grafiği düzenleyin veya metin kutusuna gama değerini ya da ton yoğunluğunu girin.

- 5 [Gama Eğrisi Adı] bölümüne bir ayar adı girin ve ardından [OK] ögesine tıklayın.
- 🔓 [Ekle] ögesine tıklayın.
- 7 [Uygula] ögesine tıklayın.
- [OK] ögesine tiklayın.
- Q PS Gama Ayarlama Yardımcı Programından çıkmak için [Çıkış]'a tıklayın.

#### Mac OS X için

- PS Gama Ayarlayıcıyı başlatın.
- 7 [Yeni] ögesine tıklayın.
- Yarım tonu ayarlayın.

Yarım tonu ayarlamak için grafiği düzenleyin veya metin kutusuna gama değerini ya da ton yoğunluğunu girin.

4 [Gama Eğrisi Adı] bölümüne bir ayar adı girin ve ardından [Kaydet] ögesine tıklayın.

### 5 [PPD Seç] ögesine tıklayın.

- 6 Ayarlanan yarım tona kaydedilecek bir PPD dosyası seçin ve ardından [Aç] öğesine tıklayın.
- 7 Oluşturulan yarım ton ayarını seçin ve ardından [Ekle] ögesine tıklayın.
- [Kaydet] öğesine tıklayın.
- [System Preferences (Sistem Tercihleri)] menüsünde [Printers & Scanners (Yazıcılar ve Tarayıcılar)] öğesini seçin.
- Ayarların yapıldığı kayıtlı yazıcıyı silin ve tekrar kaydedin.

### Ŵ

- Yazıcı kaydedilirken görüntülenen [Yapılandır] düğmesine tıklamayın.
- Yazıcı kaydedilirken bir yazıcı seçeneği belirleyebileceğiniz bir iletişim kutusu görüntülenirse, [İptal Et] öğesine tıklayın ve ardından yazıcıyı tekrar kaydedin.

### Kaydedilen bir Yarım Ton ile Yazdırma

#### Windows PS Yazıcı Sürücüsü İçin

- Yazdırılacak olan dosyayı açın.
- [Dosya] menüsünden [Yazdır] ögesini seçin.
- 3 [Özellikler] ögesine tıklayın.
- 👖 [Renk] sekmesinde [Gama Ayarlayıcı] onay kutusunu işaretleyin.
- 5 Kaydedilen yarım ton ayarı adını seçin.
- 🔓 Gerekirse, diğer ayarları değiştirin ve ardından [OK] ögesine tıklayın.
- [Yazdırma] ekranında [Yazdır] ögesine tıklayın.

#### Mac OS X için

- Yazdırılacak olan dosyayı açın.
- 7 [Dosya] menüsünden [Yazdır] ögesini seçin.
- [Print Options (Yazdırma Seçenekleri)] panelini seçin.
- 4 [Quality2 (Kalite2)] sekmesindeki [Custom gamma (Özel gama)] öğesinden oluşturulan yarım ton ayarını seçin.
- 5 Gerekirse, diğer ayarları değiştirin ve ardından [Yazdır] ögesine tıklayın.

### Yapılandırma Aracı

Yapılandırma Aracında, birden fazla makineyi yönetebilir ve ayarları değiştirebilirsiniz.

Yapılandırma Aracı işlevleri aşağıdaki gibidir.

### Ŵ

Yapılandırma Aracını Yükleme

- 🔗 Yazılımı Yükleme
- Bu Makineyi Kaydetme
- Yapılandırma Aracını Başlatma
- Makinenin Durumunu Kontrol Etme
- Ayarları Klonlama
- Uyarı Bilgilerini Görüntüleme
- Ağ Ayarlama
- ICC Profilini Kaydetme
- Formları Kaydetme (Form Yerpaylaşımı)
- Bellekteki/Sabit Disk Sürücüdeki Boş Alanı Kontrol Etme
- Kullanıcı Adı ve Parolası Kaydetme
- Bu Makineyi Silme
- Yapılandırma Aracı İçin Ekranların Açıklamaları

### Bu Makineyi Kaydetme

Bu makineyi ilk defa yüklediğinizde Yapılandırma Aracına kaydedin.

- [Başlat] öğesine tıkladıktan sonra [Tüm Programlar] > [Okidata] > [Configuration Tool] > [Configuration Tool] öğelerini seçin.
- **)** [Araçlar] menüsünden [Aygıtı Kaydet] öğesini seçin.

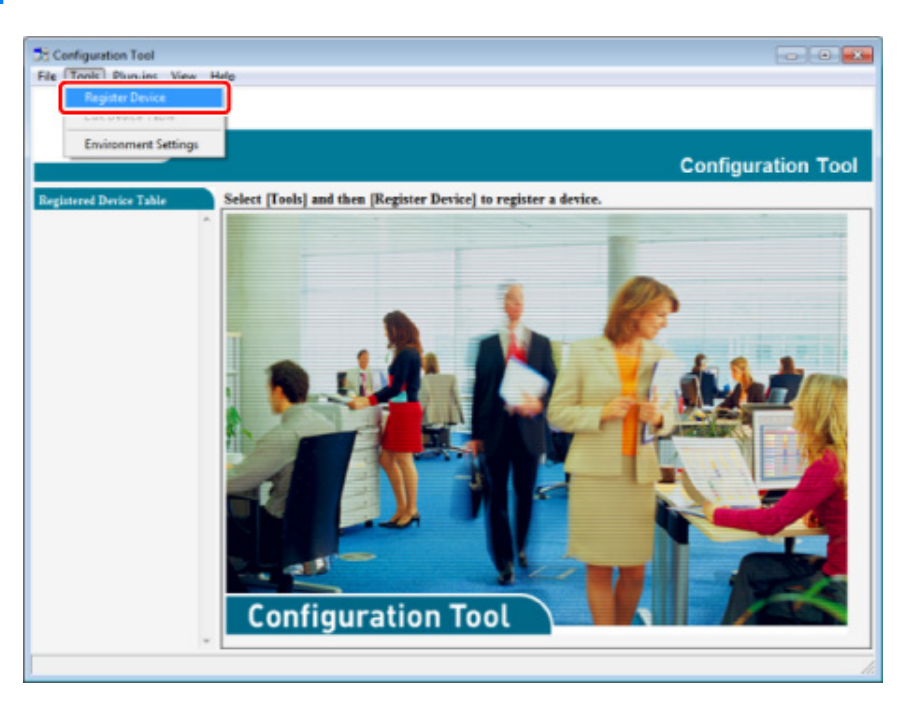

- 3 Kullanılabilir cihazlar görüntülendiğinde bu makineyi seçip [Register (Kayıt)] düğmesine basın.
- 🚹 Onay ekranında [Evet] öğesine tıklayın.

#### Yapılandırma Aracını Başlatma

- [Başlat] öğesine tıkladıktan sonra [Tüm Programlar] > [Okidata] > [Configuration Tool] > [Configuration Tool] öğelerini seçin.
- **)** [Kayıtlı Aygıt Tablosu] öğesinden makineyi seçin.

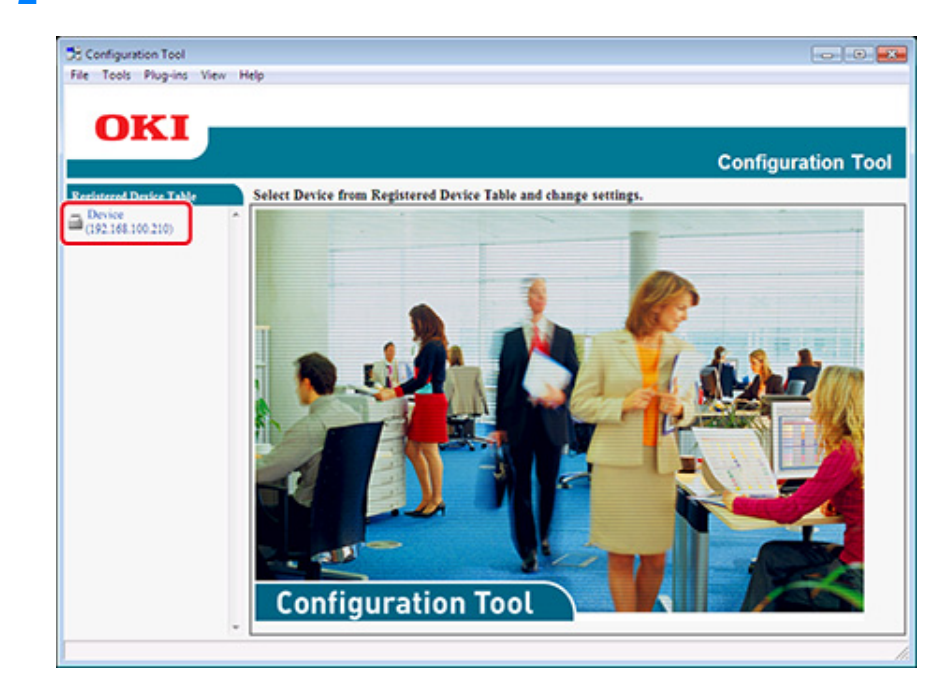

#### Makinenin Durumunu Kontrol Etme

Bu makinenin durumunu ve bilgilerini kontrol edebilirsiniz.

- [Başlat] öğesine tıkladıktan sonra [Tüm Programlar] > [Okidata] > [Configuration Tool] > [Configuration Tool] öğelerini seçin.
- 7 [Kayıtlı Aygıt Tablosu] öğesinden makineyi seçin.
- 3 [Aygıt Bilgisi] sekmesini seçin.

| ile Tools Plug-ins Vie      | w Help                                  |                                                                                                    |                           |                       |  |
|-----------------------------|-----------------------------------------|----------------------------------------------------------------------------------------------------|---------------------------|-----------------------|--|
| OTT                         |                                         |                                                                                                    |                           |                       |  |
| UKI                         |                                         |                                                                                                    |                           | nan son - source - so |  |
|                             |                                         |                                                                                                    | 6                         | onfiguration T        |  |
|                             | _                                       |                                                                                                    |                           | , oninguration i      |  |
| legistered Device Table     | Device(192.168.1                        | 00.200)                                                                                                    |                           |                       |  |
| Device<br>(192.168.100.200) | Device Info                             | User Setting                                                                                                    |                           |                       |  |
|                             | Device Status                           |                                                                                                    | Sumalies Status           |                       |  |
|                             | 003.035                                 |                                                                                                    | Tener                     |                       |  |
|                             | O'NLEYE                                 | ONLINE                                                                                                    |                           | 93%                   |  |
|                             |                                         |                                                                                                    |                           | 93%                   |  |
|                             |                                         |                                                                                                    |                           | 93%                   |  |
|                             | 11.4                                    | Update Device Information                                                                                                    |                           | 93%                   |  |
|                             | Update De                               |                                                                                                    |                           |                       |  |
|                             | ₩ Keep information updat                | F Keep information updated                                                                                                    |                           | 93%                   |  |
|                             | View Information                        |                                                                                                    | Cyan Drum                 | 93%                   |  |
|                             | Registered device details               |                                                                                                    | Magenta Drum              | 93%                   |  |
|                             | Registered Device Name                  | Device                                                                                                    | Yellow Drum               | 93%                   |  |
|                             | Device Name                             | Device                                                                                                    | Belt                      | 93%                   |  |
|                             | IP address                              | 192.168.100.200                                                                                                    | Futer                     | 93%                   |  |
|                             | Subset Mask                             | 255.255.255.0                                                                                                    | Counter information       |                       |  |
|                             | Gateway Address                         | 0.0.0                                                                                                    | Print Count               |                       |  |
|                             | IPv6 Address (Local)                    | IPv6 Address (Local)        540:000:0000:0000:0111:22ff:633:4455        IPv6 Address (Stanless Address)        0000:0000:0000:0000:0000:0000:0000:00 |                           | 123                   |  |
|                             | 540.000                                 |                                                                                                    |                           | 123                   |  |
|                             | IPv6 Address (Stateless A<br>0000-0000- |                                                                                                    |                           |                       |  |
|                             | MAC Address                             | 00 11 22 33 44 55                                                                                                    | Total Scanned Pages       | 123                   |  |
|                             | NIC Info                                | LAN 6789                                                                                                    | Scanned Pages             | 123                   |  |
|                             | System                                  | para                                                                                                    | Total Scanned Pages (ADF) | 123                   |  |
|                             | Serial No.                              | 0123456789                                                                                                    | Scanned Pages (ADF)       | 123                   |  |
|                             | Asset No.                               |                                                                                                    |                           |                       |  |
|                             | Lot No.                                 |                                                                                                    |                           |                       |  |
|                             | CTT They have                           |                                                                                                    |                           |                       |  |

#### W

- Eğer bu makine ağa bağlı ise, [Aygıt Durumu] görüntülenir.
- Bilgiyi güncellemek için, [Aygıt Bilgisini Güncelle] öğesine tıklayın.
## Ayarları Klonlama

#### Kullanıcı Ayarlarını Klonlama

Kullanıcı ayarlarını farklı bir aygıta kopyalayabilirsiniz.

- [Başlat] öğesine tıkladıktan sonra [Tüm Programlar] > [Okidata] > [Configuration Tool] > [Configuration Tool] öğelerini seçin.
- 2 Klonlamak istediğiniz ayarlara sahip makineyi [Kayıtlı Aygıt Tablosu]'ndan seçin.
- 3 [Kullanıcı Ayarı] sekmesini seçin.
- 🚹 [Klonlama] öğesine tıklayın.
- 5 Yönetici parolasını girin, [TAMAM] öğesine tıklayın. Fabrika varsayılan parolası "999999" şeklindedir.
- Bir klonlama hedefi ve klonlamaya ayarlarını seçin.
- 7 [Çalıştır]'a tıklayın.
- Klonlama kaynağı ve hedefi için parolayı girin ve [TAMAM] öğesine tıklayın. Sonuçlar görüntülenir.

#### Uyarı Bilgilerini Görüntüleme

- Temel Ayarlar
- Aygıt Ayarları
- Filtre Ayarları
- Kayıtları Kontrol Etme

### 

Bu makinenin saat ve saat dilimi ayarları bilgisayarınızınkilerle uyumlu olmalıdır.

#### **Temel Ayarlar**

[Başlat] öğesine tıkladıktan sonra [Tüm Programlar] > [Okidata] > [Configuration Tool] > [Configuration Tool] öğelerini seçin.

#### **)** [Eklenti] menüsünden [Uyarı Bilgisi] öğesini seçin.

| Alert Info          |                                                                                                    |                                 |                            |                  |
|---------------------|----------------------------------------------------------------------------------------------------|---------------------------------|----------------------------|------------------|
| Storage Manage      | ar and a second second s                                                                                                    |                                 |                            |                  |
|                     |                                                                                                    |                                 | ,                          | onfiguration To  |
|                     |                                                                                                    |                                 |                            | configuration re |
| tered Device Table  | Device(192.168.1                                                                                                    | 00.200)                         |                            |                  |
| vice 2.168.100.200) | Device Info                                                                                                    | User Setting                    |                            |                  |
|                     | Device Status                                                                                                    |                                 | Supplies Status            |                  |
|                     | ONLINE                                                                                                    |                                 | Tener                      |                  |
|                     | U. La La                                                                                                    |                                 | Black Toner(2.5K)          | 93%              |
|                     |                                                                                                    |                                 | Cyan Toner(2.5K)           | 93%              |
|                     |                                                                                                    |                                 | Magenta Toner(2.5K)        | 93%              |
|                     | 11.4.1.0                                                                                                    | - Marine -                      | Yellow Toner(2.5K)         | 93%              |
|                     | upoare D                                                                                                    | evce momation                   | Consumables, such as drums |                  |
|                     | Keep information upda                                                                                                    | F Keep information updated      |                            | 93%              |
|                     | View Information                                                                                                    |                                 | Cyan Drum                  | 93%              |
|                     | Registered device details                                                                                                    |                                 | Magenta Drum               | 99%              |
|                     | Registered Device Name                                                                                                    | Device                          | Yellow Drum                | 93%              |
|                     | Device Name                                                                                                    | Device                          | Belt                       | 93%              |
|                     | IP address                                                                                                    | 192.168.100.200                 | Fuser                      | 93%              |
|                     | Subset Mask                                                                                                    | 255.255.255.0                   | Counter information        |                  |
|                     | Gateway Address                                                                                                    | 0.0.0.0                         | Print Count                |                  |
|                     | IPv6 Address (Local)                                                                                                    |                                 | Toy I                      | 123              |
|                     | 5+80-000                                                                                                    | 0-0000-0000-0111-22ff fs33:4455 | MP Tray(Manual)            | 123              |
|                     | IPv6 Address (Stateless A                                                                                                    | (ddress)                        | Scan                       |                  |
|                     | MAC Liffeer                                                                                                    | 00 11 22 22 44 55               | Total Scanned Pages        | 123              |
|                     | NIC Info                                                                                                    | 1 AN 6789                       | Scanned Pages              | 123              |
|                     | Concentration of the state of the state of t | actual aveau                    | Total Scanned Pages (ADF)  | 123              |
|                     | System<br>Lorist No.                                                                                                    | 0171456780                      | Scanned Pages (ADF)        | 123              |
|                     | A sust No.                                                                                                    | 111-114-11                      |                            |                  |
|                     | Let No.                                                                                                    |                                 |                            |                  |
|                     | and take                                                                                                    | -                               |                            |                  |

# **3** [Temel ayarlar]'ı seçin.

| Alert Info(Detect and a                                             |                                                                                                    |                                                                                                    |
|---------------------------------------------------------------------|----------------------------------------------------------------------------------------------------|----------------------------------------------------------------------------------------------------|
| ^ Detect and notify of                                              | notity of device events.)                                                                                                    |                                                                                                    |
| Basic settings<br>Setting devices<br>Filter settings<br>Display log | Edit the basic Alert Info settings.<br>Edit the communications settings for each device.<br>Edit the filter conditions for popup notifications.<br>Display the notification information detected. |                                                                                                    |
|                                                                     |                                                                                                    |                                                                                                    |
|                                                                     |                                                                                                    |                                                                                                    |
|                                                                     | Detect and notify of<br>Basic settings<br>Setting devices<br>Filter settings<br>Display log                                                                                                    | Detect and notify of device events. Basic settings Edit the basic Alert Info settings. Setting devices Edit the communications settings for each device. Fither settings Edit the filter conditions for popup notifications. Display log Display the notification information detected. |

- 4 Gerekirse ayarları değiştirin.
- 5 [Güncelle] öğesine tıklayın.

#### Aygıt Ayarları

- [Başlat] öğesine tıkladıktan sonra [Tüm Programlar] > [Okidata] > [Configuration Tool] > [Configuration Tool] öğelerini seçin.
- 2 [Eklenti] menüsünden [Uyarı Bilgisi] öğesini seçin.
- 3 [Ayar aygıtları]'nı seçin.

## [Aygıtı güncelle]'ye tıklayın.

| estime Tools Plug-ins View OKI estimate Device Table Device (192.168.100.200) | Help Alert Info(Do Edit the coo * Notificati | tteet and notify of devi<br>umunications setting<br>ion" settings can be enabled                          | ice events.)<br>25 for each<br>for one device | device.                |                                                           | Config                   | uration Tool                                         |
|-------------------------------------------------------------------------------|----------------------------------------------|----------------------------------------------------------------------------------------------------|-----------------------------------------------|------------------------|-----------------------------------------------------------|--------------------------|------------------------------------------------------|
|                                                                               | Model                                        | og setup for a device for wit<br>"Notification", enable Save<br>Connection destination<br>192.168.100.200 | Notification<br>Disable                       | Fax Transmit<br>Enable | catoon" in dea<br>pdate device".<br>Fax Receive<br>Enable | Print Document<br>Enable | E-mail Receive<br>(Including Internet Fax)<br>Enable |
|                                                                               | Return                                       | to top page Up                                                                                            | date device                                   |                        |                                                           |                          |                                                      |
|                                                                               |                                              |                                                                                                    |                                               | _                      |                                                           |                          |                                                      |
|                                                                               |                                              |                                                                                                    |                                               |                        |                                                           |                          |                                                      |
|                                                                               |                                              |                                                                                                    |                                               |                        |                                                           |                          |                                                      |
|                                                                               |                                              |                                                                                                    |                                               |                        |                                                           |                          |                                                      |

- 5 Ayarlanacak bir aygıt adına tıklayın.
- 6 Eğer gerekliyse ayarları değiştirin ve [TAMAM]'a tıklayın.

### Filtre Ayarları

Uyarı koşullarını görüntülemeyi ayarlayabilirsiniz.

- [Başlat] öğesine tıkladıktan sonra [Tüm Programlar] > [Okidata] > [Configuration Tool] > [Configuration Tool] öğelerini seçin.
- **9** [Eklenti] menüsünden [Uyarı Bilgisi] öğesini seçin.

# **3** [Filtre ayarları]'nı seçin.

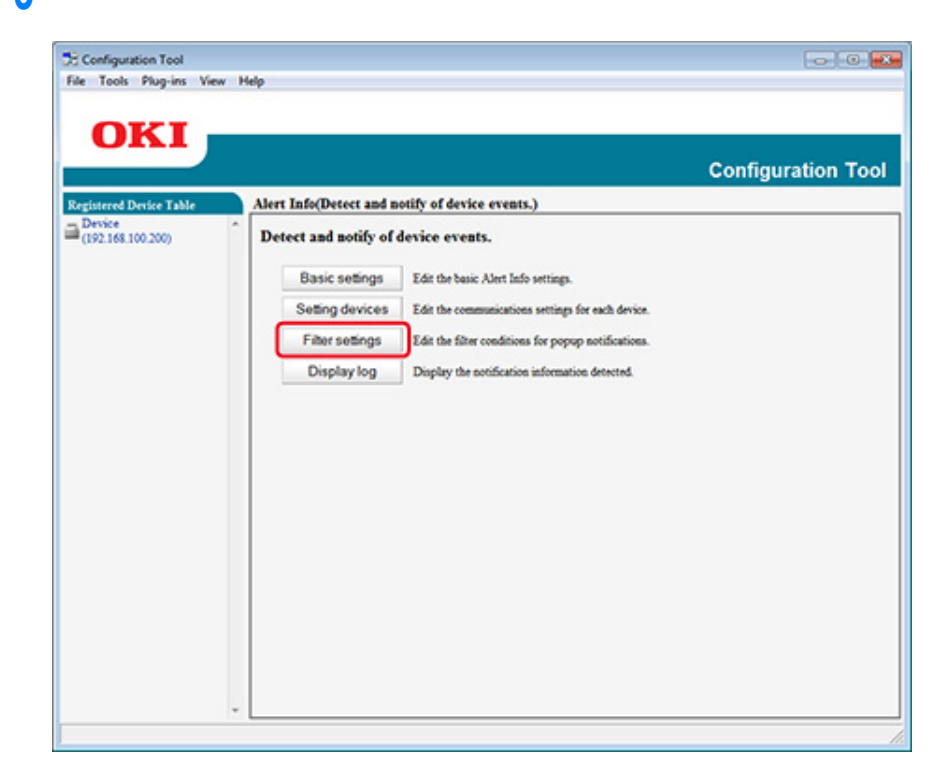

#### d Gerekirse ayarları değiştirin.

|                      |                            |                                         | Configuration Too |
|----------------------|----------------------------|-----------------------------------------|-------------------|
| istered Device Table | Alert Info(Detect and noti | fy of device events.)                   |                   |
| 92.168.100.200)      | Edit the filter condition  | s for popup notifications.              |                   |
|                      | Fax Transmit               | Only for faxes sent by me               |                   |
|                      | Fax Receive                | All fates                               |                   |
|                      | Print Document             | Only for documents printed by me        |                   |
|                      | E-mail Receive             | All E-mails<br>(Including Internet Fax) |                   |
|                      | Return to top page         |                                         |                   |
|                      | reason of the set          |                                         |                   |
|                      |                            |                                         |                   |
|                      |                            |                                         |                   |
|                      |                            |                                         |                   |
|                      |                            |                                         |                   |
|                      |                            |                                         |                   |
|                      |                            |                                         |                   |

## 5 [TAMAM] ögesine tıklayın.

## Ŵ

E-posta göndereni olarak en fazla 100 gönderen kaydedilebilir.

#### Kayıtları Kontrol Etme

Olay günlüğünü kullanarak, bu makine hakkında kaydedilen herhangi bir kayıt olup olmadığını kontrol edebilirsiniz.

- [Başlat] öğesine tıkladıktan sonra [Tüm Programlar] > [Okidata] > [Configuration Tool] > [Configuration Tool] öğelerini seçin.
- 2 [Eklenti] menüsünden [Uyarı Bilgisi] öğesini seçin.

- 3 [Görüntüleme günlüğü]nü seçin.
- [Devices displaying log (Aygıtları görüntüleme günlüğü)] öğesini seçin.

|                                                       |                                                                                                    | Configuration To |
|-------------------------------------------------------|----------------------------------------------------------------------------------------------------|------------------|
| egistered Device Table<br>Device<br>(192.168.100.200) | Alert Info(Detect and notify of device events.) Display the notification information detected.                                                                                                    |                  |
|                                                       | Devices displaying log : @ All devices<br>C This device [Device [192 168 100 210]<br>Displayed log types : @ Fax Transmit                                                                                                    |                  |
|                                                       | IF Fax Receive IF Print Document IF and Received Received Fax                                                                                                    |                  |
|                                                       | Period included in log : 5 Days Period included in log : 5 Days Period included in log : 6 Days Period included in log : 7 Days Period included in log : 7 Days Period included included in log : 7 Days Period included in lo |                  |
|                                                       | return to top page Tracte or number or logs                                                                                                    |                  |
|                                                       |                                                                                                    |                  |
|                                                       |                                                                                                    |                  |

## Ŵ

- [Günlük Sayısı Listesi] öğesinden kayıtlı işlemlerin toplam sayısını kontrol edebilirsiniz.
- [Günlük ayrıntıları] öğesinde kaydedilen günlüklerin ayrıntılarını kontrol edebilirsiniz.

# Ağ Ayarlama

Yapılandırma Aracı ile bir ağ ayarlayabilirsiniz.

- Bir Ağ üzerinde Makineyi Arama
- Arama Kriterlerinin Belirtilmesi
- IP Adresini Değiştirme

#### Bir Ağ üzerinde Makineyi Arama

Bu makineyi aratabilirsiniz.

- [Başlat] öğesine tıkladıktan sonra [Tüm Programlar] > [Okidata] > [Configuration Tool] > [Configuration Tool] öğelerini seçin.
- 2 [Eklenti] menüsünden [Ağ Ayarı] öğesini seçin.
- 3 [Aygıtları Keşfet]'i seçin. Arama sonuçları görüntülenir.

#### Arama Kriterlerinin Belirtilmesi

- [Başlat] öğesine tıkladıktan sonra [Tüm Programlar] > [Okidata] > [Configuration Tool] > [Configuration Tool] öğelerini seçin.
- **)** [Eklenti] menüsünden [Ağ Ayarı] öğesini seçin.
- 3 [Ortam Ayarları]'nı seçin.

🖊 Eğer gerekliyse arama koşullarını değiştirin ve [TAMAM]'a tıklayın.

| Set Device Discovery Scopes                                              |                    |
|--------------------------------------------------------------------------|--------------------|
| IP Broadcast Setting                                                     | Add                |
|                                                                          | Delete             |
|                                                                          |                    |
| Search Local Subnets.                                                    |                    |
| , Search Local Subnets.<br>Others<br>Device Discovery Communication Time | out(3-300 Sec): 30 |

#### IP Adresini Değiştirme

Bu makine için olan IP adresini değiştirebilirsiniz.

- [Başlat] öğesine tıkladıktan sonra [Tüm Programlar] > [Okidata] > [Configuration Tool] > [Configuration Tool] öğelerini seçin.
- 7 [Eklenti] menüsünden [Ağ Ayarı] öğesini seçin.
- 3 [Aygıtları Keşfet]'i seçin.

# 4 Aygıt listesinden makineyi seçin.

| and Darks Table | Network Setting (Configure                    | s a device for a netw                                                         | ork)                        |                |               |                                |                                    |                                |
|-----------------|-----------------------------------------------|-------------------------------------------------------------------------------|-----------------------------|----------------|---------------|--------------------------------|------------------------------------|--------------------------------|
| 04100.200       | Selects a decice to could<br>& % & . 10 70 70 | Solucia a device to configure it for a arteneck.<br>4, 24, 26, 20, 20, 20, 20 |                             |                |               |                                |                                    |                                |
|                 | Bala Sand                                     | P Aspirities Method                                                           | PARes No. An                | en Salaat Made | Defails Gammy | Network-Card Suray Middel Name | Network Card Seray Program Version | Denies Web Page Lauble Disable |
|                 | C Drice                                       | DHCPBOODP                                                                     | 142 INC 120 (10 IN 12 IN 19 | 4.59 20.20.204 | HEHRLE        | LANKE                          |                                    | Endle                          |
|                 |                                               |                                                                               |                             |                |               |                                |                                    |                                |
|                 |                                               |                                                                               |                             |                |               |                                |                                    |                                |

- 5 (Aygıt Ayarları)'na 🛼 tıklayın.
- **6** Gerekirse ayarları değiştirin.

| IP Acquisition Method            |                     |                    |
|----------------------------------|---------------------|--------------------|
| Manual                           |                     |                    |
| C Auto                           |                     |                    |
| DHCP/BOOTP                       |                     |                    |
| Details                          |                     |                    |
| Please enter the IP address, sub | net mask and defaul | t gateway address. |
| IP Address                       | 192. 168.           | 213 233            |
| Subnet Mask                      | 255 . 255 .         | 255.0              |
| Default Gateway Address          | 192. 168.           | 213. 1             |
| Device Settings(Web)             |                     |                    |
| Device Settings(Web)-Enab        | le                  |                    |
|                                  |                     |                    |
|                                  | OK                  | Cancel             |

**7** [TAMAM] ögesine tıklayın.

- 8 Yönetici parolasını girip [OK (Tamam)] öğesine tıklayın. Fabrika varsayılan parolası "999999" şeklindedir.
- **9** Makineyi yeniden başlatmak için [TAMAM]'a tıklayın.

## ICC Profilini Kaydetme

Yazıcı profilini makineye kaydedebilir ve bu profili düzenleyebilirsiniz. Bu kısımda ICC profilinin nasıl kaydedileceği açıklanmaktadır.

- [Start (Başlat)] öğesine basın, ardından [ All Programs (Tüm Programlar)] >
   [Okidata (Okidata)] > [Configuration Tool (Yapılandırma Aracı)] >
   [Configuration Tool (Yapılandırma Aracı)] öğesini seçin.
- 2 [Plug-ins (Eklentiler)] menüsünden [Storage Manager (Depolama Yöneticisi)] öğesini seçin.
- 🍸 🎦 (Yeni Proje) öğesine tıklayın.
- 4 November 2015 (Projeye Dosya Ekle) öğesine tıklayıp kaydetmek istediğiniz bir form dosyası seçin.

Dosya projeye eklenir.

- Bir profile tıklayın.
- Kaydetmek istediğiniz [ID (ID)] öğesini seçin.
   Projede zaten kullanılan ve sarı arka planla gösterilen sayıları seçemezsiniz.
- 7 Gerekirse [Comments (Yorumlar)] alanına yorumları girin.
- P Değişikliği uygulamak için [OK (Tamam)] öğesine tıklayın.
- **Q** Depolama Yöneticisi Eklentisi penceresinin altından makineyi seçin.
- 👖 📩 öğesine tıklayın (proje dosyalarını yazıcıya gönder).
- [OK (Tamam)] öğesine tıklayın.

## Formları Kaydetme (Form Yerpaylaşımı)

Örneğin logoları makineye bir form olarak kaydedebilirsiniz ve ardından belge üstlerine ekleyerek yazdırabilirsiniz. Bu kısım formların nasıl kaydedileceği açıklar.

- Bir Form Yaratma
- Yapılandırma Aracını Kullanarak Formu Makineye Kaydetme

Yer Paylaşımının Nasıl Yazdırılacağı Hakkında

🔗 Yerpaylaşımı Formlar veya Logolar (Yerpaylaşımı)

#### **Bir Form Yaratma**

- [Başlat] ögesine tıklayın ve ardından [Aygıtlar ve Yazıcılar] ögesini seçin.
- 2 Yazıcı simgesine sağ tıklayın, ve ardından [Yazıcı Özellikleri]'nden gerekli yazıcı sürücüsünü seçin.
- **3** [Portlar] sekmesini seçin, [Port] öğesinden [DOSYA] onay kutusunu seçin ve ardından [Potru Yapılandır] öğesine tıklayın.
- 4 Makineye kaydetmek için bir form oluşturun. Windows PCL yazıcı sürücüsü kullanıyorsanız, 9. adıma geçin.
- 5 [Dosya] menüsünden [Yazdır] ögesini seçin.
- 🔓 [Tercihler] (veya [Özellikler]) öğesine tıklayın.
- [Genişlet] sekmesini seçin ve ardından [Yerpaylaşımları] öğesine tıklayın.
- [Form Yarat]'ı seçin.
- Q Yazdırmayı başlatın.
- Kaydetmek istediğiniz dosya adını girin. örnek: C:\temp\form.prn
- [Port (Bağlantı Noktası)] sekmesinde [Printer Port (Yazıcı Bağlantı Noktası)] içinden önceki bağlantı noktasını seçin ve sonra [OK (OK)] öğesine tıklayın.

#### Yapılandırma Aracını Kullanarak Formu Makineye Kaydetme

- [Başlat] öğesine tıkladıktan sonra [Tüm Programlar] > [Okidata] > [Configuration Tool] > [Configuration Tool] öğelerini seçin.
- 9 [Eklentiler] menüsünden [Depolama Yöneticisi] öğesini seçin.
- 3 (Yeni Proije)'ye 🎦 tiklayın.
- 4 March (Projeye Dosya Ekle) öğesine tıklayın ve ardından oluşturulan form dosyalarından birini seçin. Form projeye eklenir.
- 🗧 Form dosyasına tıklayın.
- Windows PCL yazıcı sürücüsü kullanıcıları için [ID (Kimlik)] içinde formdan (isteğe bağlı) Kimliği girin ve [OK (OK)] öğesine tıklayın. Windows PS yazıcı sürücüsü kullanıcıları için [Component (Bileşen)] içinde form adını girin ve sonra [OK (OK)] öğesine tıklayın.

## 

[Hedef Disk Bölümü] ve [Yol]'u değiştirmeyin.

# Ŵ

Yer paylaşımı yazdırma için Windows PCL yazıcı sürücüsünü kullanan kişiler için [ID (Kimlik)] içinde girilen ve Windows PS yazıcı sürücüsünü kullanan form Kimliğini belirtin, [Component (Bileşen)] içinde girilen form adını belirtin.

Depolama Yöneticisi Eklentisi penceresinin altından makineyi seçin.

# Ŵ

Makine Yapılandırma Aracı'nda kayıtlı değilse makineyi "Bu Makineyi Kaydetme" konusuna bakarak kaydedin.

ا 📩 öğesine tıklayın (proje dosyalarını yazıcıya gönder).

#### **Q** [TAMAM] ögesine tıklayın.

### Bellekteki/Sabit Disk Sürücüdeki Boş Alanı Kontrol Etme

- [Başlat] öğesine tıkladıktan sonra [Tüm Programlar] > [Okidata] > [Configuration Tool] > [Configuration Tool] öğelerini seçin.
- ) [Eklentiler] menüsünden [Depolama Yöneticisi] öğesini seçin.
- 3 Depolama Yöneticisi Eklentisi ekranının alt kısmında yer alan aygıt seçimi alanından aygıt adına tıklayın.

Depolama, disk bölümü adı, boyut, boş bellek, konum adı, etiket, durum, dosya adı ve yorum aygıt ile iletişim kurularak görüntülenir.

#### Kullanıcı Adı ve Parolası Kaydetme

Kullanıcı adı ve parola kullanarak makineye erişimi sınırlandırabilirsiniz.

- Yeni Bir Kullanıcı Oluşturma
- Kullanıcı Ayarlarını Değiştirme
- Kullanıcının Silinmesi

(Save to device) öğesine tıkladığınızda, 🃥 değişen ayarlar bu makineye yansıtılır.

#### Yeni Bir Kullanıcı Oluşturma

- [Başlat] öğesine tıkladıktan sonra [Tüm Programlar] > [Okidata] > [Configuration Tool] > [Configuration Tool] öğelerini seçin.
- [Kayıtlı Aygıt Tablosu] öğesinden makineyi seçin.
- 3 [Kullanıcı Ayarı] sekmesini seçin.
- 🚹 [Role Manager (Rol Yöneticisi)] öğesine tıklayın.
- 5 Yönetici parolasını girin, [OK] öğesine tıklayın. Fabrika varsayılan parolası "999999" şeklindedir.
- 6 [User name/Group management (Kullanıcı adı/Grup yönetimi)] öğesine tıklayın.
- 7 Şu öğeye tıklayın: 😤 (New(User)).
- **R** Kullanıcı adınızı ve parolanızı girin.
  - Gerekirse diğer bilgileri ayarlayın.
  - Görüntülenen ad: Görüntülenen adı girin.
  - E-posta adresi: Kullanıcının posta adresini ayarlayın.
  - Dil Kodu: Dil kodunu girin.
  - PIN: PIN'i girin.
  - Kart Kimliği: Kullanıcının IC kart bilgilerini girin.

Rol: Rolü ayarlayın.

Grup: Kullanıcının ait olduğu grubu ayarlayın.

# Q

- Kullanıcı ayarlarında PIN'i (isteğe bağlı) girebilirsiniz.
- Yeni bir kullanıcı adı olarak "admin" girilemez.
- 9 [OK (OK)] öğesine tıklayın.
- 10 Şu öğeye tıklayın: 📥 (Cihaza kaydet).

#### Kullanıcı Ayarlarını Değiştirme

- [Başlat] öğesine tıkladıktan sonra [Tüm Programlar] > [Okidata] > [Configuration Tool] > [Configuration Tool] öğelerini seçin.
- 7 [Kayıtlı Aygıt Tablosu] öğesinden makineyi seçin.
- 3 [Kullanıcı Ayarı] sekmesini seçin.
- 👖 [Role Manager (Rol Yöneticisi)] öğesine tıklayın.
- 5 Yönetici parolasını girin, [OK] öğesine tıklayın. Fabrika varsayılan parolası "999999" şeklindedir.
- 6 [User name/Group management (Kullanıcı adı/Grup yönetimi)] öğesine tıklayın.
- 7 Değiştirilecek kullanıcı adını seçin.
- 🞗 Gerekiyorsa ayarları değiştirin ve ardından [OK]'e tıklayın.
- 9 🛭 Şu öğeye tıklayın: 📥 (Cihaza kaydet).

#### Kullanıcının Silinmesi

- [Başlat] öğesine tıkladıktan sonra [Tüm Programlar] > [Okidata] > [Configuration Tool] > [Configuration Tool] öğelerini seçin.
- 🤈 [Kayıtlı Aygıt Tablosu] öğesinden makineyi seçin.
- 3 [Kullanıcı Ayarı] sekmesini seçin.

- [Role Manager (Rol Yöneticisi)] öğesine tıklayın.
- 5 Yönetici parolasını girin, [OK] öğesine tıklayın. Fabrika varsayılan parolası "999999" şeklindedir.
- **6** [User name/Group management (Kullanıcı adı/Grup yönetimi)] öğesine tıklayın.
- 7 Silmek istediğiniz kullanıcının onay kutusunu seçin.
- Şu öğeye tıklayın: **4** (Delete).
- 9 Onay ekranında [Yes] öğesine tıklayın.
- 10 Şu öğeye tıklayın: 📥 (Cihaza kaydet).

### **Bu Makineyi Silme**

Kayıtlı bir makineyi kaldırabilirsiniz.

- [Başlat] öğesine tıkladıktan sonra [Tüm Programlar] > [Okidata] > [Configuration Tool] > [Configuration Tool] öğelerini seçin.
- 2 [Kayıtlanmış Aygıt Tablosu]'ndan makineye sağ tıklayın.
- 3 [Aygıt Sil]'i seçin.
- Onay ekranında [Evet] öğesine tıklayın.

# Yapılandırma Aracı İçin Ekranların Açıklamaları

Bu kısım her ekranın adını ve işlevini açıklar.

### • [Aygıt Bilgisi] sekmesi

Makinenin durumu ve bilgisi görüntülenir.

| Plug-ins View Help                      |                                  |                            |              |
|-----------------------------------------|----------------------------------|----------------------------|--------------|
|                                         |                                  |                            |              |
|                                         |                                  |                            |              |
|                                         |                                  |                            | onfiguration |
|                                         |                                  |                            | onnguration  |
| esice Table Device(192.168.1            | 00.200)                          |                            |              |
| Desire Jafa                             | User Setting                     |                            |              |
|                                         | the strong                       |                            |              |
| Desire Status                           |                                  | Press Han Press            |              |
| Dent Junis                              | ONLINE                           |                            |              |
| ONLINE                                  |                                  |                            | 93%          |
|                                         |                                  | Cvan Toner(2.5K)           | 93%          |
|                                         |                                  | Magenta Toner(2.5K)        | 93%          |
|                                         | 1                                | Yellow Toner(2.5K)         | 93%          |
| Update D                                | evice information                | Consumables, such as drums |              |
| F Keep information upda                 | Keep information updated         |                            | 93%          |
| View Information                        |                                  |                            | 93%          |
| Registered device details               |                                  | Magenta Drum               | 9354         |
| Registered Device Name                  | Device                           | Yellow Drum                | 93%          |
| Device Name                             | Device                           | Belt                       | 93%          |
| IP address                              | 192.168.100.200                  | Fuser                      | 93%          |
| Subset Mask                             | 255.255.255.0                    | Counter information        |              |
| Gateway Address                         | 0.0.0.0                          | Print Count                |              |
| IPv6 Address (Local)                    |                                  | Tny I                      | 123          |
| Sel0-000                                | 0-0000-0000-0111-22ff \$633-4455 | MP Tray(Manual)            | 123          |
| 12V0 Address (Stateless A<br>0000-0000: | 0000-0000-0000-0000-0000-0000    | Scan                       |              |
| MAC Address                             | 00 11 22 33 44 55                | Total Scanned Pages        | 123          |
| NIC Info                                | LAN 6789                         | Scanned Pages              | 123          |
| System                                  |                                  | Total Scanned Pages (ADF)  | 123          |
| Serial No.                              | 0123456789                       | Scanned Pages (ADF)        | 123          |
| Asset No.                               |                                  |                            |              |
|                                         | -                                |                            |              |

#### • [Kullanıcı Ayarı] sekmesi

Kullanıcıyı, rolü ve diğer ayarları ayarlayın.

| estatured Destine Table     | Device(192 168 100 200) | Configuration Too                                                      |
|-----------------------------|-------------------------|------------------------------------------------------------------------|
| Device<br>(192.168.100.200) | Device Info             |                                                                        |
| 12                          | Cloning Copy set        | rvice Role and User.<br>ings of each device Manager to another device. |

|   | Madde          | Açıklama                                           |
|---|----------------|----------------------------------------------------|
| 1 | Rol Yöneticisi | Aygıt kullanıcılarını ve rolleri ayarlar/düzenler. |
| 2 | Klonlama       | İş makrosu ayarlarını başka bir aygıta kopyalayın. |

### • [Uyarı Bilgisi] klentisi

Bir aygıt olayını algılar ve bir bildirim gönderir.

| OKI                        |                                                                  |                    |
|----------------------------|------------------------------------------------------------------|--------------------|
| _                          |                                                                  | Configuration Tool |
| istered Device Table       | Alert Info(Detect and notify of device events.)                  |                    |
| levice<br>192.168.100.200) | Detect and notify of device events.                              |                    |
|                            | 3 Basic settings Edit the basic Alert Info settings.             |                    |
|                            | 4 Setting devices Edit the communications settings for each d    | levice.            |
|                            | 5 Filter settings Edit the filter conditions for popup notifical | tions.             |
|                            | 6 Display log Display the notification information detecte       | rd.                |
|                            |                                                                  |                    |
|                            |                                                                  |                    |
|                            |                                                                  |                    |
|                            |                                                                  |                    |
|                            |                                                                  |                    |
|                            |                                                                  |                    |
|                            |                                                                  |                    |
|                            |                                                                  |                    |
|                            |                                                                  |                    |

|   | Madde Açıklama         |                                                                 |
|---|------------------------|-----------------------------------------------------------------|
| 3 | Temel ayarlar          | Temel Uyarı Bilgisi ayarlarını düzenleyin.                      |
| 4 | Aygıtların ayarlanması | Her bir aygıt için iletişim ayarlarını düzenleyin.              |
| 5 | Filtre ayarları        | Filtre durumlarını açılır pencere bildirimleri için düzenleyin. |
| 6 | Görüntüleme günlüğü    | Algılanan bildirim bilgisini görüntüleyin.                      |

## • [Ağ Ayarı] eklentisi

Aygıt ağını ayarlayın.

| Registered Device Table | Network Setting(Configures a device for a network.)                                                                                                    |  |  |  |  |
|-------------------------|----------------------------------------------------------------------------------------------------|--|--|--|--|
| -                       | (interest of the second of the second of the |  |  |  |  |
| (192.168.100.200)       | Configures a device for a network.                                                                                                    |  |  |  |  |
|                         | 7 Discover Devices Discovers network devices.                                                                                                    |  |  |  |  |
|                         | 8 Environment Settings Charges the device discovery oriteria or communication options.                                                                                                    |  |  |  |  |
|                         |                                                                                                    |  |  |  |  |
|                         |                                                                                                    |  |  |  |  |
|                         |                                                                                                    |  |  |  |  |
|                         |                                                                                                    |  |  |  |  |
|                         |                                                                                                    |  |  |  |  |
|                         |                                                                                                    |  |  |  |  |
|                         |                                                                                                    |  |  |  |  |
|                         |                                                                                                    |  |  |  |  |
|                         |                                                                                                    |  |  |  |  |
|                         |                                                                                                    |  |  |  |  |
|                         |                                                                                                    |  |  |  |  |
|                         |                                                                                                    |  |  |  |  |

|   | Madde            | Açıklama                                                         |
|---|------------------|------------------------------------------------------------------|
| 7 | Aygıtları Keşfet | Ağ aygıtlarını keşfedin.                                         |
| 8 | Ortam Ayarları   | Aygıt keşif kriterlerini veya iletişim seçeneklerini değiştirir. |

## • [Depolama Yöneticisi] eklentisi

Bir aygıta indirmek için bir dosya yaratın veya düzenleyin.

|       | Storage Manager Manage | e various storages of | the desire )     | Configuration 1      |
|-------|------------------------|-----------------------|------------------|----------------------|
| sce ^ | Creates/edits files to | be downloaded to th   | e device.        |                      |
|       | Component              | ID FILE TYPE          | File Size(Bytes) | File Creation Date   |
|       |                        |                       |                  |                      |
|       |                        |                       |                  |                      |
|       |                        |                       |                  | 1000<br>1000<br>1000 |

# **OKI LPR Yardımcı Programı**

Ağ vasıtasıyla bir yazdırma işi gerçekleştirebilir, yazdırma işlerini yönetebilir ve OKI LPR Yardımcı programıyla makinenin durumunu kontrol edebilirsiniz.

OKI LPR Yardımcı Programını kullanmak için TCP/IP etkinleştirilmelidir.

# 

Paylaşılan yazıcılarda OKI LPR Yardımcı programı kullanılamaz. Standart TCP/IP bağlantı noktasını kullanın.

OKI LPR Yardımcı Programının Yüklenmesi

#### 🔗 Yazılımı Yükleme

- OKI LPR Yardımcı Programını Başlatma
- OKI LPR Yardımcı Programına bir Aygıt Kaydetme
- Kayıtlı bir Aygıtın Durumunu Kontrol Etme
- Yazdırma İşlerinin Kayıtlı bir Aygıta Yönlendirilmesi
- Birden Fazla Kayıtlı Aygıttan Aynı Belgeyi Yazdırma
- Kayıtlı Aygıtın Web Sayfasını Açma
- Kayıtlı Aygıtın IP Adresinin Otomatik Olarak Takip Edilmesi
- Makinenin Web Bağlantı Noktası Numarasını Ayarlama
- OKI LPR Yardımcı Programında Kayıtlı Bir Aygıta Dosya Gönderme
- Gereksiz Bir Yazdırma İşini Silme
- OKI LPR Yardımcı Programını Kaldırma (Kaldırma)

## OKI LPR Yardımcı Programını Başlatma

[Başlat]'a tıklayın ve ardından [Tüm Programlar] > [Okidata] > [OKI LPR Yardımcı Programı] > [OKI LPR Yardımcı Programı] öğelerini seçin.

### OKI LPR Yardımcı Programına bir Aygıt Kaydetme

OKI LPR Yardımcı Programına bir aygıt ekleyin.

## 

- Yönetici izniniz olmalıdır.
- Aygıt ekleyemiyorsanız OKI LPR Yardımcı Programından çıkın ve aşağıdaki prosedürü uygulayın.
- [Başlat] > [Tüm Programlar] > [Okidata] > [OKI LPR Yardımcı Programı] öğelerine tıklayın, [OKI LPR Yardımcı Programı] öğesine sağ tıklayın ve başlatmak için [Yönetici olarak çalıştır] öğesine tıklayın.

# Ŵ

OKI LPR Yardımcı Programına zaten kayıtlı bir aygıtı ekleyemezsiniz. Bağlantı noktasını değiştirmek için, [Remote Print (Uzaktan Yazdırma)] öğesinden [Confirm Connections (Bağlantıları Onayla)] öğesini seçin.

- OKI LPR Yardımcı Programını başlatın.
- 9 [Uzaktan Yazdırma] menüsünden [Yazıcı Ekle] öğesini seçin.

[User Account Control (Kullanıcı Hesabı Denetimi)] iletişim kutusu görüntülenirse [Yes (Evet)] öğesine tıklayın.

[Printer Name (Yazıcı Adı)] öğesini seçin.

Ağ yazıcıları ve LPR bağlantı noktasına bağlı yazıcılar görüntülenmez.

- [IP Address (IP Adresi)] öğesini girin. Ya da [Search (Ara)] öğesini seçin, [Discovered Printer (Bulunan Yazıcı)] öğesinden kaydetmek istediğiniz bir model adını seçin ve ardından [OK (Tamam)] düğmesine tıklayın.
- 5 Gerekirse aygıtı tanımlamak için [Comments (Yorumlar)] kısmına bilgi girin.

🔓 [OK] ögesine tıklayın.

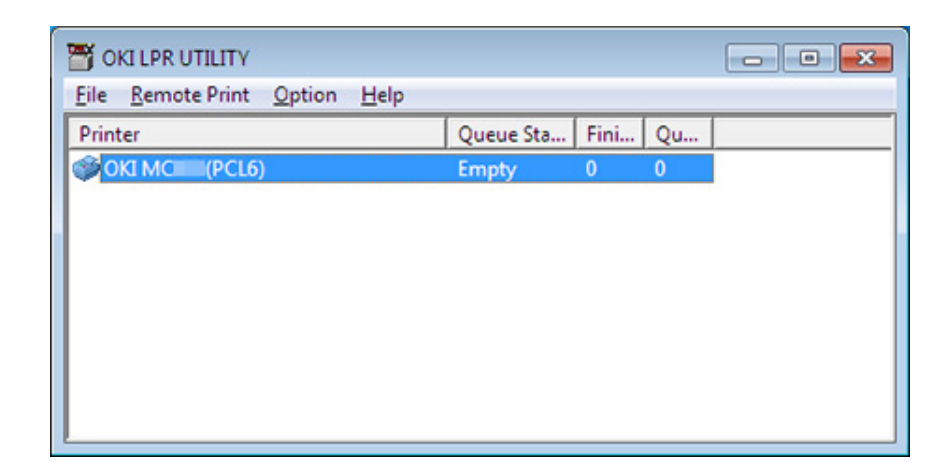

#### Kayıtlı bir Aygıtın Durumunu Kontrol Etme

- OKI LPR Yardımcı Programını başlatın.
- 9 Bir aygıt seçin.
- 3 [Uzaktan Yazdırma] menüsünden [Yazıcı Durumu] öğesini seçin.

## Yazdırma İşlerinin Kayıtlı bir Aygıta Yönlendirilmesi

Bu bölümde, seçili yazdırma işlerinin OKI LPR Yardımcı Programıyla kayıtlı bir aygıta nasıl yönlendirildiği açıklanmaktadır. Bu bölümde, yönlendirilen hedef aygıtta bir sorun oluştuğunda bir yazdırma işinin kayıtlı başka bir aygıta otomatik olarak nasıl yönlendirildiği de açıklanmaktadır.

- Yazdırma işleri ancak aygıtınız ile aynı model bir aygıta yönlendirilebilir.
- Bir işi yönlendirmeden önce bir aygıt eklemelisiniz.
- Seçili Yazdırma İşlerini Yönlendirme
  - OKI LPR Yardımcı Programını başlatın.
  - [Uzaktan Yazdırma] menüsünden [İş Durumu] öğesini seçin.
  - Bir yazdırma işini yönlendirmek için bir iş seçin, [Job (İş)] menüsünden [Redirect (Tekrar yönlendir)] öğesini ve ardından hedef yazıcıyı seçin.

#### Yazdırma İşlerini Otomatik Olarak Yönlendirme

Seçili aygıtın meşgul, çevrimdışı olması, kağıdın bitmesi veya başka bir nedenle yazdırma işlemini yerine getiremiyorsanız, yazdırma işini otomatik olarak başka bir OKI model aygıta otomatik olarak yönlendirecek şekilde ayarlayabilirsiniz.

## 

Yönetici olarak oturum açmanız gerekir.

- OKI LPR Yardımcı Programını başlatın.
- 7 Ayarlanacak aygıtı seçin.
- [Uzaktan Yazdırma] menüsünden [Bağlantıları Onayla] öğesini seçin.
- 🚹 [Ayrıntılar] öğesine tıklayın.
- 5 [Kullanılan Otomatik İş Tekrar Yönlendirmesi] onay kutusunu seçin.
- İşleri sadece bir hata oluştuğunda yönlendirmek için, [Sadece hata oluştuğunda yeniden yönlendir] onay kutusunu seçin.

- [Add] ögesine tıklayın.
- 8 Yönlendirme hedef IP adresini girin ve [Tamam] öğesine tıklayın.
- 9 [OK] ögesine tıklayın.

# Birden Fazla Kayıtlı Aygıttan Aynı Belgeyi Yazdırma

Tek bir komutla birden fazla aygıttan yazdırma işlemi gerçekleştirebilirsiniz.

Yönetici izniniz olmalıdır.

- 1 OKI LPR Yardımcı Programını başlatın.
- 2 Ayarlanacak bir aygıt seçin.
- 3 [Uzaktan Yazdırma] menüsünden [Bağlantıları Onayla] öğesini seçin.
- 🚹 [Ayrıntılar] öğesine tıklayın.
- 5 [Aynı anda birden fazla yazıcıdan yazdır] onay kutusunu seçin.
- **6** [Seçenekler] ögesine tıklayın.
- 7 [Add] ögesine tıklayın.
- 8 Aynı anda yazdırmak istediğiniz aygıtın IP adreslerini girin ve [OK (Tamam)] düğmesine tıklayın.
- 9 [OK] ögesine tıklayın.

## Kayıtlı Aygıtın Web Sayfasını Açma

Makinenin Web sayfasını OKI LPR Yardımcı Programını kullanarak açabilirsiniz.

- OKI LPR Yardımcı Programını başlatın.
- Bir aygıt seçin.
- 3 [Uzaktan Yazdırma] menüsünden [Web Ayarı] öğesini seçin.

# Ŵ

Web bağlantı noktası numarası değiştirildiğinde Web sayfasını açamazsınız. Ayrıntılar için bkz. "Makinenin Web Bağlantı Noktası Numarasını Ayarlama".

# Kayıtlı Aygıtın IP Adresinin Otomatik Olarak Takip Edilmesi

Aygıtın IP adresi değiştikten sonra bile orijinal yazıcı ile bağlantıyı devam ettirecek şekilde ayarlayabilirsiniz.

Yönetici izniniz olmalıdır.

# Ŵ

DHCP IP adreslerini dinamik olarak atıyorsa veya ağ yöneticisi yazıcının IP adresini el ile değiştiriyorsa IP adresi değişebilir.

- OKI LPR Yardımcı Programını başlatın.
- 9 [Seçenek] menüsünden [Kurulum] öğesini seçin.
- 3 [Otomatik Yeniden Bağlan] onay kutusunu işaretleyin, ardından [Tamam]'a tıklayın.

# Makinenin Web Bağlantı Noktası Numarasını Ayarlama

- OKI LPR Yardımcı Programını başlatın.
- 9 Bir aygıt seçin.
- 3 [Uzaktan Yazdırma] menüsünden [Bağlantıları Onayla] öğesini seçin.
- 🚹 [Ayrıntılar] öğesine tıklayın.
- 5 [Port Numbers (Bağlantı Noktası Numaraları)] kutusuna web bağlantı noktası numarasını girin.
- 6 [OK] ögesine tıklayın.

## OKI LPR Yardımcı Programında Kayıtlı Bir Aygıta Dosya Gönderme

Bir ağla bağlı ve OKI LPR Yardımcı Programına kayıtlı bir aygıt varsa, yazdırma verilerini indirebilirsiniz.

- 1 OKI LPR Yardımcı Programını başlatın.
- 2 Verinin indirildiği aygıtı seçin.
- **3** [Uzak Yazdırma] menüsünden [İndir] ögesini seçin.
- 4 Bir dosya seçin ve ardından [OK] ögesine tıklayın. Dosya makineye gönderilir.

## Gereksiz Bir Yazdırma İşini Silme

Gereksiz yazdırma işlerini silmek için OKI LPR Yardımcı Programını kullanabilirsiniz.

- OKI LPR Yardımcı Programını başlatın.
- 9 Bir aygıt seçin.
- 3 [Uzaktan Yazdırma] menüsünden [İş Durumu] öğesini seçin.
- Silinecek işi seçin.
- 5 [İş] menüsünden [İşi Sil] ögesini seçin.

# OKI LPR Yardımcı Programını Kaldırma (Kaldırma)

# 

Yönetici izniniz olmalıdır.

- 1 OKI LPR yardımcı programının kapatılıp kapatılmadığını kontrol edin.
- 2 [Başlat]'a tıklayın ve ardından [Tüm Programlar] > [Okidata] > [OKI LPR Yardımcı Programı] > [OKI LPR Yardımcı Programını Kaldır] öğelerini seçin. [Kullanıcı Hesabı Denetimi] iletişim kutusu görüntülenirse, [Evet] öğesine tıklayın.
- 3 Onay ekranında [Yes] öğesine tıklayın.

# Ağ Uzantısı

Ağ Uzantısı, bu makinedeki ayarları kontrol edebilir ve seçeneklerin birleştirilmesini ayarlayabilirsiniz.

Ağ Uzantısını kullanmak için, TCP/IP etkinleştirilmelidir.

# ()

Bu işlem yönetici hakları gerektirir.

# Ŵ

- Bir TCP/IP ağı aracılığıyla bir yazıcı sürücüsü yüklenirken, Ağ Uzantısı otomatik olarak yüklenir.
- Ağ Uzantısı yazıcı sürücüsüyle birlikte çalışır. Sadece Ağ Uzantısını yüklemeyin.
- Ağ Uzantısı, yalnızca yazıcı sürücüsü OKI LPR bağlantı noktasına veya standart TCP/IP bağlantı noktasına bağlı olduğunda işlev görür.
- Yazıcı Özelliklerini Görüntüleme
- Makinenin Ayarlarını Kontrol Etme
- Seçenekleri Otomatik Olarak Ayarlama
- Yardımcı Programı Kaldırma

## Yazıcı Özelliklerini Görüntüleme

Ağ Uzantısını kullanmak için, yazıcı özellikleri ekranını açın.

- 1 [Başlat] ögesine tıklayın ve ardından [Aygıtlar ve Yazıcılar] ögesini seçin.
- 2 Yazıcı simgesine sağ tıklayın, ve ardından [Yazıcı özellikleri]'ni seçin.

### Makinenin Ayarlarını Kontrol Etme

Bu makinenin ayarlarını kontrol edebilirsiniz.

- [Printer Properties (Yazıcı Özellikleri)] ekranını açın.
- 2 [Durum] sekmesini seçin.

| miner berning       | Ports    | Advanced | Color Management    |
|---------------------|----------|----------|---------------------|
| Status              | Security |          | Device Options      |
| evice Setting       |          |          |                     |
| E-MONITIA 210.0 MD  |          |          |                     |
| Tray                |          |          |                     |
| Ouplex              |          |          |                     |
| Disk/Memory         |          |          |                     |
| Toner Remaining     |          |          |                     |
| Job Limitation Mode |          |          |                     |
|                     |          |          |                     |
|                     |          |          |                     |
|                     |          |          |                     |
|                     |          |          |                     |
|                     |          |          |                     |
|                     |          |          |                     |
|                     |          |          |                     |
|                     |          |          |                     |
|                     |          |          |                     |
|                     |          |          |                     |
|                     |          |          |                     |
|                     |          |          |                     |
|                     |          |          |                     |
|                     |          |          |                     |
|                     |          |          |                     |
|                     |          |          |                     |
|                     |          |          |                     |
|                     |          |          |                     |
|                     |          |          |                     |
|                     |          |          |                     |
|                     |          | 10%-1    |                     |
| Update Auto update  |          | Utility  | Version Web Setting |
| Update Auto update  |          | Utility  | Version Web Setting |

- 3 [Güncelle] öğesine tıklayın.
- [TAMAM] ögesine tıklayın.

Web sayfasını otomatik olarak başlatmak için [Web Ayarı]'na tıklayın. Bu makinenin ayarlarını bu web sayfası ekranında değiştirebilirsiniz.

🔗 Bu Makinenin Web Sayfası

Network Extension'ı desteklenmeyen ortamlarda kullanıyorsanız [Status (Durum)] sekmesi görüntülenmeyebilir.

### Seçenekleri Otomatik Olarak Ayarlama

Bağlanan makinenin seçeneklerinin birleşimini alabilir ve yazıcı sürücüsünü otomatik olarak ayarlayabilirsiniz.

- [Printer Properties (Yazıcı Özellikleri)] ekranını açın.
- **?** [Cihaz Seçenekleri] sekmesini seçin.
- **3** [Yazıcı Ayarlarını Al]'a tıklayın.
- [TAMAM] ögesine tıklayın.

## Ŵ

Bunu, Ağ Uzantısını desteklenmeyen ortamlarda kullanırken yapılandıramazsınız.

## Yardımcı Programı Kaldırma

- [Başlat] menüsüne tıklayın ve [Denetim Masası] > [Programlar] > [Program kaldır] öğesini seçin.
- 2 [OKI Ağ Uzantısı] öğesini seçin ve ardından [Kaldır] öğesine tıklayın.
- 3 Ekrandaki talimatları izleyin ve kaldırma işlemini tamamlayın.

# Ağ Kartı Kurulumu (Mac OS X)

Ağı yapılandırmak için Ağ Kartı Kurulumunu kullanabilirsiniz.

Ağ Kartı Kurulumunu kullanmak için, TCP/IP etkinleştirilmelidir.

🔗 Yazılımı Yükleme

- IP Adresini Ayarlama
- Web Ayarlarını Yapılandırma
- Ağ Kartı Kurulumundan Çıkma

## **IP Adresini Ayarlama**

Ağ Kartı Kurulumunu başlatın.

🔗 Yazılımı Yükleme

- 2 Listeden bu makineyi seçin.
- 3 [İşlemler] menüsünden [IP Adresi Ayarları]'nı seçin.
- L Eğer gerekliyse diğer ayarları değiştirin ve [Kaydet]'e tıklayın.
- 5 Yönetici parolasını girip [OK (Tamam)] öğesine tıklayın.
  - Fabrika varsayılan parolası "999999" şeklindedir.
  - Parola büyük küçük harf duyarlıdır.
- 6 Yeni ayarları etkinleştirmek için [TAMAM]'a tıklayın. Bu makinenin ağ kartı yeniden başlatılır.

## Web Ayarlarını Yapılandırma

Ağ Kartı Kurulumunu başlatarak bu makine için ağ ayarlarını yapabilirsiniz.

- Web Ayarlarını Etkinleştirme
  - Ağ Kartı Ayarını başlatın.

#### 🔗 Yazılımı Yükleme

- 2 Listeden bu makineyi seçin.
- 3 [İşlemler] menüsünden [Web Ayarları] ögesini seçin.
- **4** [Aygıtın web ayarları etkinleştirilecek] seçeneğini işaretleyip [Kaydet]'e tıklayın.
- 5 Yönetici parolasını girip [OK (Tamam)] öğesine tıklayın.
  - Fabrika varsayılan parolası "999999" şeklindedir.
  - Parola büyük küçük harf duyarlıdır.
- S Bir onay penceresinde [TAMAM] öğesine tıklayın.

#### Web sayfasını açma

Ağ Kartı Kurulumunu Başlatır.

#### 🔗 Yazılımı Yükleme

- Listeden bu makineyi seçin.
- [İşlemler] menüsünden [Aygıtın Web Sayfasını Göster] ögesini seçin.
   Web sayfası açılır ve makinenin durum sayfası görüntülenir.

## Ağ Kartı Kurulumundan Çıkma

1 [Ağ Kartı Kurulumu] menüsünden [Çık] öğesini seçin.

# Yazdırma İşi Hesabı İstemcisi

Yazdırma İşi Hesabı İstemcisi, iş hesabı işlevinin kullanılabilmesi veya makineye erişim izni verilmesi için yazıcı sürücüsüne kullanıcı bilgilerini giren bir yazılımdır.

- Windows için
- Mac OS X için

#### Windows için

Yazıcı sürücüsü için bir kullanıcı adı ve kullanıcı kimliği (PIN) belirleyebilirsiniz.

| 🧭 Print Job Accounting Client               | x |
|---------------------------------------------|---|
| <u>F</u> ile Hide <u>M</u> ode <u>H</u> elp |   |
| _ Job Accounting Mode                       | - |
| Set the same mode for <u>all drivers</u> .  |   |
| Driver                                      |   |
| Device (PCL6)                               |   |
| C <u>I</u> ab                               |   |
| С Еорир                                     |   |
| C Hjde                                      |   |
| Not supported                               |   |
| <u>C</u> hange                              |   |
|                                             |   |

## 0

Bir yazıcı sürücüsünü güncellemeniz veya yeniden kurmanız halinde, İş Hesap modu geçersiz hale gelerek modu tekrar ayarlamanız gerekir. Ancak tüm yazıcı sürücüleri için aynı modu ayarlamanızı sağlayan bir işlev kullanıyorsunuz, modu tekrar ayarlamanız gerekmez.

Kullanıcı Adı ve İş Hesap Kimliğini Ayarlama

Yazıcı sürücüsü özelliklerinde kullanıcı adı ve İş Hesabı Kimliğini ayarlayabilirsiniz.

- [Başlat] öğesine tıklayın ve [Tüm Programlar] > [Okidata] > [Yazdırma İşi Hesap İstemcisi] > [İş Hesap Modunu Değiştir] öğelerini seçin.
- 9 Sürücü listesinden ayarlanacak sürücüyü seçin.

Tüm yazıcı sürücülerini aynı moda ayarlamak istiyorsanız, [Tüm sürücüler için aynı modu ayarla] onay kutusunu işaretleyin.

3 [Sekme] öğesini seçin ve [Değiştir]'e tıklayın. Bir pencere görüntülenir.

- 🚹 [OK] düğmesine tıklayın.
- 🗧 [Dosya] menüsünden [Kapat] öğesini seçin.
- 🔓 [Başlat] menüsüne tıklayın ve [Cihazlar ve Yazıcılar] öğesini seçin.
- 7 OKI yazıcı simgesine sağ tıklayın, ve ardından [Printer Properties (Yazıcı Özellikleri)] öğesini seçin.
- [İş Hesabı] sekmesini seçin, kullanıcı adını ve iş hesabı kimliğini girin ve [Tamam]'a tıklayın.

#### Açılır Modunu Ayarlama

Bu işlevi kullanırken, yazdırma işini her başlattığınızda kullanıcı adını ve iş hesabı kimliğini girmelisiniz.

- [Başlat] öğesine tıklayın ve [Tüm Programlar] > [Okidata] > [Yazdırma İşi Hesap İstemcisi] > [İş Hesap Modunu Değiştir] öğelerini seçin.
- 9 Sürücü listesinden ayarlanacak sürücüyü seçin.

Tüm yazıcı sürücülerini aynı moda ayarlamak istiyorsanız, [Tüm sürücüler için aynı modu ayarla] onay kutusuna tıklayın.

- 3 [Açılır] öğesini seçin ve [Değiştir]'e tıklayın. Bir pencere görüntülenir.
- 🚹 [OK] düğmesine tıklayın.
- [Dosya] menüsünden [Kapat] öğesini seçin.
- Gizli Modda Her Kullanıcı için bir İş Hesabı Kimliği Ayarlama

Sistem yöneticisi, Windows'ta oturum açmak için iş hesabı kimliğinin ve kullanıcı adlarının kullanıcı adlarına önceden bağlandığı bir kimlik dosyası oluşturabilir ve kaydedebilir. Bu yazılımla kullanıcıların kullanıcı adı ve iş hesabı kimliği doğrulanabildiğinden kullanıcıların yazdırma sırasında bu bilgileri girmesi gerekmez.

Ortak yazıcılar için Gizli Modunu kullanın.

Notepad veya elektronik tablo yazılımı kullanarak bir kimlik dosyası oluşturun.

- Ŵ
- Kimlik dosyasındaki kullanıcı adlarını ve kullanıcı kimliklerini aşağıdaki sırayla açıklayın.
   Bir oturum kullanıcı adı (Windows'da oturum açmak için girilen kullanıcı adı), bir kullanıcı kimliği (oturum kullanıcı adına bağlı bir kullanıcı kimliği)
- Kullanıcı adı çıkarılabilir. Kullanıcı adı çıkarıldığı takdirde, oturum kullanıcı adı kullanıcı adı olarak kullanılır.
- Her öğeyi virgül ile ayırın.
- Elektronik tablo yazılımı kullanıyorsanız, her kullanıcı için her satıra bir oturum kullanıcı adı, iş hesabı kimliği ve kullanıcı adı girin.
- 9 Dosyayı "CSV" uzantı biçiminde kaydedin.
- 3 [Başlat] öğesine tıklayın ve [Tüm Programlar] > [Okidata] > [Yazdırma İşi Hesap İstemcisi] > [İş Hesap Modunu Değiştir] öğelerini seçin.
- 🖌 Sürücü listesinden ayarlanacak sürücüyü seçin.

Tüm yazıcı sürücülerini aynı moda ayarlamak istiyorsanız, [Tüm sürücüler için aynı modu ayarla] onay kutusuna tıklayın.

# 0

Ortak bir yazıcı kullanıyorsanız, tüm yazıcı sürücülerini aynı moda ayarlamanızı sağlayan işlevi kullanmayın. Paylaştırılmış bir yazıcının istemci tarafında yazdırma yapılıyorsa, hesap bilgileri çıkarılmaz.

- [Gizle] öğesini seçin ve [Değiştir]'e tıklayın.
- 🔓 [OK] düğmesine tıklayın.
- 7 [Gizli Mod] menüsünden [Kimlik Dosyasını İçeri Aktar] seçeneğini belirleyin.
- Adım 1'te oluşturduğunuz Kimlik dosyasını seçin, ardından [Aç] öğesine tıklayın.
- Gizli Mod] menüsünden [Tüm kullanıcıların sabit İş Hesabı Kimliğini Ayarla] seçeneğini temizleyin.
- 🚺 [Dosya] menüsünden [Kapat] öğesini seçin.

## Mac OS X için

Bu Yazdırma İşi Hesaplama için istemci yazılımıdır.

Yazıcı sürücüsünde kullanıcı adı ve kimliğini ayarlayabilirsiniz.

| 00       | Print Job Accounting Client |           |            |  |  |
|----------|-----------------------------|-----------|------------|--|--|
| UserName | ID                          | Back Next | Save       |  |  |
| ОКІ      | 111                         |           | New        |  |  |
|          |                             |           | Edit       |  |  |
|          |                             |           | Delete     |  |  |
|          |                             |           | Delete All |  |  |
|          |                             |           | Help       |  |  |

- Bir Kullanıcı Kimliği Kaydetme
  - Yazdırma İşi Hesap İstemcisini başlatın.
  - 7 [New] ögesine tıklayın.
  - 3 Mac OS X giriş adını, yeni kullanıcı adını, yeni kullanıcı kimliğini girin ve [Save] öğesine tıklayın.
  - [Save] öğesine tıklayın.
  - 5 Yazdırma İşi Hesap İstemcisinden çıkın.
- Aynı Anda Birden Fazla Kullanıcı Kaydetme Bir CSV dosyası kullanarak aynı anda birden fazla kullanıcı kimliği ve kullanıcı adı kaydedebilirsiniz.
- Ŵ

Aşağıdaki prosedürde TextEdit örnek olarak kullanılmıştır.

- TextEdit'i başlatın.
- 9 Sırasıyla giriş adı, kullanıcı kimliği, kullanıcı adını girin ve virgüllerle ayırın.
- 3 Dosyayı CSV biçiminde kaydedin.
- 🚹 Yazdırma İşi Hesap İstemcisini başlatın.
- [File] menüsünden [Import] öğesini seçin.
- Adım 3'te oluşturduğunuz CSV dosyasını seçin, ardından [Open] öğesine tıklayın.
- 7 [Save] öğesine tıklayın.
- Yazdırma İşi Hesap İstemcisinden çıkın.
- Kullanıcı Kimliğini ve Kullanıcı Adını Değiştirme Kullanıcı adını ve kullanıcı kimliğini değiştirebilirsiniz.
  - Yazdırma İşi Hesap İstemcisini başlatın.
  - Değiştirilecek kullanıcıyı seçin ve ardından [Edit] öğesine tıklayın.
  - 3 Yeni kullanıcı kimliğini ve kullanıcı adını girip, [Save] öğesine tıklayın.
  - 🚹 [Save] öğesine tıklayın.
  - 5 Yazdırma İşi Hesap İstemcisinden çıkın.
- Kullanıcı Kimliğini ve Kullanıcı Adını Silme Kullanıcı adını ve kullanıcı kimliğini silebilirsiniz.
  - Yazdırma İşi Hesap İstemcisini başlatın.
  - Silinecek kullanıcıyı seçin ve ardından [Delete] öğesine tıklayın.
  - 3 [Save] öğesine tıklayın.
  - 🖌 Yazdırma İşi Hesap İstemcisinden çıkın.

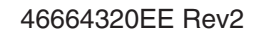